BA01503D/06/DE/05.22-00 71551611 2022-08-01 Gültig ab Version 01.06.zz (Gerätefirmware)

# Betriebsanleitung Proline Promass X 300

Coriolis-Durchflussmessgerät Modbus RS485

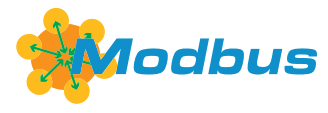

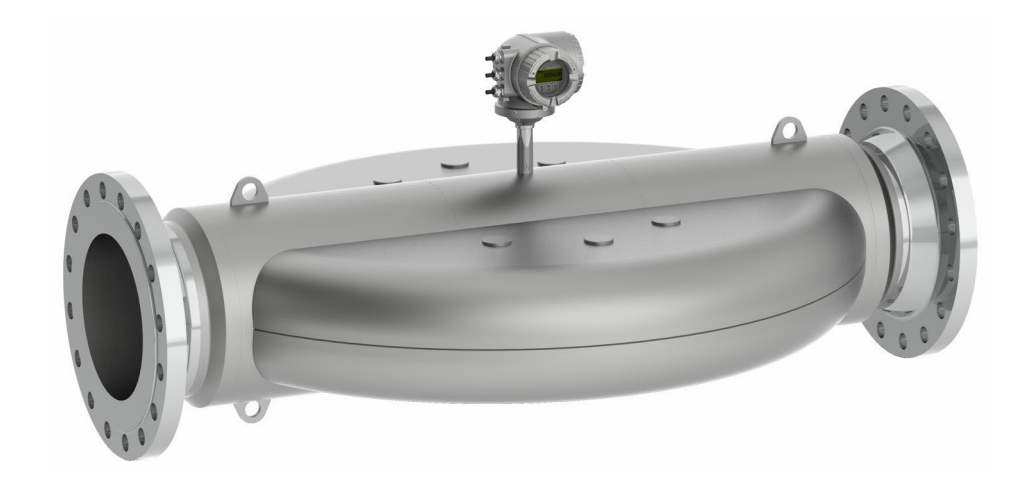

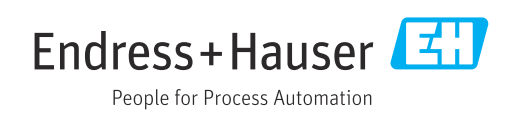

- Dokument so aufbewahren, dass das Dokument bei Arbeiten am und mit dem Gerät jederzeit verfügbar ist.
- Um eine Gefährdung für Personen oder die Anlage zu vermeiden: Kapitel "Grundlegende Sicherheitshinweise" sowie alle anderen, arbeitsspezifischen Sicherheitshinweise im Dokument sorgfältig lesen.
- Der Hersteller behält sich vor, technische Daten ohne spezielle Ankündigung dem entwicklungstechnischen Fortschritt anzupassen. Über die Aktualität und eventuelle Erweiterungen dieser Anleitung gibt Ihre Endress+Hauser Vertriebszentrale Auskunft.

# Inhaltsverzeichnis

| 1                                             | Hinweise zum Dokument                                                                                                    | 6                                                      |
|-----------------------------------------------|----------------------------------------------------------------------------------------------------|--------------------------------------------------------|
| 1.1<br>1.2                                    | DokumentfunktionSymbole1.2.1Warnhinweissymbole1.2.2Elektrische Symbole                                                                                                    | 6<br>6<br>6<br>6                                       |
| 1.3<br>1.4                                    | 1.2.3       Kommunikationsspezifische Symbole         bole                                                                                                    | 6<br>7<br>7<br>8<br>8<br>8                             |
| 2                                             | Sicherheitshinweise                                                                                                    | 9                                                      |
| 2.1<br>2.2<br>2.3<br>2.4<br>2.5<br>2.6<br>2.7 | <ul> <li>Anforderungen an das Personal</li></ul>                                                                                                    | 9<br>9<br>10<br>10<br>10<br>11<br>11<br>11<br>12<br>13 |
| 3                                             | Produktbeschreibung                                                                                                    | 14                                                     |
| 3.1                                           | Produktaufbau                                                                                                    | 14                                                     |
| 4                                             | Warenannahme und Produktidenti-                                                                                                    |                                                        |
| 4.1<br>4.2                                    | fizierungWarenannahmeProduktidentifizierung4.2.1Messumformer-Typenschild4.2.2Messaufnehmer-Typenschild4.2.3Symbole auf Messgerät                                                | 15<br>15<br>16<br>17<br>18                             |
| <b>5</b><br>5.1<br>5.2                        | Lagerung und TransportLagerbedingungenProdukt transportieren5.2.1Messgeräte ohne Hebeösen5.2.2Messgeräte mit Hebeösen5.2.3Transport mit einem GabelstaplerVerpackungsentsorgung | 19<br>19<br>19<br>20<br>20<br>20                       |
| 6                                             | Montage                                                                                                    | 71                                                     |
| 6.1                                           | Montagebedingungen6.1.1Montageposition                                                                                                    | <b>21</b><br>21<br>21                                  |

|           | 6.1.2           | Anforderungen aus Umgebung und<br>Prozess | 23        |
|-----------|-----------------|-------------------------------------------|-----------|
|           | 6.1.3           | Spezielle Montagehinweise                 | 25        |
| 6.2       | Messge          | rät montieren                             | 27        |
|           | 6.2.1           | Benötigtes Werkzeug                       | 27        |
|           | 6.2.2           | Messgerät vorbereiten                     | 27        |
|           | 6.2.3           | Messgerät montieren                       | 27        |
|           | 6.2.4           | Messumformergehause drehen                | 28        |
| 62        | 6.2.5<br>Montag | Anzeigemodul drenen                       | 29<br>20  |
| 0.0       | montay          |                                           | 29        |
| 7         | Elektr          | ischer Anschluss                          | 31        |
| 7.1       | Elektris        | che Sicherheit                            | 31        |
| 7.2       | Anschlu         | Issbedingungen                            | 31        |
|           | /.Z.1           | Benotigtes Werkzeug                       | 31<br>21  |
|           | 7.4.4<br>7.2.2  | Anforderungen an Anschlusskabel           | 51        |
|           | 7.2.2<br>7.2 /i | Schirmung und Erdung                      | 24        |
|           | 7.2.4           | Messgerät vorbereiten                     | 34        |
| 73        | Messae          | rät anschließen                           | 35        |
| 1.5       | 7.3.1           | Messumformer anschließen                  | 35        |
|           | 7.3.2           | Anschluss abgesetztes Anzeige- und        |           |
|           |                 | Bedienmodul DKX001                        | 38        |
| 7.4       | Potenzi         | alausgleich                               | 38        |
|           | 7.4.1           | Anforderungen                             | 38        |
| 7.5       | Speziell        | e Anschlusshinweise                       | 39        |
|           | 7.5.1           | Anschlussbeispiele                        | 39        |
| 7.6       | Hardwa          | reeinstellungen                           | 42        |
|           | 7.6.1           | Geräteadresse einstellen                  | 42        |
|           | 7.6.2           | Abschlusswiderstand aktivieren            | 43        |
| /./<br>70 | Schutza         | rt sicherstellen                          | 43        |
| 7.0       | Allschitt       | ISSKOII(1011e                             | 44        |
| 8         | Bedier          | nungsmöglichkeiten                        | 45        |
| 8.1       | Übersic         | ht zu Bedienungsmöglichkeiten             | 45        |
| 8.2       | Aufbau          | und Funktionsweise des Bedienme-          |           |
|           | nus             |                                           | 46        |
|           | 8.2.1           | Aufbau des Bedienmenus                    | 46        |
| 02        | 0.2.2           | Bealenphilosophie                         | 4/        |
| 0.0       | 2 u y 1 11 0    | Betriebenzeige                            | 40<br>/18 |
|           | 832             | Navigieransicht                           | 50        |
|           | 8.3.3           | Editieransicht                            | 52        |
|           | 8.3.4           | Bedienelemente                            | 54        |
|           | 8.3.5           | Kontextmenü aufrufen                      | 54        |
|           | 8.3.6           | Navigieren und aus Liste wählen           | 56        |
|           | 8.3.7           | Parameter direkt aufrufen                 | 56        |
|           | 8.3.8           | Hilfetext aufrufen                        | 57        |
|           | 8.3.9           | Parameter ändern                          | 57        |
|           | 8.3.10          | Anwenderrollen und ihre Zugriffs-         | 50        |
|           | 8311            | Schreihschutz aufhehen via Freiga-        | ٥ر        |
|           | 0.2.11          | becode                                    | 58        |

| 8.4                          | 8.3.12Tastenverriegelung ein- und aus-<br>schalten59Zugriff auf Bedienmenü via Webbrowser598.4.1Funktionsumfang598.4.2Voraussetzungen608.4.3Verbindungsaufbau618.4.4Einloggen638.4.5Bedienoberfläche648.4.6Webserver deaktivieren658.4.7Ausloggen65Zugriff auf Bedienmenü via Bedientool668.5.1Bedientool anschließen668.5.2FieldCare688.5.3DeviceCare70                                                                                                    |
|------------------------------|----------------------------------------------------------------------------------------------------|
| Q                            | Systemintegration 71                                                                                                    |
| 9                            |                                                                                                    |
| 9.1                          | Ubersicht zu Gerätebeschreibungsdateien 71                                                                                                    |
|                              | 9.1.1 Aktuelle Versionsdaten zum Gerät 71                                                                                                    |
| 0.0                          | 9.1.2 Bedientools                                                                                                    |
| 9.2                          | Kompatibilitat zum Vorgangermodell                                                                                                    |
| 9.5                          | Modbus RS485-Informationen                                                                                                    |
|                              | 9.5.1 FUIRCIOIISCOUES                                                                                                    |
|                              | 9.3.2 Register mornationationen $\dots$ 75<br>9.3.3 Antwortzeit 73                                                                                                    |
|                              | 9.3.4 Datentunen 73                                                                                                    |
|                              | 935 Byte-Übertragungsreihenfolge 74                                                                                                    |
|                              | 936 Modbus-Data-Map 74                                                                                                    |
|                              |                                                                                                    |
| 10                           | Inbetriebnahme                                                                                                    |
|                              |                                                                                                    |
| 10.1                         | Installations- und Funktionskontrolle 77                                                                                                    |
| 10.1<br>10.2                 | Installations- und Funktionskontrolle77Messgerät einschalten77                                                                                                    |
| 10.1<br>10.2<br>10.3         | Installations- und Funktionskontrolle77Messgerät einschalten77Bediensprache einstellen77                                                                                                    |
| 10.1<br>10.2<br>10.3<br>10.4 | Installations- und Funktionskontrolle77Messgerät einschalten77Bediensprache einstellen77Messgerät konfigurieren77                                                                                                    |
| 10.1<br>10.2<br>10.3<br>10.4 | Installations- und Funktionskontrolle77Messgerät einschalten77Bediensprache einstellen77Messgerät konfigurieren7710.4.1Messstellenbezeichnung festlegen79                                                                                                    |
| 10.1<br>10.2<br>10.3<br>10.4 | Installations- und Funktionskontrolle77Messgerät einschalten77Bediensprache einstellen77Messgerät konfigurieren7710.4.1Messstellenbezeichnung festlegen7910.4.2Systemeinheiten einstellen79                                                                                                    |
| 10.1<br>10.2<br>10.3<br>10.4 | Installations- und Funktionskontrolle77Messgerät einschalten77Bediensprache einstellen77Messgerät konfigurieren7710.4.1Messstellenbezeichnung festlegen7910.4.2Systemeinheiten einstellen7910.4.3Kommunikationsschnittstelle konfi-                                                                                                    |
| 10.1<br>10.2<br>10.3<br>10.4 | Installations- und Funktionskontrolle77Messgerät einschalten77Bediensprache einstellen77Messgerät konfigurieren7710.4.1Messstellenbezeichnung festlegen7910.4.2Systemeinheiten einstellen7910.4.3Kommunikationsschnittstelle konfigurieren81                                                                                                    |
| 10.1<br>10.2<br>10.3<br>10.4 | Installations- und Funktionskontrolle77Messgerät einschalten77Bediensprache einstellen77Messgerät konfigurieren7710.4.1Messstellenbezeichnung festlegen7910.4.2Systemeinheiten einstellen7910.4.3Kommunikationsschnittstelle konfigurieren8110.4.4Messstoff auswählen und einstellen83                                                                                                    |
| 10.1<br>10.2<br>10.3<br>10.4 | Installations- und Funktionskontrolle77Messgerät einschalten77Bediensprache einstellen77Messgerät konfigurieren7710.4.1Messstellenbezeichnung festlegen7910.4.2Systemeinheiten einstellen7910.4.3Kommunikationsschnittstelle konfigurieren8110.4.4Messstoff auswählen und einstellen8310.4.5I/O-Konfiguration anzeigen85                                                                                                    |
| 10.1<br>10.2<br>10.3<br>10.4 | Installations- und Funktionskontrolle77Messgerät einschalten77Bediensprache einstellen77Messgerät konfigurieren7710.4.1Messstellenbezeichnung festlegen7910.4.2Systemeinheiten einstellen7910.4.3Kommunikationsschnittstelle konfigurieren8110.4.4Messstoff auswählen und einstellen8310.4.5I/O-Konfiguration anzeigen8510.4.6Stromeingang konfigurieren86                                                                                                    |
| 10.1<br>10.2<br>10.3<br>10.4 | Installations- und Funktionskontrolle77Messgerät einschalten77Bediensprache einstellen77Messgerät konfigurieren7710.4.1Messstellenbezeichnung festlegen7910.4.2Systemeinheiten einstellen7910.4.3Kommunikationsschnittstelle konfigurieren8110.4.4Messstoff auswählen und einstellen8310.4.5I/O-Konfiguration anzeigen8510.4.6Stromeingang konfigurieren8610.4.7Statuseingang konfigurieren87                                                                                                    |
| 10.1<br>10.2<br>10.3<br>10.4 | Installations- und Funktionskontrolle77Messgerät einschalten77Bediensprache einstellen77Messgerät konfigurieren7710.4.1Messstellenbezeichnung festlegen7910.4.2Systemeinheiten einstellen7910.4.3Kommunikationsschnittstelle konfigurieren8110.4.4Messstoff auswählen und einstellen8310.4.5I/O-Konfiguration anzeigen8510.4.6Stromeingang konfigurieren8610.4.7Statuseingang konfigurieren8710.4.8Stromausgang konfigurieren88                                                                                                    |
| 10.1<br>10.2<br>10.3<br>10.4 | Installations- und Funktionskontrolle77Messgerät einschalten77Bediensprache einstellen77Messgerät konfigurieren7710.4.1Messstellenbezeichnung festlegen7910.4.2Systemeinheiten einstellen7910.4.3Kommunikationsschnittstelle konfigurieren8110.4.4Messstoff auswählen und einstellen8310.4.5I/O-Konfiguration anzeigen8510.4.6Stromeingang konfigurieren8610.4.7Statuseingang konfigurieren8710.4.8Stromausgang konfigurieren8810.4.9Impuls-/Frequenz-/Schaltausgang                                                                                                    |
| 10.1<br>10.2<br>10.3<br>10.4 | Installations- und Funktionskontrolle77Messgerät einschalten77Bediensprache einstellen77Bediensprache einstellen77Messgerät konfigurieren7710.4.1Messstellenbezeichnung festlegen7910.4.2Systemeinheiten einstellen7910.4.3Kommunikationsschnittstelle konfigurierengurieren8110.4.4Messstoff auswählen und einstellen8310.4.5I/O-Konfiguration anzeigen8510.4.6Stromeingang konfigurieren8610.4.7Statuseingang konfigurieren8810.4.9Impuls-/Frequenz-/Schaltausgang<br>konfigurieren9310.4.010.4.1010.2                                                                                                    |
| 10.1<br>10.2<br>10.3<br>10.4 | Installations- und Funktionskontrolle77Messgerät einschalten77Bediensprache einstellen77Messgerät konfigurieren7710.4.1Messstellenbezeichnung festlegen7910.4.210.4.3Kommunikationsschnittstelle konfigurierengurieren8110.4.4Messstoff auswählen und einstellen8110.4.510.4.5I/O-Konfiguration anzeigen8510.4.6Stromeingang konfigurieren8610.4.7Statuseingang konfigurieren8110.4.810.4.9Impuls-/Frequenz-/Schaltausgang<br>konfigurieren10.4.10Relaisausgang konfigurieren102102                                                                                                    |
| 10.1<br>10.2<br>10.3<br>10.4 | Installations- und Funktionskontrolle77Messgerät einschalten77Bediensprache einstellen77Messgerät konfigurieren77Messgerät konfigurieren7710.4.1Messstellenbezeichnung festlegen7910.4.2Systemeinheiten einstellen7910.4.3Kommunikationsschnittstelle konfigurierengurieren8110.4.4Messstoff auswählen und einstellen8310.4.51/O-Konfiguration anzeigen8510.4.6Stromeingang konfigurieren8610.4.710.4.8Stromausgang konfigurieren8810.4.9Impuls-/Frequenz-/Schaltausgang<br>konfigurieren9310.4.10Relaisausgang konfigurieren10210.4.11Doppelimpulsausgang konfigurieren105                                                                                                    |
| 10.1<br>10.2<br>10.3<br>10.4 | Installations- und Funktionskontrolle77Messgerät einschalten77Bediensprache einstellen77Bediensprache einstellen77Messgerät konfigurieren7710.4.1Messstellenbezeichnung festlegen7910.4.2Systemeinheiten einstellen7910.4.3Kommunikationsschnittstelle konfigurierengurieren8110.4.4Messstoff auswählen und einstellen8310.4.5I/O-Konfiguration anzeigen8510.4.6Stromeingang konfigurieren8610.4.7Statuseingang konfigurieren8810.4.8Stromausgang konfigurieren8110.4.9Impuls-/Frequenz-/Schaltausgang<br>konfigurieren9310.4.10Relaisausgang konfigurieren10210.4.11Doppelimpulsausgang konfigurieren10510.4.12Vor-Ort-Anzeige konfigurieren106                                                                                                    |
| 10.1<br>10.2<br>10.3<br>10.4 | Installations- und Funktionskontrolle77Messgerät einschalten77Bediensprache einstellen77Bediensprache einstellen77Messgerät konfigurieren7710.4.1Messstellenbezeichnung festlegen7910.4.2Systemeinheiten einstellen7910.4.3Kommunikationsschnittstelle konfigurierengurieren8110.4.4Messstoff auswählen und einstellen8310.4.5I/O-Konfiguration anzeigen8510.4.6Stromeingang konfigurieren8710.4.8Stromausgang konfigurieren8810.4.9Impuls-/Frequenz-/Schaltausgang<br>konfigurieren9310.4.10Relaisausgang konfigurieren10210.4.11Doppelimpulsausgang konfigurieren10510.4.12Vor-Ort-Anzeige konfigurieren11110414Herwachung der Behrfüllung konfig                                                                                                    |
| 10.1<br>10.2<br>10.3<br>10.4 | Installations- und Funktionskontrolle77Messgerät einschalten77Bediensprache einstellen77Messgerät konfigurieren7710.4.1Messstellenbezeichnung festlegen7910.4.2Systemeinheiten einstellen7910.4.3Kommunikationsschnittstelle konfigurieren8110.4.4Messstoff auswählen und einstellen8310.4.5I/O-Konfiguration anzeigen8510.4.6Stromeingang konfigurieren8610.4.7Statuseingang konfigurieren8710.4.8Stromausgang konfigurieren9310.4.10Relaisausgang konfigurieren9310.4.12Vor-Ort-Anzeige konfigurieren10510.4.13Schleichmenge konfigurieren11110.4.14Überwachung der Rohrfüllung konfigurieren112                                                                                                    |
| 10.1<br>10.2<br>10.3<br>10.4 | Installations- und Funktionskontrolle77Messgerät einschalten77Bediensprache einstellen77Messgerät konfigurieren7710.4.1Messstellenbezeichnung festlegen7910.4.2Systemeinheiten einstellen7910.4.3Kommunikationsschnittstelle konfigurieren8110.4.4Messstoff auswählen und einstellen8310.4.5I/O-Konfiguration anzeigen8510.4.6Stromeingang konfigurieren8610.4.7Statuseingang konfigurieren8710.4.8Stromausgang konfigurieren8310.4.9Impuls-/Frequenz-/Schaltausgang<br>konfigurieren9310.4.10Relaisausgang konfigurieren10210.4.11Doppelimpulsausgang konfigurieren10610.4.13Schleichmenge konfigurieren11110.4.14Überwachung der Rohrfüllung konfigurieren112Frweiterte Einstellungen113                                                                                                    |
| 10.1<br>10.2<br>10.3<br>10.4 | Installations- und Funktionskontrolle77Messgerät einschalten77Bediensprache einstellen77Messgerät konfigurieren7710.4.1 Messstellenbezeichnung festlegen7910.4.2 Systemeinheiten einstellen7910.4.3 Kommunikationsschnittstelle konfigurieren8110.4.4 Messstoff auswählen und einstellen8310.4.5 I/O-Konfiguration anzeigen8510.4.6 Stromeingang konfigurieren8610.4.7 Statuseingang konfigurieren8810.4.8 Stromausgang konfigurieren8810.4.9 Impuls-/Frequenz-/Schaltausgang<br>konfigurieren10210.4.10 Relaisausgang konfigurieren10510.4.13 Schleichmenge konfigurieren11110.4.14 Überwachung der Rohrfüllung konfigurieren112Erweiterte Einstellungen11310.5 1 Parameter zur Eingabe des Freigabe-                                                                                                    |
| 10.1<br>10.2<br>10.3<br>10.4 | Installations- und Funktionskontrolle77Messgerät einschalten77Bediensprache einstellen77Bediensprache einstellen7710.4.1Messstellenbezeichnung festlegen7910.4.2Systemeinheiten einstellen7910.4.3Kommunikationsschnittstelle konfigurieren8110.4.4Messstoff auswählen und einstellen8310.4.5I/O-Konfiguration anzeigen8510.4.6Stromeingang konfigurieren8610.4.7Statuseingang konfigurieren8710.4.8Stromausgang konfigurieren8810.4.9Impuls-/Frequenz-/Schaltausgang<br>konfigurieren9310.4.10Relaisausgang konfigurieren10210.4.11Doppelimpulsausgang konfigurieren10510.4.12Vor-Ort-Anzeige konfigurieren11110.4.14Überwachung der Rohrfüllung konfigurieren112Erweiterte Einstellungen113105.1Parameter zur Eingabe des Freigabe-<br>codes nutzen114                                                                                                    |
| 10.1<br>10.2<br>10.3<br>10.4 | Installations- und Funktionskontrolle77Messgerät einschalten77Bediensprache einstellen77Bediensprache einstellen7710.4.1Messstellenbezeichnung festlegen7910.4.2Systemeinheiten einstellen7910.4.3Kommunikationsschnittstelle konfigurieren8110.4.4Messstoff auswählen und einstellen8310.4.5I/O-Konfiguration anzeigen8510.4.6Stromeingang konfigurieren8610.4.7Statuseingang konfigurieren8710.4.8Stromausgang konfigurieren8310.4.9Impuls-/Frequenz-/Schaltausgang<br>konfigurieren9310.4.10Relaisausgang konfigurieren10210.4.11Doppelimpulsausgang konfigurieren10510.4.12Vor-Ort-Anzeige konfigurieren11110.4.14Überwachung der Rohrfüllung konfigurieren112Erweiterte Einstellungen11310.5.1Parameter zur Eingabe des Freigabecodes nutzencodes nutzen11410.5.2Berechnete Prozessgrößen114                                                                                                    |
| 10.1<br>10.2<br>10.3<br>10.4 | Installations- und Funktionskontrolle77Messgerät einschalten77Bediensprache einstellen77Messgerät konfigurieren7710.4.1Messstellenbezeichnung festlegen7910.4.2Systemeinheiten einstellen7910.4.3Kommunikationsschnittstelle konfigurieren8110.4.4Messstoff auswählen und einstellen8310.4.5I/O-Konfiguration anzeigen8510.4.6Stromeingang konfigurieren8610.4.7Statuseingang konfigurieren8710.4.8Stromausgang konfigurieren8310.4.9Impuls-/Frequenz-/Schaltausgang<br>konfigurieren9310.4.10Relaisausgang konfigurieren10210.4.11Doppelimpulsausgang konfigurieren10510.4.12Vor-Ort-Anzeige konfigurieren11110.4.14Überwachung der Rohrfüllung konfigurieren112Erweiterte Einstellungen11310.5.1Parameter zur Eingabe des Freigabe-<br>codes nutzen11410.5.2Berechnete Prozessgrößen11410.5.3Sensorabgleich durchführen115                                                                             |
| 10.1<br>10.2<br>10.3<br>10.4 | Installations- und Funktionskontrolle77Messgerät einschalten77Bediensprache einstellen77Bediensprache einstellen77Messgerät konfigurieren7710.4.1Messstellenbezeichnung festlegen7910.4.2Systemeinheiten einstellen7910.4.3Kommunikationsschnittstelle konfigurieren8110.4.4Messstoff auswählen und einstellen8310.4.5I/O-Konfiguration anzeigen8510.4.6Stromeingang konfigurieren8610.4.7Statuseingang konfigurieren8710.4.8Stromausgang konfigurieren8810.4.9Impuls-/Frequenz-/Schaltausgang<br>konfigurieren9310.4.10Relaisausgang konfigurieren10210.4.11Doppelimpulsausgang konfigurieren10510.4.12Vor-Ort-Anzeige konfigurieren11110.4.14Überwachung der Rohrfüllung konfigurieren11310.5.1Parameter zur Eingabe des Freigabecodes nutzen11410.5.2Berechnete Prozessgrößen11410.5.3Sensorabgleich durchführen11510.5.4Summenzähler konfigurieren119                                                |
| 10.1<br>10.2<br>10.3<br>10.4 | Installations- und Funktionskontrolle77Messgerät einschalten77Bediensprache einstellen77Messgerät konfigurieren7710.4.1Messstellenbezeichnung festlegen7910.4.2Systemeinheiten einstellen7910.4.3Kommunikationsschnittstelle konfigurieren8110.4.4Messstoff auswählen und einstellen8310.4.5I/O-Konfiguration anzeigen8510.4.6Stromeingang konfigurieren8610.4.7Statuseingang konfigurieren8710.4.8Stromausgang konfigurieren8810.4.9Impuls-/Frequenz-/Schaltausgang<br>konfigurieren9310.4.10Relaisausgang konfigurieren10210.4.11Doppelimpulsausgang konfigurieren10510.4.12Vor-Ort-Anzeige konfigurieren11110.4.14Überwachung der Rohrfüllung konfigurieren112Erweiterte Einstellungen11310.5.1Parameter zur Eingabe des Freigabe-<br>codes nutzen11410.5.2Berechnete Prozessgrößen11410.5.3Sensorabgleich durchführen11510.5.4Summenzähler konfigurieren11910.5.5Weitere Anzeigenkonfiguriationen119 |

|              | 10.5.6 WLAN konfigurieren                                                                                  | 127                      |
|--------------|----------------------------------------------------------------------------------------------------|--------------------------|
|              | 10.5.7 Konfiguration verwalten                                                                             | 129                      |
|              | 10.5.8 Parameter zur Administration des                                                                    |                          |
|              | Geräts nutzen                                                                                              | 130                      |
| 10.6         | Simulation                                                                                                 | 132                      |
| 10.7         | Einstellungen vor unerlaubtem Zugriff schüt-                                                               |                          |
|              | zen                                                                                                    | 135                      |
|              | 10.7.1 Schreibschutz via Freigabecode                                                                      | 135                      |
|              | 10.7.2 Schreibschutz via Verriegelungs-                                                                    |                          |
|              | schalter                                                                                                   | 136                      |
|              |                                                                                                    |                          |
| 11           | Betrieb                                                                                                    | 138                      |
| 111          | Status der Geräteverriegelung ablesen                                                                      | 138                      |
| 11.1<br>11.7 | Bediensprache annassen                                                                                     | 138                      |
| 11.2         | Anzeige konfigurieren                                                                                      | 138                      |
| 11.5         | Mossworto ablocon                                                                                          | 120                      |
| 11.4         | 11 / 1 Untermonü "Messarößen"                                                                              | 120                      |
|              | 11.4.1 Untermenü "Summenzähler"                                                                            | 1/0                      |
|              | 11.4.2 Untermenü "Eingenggwerte"                                                                           | 149                      |
|              | 11.4.5 Untermetiu Emigangswerte                                                                            | 15U                      |
| 11 г         | 11.4.4 Ausgallyswerte                                                                                      | 151                      |
| 11.5         | Iviessgerat an Prozessbedingungen anpassen                                                                 | 153                      |
| 11.0         | Summenzamer-Reset aurchfuhren                                                                              | 123                      |
|              | 11.0.1 FUNKTIONSUMTANG VON Parameter                                                                       | 1                        |
|              | "Steuerung Summenzahler"                                                                                   | 155                      |
|              | 11.6.2 Funktionsumfang von Parameter                                                                       | 1                        |
| 11 -         | "Alle Summenzähler zurücksetzen"                                                                           | 156                      |
| 11.7         | Messwerthistorie anzeigen                                                                                  | 156                      |
| 11.8         | Gas Fraction Handler                                                                                       | 160                      |
|              | 11.8.1 Untermenü "Messmodus"                                                                               | 160                      |
|              | 11.8.2 Untermenü "Messstoffindex"                                                                          | 161                      |
| 10           |                                                                                                    | 1 < 0                    |
| 12           | Diagnose und Storungsbehebung                                                                              | 162                      |
| 12.1         | Allgemeine Störungsbehebungen                                                                              | 162                      |
| 12.2         | Diagnoseinformation via Leuchtdioden                                                                       | 164                      |
|              | 12.2.1 Messumformer                                                                                        | 164                      |
| 12.3         | Diagnoseinformation auf Vor-Ort-Anzeige                                                                    | 166                      |
|              | 12.3.1 Diagnosemeldung                                                                                     | 166                      |
|              | 12.3.2 Behebungsmaßnahmen aufrufen                                                                         | 168                      |
| 12.4         | Diagnoseinformation im Webbrowser                                                                          | 168                      |
|              | 12.4.1 Diagnosemöglichkeiten                                                                               | 168                      |
|              | 12.4.2 Behebungsmaßnahmen aufrufen                                                                         | 169                      |
| 12.5         | Diagnoseinformation in FieldCare oder Devi-                                                                |                          |
|              | ceCare                                                                                                    | 169                      |
|              | 12.5.1 Diagnosemöglichkeiten                                                                               | 169                      |
|              | 12.5.2 Behebupasmaßnahmen aufrufen                                                                         | 170                      |
| 12.6         | Diagnoseinformation via Kommunikations-                                                                    | 2,0                      |
|              | schnittstelle                                                                                              | 171                      |
|              | 12.6.1 Diagnoseinformation auslesen                                                                        | 171                      |
|              | 12.6.2. Störungsverhalten konfigurieren                                                                    | 171                      |
| 12.7         | Diagnoseinformationen annassen                                                                             | 171                      |
| 12.1         | 12.7.1 Diagnoseverhalten annassen                                                                          | 171                      |
| 12 R         | Ühersicht zu Diagnoseinformationen                                                                         | 172                      |
| 12.0<br>12.0 | Anstehende Diagnoseereignisse                                                                              | 177                      |
| 12.9         |                                                                                                    | 1//                      |
|              | Diagnoseliste                                                                                              | 179                      |
| 17 11        | Diagnoseliste                                                                                              | 178<br>179               |
| 12.10        | Diagnoseliste<br>Ereignis-Logbuch                                                                          | 178<br>178<br>179        |
| 12.11        | Diagnoseliste<br>Ereignis-Logbuch<br>12.11.1 Ereignis-Logbuch auslesen<br>12.11.2 Ereignis-Logbuch filtern | 178<br>178<br>178        |
| 12.10        | DiagnoselisteEreignis-Logbuch12.11.1 Ereignis-Logbuch auslesen12.11.2 Ereignis-Logbuch filtern             | 178<br>178<br>178<br>179 |

|                                                                                                    | 12.11.3 Übersicht zu Informationsereignis-                                                                                                    |                                                                                                    |
|----------------------------------------------------------------------------------------------------|----------------------------------------------------------------------------------------------------|----------------------------------------------------------------------------------------------------|
|                                                                                                    | sen                                                                                                    | 179                                                                                                    |
| 12.12                                                                                                    | Messgerät zurücksetzen                                                                                                    | 181                                                                                                    |
|                                                                                                    | 12.12.1 Funktionsumfang von Parameter                                                                                                    | 101                                                                                                    |
| 10 10                                                                                                    | "Gerät zurucksetzen"                                                                                                    | 181                                                                                                    |
| 12.15                                                                                                    | Firmware-Historie                                                                                                    | 183                                                                                                    |
| 12.15                                                                                                    | Gerätehistorie und Kompatibilität                                                                                                    | 185                                                                                                    |
|                                                                                                    | r                                                                                                    |                                                                                                    |
| 13                                                                                                    | Wartung                                                                                                    | 186                                                                                                    |
| 13.1                                                                                                    | Wartungsarbeiten                                                                                                    | 186                                                                                                    |
|                                                                                                    | 13.1.1 Außenreinigung                                                                                                    | 186                                                                                                    |
| 13.2                                                                                                    | Mess- und Prüfmittel                                                                                                    | 186                                                                                                    |
| 13.3                                                                                                    | Endress+Hauser Dienstleistungen                                                                                                    | 186                                                                                                    |
| 14                                                                                                    | Reparatur                                                                                                    | 187                                                                                                    |
| 14 1                                                                                                    | Allgemeine Hinweise                                                                                                    | 187                                                                                                    |
| 14.1                                                                                                    | 14 1 1 Reparatur- und Umbaukonzent                                                                                                    | 187                                                                                                    |
|                                                                                                    | 14.1.2 Hinweise zu Reparatur und Umbau.                                                                                                    | 187                                                                                                    |
| 14.2                                                                                                    | Ersatzteile                                                                                                    | 187                                                                                                    |
| 14.3                                                                                                    | Endress+Hauser Dienstleistungen                                                                                                    | 187                                                                                                    |
| 14.4                                                                                                    | Rücksendung                                                                                                    | 187                                                                                                    |
| 14.5                                                                                                    | Entsorgung                                                                                                    | 188                                                                                                    |
|                                                                                                    | 14.5.1 Messgerät demontieren                                                                                                    | 188                                                                                                    |
|                                                                                                    | 14.5.2 Messgerat entsorgen                                                                                                    | 188                                                                                                    |
|                                                                                                    |                                                                                                    |                                                                                                    |
| 15                                                                                                    | Zubehör                                                                                                    | 189                                                                                                    |
| <b>15</b><br>15.1                                                                                                    | <b>Zubehör</b>                                                                                                    | <b>189</b><br>189                                                                                                    |
| <b>15</b><br>15.1                                                                                                    | Zubehör<br>Gerätespezifisches Zubehör<br>15.1.1 Zum Messumformer                                                                                                    | <b>189</b><br>189<br>189                                                                                                    |
| <b>15</b><br>15.1<br>15.2                                                                                                    | Zubehör                                                                                                    | 1 <b>89</b><br>189<br>189<br>190                                                                                                    |
| <b>15</b><br>15.1<br>15.2<br>15.3                                                                                                    | ZubehörGerätespezifisches Zubehör15.1.1Zum MessumformerServicespezifisches ZubehörSystemkomponenten                                                                                                    | 1 <b>89</b><br>189<br>189<br>190<br>190                                                                                                    |
| <ol> <li>15.1</li> <li>15.2</li> <li>15.3</li> <li>16</li> </ol>                                                                                                    | Zubehör         Gerätespezifisches Zubehör         15.1.1       Zum Messumformer         Servicespezifisches Zubehör         Systemkomponenten         Technische Daten                                                                                                    | <ol> <li>189</li> <li>189</li> <li>190</li> <li>190</li> <li>190</li> </ol>                                                                                                    |
| <b>15</b><br>15.1<br>15.2<br>15.3<br><b>16</b>                                                                                                    | Zubehör         Gerätespezifisches Zubehör         15.1.1       Zum Messumformer         Servicespezifisches Zubehör         Systemkomponenten         Technische Daten         Anwendungsbereich                                                                                                    | <ul> <li>189</li> <li>189</li> <li>190</li> <li>190</li> <li>190</li> <li>192</li> </ul>                                                                                                    |
| <ol> <li>15.1</li> <li>15.2</li> <li>15.3</li> <li>16</li> <li>16.1</li> <li>16.2</li> </ol>                                                                                          | Zubehör         Gerätespezifisches Zubehör         15.1.1       Zum Messumformer         Servicespezifisches Zubehör         Systemkomponenten         Technische Daten         Anwendungsbereich         Arbeitsweise und Systemaufbau                                                                                                    | <ul> <li><b>189</b></li> <li>189</li> <li>190</li> <li>190</li> <li><b>190</b></li> <li><b>192</b></li> <li>192</li> <li>192</li> </ul>                                                                                                    |
| <ol> <li>15.1</li> <li>15.2</li> <li>15.3</li> <li>16</li> <li>16.1</li> <li>16.2</li> <li>16.3</li> </ol>                                                                            | Zubehör         Gerätespezifisches Zubehör         15.1.1       Zum Messumformer         Servicespezifisches Zubehör         Systemkomponenten         Technische Daten         Anwendungsbereich         Arbeitsweise und Systemaufbau         Eingang                                                                                                    | <ul> <li><b>189</b></li> <li>189</li> <li>190</li> <li>190</li> <li><b>192</b></li> <li>192</li> <li>193</li> </ul>                                                                                                    |
| <ol> <li>15.1</li> <li>15.2</li> <li>15.3</li> <li>16</li> <li>16.1</li> <li>16.2</li> <li>16.3</li> <li>16.4</li> </ol>                                                              | Zubehör         Gerätespezifisches Zubehör         15.1.1       Zum Messumformer         Servicespezifisches Zubehör         Systemkomponenten         Systemkomponenten         Anwendungsbereich         Arbeitsweise und Systemaufbau         Eingang         Ausgang                                                                                                    | <ul> <li><b>189</b></li> <li>189</li> <li>190</li> <li>190</li> <li><b>192</b></li> <li>192</li> <li>192</li> <li>193</li> <li>196</li> </ul>                                                                                                    |
| <ol> <li>15.1</li> <li>15.2</li> <li>15.3</li> <li>16</li> <li>16.1</li> <li>16.2</li> <li>16.3</li> <li>16.4</li> <li>16.5</li> </ol>                                                | Zubehör         Gerätespezifisches Zubehör         15.1.1       Zum Messumformer         Servicespezifisches Zubehör         Systemkomponenten         Systemkomponenten         Anwendungsbereich         Arbeitsweise und Systemaufbau         Eingang         Ausgang         Energieversorgung                                                                                                    | <ul> <li><b>189</b></li> <li>189</li> <li>190</li> <li>190</li> <li><b>192</b></li> <li>192</li> <li>192</li> <li>193</li> <li>196</li> <li>201</li> </ul>                                                                                                    |
| <b>15</b><br>15.1<br>15.2<br>15.3<br><b>16</b><br>16.1<br>16.2<br>16.3<br>16.4<br>16.5<br>16.6                                                                                        | Zubehör         Gerätespezifisches Zubehör         15.1.1       Zum Messumformer         Servicespezifisches Zubehör         Systemkomponenten         Systemkomponenten         Anwendungsbereich         Arbeitsweise und Systemaufbau         Eingang         Ausgang         Energieversorgung         Leistungsmerkmale                                                                                                    | <ul> <li><b>189</b></li> <li>189</li> <li>190</li> <li>190</li> <li><b>192</b></li> <li>192</li> <li>192</li> <li>193</li> <li>196</li> <li>201</li> <li>202</li> </ul>                                                                                                    |
| <b>15</b><br>15.1<br>15.2<br>15.3<br><b>16</b><br>16.1<br>16.2<br>16.3<br>16.4<br>16.5<br>16.6<br>16.7                                                                                | Zubehör         Gerätespezifisches Zubehör         15.1.1       Zum Messumformer         Servicespezifisches Zubehör         Systemkomponenten         Systemkomponenten         Anwendungsbereich         Arbeitsweise und Systemaufbau         Eingang         Ausgang         Energieversorgung         Leistungsmerkmale         Montage                                                                                                    | <ul> <li><b>189</b></li> <li>189</li> <li>190</li> <li>190</li> <li><b>192</b></li> <li>192</li> <li>193</li> <li>196</li> <li>201</li> <li>202</li> <li>206</li> <li>206</li> </ul>                                                                                                    |
| <b>15</b><br>15.1<br>15.2<br>15.3<br><b>16</b><br>16.1<br>16.2<br>16.3<br>16.4<br>16.5<br>16.6<br>16.7<br>16.8<br>16.9                                                                | Zubehör         Gerätespezifisches Zubehör         15.1.1         Zum Messumformer         Servicespezifisches Zubehör         Systemkomponenten         Systemkomponenten         Anwendungsbereich         Arbeitsweise und Systemaufbau         Eingang         Ausgang         Energieversorgung         Leistungsmerkmale         Montage         Umgebung                                                                                                    | <ul> <li><b>189</b></li> <li>189</li> <li>190</li> <li>190</li> <li><b>192</b></li> <li>192</li> <li>193</li> <li>196</li> <li>201</li> <li>202</li> <li>206</li> <li>206</li> <li>207</li> </ul>                                                                                            |
| <b>15</b><br>15.1<br>15.2<br>15.3<br><b>16</b><br>16.1<br>16.2<br>16.3<br>16.4<br>16.5<br>16.6<br>16.7<br>16.8<br>16.9<br>16.10                                                       | Zubehör         Gerätespezifisches Zubehör         15.1.1         Zum Messumformer         Servicespezifisches Zubehör         Systemkomponenten         Systemkomponenten         Anwendungsbereich         Arbeitsweise und Systemaufbau         Eingang         Ausgang         Leistungsmerkmale         Umgebung         Prozess         Fichbetrieh                                                                                                    | <ul> <li><b>189</b></li> <li>189</li> <li>190</li> <li>190</li> <li><b>192</b></li> <li>192</li> <li>192</li> <li>193</li> <li>196</li> <li>201</li> <li>202</li> <li>206</li> <li>206</li> <li>207</li> <li>211</li> </ul>                                                                  |
| <b>15</b><br>15.1<br>15.2<br>15.3<br><b>16</b><br>16.1<br>16.2<br>16.3<br>16.4<br>16.5<br>16.6<br>16.7<br>16.8<br>16.9<br>16.10<br>16.11                                              | Zubehör         Gerätespezifisches Zubehör         15.1.1         Zum Messumformer         Servicespezifisches Zubehör         Systemkomponenten         Systemkomponenten         Anwendungsbereich         Arbeitsweise und Systemaufbau         Eingang         Ausgang         Energieversorgung         Leistungsmerkmale         Montage         Umgebung         Prozess         Eichbetrieb         Konstruktiver Aufbau                                                                                                    | <ul> <li><b>189</b></li> <li>189</li> <li>190</li> <li>190</li> <li><b>192</b></li> <li>192</li> <li>193</li> <li>196</li> <li>201</li> <li>202</li> <li>206</li> <li>206</li> <li>207</li> <li>211</li> <li>211</li> </ul>                                                                  |
| <b>15</b><br>15.1<br>15.2<br>15.3<br><b>16</b><br>16.1<br>16.2<br>16.3<br>16.4<br>16.5<br>16.6<br>16.7<br>16.8<br>16.9<br>16.10<br>16.11<br>16.12                                     | Zubehör         Gerätespezifisches Zubehör         15.1.1         Zum Messumformer         Servicespezifisches Zubehör         Systemkomponenten         Systemkomponenten         Anwendungsbereich         Arbeitsweise und Systemaufbau         Eingang         Ausgang         Energieversorgung         Leistungsmerkmale         Umgebung         Prozess         Eichbetrieb         Konstruktiver Aufbau         Anzeige und Bedienoberfläche                                                                                              | <ul> <li><b>189</b></li> <li>189</li> <li>190</li> <li>190</li> <li><b>192</b></li> <li>192</li> <li>192</li> <li>193</li> <li>196</li> <li>201</li> <li>202</li> <li>206</li> <li>206</li> <li>207</li> <li>211</li> <li>214</li> </ul>                                                     |
| <b>15</b><br>15.1<br>15.2<br>15.3<br><b>16</b><br>16.1<br>16.2<br>16.3<br>16.4<br>16.5<br>16.6<br>16.7<br>16.8<br>16.9<br>16.10<br>16.11<br>16.12<br>16.13                            | ZubehörGerätespezifisches Zubehör15.1.1 Zum MessumformerServicespezifisches ZubehörSystemkomponentenSystemkomponentenAnwendungsbereichArbeitsweise und SystemaufbauEingangAusgangLeistungsmerkmaleMontageUmgebungProzessEichbetriebKonstruktiver AufbauAnzeige und BedienoberflächeZertifikate und Zulassungen                                                                                                    | <ul> <li><b>189</b></li> <li>189</li> <li>190</li> <li>190</li> <li><b>192</b></li> <li>192</li> <li>192</li> <li>193</li> <li>196</li> <li>201</li> <li>202</li> <li>206</li> <li>206</li> <li>207</li> <li>211</li> <li>214</li> <li>218</li> </ul>                                        |
| <b>15</b><br>15.1<br>15.2<br>15.3<br><b>16</b><br>16.1<br>16.2<br>16.3<br>16.4<br>16.5<br>16.6<br>16.7<br>16.8<br>16.9<br>16.10<br>16.11<br>16.12<br>16.13<br>16.14                   | ZubehörGerätespezifisches Zubehör15.1.1Zum MessumformerServicespezifisches ZubehörSystemkomponentenSystemkomponentenTechnische DatenAnwendungsbereichArbeitsweise und SystemaufbauEingangAusgangEnergieversorgungLeistungsmerkmaleMontageUmgebungProzessEichbetriebKonstruktiver AufbauAnzeige und BedienoberflächeAnwendungspakete                                                                                                    | <ul> <li><b>189</b></li> <li>189</li> <li>190</li> <li>190</li> <li><b>192</b></li> <li>192</li> <li>192</li> <li>193</li> <li>196</li> <li>201</li> <li>202</li> <li>206</li> <li>206</li> <li>207</li> <li>211</li> <li>211</li> <li>214</li> <li>218</li> <li>220</li> </ul>              |
| <b>15</b><br>15.1<br>15.2<br>15.3<br><b>16</b><br>16.1<br>16.2<br>16.3<br>16.4<br>16.5<br>16.6<br>16.7<br>16.8<br>16.9<br>16.10<br>16.11<br>16.12<br>16.13<br>16.14<br>16.15          | Zubehör         Gerätespezifisches Zubehör         15.1.1         Zum Messumformer         Servicespezifisches Zubehör         Systemkomponenten         Systemkomponenten         Anwendungsbereich         Arbeitsweise und Systemaufbau         Eingang         Ausgang         Energieversorgung         Leistungsmerkmale         Umgebung         Prozess         Eichbetrieb         Konstruktiver Aufbau         Anzeige und Bedienoberfläche         Zertifikate und Zulassungen         Anwendungspakete                                 | <ul> <li><b>189</b></li> <li>189</li> <li>190</li> <li>190</li> <li><b>192</b></li> <li>192</li> <li>192</li> <li>193</li> <li>196</li> <li>201</li> <li>202</li> <li>206</li> <li>206</li> <li>207</li> <li>211</li> <li>214</li> <li>218</li> <li>220</li> <li>222</li> </ul>              |
| <b>15</b><br>15.1<br>15.2<br>15.3<br><b>16</b><br>16.1<br>16.2<br>16.3<br>16.4<br>16.5<br>16.6<br>16.7<br>16.8<br>16.9<br>16.10<br>16.11<br>16.12<br>16.13<br>16.14<br>16.15<br>16.16 | Zubehör         Gerätespezifisches Zubehör         15.1.1         Zum Messumformer         Servicespezifisches Zubehör         Systemkomponenten         Systemkomponenten         Anwendungsbereich         Arbeitsweise und Systemaufbau         Eingang         Ausgang         Energieversorgung         Leistungsmerkmale         Montage         Umgebung         Prozess         Eichbetrieb         Konstruktiver Aufbau         Anzeige und Bedienoberfläche         Zertifikate und Zulassungen         Anwendungspakete         Zubehör | <ul> <li><b>189</b></li> <li>189</li> <li>190</li> <li>190</li> <li><b>192</b></li> <li>192</li> <li>192</li> <li>193</li> <li>196</li> <li>201</li> <li>202</li> <li>206</li> <li>206</li> <li>207</li> <li>211</li> <li>214</li> <li>218</li> <li>220</li> <li>222</li> <li>222</li> </ul> |

## 1 Hinweise zum Dokument

## 1.1 Dokumentfunktion

Diese Anleitung liefert alle Informationen, die in den verschiedenen Phasen des Lebenszyklus des Geräts benötigt werden: Von der Produktidentifizierung, Warenannahme und Lagerung über Montage, Anschluss, Bedienungsgrundlagen und Inbetriebnahme bis hin zur Störungsbeseitigung, Wartung und Entsorgung.

## 1.2 Symbole

### 1.2.1 Warnhinweissymbole

### **GEFAHR**

Dieser Hinweis macht auf eine gefährliche Situation aufmerksam, die, wenn sie nicht vermieden wird, zu Tod oder schwerer Körperverletzung führen wird.

#### **WARNUNG**

Dieser Hinweis macht auf eine gefährliche Situation aufmerksam, die, wenn sie nicht vermieden wird, zu Tod oder schwerer Körperverletzung führen kann.

#### **A** VORSICHT

Dieser Hinweis macht auf eine gefährliche Situation aufmerksam, die, wenn sie nicht vermieden wird, zu leichter oder mittelschwerer Körperverletzung führen kann.

#### HINWEIS

Dieser Hinweis enthält Informationen zu Vorgehensweisen und weiterführenden Sachverhalten, die keine Körperverletzung nach sich ziehen.

## 1.2.2 Elektrische Symbole

| Symbol | Bedeutung                                                                                                    |
|--------|----------------------------------------------------------------------------------------------------|
|        | Gleichstrom                                                                                                    |
| $\sim$ | Wechselstrom                                                                                                    |
| $\sim$ | Gleich- und Wechselstrom                                                                                                    |
|        | <b>Erdanschluss</b><br>Eine geerdete Klemme, die vom Gesichtspunkt des Benutzers über ein Erdungssystem<br>geerdet ist.                                                                                                    |
|        | Anschluss Potenzialausgleich (PE: Protective earth)<br>Erdungsklemmen, die geerdet werden müssen, bevor andere Anschlüsse hergestellt<br>werden dürfen.                                                                                                    |
|        | <ul> <li>Die Erdungsklemmen befinden sich innen und außen am Gerät:</li> <li>Innere Erdungsklemme: Anschluss Potenzialausgleich wird mit dem Versorgungsnetz verbunden.</li> <li>Äußere Erdungsklemme: Gerät wird mit dem Erdungssystem der Anlage verbunden.</li> </ul> |

## 1.2.3 Kommunikationsspezifische Symbole

| Symbol | Bedeutung                                                                                  |
|--------|--------------------------------------------------------------------------------------------|
| ((1-   | Wireless Local Area Network (WLAN)<br>Kommunikation über ein drahtloses, lokales Netzwerk. |
|        | LED<br>Leuchtdiode ist aus.                                                                |

| Symbol | Bedeutung                  |
|--------|----------------------------|
| -<br>X | LED<br>Leuchtdiode ist an. |
|        | LED<br>Leuchtdiode blinkt. |

## 1.2.4 Werkzeugsymbole

| Symbol                       | Bedeutung               |
|------------------------------|-------------------------|
| 0                            | Schlitzschraubendreher  |
| $\bigcirc \not \blacksquare$ | Innensechskantschlüssel |
| Ń                            | Gabelschlüssel          |

## 1.2.5 Symbole für Informationstypen

| Symbol        | Bedeutung                                                                          |
|---------------|------------------------------------------------------------------------------------|
|               | <b>Erlaubt</b><br>Abläufe, Prozesse oder Handlungen, die erlaubt sind.             |
|               | <b>Zu bevorzugen</b><br>Abläufe, Prozesse oder Handlungen, die zu bevorzugen sind. |
| ×             | <b>Verboten</b><br>Abläufe, Prozesse oder Handlungen, die verboten sind.           |
| i             | <b>Tipp</b><br>Kennzeichnet zusätzliche Informationen.                             |
| <u></u>       | Verweis auf Dokumentation                                                          |
|               | Verweis auf Seite                                                                  |
|               | Verweis auf Abbildung                                                              |
| ►             | Zu beachtender Hinweis oder einzelner Handlungsschritt                             |
| 1., 2., 3     | Handlungsschritte                                                                  |
| L <b>&gt;</b> | Ergebnis eines Handlungsschritts                                                   |
| ?             | Hilfe im Problemfall                                                               |
|               | Sichtkontrolle                                                                     |

## 1.2.6 Symbole in Grafiken

| Symbol         | Bedeutung                     |
|----------------|-------------------------------|
| 1, 2, 3,       | Positionsnummern              |
| 1., 2., 3.,    | Handlungsschritte             |
| A, B, C,       | Ansichten                     |
| A-A, B-B, C-C, | Schnitte                      |
| EX             | Explosionsgefährdeter Bereich |

| Symbol | Bedeutung                                              |
|--------|--------------------------------------------------------|
| X      | Sicherer Bereich (nicht explosionsgefährdeter Bereich) |
| ť      | Durchflussrichtung                                     |

## 1.3 Dokumentation

Eine Übersicht zum Umfang der zugehörigen Technischen Dokumentation bieten:

- *W@M Device Viewer* (www.endress.com/deviceviewer): Seriennummer vom Typenschild eingeben
  - *Endress+Hauser Operations App*: Seriennummer vom Typenschild eingeben oder Matrixcode auf dem Typenschild einscannen

## 1.3.1 Dokumentfunktion

| Dokumenttyp                                      | Zweck und Inhalt des Dokuments                                                                                                    |
|--------------------------------------------------|----------------------------------------------------------------------------------------------------|
| Technische Information (TI)                      | <b>Planungshilfe für Ihr Gerät</b><br>Das Dokument liefert alle technischen Daten zum Gerät und gibt einen<br>Überblick, was rund um das Gerät bestellt werden kann.                                                                                                    |
| Kurzanleitung (KA)                               | Schnell zum 1. Messwert<br>Die Anleitung liefert alle wesentlichen Informationen von der Warenan-<br>nahme bis zur Erstinbetriebnahme.                                                                                                    |
| Betriebsanleitung (BA)                           | Ihr Nachschlagewerk<br>Die Anleitung liefert alle Informationen, die in den verschiedenen Phasen<br>des Lebenszyklus vom Gerät benötigt werden: Von der Produktidentifizie-<br>rung, Warenannahme und Lagerung über Montage, Anschluss, Bedie-<br>nungsgrundlagen und Inbetriebnahme bis hin zur Störungsbeseitigung,<br>Wartung und Entsorgung. |
| Beschreibung Geräteparameter<br>(GP)             | <b>Referenzwerk für Ihre Parameter</b><br>Das Dokument liefert detaillierte Erläuterungen zu jedem einzelnen Para-<br>meter. Die Beschreibung richtet sich an Personen, die über den gesamten<br>Lebenszyklus mit dem Gerät arbeiten und dabei spezifische Konfiguratio-<br>nen durchführen.                                                     |
| Sicherheitshinweise (XA)                         | Abhängig von der Zulassung liegen dem Gerät bei Auslieferung Sicher-<br>heitshinweise für elektrische Betriebsmittel in explosionsgefährdeten<br>Bereichen bei. Diese sind integraler Bestandteil der Betriebsanleitung.                                                                                                    |
|                                                  | (XA) für das jeweilige Gerät relevant sind.                                                                                                    |
| Geräteabhängige Zusatzdokumen-<br>tation (SD/FY) | Je nach bestellter Geräteausführung werden weitere Dokumente mitgelie-<br>fert: Anweisungen der entsprechenden Zusatzdokumentation konsequent<br>beachten. Die Zusatzdokumentation ist fester Bestandteil der Dokumen-<br>tation zum Gerät.                                                                                                    |

## 1.4 Eingetragene Marken

### Modbus®

Eingetragene Marke der SCHNEIDER AUTOMATION, INC.

## 2 Sicherheitshinweise

## 2.1 Anforderungen an das Personal

Das Personal für Installation, Inbetriebnahme, Diagnose und Wartung muss folgende Bedingungen erfüllen:

- Ausgebildetes Fachpersonal: Verfügt über Qualifikation, die dieser Funktion und Tätigkeit entspricht.
- ► Vom Anlagenbetreiber autorisiert.
- Mit den nationalen Vorschriften vertraut.
- Vor Arbeitsbeginn: Anweisungen in Anleitung und Zusatzdokumentation sowie Zertifikate (je nach Anwendung) lesen und verstehen.
- Anweisungen und Rahmenbedingungen befolgen.
- Das Bedienpersonal muss folgende Bedingungen erfüllen:
- Entsprechend den Aufgabenanforderungen vom Anlagenbetreiber eingewiesen und autorisiert.
- Anweisungen in dieser Anleitung befolgen.

## 2.2 Bestimmungsgemäße Verwendung

### Anwendungsbereich und Messstoffe

Das in dieser Anleitung beschriebene Messgerät ist nur für die Durchflussmessung von Flüssigkeiten und Gasen bestimmt.

Je nach bestellter Ausführung kann das Messgerät auch potenziell explosionsgefährliche, entzündliche, giftige und brandfördernde Messstoffe messen.

Messgeräte zum Einsatz im explosionsgefährdeten Bereich, in hygienischen Anwendungen oder bei erhöhten Risiken durch Prozessdruck sind auf dem Typenschild speziell gekennzeichnet.

Um den einwandfreien Zustand des Messgeräts für die Betriebszeit zu gewährleisten:

- ► Spezifizierten Druck- und Temperaturbereich einhalten.
- Messgerät nur unter Einhaltung der Daten auf dem Typenschild und der in Anleitung und Zusatzdokumentation aufgelisteten Rahmenbedingungen einsetzen.
- Anhand des Typenschildes überprüfen, ob das bestellte Gerät für den vorgesehenen Gebrauch im zulassungsrelevanten Bereich eingesetzt werden kann (z.B. Explosionsschutz, Druckgerätesicherheit).
- Messgerät nur für Messstoffe einsetzen, gegen welche die prozessberührenden Materialien hinreichend beständig sind.
- Messgerät dauerhaft vor Korrosion durch Umwelteinflüsse schützen.

#### Fehlgebrauch

Eine nicht bestimmungsgemäße Verwendung kann die Sicherheit beeinträchtigen. Der Hersteller haftet nicht für Schäden, die aus unsachgemäßer oder nicht bestimmungsgemäßer Verwendung entstehen.

### **WARNUNG**

#### Bruchgefahr durch korrosive oder abrasive Messstoffe sowie Umgebungsbedingungen!

- Kompatibilität des Prozessmessstoffs mit dem Messaufnehmer abklären.
- ► Beständigkeit aller messstoffberührender Materialien im Prozess sicherstellen.
- ► Spezifizierten Druck- und Temperaturbereich einhalten.

#### HINWEIS

#### Klärung bei Grenzfällen:

Bei speziellen Messstoffen und Medien für die Reinigung: Endress+Hauser ist bei der Abklärung der Korrosionsbeständigkeit messstoffberührender Materialien behilflich, übernimmt aber keine Garantie oder Haftung, da kleine Veränderungen der Temperatur, Konzentration oder des Verunreinigungsgrads im Prozess Unterschiede in der Korrosionsbeständigkeit bewirken können.

#### Restrisiken

#### **WARNUNG**

Messstoffe und Elektronik mit hoher oder tiefer Temperatur können zu heißen oder kalten Oberflächen auf dem Gerät führen. Es besteht dadurch eine Verbrennungsgefahr oder Erfrierungsgefahr!

Bei heißer oder kalter Messstofftemperatur geeigneten Berührungsschutz montieren.

#### **WARNUNG**

#### Gehäusebruchgefahr durch Messrohrbruch!

Wenn ein Messrohr bricht, dann steigt der Druck im Messaufnehmergehäuse entsprechend dem Betriebsdruck an.

Berstscheibe verwenden.

#### **WARNUNG**

#### Gefährdung durch austretende Messstoffe!

Bei Geräteausführung mit Berstscheibe: Unter Druck austretende Messstoffe können zu Verletzungen oder Sachschaden führen.

 Vorkehrungen treffen, um Verletzungen und Sachschaden beim Auslösen der Berstscheibe auszuschließen.

## 2.3 Arbeitssicherheit

Bei Arbeiten am und mit dem Gerät:

▶ Erforderliche persönliche Schutzausrüstung gemäß nationalen Vorschriften tragen.

## 2.4 Betriebssicherheit

Verletzungsgefahr!

- > Das Gerät nur in technisch einwandfreiem und betriebssicherem Zustand betreiben.
- > Der Betreiber ist für den störungsfreien Betrieb des Geräts verantwortlich.

#### Umbauten am Gerät

Eigenmächtige Umbauten am Gerät sind nicht zulässig und können zu unvorhersehbaren Gefahren führen!

▶ Wenn Umbauten trotzdem erforderlich sind: Rücksprache mit dem Hersteller halten.

#### Reparatur

Um die Betriebssicherheit weiterhin zu gewährleisten:

- ▶ Nur wenn die Reparatur ausdrücklich erlaubt ist, diese am Gerät durchführen.
- Die nationalen Vorschriften bezüglich Reparatur eines elektrischen Geräts beachten.
- ▶ Nur Original-Ersatzteile und Zubehör verwenden.

## 2.5 Produktsicherheit

Dieses Messgerät ist nach dem Stand der Technik und guter Ingenieurspraxis betriebssicher gebaut und geprüft und hat das Werk in sicherheitstechnisch einwandfreiem Zustand verlassen. Es erfüllt die allgemeinen Sicherheitsanforderungen und gesetzlichen Anforderungen. Zudem ist es konform zu den EU-Richtlinien, die in der gerätespezifischen EU-Konformitätserklärung aufgelistet sind. Mit der Anbringung des CE-Zeichens bestätigt Endress+Hauser diesen Sachverhalt.

Des Weiteren erfüllt das Gerät die gesetzlichen Anforderungen der anwendbaren UK-Rechtsverordnungen (Statutory Instruments). Diese sind zusammen mit den zugewiesenen Normen in der entsprechenden UKCA-Konformitätserklärung aufgeführt.

Durch Selektion der Bestelloption zur UKCA-Kennzeichnung bestätigt Endress+Hauser die erfolgreiche Prüfung und Bewertung des Geräts mit der Anbringung des UKCA-Zeichens.

Kontaktadresse Endress+Hauser UK: Endress+Hauser Ltd. Floats Road Manchester M23 9NF United Kingdom www.uk.endress.com

## 2.6 IT-Sicherheit

Eine Gewährleistung unsererseits ist nur gegeben, wenn das Produkt gemäß der Betriebsanleitung installiert und eingesetzt wird. Das Produkt verfügt über Sicherheitsmechanismen, um es gegen versehentliche Veränderung der Einstellungen zu schützen.

IT-Sicherheitsmaßnahmen gemäß dem Sicherheitsstandard des Betreibers, die das Produkt und dessen Datentransfer zusätzlich schützen, sind vom Betreiber selbst zu implementieren.

## 2.7 Gerätespezifische IT-Sicherheit

Um die betreiberseitigen Schutzmaßnahmen zu unterstützen, bietet das Gerät einige spezifische Funktionen. Diese Funktionen sind durch den Anwender konfigurierbar und gewährleisten bei korrekter Nutzung eine erhöhte Sicherheit im Betrieb. Eine Übersicht der wichtigsten Funktionen sind im Folgenden beschrieben:

| Funktion/Schnittstelle                                                                         | Werkseinstellung          | Empfehlung                                                               |
|------------------------------------------------------------------------------------------------|---------------------------|--------------------------------------------------------------------------|
| Schreibschutz via Hardware-Verriegelungs-schalter $\rightarrow \square 11$                     | Nicht aktiviert           | Individuell nach Risikoabschätzung                                       |
| Freigabecode(gilt auch für Webserver Login oder FieldCare-Verbindung) $\rightarrow \square 12$ | Nicht aktiviert<br>(0000) | Bei der Inbetriebnahme einen individuel-<br>len Freigabecode vergeben    |
| WLAN<br>(Bestelloption in Anzeigemodul)                                                        | Aktiviert                 | Individuell nach Risikoabschätzung                                       |
| WLAN Security Modus                                                                            | Aktiviert (WPA2-<br>PSK)  | Nicht verändern                                                          |
| WLAN-Passphrase (Passwort) $\rightarrow \square 12$                                            | Seriennummer              | Bei der Inbetriebnahme einen individuel-<br>len WLAN-Passphrase vergeben |
| WLAN-Modus                                                                                     | Access Point              | Individuell nach Risikoabschätzung                                       |
| Webserver $\rightarrow \square 13$                                                             | Aktiviert                 | Individuell nach Risikoabschätzung                                       |
| Serviceschnittstelle CDI-RJ45 → 🗎 13                                                           | -                         | Individuell nach Risikoabschätzung                                       |

## 2.7.1 Zugriff mittels Hardwareschreibschutz schützen

Der Schreibzugriff auf die Parameter des Geräts via Vor-Ort-Anzeige, Webbrowser oder Bedientool (z.B. FieldCare, DeviceCare) kann über einen Verriegelungsschalter (DIP-Schalter auf der Hauptelektronikmodul) deaktiviert werden. Bei aktivierten Hardwareschreibschutz ist nur Lesezugriff auf die Parameter möglich.

Der Hardwareschreibschutz ist im Auslieferungszustand deaktiviert  $\rightarrow$  🗎 136.

### 2.7.2 Zugriff mittels Passwortes schützen

Um den Schreibzugriff auf die Parameter des Geräts oder den Zugriff auf das Gerät via der WLAN-Schnittstelle zu schützen, stehen unterschiedliche Passwörter zur Verfügung.

- Anwenderspezifischer Freigabecode
   Den Schreibzugriff auf die Parameter des Geräts via Vor-Ort-Anzeige, Webbrowser oder
   Bedientool (z.B. FieldCare, DeviceCare) schützen. Das Zugriffsrecht wird durch die Verwendung eines anwenderspezifischen Freigabecodes klar geregelt.
- WLAN-Passphrase Der Netzwerkschlüssel schützt eine Verbindung zwischen einem Bediengerät (z.B. Notebook oder Tablet) und dem Gerät über die optional bestellbare WLAN-Schnittstelle.
- Infrastruktur Modus
   Bei Betrieb im Infrastruktur Modus entspricht der WLAN-Passphrase dem betreiberseitig konfigurierten WLAN-Passphrase.

#### Anwenderspezifischer Freigabecode

Der Schreibzugriff auf die Parameter des Geräts via Vor-Ort-Anzeige, Webbrowser oder Bedientool (z.B. FieldCare, DeviceCare) kann durch den veränderbaren, anwenderspezifischen Freigabecode geschützt werden ( $\Rightarrow \square 135$ ).

Im Auslieferungszustand besitzt das Gerät keinen Freigabecode und entspricht dem Wert: 0000 (offen).

#### WLAN-Passphrase: Betrieb als WLAN Access Point

Eine Verbindung zwischen einem Bediengerät (z.B. Notebook oder Tablet) und dem Gerät über die optional bestellbare WLAN-Schnittstelle ( $\rightarrow \boxdot 67$ ) wird durch den Netzwerkschlüssel geschützt. Die WLAN-Authentifizierung des Netzwerkschlüssels ist konform dem Standard IEEE 802.11.

Der Netzwerkschlüssel ist im Auslieferungszustand geräteabhängig vordefiniert. Er kann über das Untermenü **WLAN-Einstellungen** im Parameter **WLAN-Passphrase** (→ 🗎 128) angepasst werden.

#### Infrastruktur Modus

Eine Verbindung zwischen Gerät und dem WLAN Access Point ist anlagenseitig über SSID und Passphrase geschützt. Für einen Zugriff an den zuständigen Systemadministrator wenden.

#### Allgemeine Hinweise für die Verwendung der Passwörter

- Der bei Auslieferung gültige Freigabecode und Netzwerkschlüssel sollte bei der Inbetriebnahme angepasst werden.
- Bei der Definition und Verwaltung des Freigabecodes bzw. Netzwerkschlüssels sind die allgemein üblichen Regeln für die Generierung eines sicheren Passworts zu berücksichtigen.
- Die Verwaltung und der sorgfältige Umgang mit dem Freigabecode und Netzwerkschlüssel obliegt dem Benutzer.

#### 2.7.3 **Zugriff via Webserver**

Mit dem integrierten Webserver kann das Gerät über einen Webbrowser bedient und konfiguriert werden (→ 🖺 59). Die Verbindung erfolgt via Serviceschnittstelle (CDI-RJ45) oder WLAN-Schnittstelle.

Der Webserver ist im Auslieferungszustand aktiviert. Über den Parameter Webserver Funktionalität kann der Webserver bei Bedarf (z.B. nach der Inbetriebnahme) deaktiviert werden.

Die Geräte- und Status-Informationen können auf der Login-Seite ausgeblendet werden. Dadurch wird ein unberechtigtes Auslesen der Informationen unterbunden.

Detaillierte Informationen zu den Parametern des Geräts: Dokument "Beschreibung Geräteparameter".

#### 2.7.4Zugriff via Serviceschnittstelle (CDI-RJ45)

Das Gerät kann über die Serviceschnittstelle (CDI-RJ45) mit einem Netzwerk verbunden werden. Aufgrund gerätespezifischer Funktionen ist ein sicherer Betrieb des Geräts in einem Netzwerk gewährleistet.

Es wird empfohlen die einschlägigen Industrienormen und Richtlinien anzuwenden, die von nationalen und internationalen Sicherheitsausschüssen verfasst wurden wie zum Beispiel IEC/ISA62443 oder IEEE. Hierzu zählen organisatorische Sicherheitsmaßnahmen wie die Vergabe von Zutrittsberechtigungen und auch technische Maßnahmen wie zum Beispiel eine Netzwerksegmentierung.

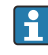

🖪 Messumformer mit einer Ex de Zulassung dürfen nicht über die Serviceschnittstelle (CDI-RJ45) angeschlossen werden!

Bestellmerkmal "Zulassung Messumformer + Sensor", Optionen (Ex de): BA, BB, C1, C2, GA, GB, MA, MB, NA, NB

# 3 Produktbeschreibung

Das Gerät besteht aus Messumformer und Messaufnehmer.

Das Gerät ist als Kompaktausführung verfügbar: Messumformer und Messaufnehmer bilden eine mechanische Einheit.

## 3.1 Produktaufbau

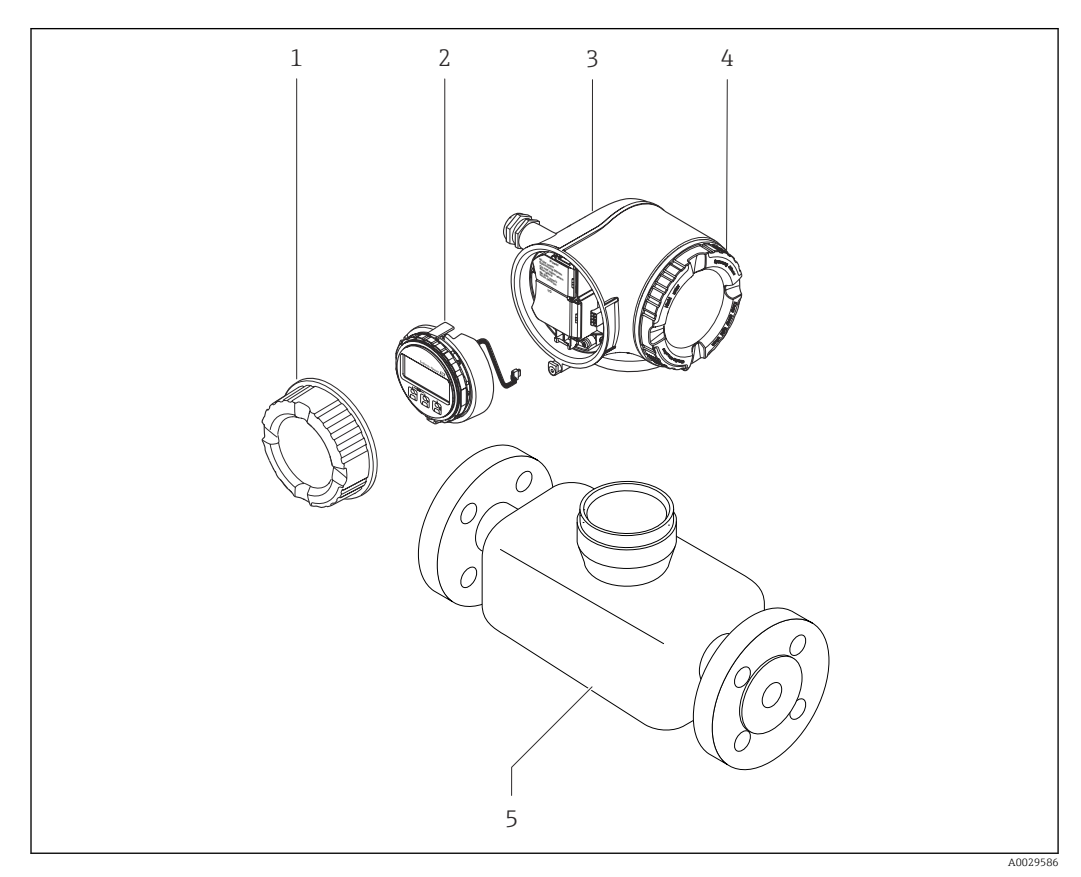

🖻 1 Wichtige Komponenten eines Messgeräts

- 1 Anschlussraumdeckel
- 2 Anzeigemodul
- 3 Messumformergehäuse
- 4 Elektronikraumdeckel
- 5 Messaufnehmer

## 4 Warenannahme und Produktidentifizierung

## 4.1 Warenannahme

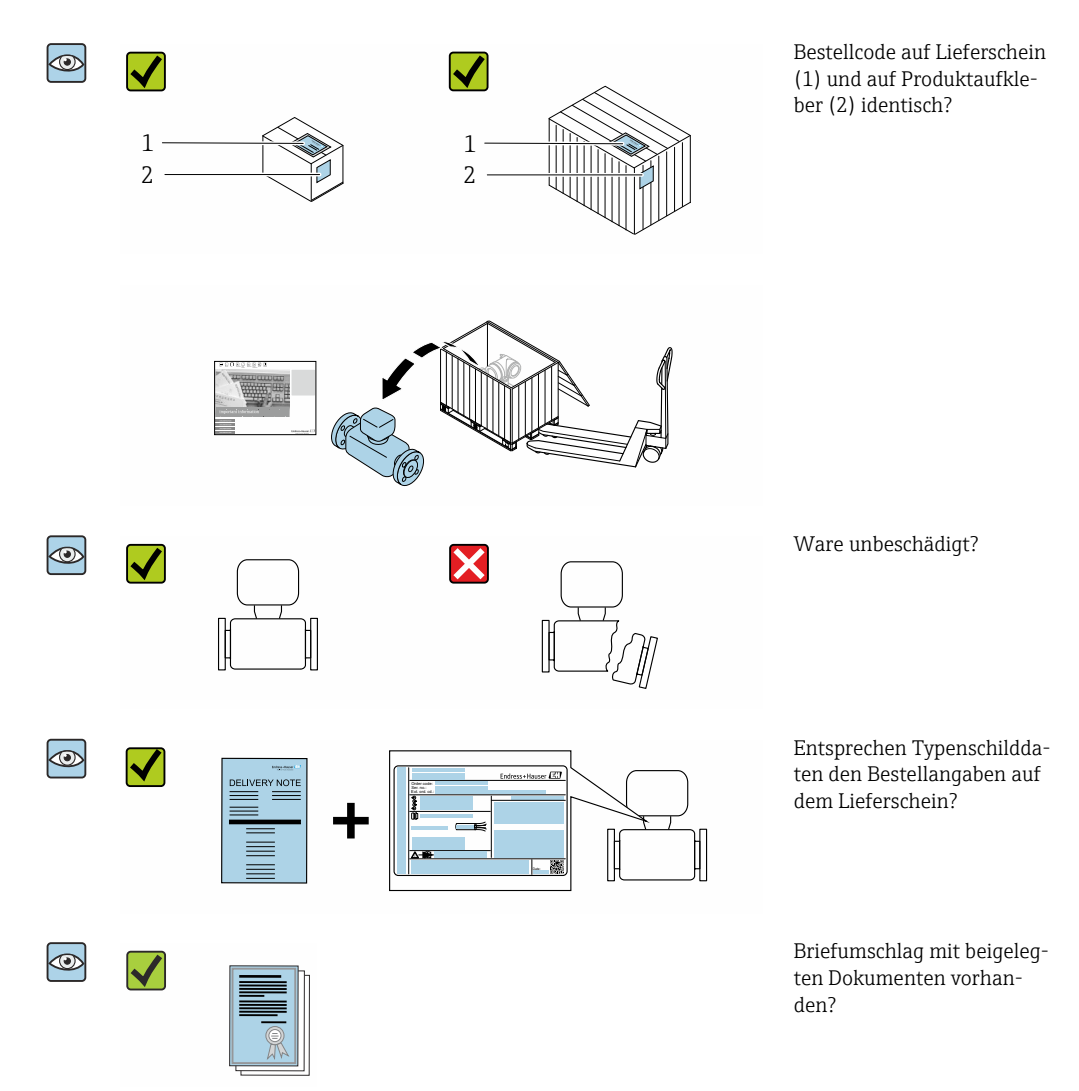

- Wenn eine der Bedingungen nicht erfüllt ist: Wenden Sie sich an Ihre Endress+Hauser Vertriebszentrale.

## 4.2 Produktidentifizierung

Folgende Möglichkeiten stehen zur Identifizierung des Geräts zur Verfügung:

- Typenschildangaben
- Bestellcode (Order code) mit Aufschlüsselung der Gerätemerkmale auf dem Lieferschein
- Seriennummer von Typenschildern im Device Viewer eingeben (www.endress.com/deviceviewer): Alle Angaben zum Gerät werden angezeigt.
- Seriennummer von Typenschildern in die *Endress+Hauser Operations App* eingeben oder mit der *Endress+Hauser Operations App* den DataMatrix-Code auf dem Typenschild scannen: Alle Angaben zum Gerät werden angezeigt.

Eine Übersicht zum Umfang der zugehörigen Technischen Dokumentation bieten:

- Die Kapitel "Weitere Standarddokumentation zum Gerät" und "Geräteabhängige Zusatzdokumentation"
- Der Device Viewer: Seriennummer vom Typenschild eingeben (www.endress.com/deviceviewer)
- Die *Endress+Hauser Operations App*: Seriennummer vom Typenschild eingeben oder den DataMatrix-Code auf dem Typenschild scannen.

### 4.2.1 Messumformer-Typenschild

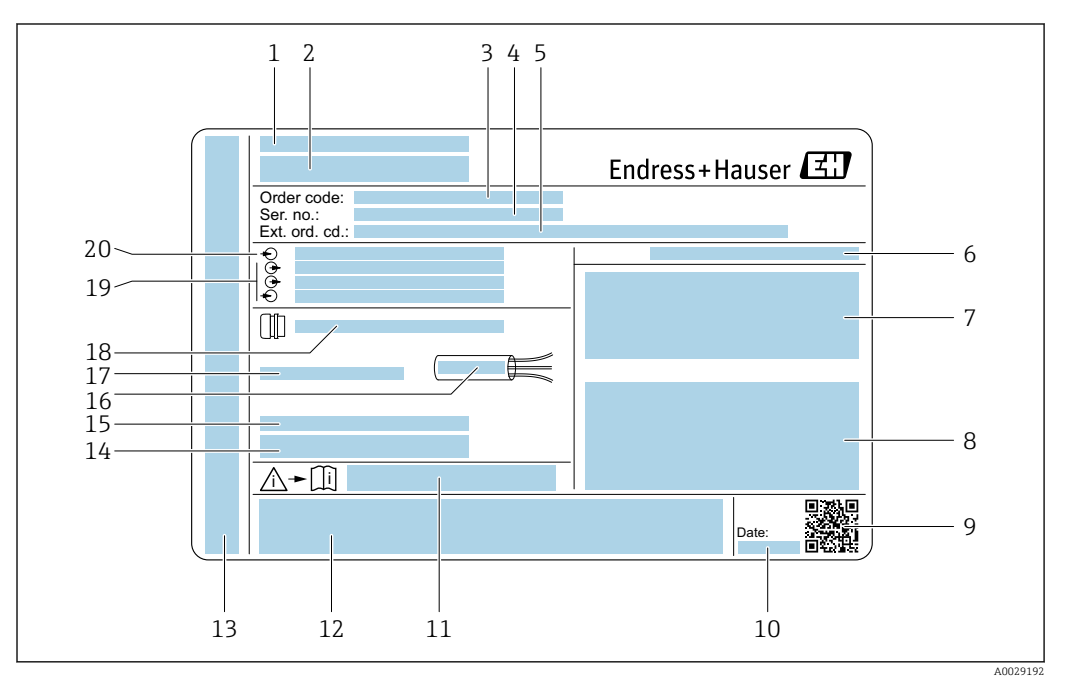

☑ 2 Beispiel f
ür ein Messumformer-Typenschild

- 1 Herstellungsort
- 2 Name des Messumformers
- 3 Bestellcode (Order code)
- 4 Seriennummer (Ser. no.)
- 5 Erweiterter Bestellcode (Ext. ord. cd.)
- 6 Schutzart
- 7 Raum für Zulassungen: Einsatz im explosionsgefährdeten Bereich
- 8 Elektrische Anschlussdaten: Verfügbare Ein- und Ausgänge
- 9 2-D-Matrixcode
- 10 Herstellungsdatum: Jahr-Monat
- 11 Dokumentnummer sicherheitsrelevanter Zusatzdokumentation
- 12 Raum für Zulassungen und Zertifikate: z.B. CE-Zeichen, RCM-Tick Kennzeichnung
- 13 Raum für Schutzart des Anschluss- und Elektronikraums bei Einsatz im explosionsgefährdeten Bereich
- 14 Firmware-Version (FW) und Geräterevision (Dev.Rev.) ab Werk
- 15 Raum für Zusatzinformationen bei Sonderprodukten
- 16 Zulässiger Temperaturbereich für Kabel
- 17 Zulässige Umgebungstemperatur  $(T_a)$
- 18 Informationen zur Kabelverschraubung
- 19 Verfügbare Ein- und Ausgänge Versorgungsspannung
- 20 Elektrische Anschlussdaten: Versorgungsspannung

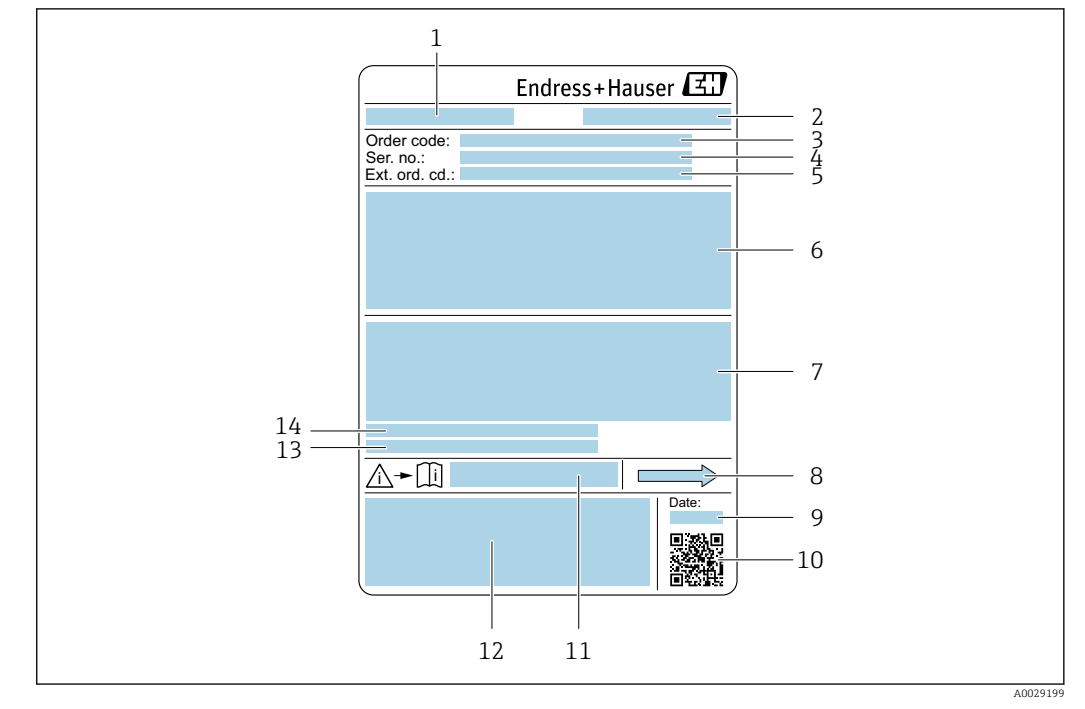

### 4.2.2 Messaufnehmer-Typenschild

🗟 3 Beispiel für ein Messaufnehmer-Typenschild

- 1 Name des Messaufnehmers
- 2 Herstellungsort
- 3 Bestellcode (Order code)
- 4 Seriennummer (Ser. no.)
- 5 Erweiterter Bestellcode (Ext. ord. cd.)  $\rightarrow \square 17$
- 6 Nennweite des Messaufnehmers; Flanschnennweite/Nenndruck; Testdruck des Messaufnehmers; Messstoff-Temperaturbereich; Werkstoff von Messrohr und Verteilstück; Sensorspezifische Angaben: z.B. Druckbereich Messaufnehmergehäuse, Wide-Range-Dichtespezifikation (Sonderdichtekalibrierung)
- 7 Zulassungsinformationen zu Explosionsschutz, Druckgeräterichtlinie und Schutzart
- 8 Durchflussrichtung
- 9 Herstellungsdatum: Jahr-Monat
- 10 2-D-Matrixcode
- 11 Dokumentnummer sicherheitsrelevanter Zusatzdokumentation
- 12 CE-Zeichen, RCM-Tick Kennzeichnung
- 13 Oberflächenrauheit
- 14 Zulässige Umgebungstemperatur (T<sub>a</sub>)

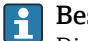

#### Bestellcode

Die Nachbestellung des Messgeräts erfolgt über den Bestellcode (Order code).

#### Erweiterter Bestellcode

- Gerätetyp (Produktwurzel) und Grundspezifikationen (Muss-Merkmale) werden immer aufgeführt.
- Von den optionalen Spezifikationen (Kann-Merkmale) werden nur die sicherheitsund zulassungsrelevanten Spezifikationen aufgeführt (z.B. LA). Wurden noch andere optionale Spezifikationen bestellt, werden diese gemeinsam durch das Platzhaltersymbol # dargestellt (z.B. #LA#).
- Enthalten die bestellten optionalen Spezifikationen keine sicherheits- und zulassungsrelevanten Spezifikationen, werden sie durch das Platzhaltersymbol + dargestellt (z.B. XXXXXX-AACCCAAD2S1+).

| Symbol | Bedeutung                                                                                                    |
|--------|----------------------------------------------------------------------------------------------------|
| Â      | <b>WARNUNG!</b><br>Dieser Hinweis macht auf eine gefährliche Situation aufmerksam, die, wenn sie nicht vermieden wird, zu Tod oder schwerer Körperverletzung führen kann. Um die Art der potenziellen Gefahr und die zur Vermeidung der Gefahr erforderlichen Maßnahmen herauszufinden, die Dokumentation zum Messgerät konsultieren. |
|        | Verweis auf Dokumentation<br>Verweist auf die entsprechende Dokumentation zum Gerät.                                                                                                    |
|        | Schutzleiteranschluss<br>Eine Klemme, die geerdet werden muss, bevor andere Anschlüsse hergestellt werden dürfen.                                                                                                    |

## 4.2.3 Symbole auf Messgerät

## 5 Lagerung und Transport

## 5.1 Lagerbedingungen

Folgende Hinweise bei der Lagerung beachten:

- Um Stoßsicherheit zu gewährleisten, in Originalverpackung lagern.
- Auf Prozessanschlüsse montierte Schutzscheiben oder Schutzkappen nicht entfernen. Sie verhindern mechanische Beschädigungen an den Dichtflächen sowie Verschmutzungen im Messrohr.
- Vor Sonneneinstrahlung schützen, um unzulässig hohe Oberflächentemperaturen zu vermeiden.
- ► Trocken und staubfrei lagern.
- Nicht im Freien aufbewahren.

Lagerungstemperatur → 🖺 206

## 5.2 Produkt transportieren

Messgerät in Originalverpackung zur Messstelle transportieren.

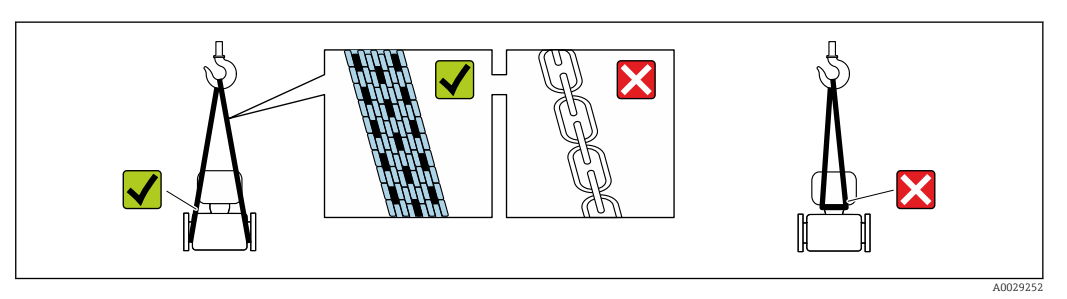

Auf Prozessanschlüssen montierte Schutzscheiben oder -kappen nicht entfernen. Sie verhindern mechanische Beschädigungen an den Dichtflächen sowie Verschmutzungen im Messrohr.

### 5.2.1 Messgeräte ohne Hebeösen

### **WARNUNG**

Schwerpunkt des Messgeräts liegt über den Aufhängepunkten der Tragriemen Verletzungsgefahr durch abrutschendes Messgerät!

- ▶ Messgerät vor Drehen oder Abrutschen sichern.
- Gewichtsangabe auf der Verpackung beachten (Aufkleber).

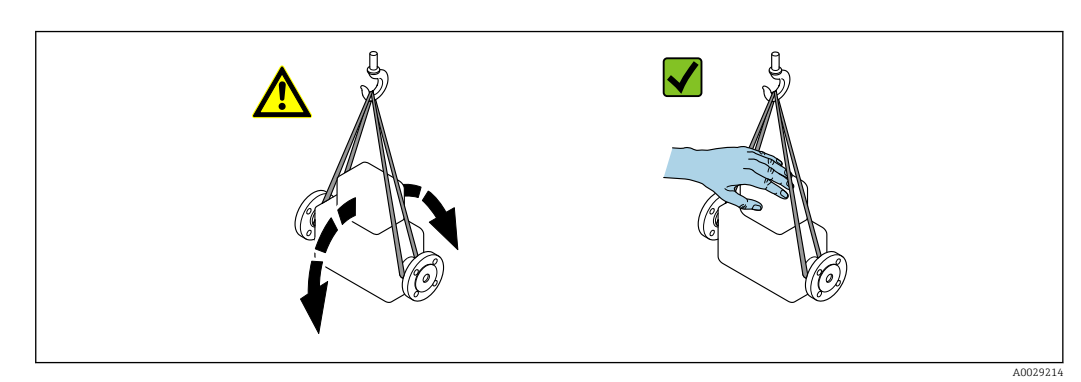

Endress+Hauser

### 5.2.2 Messgeräte mit Hebeösen

### **A** VORSICHT

#### Spezielle Transporthinweise für Geräte mit Hebeösen

- ► Für den Transport ausschließlich die am Gerät oder an den Flanschen angebrachten Hebeösen verwenden.
- > Das Gerät muss immer an mindestens zwei Hebeösen befestigt werden.

### 5.2.3 Transport mit einem Gabelstapler

Beim Transport in einer Holzkiste erlaubt die Bodenstruktur, dass die Holzkiste längs- oder beidseitig durch einen Gabelstapler angehoben werden kann.

## 5.3 Verpackungsentsorgung

Alle Verpackungsmaterialien sind umweltverträglich und 100 % recyclebar:

- Umverpackung des Geräts
- Stretchfolie aus Polymer entsprechend der EU-Richtlinie 2002/95/EC (RoHS)
- Verpackung
  - Holzkiste gemäß Standard ISPM 15 behandelt, Bestätigung durch angebrachtes IPPC-Logo
  - Karton gemäß europäischer Verpackungsrichtlinie 94/62EG, Bestätigung der Recyclebarkeit durch angebrachtes Resy-Symbol
- Träger- und Befestigungsmaterial
  - Kunststoff-Einwegpalette
  - Kunststoffbänder
  - Kunststoff-Klebestreifen
- Auffüllmaterial
- Papierpolster

## 6 Montage

## 6.1 Montagebedingungen

### 6.1.1 Montageposition

#### Montageort

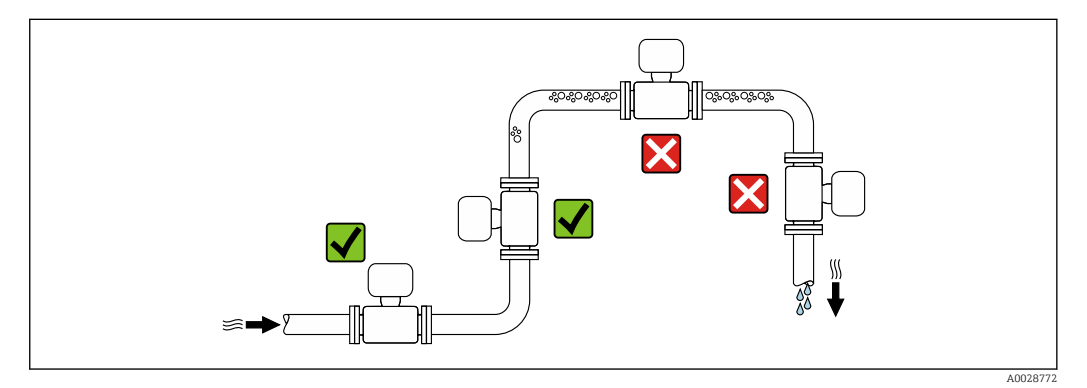

Um Messfehler aufgrund von Gasblasenansammlungen im Messrohr zu vermeiden, folgende Einbauorte in der Rohrleitung vermeiden:

- Einbau am höchsten Punkt der Leitung
- Einbau unmittelbar vor einem freien Rohrauslauf in einer Fallleitung

### Bei einer Fallleitung

Folgender Installationsvorschlag ermöglicht dennoch den Einbau in eine offene Fallleitung. Rohrverengungen oder die Verwendung einer Blende mit kleinerem Querschnitt als die Nennweite verhindern das Leerlaufen des Messaufnehmers während der Messung.

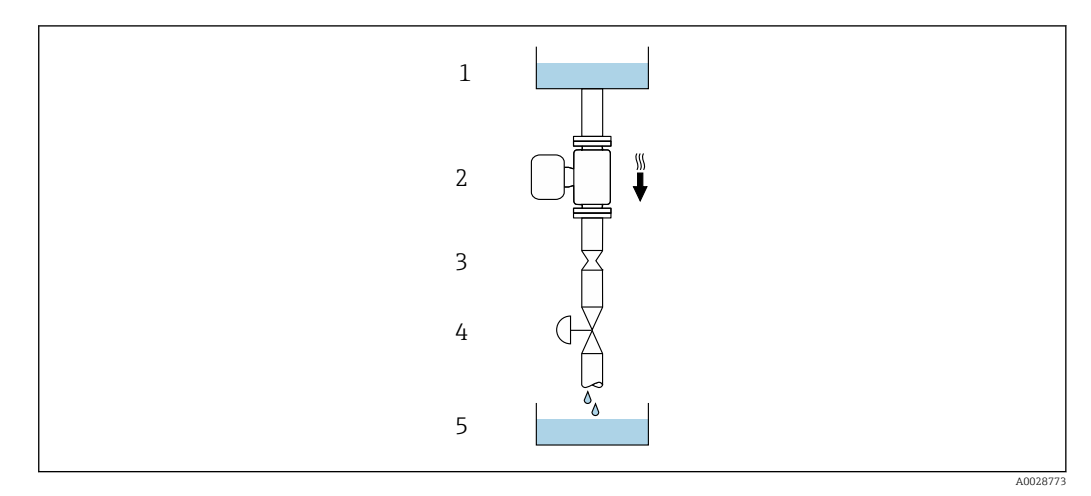

🗷 4 Einbau in eine Fallleitung (z.B. bei Abfüllanwendungen)

- 1 Vorratstank
- 2 Messaufnehmer
- 3 Blende, Rohrverengung
- 4 Ventil
- 5 Abfüllbehälter

| DN   |      | Ø Blende, Ro | hrverengung |
|------|------|--------------|-------------|
| [mm] | [in] | [mm]         | [in]        |
| 300  | 12   | 210          | 8,27        |
| 350  | 14   | 210          | 8,27        |
| 400  | 16   | 210          | 8,27        |

#### Einbaulage

Die Pfeilrichtung auf dem Messaufnehmer-Typenschild hilft, den Messaufnehmer entsprechend der Durchflussrichtung einzubauen (Fließrichtung des Messstoffs durch die Rohrleitung).

|   | Einbaulag                                         | e          | Empfehlung                              |
|---|---------------------------------------------------|------------|-----------------------------------------|
| A | Vertikale Einbaulage                              | A0015591   | <b>V V</b> <sup>1)</sup>                |
| В | Horizontale Einbaulage Messumfor-<br>mer oben     | 2 A0015589 | ✓ ✓ <sup>2)</sup><br>→ € 5, 🗎 22        |
| С | Horizontale Einbaulage Messumfor-<br>mer unten    | A0015590   | <b>√ √</b> <sup>3)</sup><br>→ € 5, ≌ 22 |
| D | Horizontale Einbaulage Messumfor-<br>mer seitlich | A0015592   | ☑→ 🖻 5, 🗎 22                            |

1) Um die Selbstentleerung zu gewährleisten, wird diese Einbaulage empfohlen.

2) Anwendungen mit tiefen Prozesstemperaturen können die Umgebungstemperatur senken. Um die minimale Umgebungstemperatur für den Messumformer einzuhalten, wird diese Einbaulage empfohlen.

3) Anwendungen mit hohen Prozesstemperaturen können die Umgebungstemperatur erhöhen. Um die maximale Umgebungstemperatur für den Messumformer einzuhalten, wird diese Einbaulage empfohlen.

Wenn ein Messaufnehmer mit gebogenem Messrohr horizontal eingebaut wird: Messaufnehmerposition auf die Messstoffeigenschaften abstimmen.

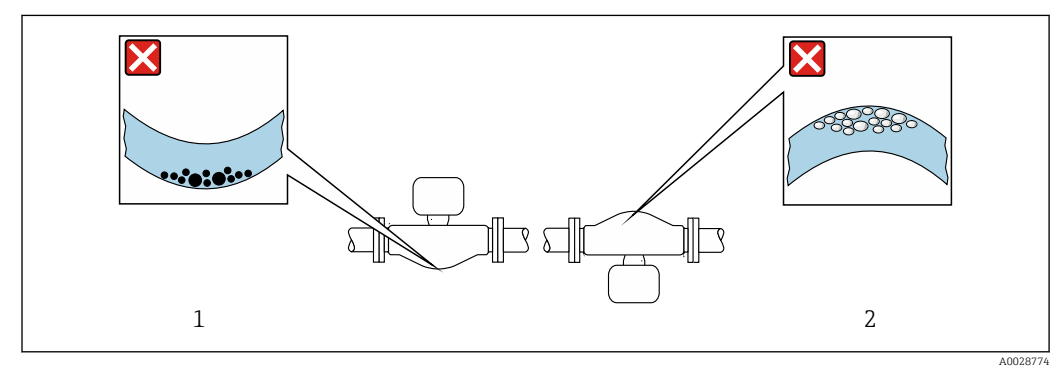

Einbaulage Messaufnehmer mit gebogenem Messrohr

1 Vermeiden bei feststoffbeladenen Messstoffen: Gefahr von Feststoffansammlungen

2 Vermeiden bei ausgasenden Messstoffen: Gefahr von Gasansammlungen

#### Ein- und Auslaufstrecken

Bei der Montage muss keine Rücksicht auf Turbulenz erzeugende Armaturen wie Ventile, Krümmer oder T-Stücke genommen werden, solange keine Kavitationseffekte entstehen  $\rightarrow \cong 23$ .

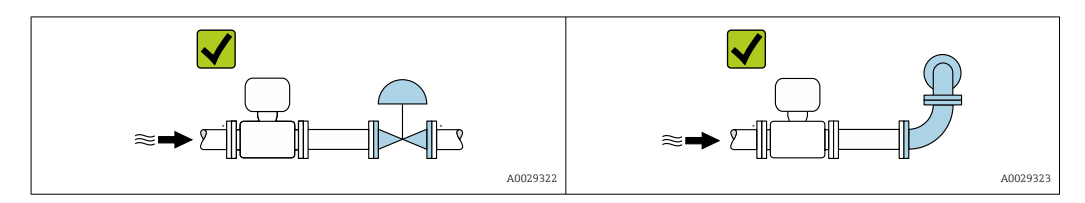

#### Einbaumaße

Angaben zu den Abmessungen und Einbaulängen des Geräts: Dokument "Technische Information", Kapitel "Konstruktiver Aufbau"

### 6.1.2 Anforderungen aus Umgebung und Prozess

#### Umgebungstemperaturbereich

| Messgerät                            | <ul> <li>-40 +60 °C (-40 +140 °F)</li> <li>Bestellmerkmal "Test, Zeugnis", Option JP:<br/>-50 +60 °C (-58 +140 °F)</li> </ul> |
|--------------------------------------|----------------------------------------------------------------------------------------------------|
| Ablesbarkeit der Vor-<br>Ort-Anzeige | –20 +60 °C (–4 +140 °F)<br>Außerhalb des Temperaturbereichs kann die Ablesbarkeit der Vor-Ort-Anzeige<br>beeinträchtigt sein. |

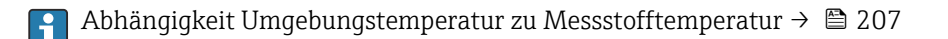

► Bei Betrieb im Freien:

Direkte Sonneneinstrahlung vermeiden, besonders in wärmeren Klimaregionen.

Eine Wetterschutzhaube kann bei Endress+Hauser bestellt werden  $\rightarrow \square$  189.

#### Systemdruck

Es ist wichtig, dass keine Kavitation und kein Ausgasen der in Flüssigkeiten enthaltenen Gase auftritt.

Kavitation wird durch das Unterschreiten des Dampfdrucks verursacht:

- Bei leicht siedenden Flüssigkeiten (z.B. Kohlenwasserstoffe, Lösungsmittel, Flüssiggase)
- Bei Saugförderung
- Um Kavitation und Ausgasen zu verhindern: Für einen genügend hohen Systemdruck sorgen.

Deshalb werden folgende Montageorte empfohlen:

- Am tiefsten Punkt einer Steigleitung
- Auf der Druckseite von Pumpen (keine Unterdruckgefahr)

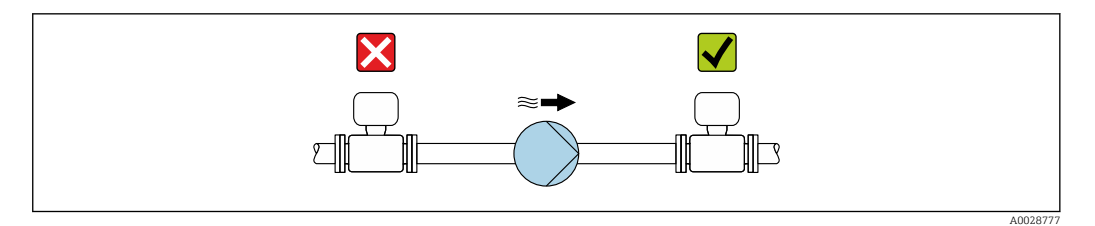

#### Wärmeisolation

Bei einigen Messstoffen ist es wichtig, dass die Abstrahlungswärme vom Messaufnehmer zum Messumformer gering gehalten wird. Für die erforderliche Isolation sind verschiedenste Materialien verwendbar.

Für Anwendungen mit Wärmeisolation werden folgende Geräteausführungen empfohlen: Ausführung mit verlängertem Halsrohr:

Bestellmerkmal "Messrohr Material", Option SA mit einer Halsrohrlänge von 105 mm (4,13 in).

#### HINWEIS

#### Überhitzung der Messelektronik durch Wärmeisolierung!

- Empfohlene Einbaulage: Horizontale Einbaulage, Messumformergehäuses nach unten gerichtet.
- ► Das Messumformergehäuse nicht mit isolieren.
- Maximal zulässige Temperatur am unteren Ende des Messumformergehäuses: 80 °C (176 °F)
- ► Wärmeisolation mit freiem Halsrohr: Wir empfehlen das Halsrohr nicht zu isolieren, um eine optimale Wärmeabfuhr zu gewährleisten.

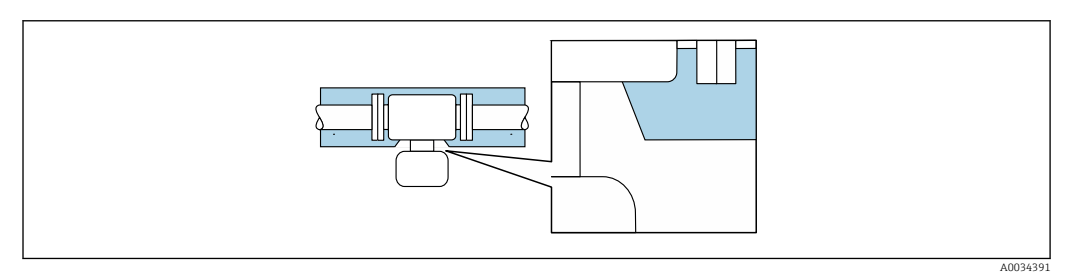

*Wärmeisolation mit freiem Halsrohr*

#### Beheizung

#### HINWEIS

#### Überhitzung der Messelektronik durch zu hohe Umgebungstemperatur!

- Maximal zulässige Umgebungstemperatur für den Umformer einhalten.
- ► Je nach Messstofftemperatur Anforderungen an die Einbaulage beachten.
- Insbesondere unter kritischen klimatischen Verhältnissen ist sicherzustellen, daß die Temperaturdifferenz zwischen Umgebungs- und Messstofftemperatur nicht >100 K beträgt. Geeignete Maßnahmen, wie etwa die Beheizung oder Isolation, sind zu treffen.

#### HINWEIS

#### Gefahr der Überhitzung bei Beheizung

- ► Sicherstellen, dass die Temperatur am unteren Ende des Messumformergehäuses nicht höher ist als 80 °C (176 °F).
- Gewährleisten, dass am Messumformerhals eine genügend grosse Konvektion vorhanden ist.
- Sicherstellen, dass eine genügend große Oberfläche der Messumformerhals frei bleibt. Der nicht abgedeckte Teil dient der Wärmeabfuhr und schützt die Messelektronik vor Überhitzung und Unterkühlung.
- ► Bei Einsatz im explosionsgefährdeten Bereich: Hinweise in der gerätespezifischen Ex-Dokumentation beachten. Detaillierte Angaben zu den Temperaturtabellen: Separates Dokument "Sicherheitshinweise" (XA) zum Gerät.

#### Beheizungsmöglichkeiten

Wenn ein Messstoff bedingt, dass im Bereich des Messaufnehmers kein Wärmeverlust stattfinden darf, gibt es folgende Beheizungsmöglichkeiten:

- Elektrisch, z.B. mit Heizbändern<sup>1)</sup>
- Über heißwasser- oder dampfführende Rohre
- Über Heizmäntel

#### Vibrationen

Anlagenvibrationen haben aufgrund hoher Messrohr-Schwingfrequenz keinen Einfluss auf die Funktionstüchtigkeit des Messsystems.

### 6.1.3 Spezielle Montagehinweise

#### Entleerbarkeit

Bei vertikalem Einbau können die Messrohre vollständig entleert und vor Ablagerungen geschützt werden.

#### Lebensmitteltauglichkeit

- Bei Installation in hygienischen Anwendungen: Hinweise im Kapitel "Zertifikate und Zulassungen/Lebensmitteltauglichkeit" beachten
  - Für Messgeräte mit Bestellmerkmal "Gehäuse", Option B "Rostfrei, hygienisch" ist der Anschlussraumdeckel zum Verschließen handfest zuzudrehen und um weitere 45° anzuziehen (entspricht 15 Nm).

#### Berstscheibe

Prozessrelevante Informationen:  $\rightarrow$  🖺 209.

#### **WARNUNG**

#### Gefährdung durch austretende Messstoffe!

Unter Druck austretende Messstoffe können zu Verletzungen oder Sachschaden führen.

- Vorkehrungen treffen, um Personengefährdung und Schaden beim Auslösen der Berstscheibe auszuschließen.
- Angaben auf dem Berstscheiben Aufkleber beachten.
- Beim Einbau des Geräts darauf achten, dass die Funktion der Berstscheibe nicht behindert wird.
- ► Keinen Heizmantel verwenden.
- ► Berstscheibe nicht entfernen oder beschädigen.

Die Lage der Berstscheibe ist durch einen daneben angebrachten Aufkleber gekennzeichnet.

Der Transportschutz ist zu entfernen.

Die vorhandenen Anschlussstutzen sind nicht für eine Spül- oder Drucküberwachungsfunktion vorgesehen, sondern sind Einbauort der Berstscheibe.

Um im Falle eines Berstscheibenbruchs austretenden Messstoff abzuführen, kann am Innengewinde der Berstscheibe eine Ablasseinrichtung eingeschraubt werden.

<sup>1)</sup> Es wird allgemein empfohlen, parallele Heizbänder zu verwenden (bidirektionaler Stromfluss). Dabei sind besondere Überlegungen anzustellen, wenn ein einadriges Heizkabel verwendet werden soll. Weitere Informationen finden Sie im Dokument EA01339D "Installationsanleitung für elektrische Begleitheizungssysteme".

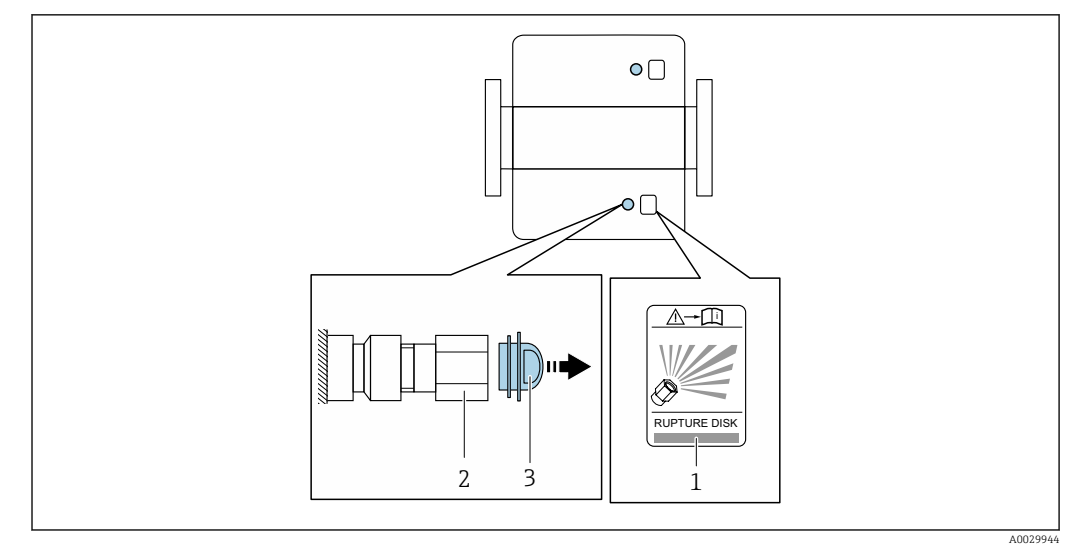

1 Hinweisschild zur Berstscheibe

2 Berstscheibe mit 1/2" NPT-Innengewinde und SW 1"

3 Transportschutz

Angaben zu den Abmessungen: Dokument "Technische Information", Kapitel "Konstruktiver Aufbau" (Zubehör).

#### Wetterschutzhaube

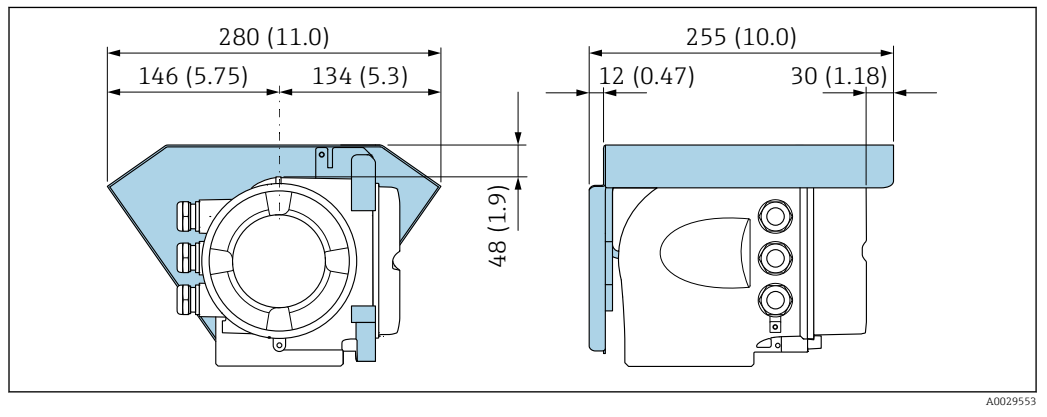

🗷 7 Maßeinheit mm (in)

#### Deckelsicherung

#### HINWEIS

Bestellmerkmal "Gehäuse", Option L "Guss, rostfrei": Die Deckel des Messumformergehäuses sind mit einer Deckelbohrung für eine Deckelsicherung vorbereitet. Mithilfe von kundenseitig bereitgestellten Schrauben und einer Kette oder einem Kabel kann die Deckelsicherung umgesetzt werden.

- ► Es wird empfohlen, Ketten oder Kabel aus rostfreiem Stahl zu verwenden.
- ► Wurde ein Schutzanstrich angebracht, wird die Verwendung eines Schrumpfschlauches zum Schutz der Gehäusefarbe empfohlen.

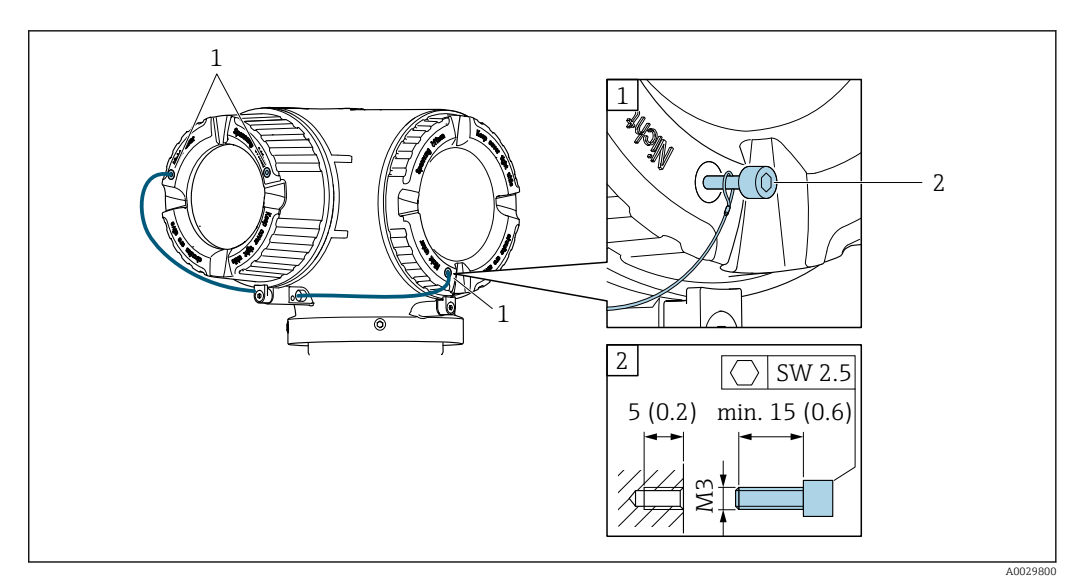

- 1 Deckelbohrung für die Sicherungsschraube
- 2 Sicherungsschraube für die Deckelsicherung

## 6.2 Messgerät montieren

### 6.2.1 Benötigtes Werkzeug

#### Für Messaufnehmer

Für Flansche und andere Prozessanschlüsse: Entsprechendes Montagewerkzeug

#### 6.2.2 Messgerät vorbereiten

- 1. Sämtliche Reste der Transportverpackung entfernen.
- 2. Vorhandene Schutzscheiben oder Schutzkappen vom Messaufnehmer entfernen.
- 3. Aufkleber auf dem Elektronikraumdeckel entfernen.

### 6.2.3 Messgerät montieren

#### **WARNUNG**

#### Gefahr durch mangelnde Prozessdichtheit!

- Darauf achten, dass der Innendurchmesser der Dichtungen gleich oder größer ist als derjenige von Prozessanschluss und Rohrleitung.
- > Darauf achten, dass die Dichtungen unbeschädigt und sauber sind.
- ► Dichtungen korrekt befestigen.
- 1. Sicherstellen, dass die Pfeilrichtung auf dem Typenschild des Messaufnehmers mit der Durchflussrichtung des Messstoffs übereinstimmt.

2. Messgerät so einbauen oder Messumformergehäuse drehen, dass die Kabeleinführungen nicht nach oben weisen.

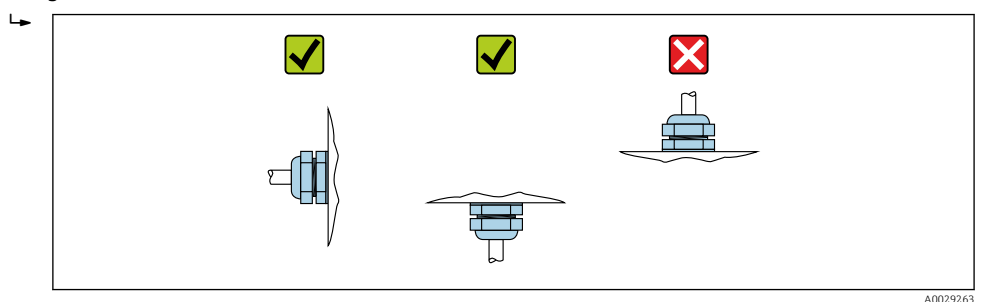

### 6.2.4 Messumformergehäuse drehen

Um den Zugang zum Anschlussraum oder Anzeigemodul zu erleichtern, kann das Messumformergehäuse gedreht werden.

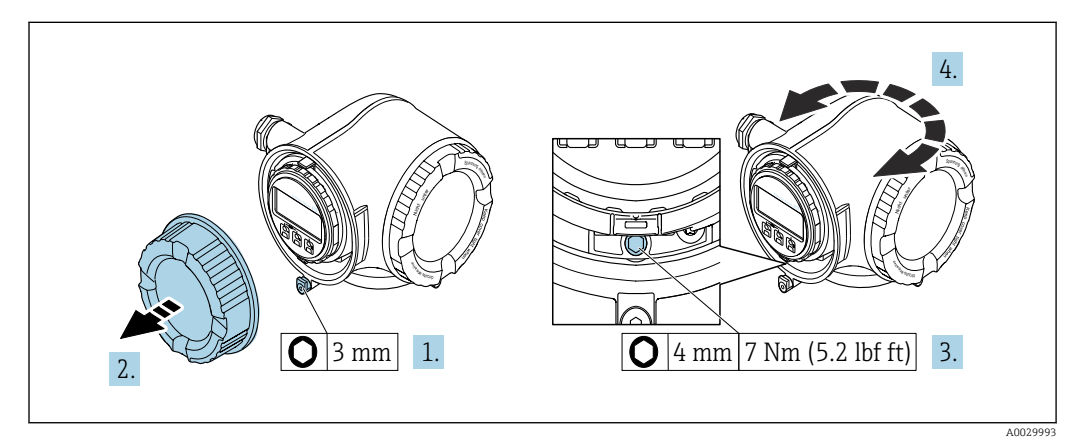

🗷 8 Nicht Ex-Gehäuse

- **1.** Je nach Geräteausführung: Sicherungskralle des Anschlussraumdeckels lösen.
- 2. Anschlussraumdeckel abschrauben.
- 3. Befestigungsschraube lösen.
- 4. Gehäuse in die gewünschte Position drehen.
- 5. Befestigungsschraube anziehen.
- 6. Anschlussraumdeckel anschrauben.
- 7. Je nach Geräteausführung: Sicherungskralle des Anschlussraumdeckels anbringen.

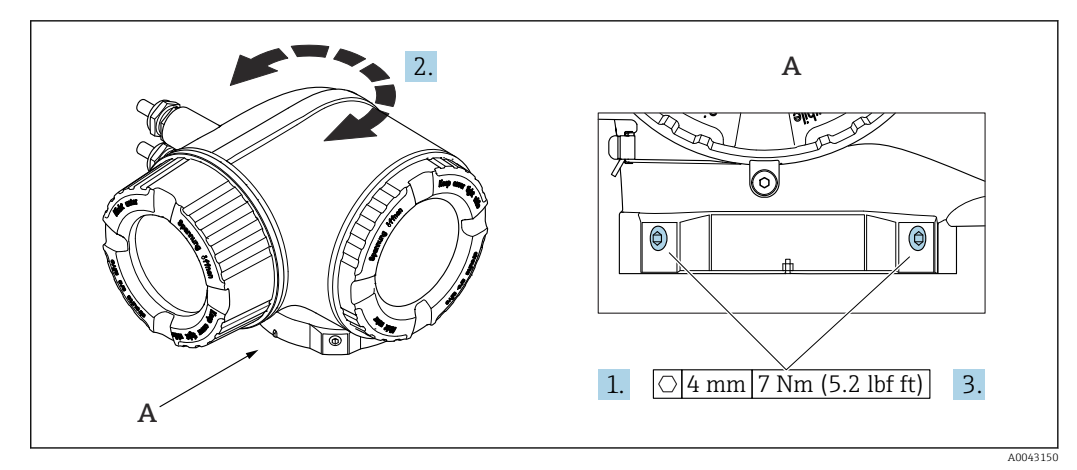

#### ☑ 9 Ex-Gehäuse

1. Befestigungsschrauben lösen.

- 2. Gehäuse in die gewünschte Position drehen.
- 3. Befestigungsschrauben anziehen.

### 6.2.5 Anzeigemodul drehen

Um die Ables- und Bedienbarkeit zu erleichtern, kann das Anzeigemodul gedreht werden.

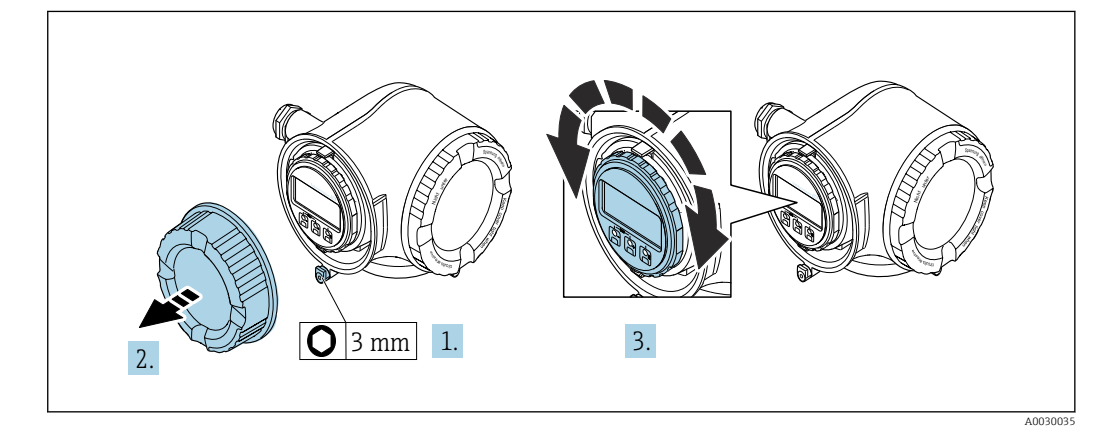

- 1. Je nach Geräteausführung: Sicherungskralle des Anschlussraumdeckels lösen.
- 2. Anschlussraumdeckel abschrauben.
- 3. Anzeigemodul in die gewünschte Position drehen: Max. 8 × 45° in jede Richtung.
- 4. Anschlussraumdeckel anschrauben.
- 5. Je nach Geräteausführung: Sicherungskralle des Anschlussraumdeckels anbringen.

## 6.3 Montagekontrolle

| Ist das Messgerät unbeschädigt (Sichtkontrolle)?                                                                                                    |     |
|----------------------------------------------------------------------------------------------------|-----|
| Erfüllt das Messgerät die Messstellenspezifikationen?                                                                                                    |     |
| Zum Beispiel:<br>• Prozesstemperatur →  □ 207<br>• Prozessdruck (siehe Dokument "Technische Information, Kapitel "Druck-Temperatur-Kurver<br>• Umgebungstemperatur<br>• Messbereich | n") |

| Wurde die richtige Einbaulage für den Messaufhenmer gewanit ?                                                                                                |  |
|----------------------------------------------------------------------------------------------------|--|
| <ul> <li>Gemäß Messaufnehmertyp</li> <li>Gemäß Messstofftemperatur</li> <li>Gemäß Messstoffeigenschaften (ausgasend, feststoffbeladen)</li> </ul>            |  |
| Stimmt die Pfeilrichtung auf dem Messaufnehmer-Typenschild mit der tatsächlichen Messstoff-Fließrichtung in der Rohrleitung überein $\rightarrow \cong 22$ ? |  |
| Sind Messstellenkennzeichnung und Beschriftung korrekt (Sichtkontrolle)?                                                                                     |  |
| Ist das Gerät gegen Niederschlag und direkte Sonneneinstrahlung ausreichend geschützt?                                                                       |  |
| Sind Befestigungsschraube und Sicherungskralle fest angezogen?                                                                                               |  |

## 7 Elektrischer Anschluss

### **WARNUNG**

Spannungsführende Bauteile! Unsachgemäße Arbeiten an elektrischen Anschlüssen können zu einem Stromschlag führen.

- Trennvorrichtung (Schalter oder Leistungsschalter) einrichten, mit der das Gerät leicht von der Versorgungsspannung getrennt werden kann.
- ► Zusätzlich zur Gerätesicherung eine Überstromschutzeinrichtung mit max. 10 A in die Anlageninstallation einfügen.

## 7.1 Elektrische Sicherheit

Gemäß national gültigen Vorschriften.

## 7.2 Anschlussbedingungen

### 7.2.1 Benötigtes Werkzeug

- Für Kabeleinführungen: Entsprechendes Werkzeug verwenden
- Für Sicherungskralle: Innensechskantschlüssel 3 mm
- Abisolierzange
- Bei Verwendung von Litzenkabeln: Quetschzange für Aderendhülse
- Zum Kabelentfernen aus Klemmstelle: Schlitzschraubendreher  $\leq$  3 mm (0,12 in)

### 7.2.2 Anforderungen an Anschlusskabel

Die kundenseitig bereitgestellten Anschlusskabel müssen die folgenden Anforderungen erfüllen.

#### Schutzerdungskabel für die äußere Erdungsklemme

Leiterquerschnitt < 2,1 mm<sup>2</sup> (14 AWG)

Grössere Querschnitte können durch die Verwendung eines Kabelschuhs angeschlossen werden.

Die Erdungsimpedanz muss weniger als 2  $\Omega$  betragen.

#### Zulässiger Temperaturbereich

- Die im jeweiligen Land geltenden Installationsrichtlinien sind zu beachten.
- Die Kabel müssen für die zu erwartenden Minimal- und Maximaltemperaturen geeignet sein.

#### Energieversorgungskabel (inkl. Leiter für die innere Erdungsklemme)

Normales Installationskabel ausreichend.

#### Signalkabel

Modbus RS485

Standard EIA/TIA-485 spezifiziert zwei Kabeltypen (A und B) für die Busleitung, die für alle Übertragungsraten eingesetzt werden können. Empfohlen wird Kabeltyp A.

| Kabeltyp         | A                                                    |
|------------------|------------------------------------------------------|
| Wellenwiderstand | 135 165 $\Omega$ bei einer Messfrequenz von 3 20 MHz |
| Kabelkapazität   | < 30 pF/m                                            |

| Aderquerschnitt     | > 0,34 mm <sup>2</sup> (22 AWG)                                                                                                 |
|---------------------|----------------------------------------------------------------------------------------------------|
| Kabeltyp            | Paarweise verdrillt                                                                                                    |
| Schleifenwiderstand | ≤ 110 Ω/km                                                                                                    |
| Signaldämpfung      | Max. 9 dB über die ganze Länge des Leitungsquerschnitts                                                                         |
| Abschirmung         | Kupfer-Geflechtschirm oder Geflechtschirm mit Folienschirm. Bei Erdung des<br>Kabelschirms: Erdungskonzept der Anlage beachten. |

#### Stromausgang 0/4...20 mA

- Normales Installationskabel ausreichend
- Bei Eichbetrieb abgeschirmtes Kabel verwenden: Kupfer-Geflecht verzinnt, optische Abdeckung  $\geq$  85 %

#### Impuls- /Frequenz- /Schaltausgang

- Normales Installationskabel ausreichend
- Bei Eichbetrieb abgeschirmtes Kabel verwenden: Kupfer-Geflecht verzinnt, optische Abdeckung  $\geq 85~\%$

#### Doppelimpulsausgang

- Normales Installationskabel ausreichend
- Bei Eichbetrieb abgeschirmtes Kabel verwenden: Kupfer-Geflecht verzinnt, optische Abdeckung  $\geq 85~\%$

#### Relaisausgang

Normales Installationskabel ausreichend.

#### Stromeingang 0/4...20 mA

- Normales Installationskabel ausreichend
- Bei Eichbetrieb abgeschirmtes Kabel verwenden: Kupfer-Geflecht verzinnt, optische Abdeckung  $\geq 85~\%$

#### Statuseingang

- Normales Installationskabel ausreichend
- Bei Eichbetrieb abgeschirmtes Kabel verwenden: Kupfer-Geflecht verzinnt, optische Abdeckung  $\geq 85~\%$

#### Kabeldurchmesser

- Mit ausgelieferte Kabelverschraubungen: M20 × 1,5 mit Kabel Ø 6 ... 12 mm (0,24 ... 0,47 in)
- Federkraftklemmen: Für Litzen und Litzen mit Aderendhülsen geeignet. Leiterquerschnitt 0,2 ... 2,5 mm<sup>2</sup> (24 ... 12 AWG).

# Anforderungen an das Verbindungskabel – Abgesetztes Anzeige- und Bedienmodul DKX001

### Optional lieferbares Verbindungskabel

Es wird ein Kabel mitgeliefert je nach Bestelloption

- Bestellcode Messgerät: Bestellmerkmal 030 "Anzeige; Bedienung", Option 0 oder
- Bestellcode Messgerät: Bestellmerkmal 030 "Anzeige; Bedienung", Option M und
- Bestellcode DKX001: Bestellmerkmal 040 "Kabel", Option A, B, D, E

| Standardkabel           | $2\times2\times0,34~mm^2$ (22 AWG) PVC-Kabel mit gemeinsamem Schirm (2 Paare, paarverseilt) |
|-------------------------|---------------------------------------------------------------------------------------------|
| Flammwidrigkeit         | Nach DIN EN 60332-1-2                                                                       |
| Ölbeständigkeit         | Nach DIN EN 60811-2-1                                                                       |
| Schirmung               | Kupfer-Geflecht verzinnt, optische Abdeckung ≥ 85 %                                         |
| Kapazität Ader/Schirm   | ≤ 200 pF/m                                                                                  |
| L/R                     | $\leq 24 \ \mu H/\Omega$                                                                    |
| Lieferbare Kabellänge   | 5 m (15 ft)/10 m (35 ft)/20 m (65 ft)/30 m (100 ft)                                         |
| Dauerbetriebstemperatur | Bei fester Verlegung: -50 +105 °C (-58 +221 °F); bewegt:<br>-25 +105 °C (-13 +221 °F)       |

#### Standardkabel - kundenspezifisches Kabel

Es wird kein Kabel mitgeliefert und es muss kundenseitig bereit gestellt werden bei folgender Bestelloption:

Bestellcode DKX001: Bestellmerkmal **040** "Kabel", Option **1** "Ohne, kundenseitig, max 300 m"

Ein Standardkabel mit folgenden Mindestanforderungen kann als Verbindungskabel, auch im Ex-Bereich (Zone 2, Class I, Division 2 und Zone 1, Class I, Division 1), eingesetzt werden:

| Standardkabel         | 4 Adern (2 Paare); paarverseilt mit gemeinsamem Schirm, Aderquerschnitt mini-<br>mal 0,34 mm² (22 AWG) |
|-----------------------|----------------------------------------------------------------------------------------------------|
| Schirmung             | Kupfer-Geflecht verzinnt, optische Abdeckung $\geq$ 85 %                                               |
| Kabelimpedanz (Paar)  | Minimal 80 Ω                                                                                           |
| Kabellänge            | Maximal 300 m (1000 ft), maximaler Schleifwiderstand 20 $\Omega$                                       |
| Kapazität Ader/Schirm | Maximal 1000 nF für Zone 1, Class I, Division 1                                                        |
| L/R                   | Maximal 24 $\mu H/\Omega$ für Zone 1, Class I, Division 1                                              |

## 7.2.3 Klemmenbelegung

#### Messumformer: Versorgungsspannung, Ein-/Ausgänge

Die Klemmenbelegung der Ein- und Ausgänge ist von der jeweiligen Bestellvariante des Geräts abhängig. Die gerätespezifische Klemmenbelegung ist auf einem Aufkleber in der Klemmenabdeckung dokumentiert.

| Versorgungsspannung |       | Ein-/Ausgang 1                                                    |        | Ein-/Ausgang 2 |        | Ein-/Ausgang 3 |        |
|---------------------|-------|-------------------------------------------------------------------|--------|----------------|--------|----------------|--------|
| 1 (+)               | 2 (-) | 26 (B)                                                            | 27 (A) | 24 (+)         | 25 (-) | 22 (+)         | 23 (-) |
|                     |       | Gerätespezifische Klemmenbelegung: Aufkleber in Klemmenabdeckung. |        |                |        |                |        |

F Klemmenbelegung des abgesetzten Anzeige- und Bedienmoduls → 🗎 38.

## 7.2.4 Schirmung und Erdung

#### Schirmungs- und Erdungskonzept

- 1. Elektromagnetische Verträglichkeit (EMV) einhalten.
- 2. Explosionsschutz berücksichtigen.
- 3. Personenschutz beachten.
- 4. Nationale Installationsvorschriften und Richtlinien einhalten.
- 5. Kabelspezifikation beachten .
- 6. Abisolierte und verdrillte Kabelschirmstücke bis zur Erdungsklemme so kurz wie möglich halten.
- 7. Leitungen lückenlos abschirmen.

#### Erdung des Kabelschirms

### HINWEIS

# In Anlagen ohne Potenzialausgleich: Mehrfache Erdung des Kabelschirms verursacht netzfrequente Ausgleichströme!

- Beschädigung des Kabelschirms der Busleitung.
- ► Kabelschirm der Busleitung nur einseitig mit der Ortserde oder dem Schutzleiter erden.
- ▶ Den nicht angeschlossenen Schirm isolieren.

Zur Erfüllung der EMV-Anforderungen:

- 1. Mehrfache Erdung des Kabelschirms mit Potenzialausgleichsleiter durchführen.
- 2. Jede lokale Erdungsklemme mit dem Potenzialsausgleichsleiter verbinden.

### 7.2.5 Messgerät vorbereiten

### HINWEIS

#### Mangelnde Gehäusedichtheit!

Aufheben der Funktionstüchtigkeit des Messgeräts möglich.

- > Passende, der Schutzart entsprechende Kabelverschraubungen verwenden.
- 1. Wenn vorhanden: Blindstopfen entfernen.
- Wenn das Messgerät ohne Kabelverschraubungen ausgeliefert wird:
   Passende Kabelverschraubung für entsprechendes Anschlusskabel bereitstellen.

## 7.3 Messgerät anschließen

### HINWEIS

#### Einschränkung der elektrischen Sicherheit durch falschen Anschluss!

- Elektrische Anschlussarbeiten nur von entsprechend ausgebildetem Fachpersonal ausführen lassen.
- National gültige Installationsvorschriften beachten.
- Die örtlichen Arbeitsschutzvorschriften einhalten.
- ► Vor dem Anschluss weiterer Kabel: Immer erst das Schutzleiterkabel ⊕ anschließen.
- Bei Einsatz im explosionsgefährdeten Bereich: Hinweise in der gerätespezifischen Ex-Dokumentation beachten.

### 7.3.1 Messumformer anschließen

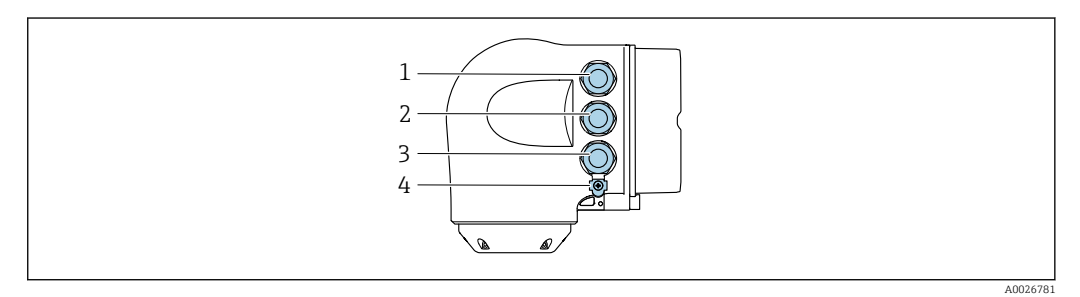

- 1 Anschluss Versorgungsspannung
- 2 Anschluss Signalübertragung Ein-/Ausgang
- 3 Anschluss Signalübertragung Ein-/Ausgang oder Anschluss für Netzwerk Verbindung über Serviceschnittstelle (CDI-RJ45); Optional: Anschluss externe WLAN-Antenne oder Anschluss abgesetztes Anzeige- und Bedienmodul DKX001
- 4 Schutzerde (PE)

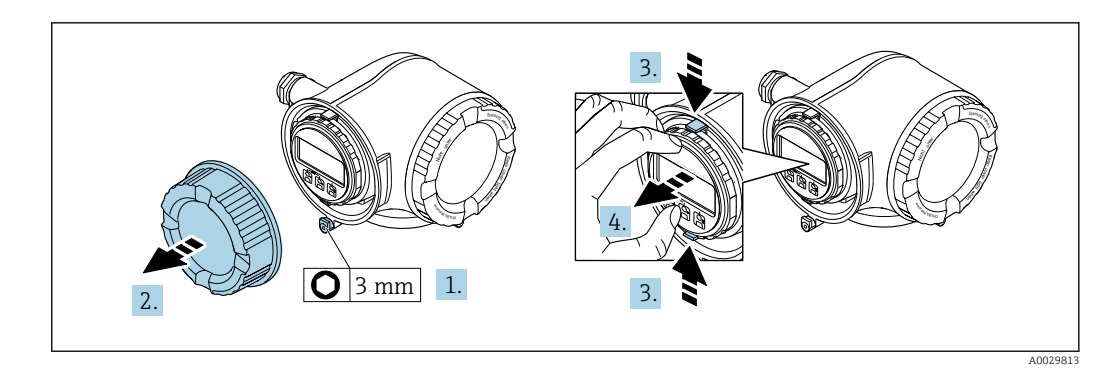

- 1. Sicherungskralle des Anschlussraumdeckels lösen.
- 2. Anschlussraumdeckel abschrauben.
- 3. Laschen der Halterung des Anzeigemoduls zusammendrücken.
- 4. Halterung des Anzeigemoduls abziehen.

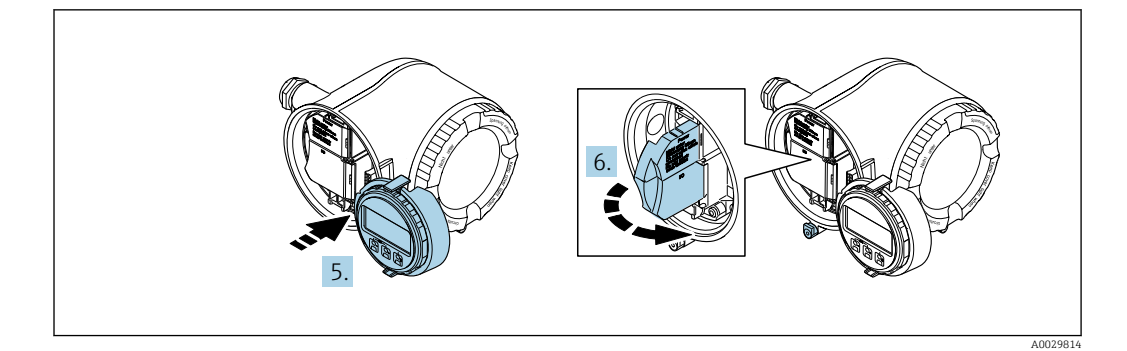

- 5. Halterung am Rand des Elektronikraums aufstecken.
- 6. Klemmenabdeckung aufklappen.

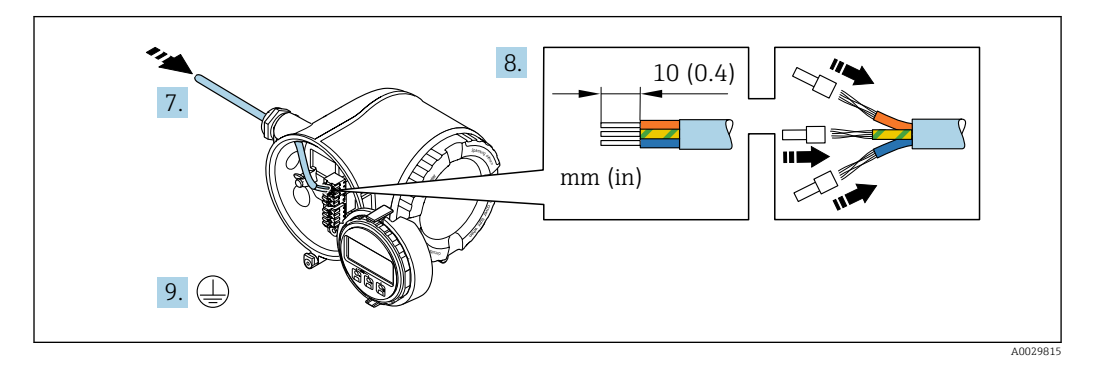

- 7. Kabel durch die Kabeleinführung schieben. Um Dichtheit zu gewährleisten, Dichtungsring nicht aus der Kabeleinführung entfernen.
- 8. Kabel und Kabelenden abisolieren. Bei Litzenkabeln: Zusätzlich Aderendhülsen anbringen.
- 9. Schutzleiter anschließen.

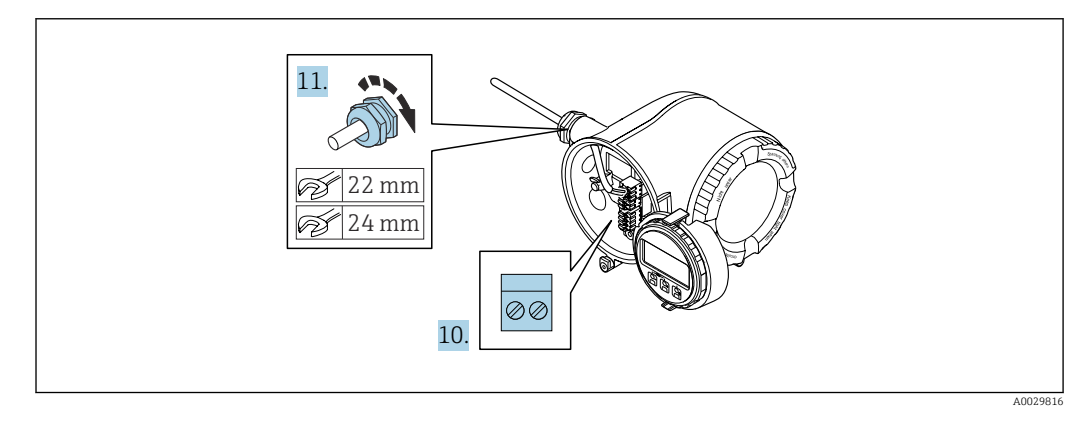

- 10. Kabel gemäß Klemmenbelegung anschließen.
- 11. Kabelverschraubungen fest anziehen.
  - 🕒 Der Anschluss der Kabel ist damit abgeschlossen.
- 12. Klemmenabdeckung zuklappen.
- **13.** Halterung des Anzeigemoduls im Elektronikraum aufstecken.
- 14. Anschlussraumdeckel aufschrauben.
- 15. Sicherungskralle des Anschlussraumdeckels befestigen.
### Kabel entfernen

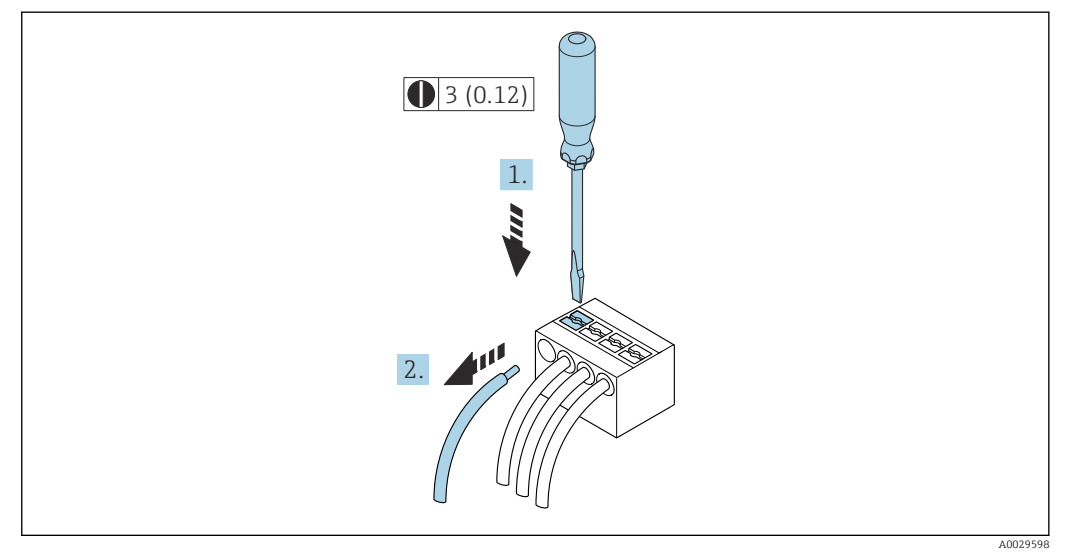

🗷 10 Maßeinheit mm (in)

1. Um ein Kabel wieder aus der Klemmstelle zu entfernen: Mit einem Schlitzschraubendreher auf den Schlitz zwischen den beiden Klemmenlöchern drücken.

2. Gleichzeitig das Kabelende aus der Klemme ziehen.

# 7.3.2 Anschluss abgesetztes Anzeige- und Bedienmodul DKX001

- P Das abgesetzte Anzeige- und Bedienmodul DKX001 ist optional bestellbar  $\rightarrow \square$  189.
  - Bei der direkten Bestellung des abgesetzten Anzeige- und Bedienmoduls DKX001 mit dem Messgerät, wird das Messgerät immer mit einem Blinddeckel ausgeliefert. Eine Anzeige oder Bedienung am Messumformer ist in dem Fall nicht vorhanden.
    - Bei nachträglicher Bestellung darf das abgesetzte Anzeige- und Bedienmodul DKX001 nicht gleichzeitig mit dem vorhandenen Anzeigemodul des Messgeräts angeschlossen werden. Es darf immer nur eine Anzeige oder Bedienung am Messumformer angeschlossen sein.

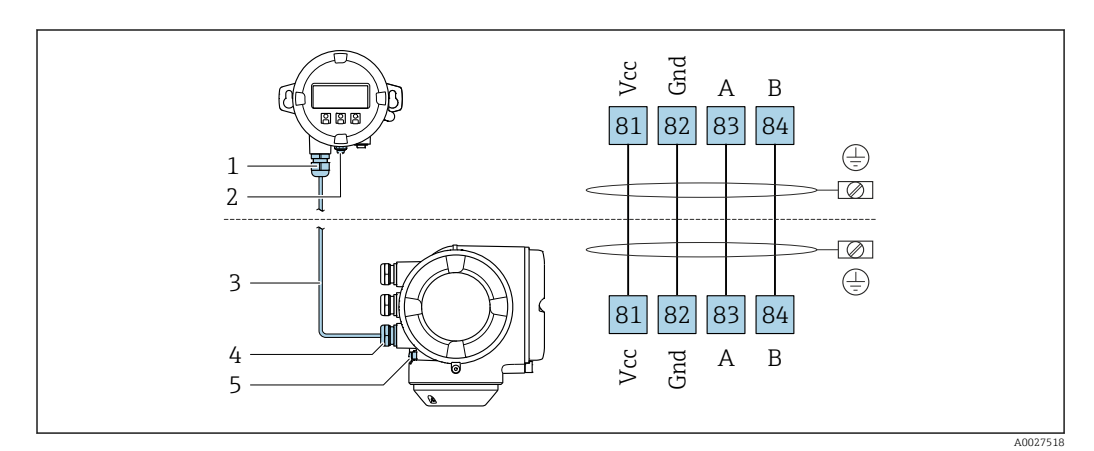

- 1 Abgesetztes Anzeige- und Bedienmodul DKX001
- 2 Anschluss Potenzialausgleich (PE)
- 3 Verbindungskabel
- 4 Messgerät
- 5 Anschluss Potenzialausgleich (PE)

# 7.4 Potenzialausgleich

# 7.4.1 Anforderungen

Beim Potenzialausgleich:

- Betriebsinterne Erdungskonzepte beachten
- Einsatzbedingungen wie Material und Erdung der Rohrleitung berücksichtigen
- Messstoff, Messaufnehmer und Messumformer auf dasselbe elektrische Potenzial legen
   Für die Detenzialeurgleichzuerhindungen ein Endungelichen mit dem Mindestauerschnitt
- Für die Potenzialausgleichsverbindungen ein Erdungskabel mit dem Mindestquerschnitt von 6 mm<sup>2</sup> (0,0093 in<sup>2</sup>) und einem Kabelschuh verwenden

Bei einem Gerät für den explosionsgefährdeten Bereich: Hinweise in der Ex-Dokumentation (XA) beachten.

# 7.5 Spezielle Anschlusshinweise

# 7.5.1 Anschlussbeispiele

### Modbus RS485

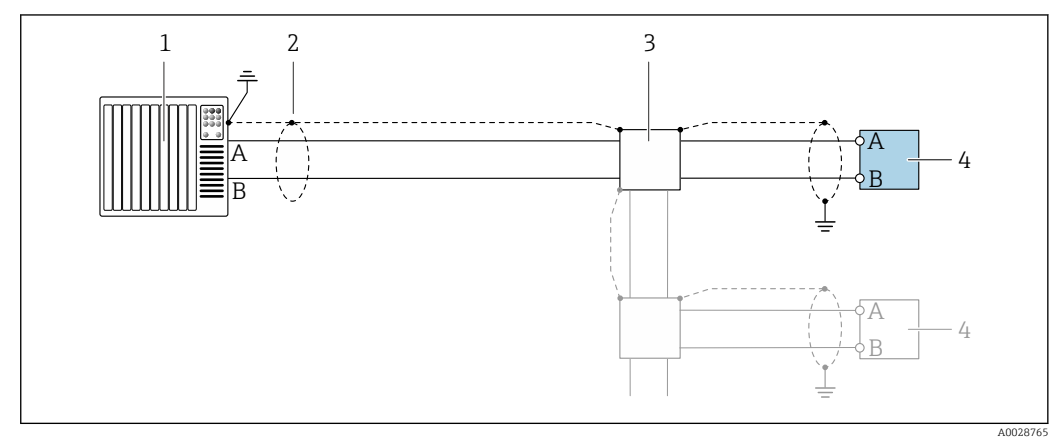

- 🗷 11 🛛 Anschlussbeispiel für Modbus RS485, nicht explosionsgefährdeter Bereich und Zone 2; Class I, Division 2
- 1 Automatisierungssystem (z.B. SPS)
- 2 Kabelschirm einseitig erden. Beidseitige Erdung des Kabelschirms notwendig zur Erfüllung der EMV-Anforderungen; Kabelspezifikation beachten
- 3 Verteilerbox
- 4 Messumformer

### Stromausgang 4-20 mA

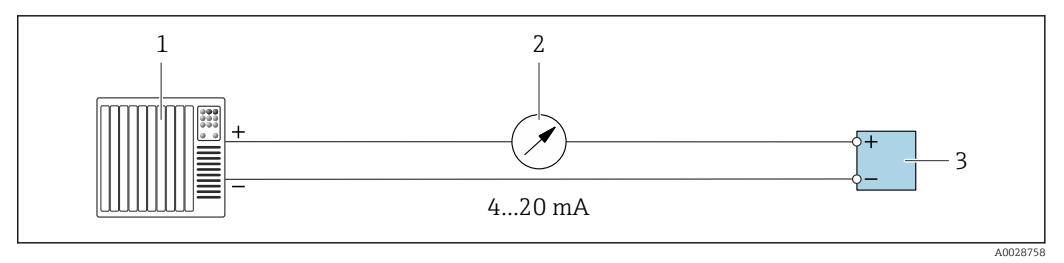

🖻 12 Anschlussbeispiel für Stromausgang 4-20 mA (aktiv)

- 1 Automatisierungssystem mit Stromeingang (z.B. SPS)
- 2 Analoges Anzeigeinstrument: Maximale Bürde beachten
- 3 Messumformer

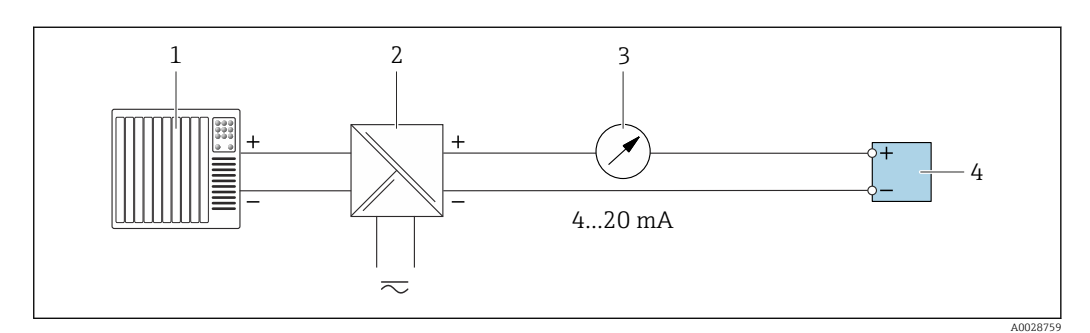

- I3 Anschlussbeispiel für Stromausgang 4-20 mA (passiv)
- 1 Automatisierungssystem mit Stromeingang (z.B. SPS)
- 2 Speisetrenner für Spannungsversorgung (z.B. RN221N)
- 3 Analoges Anzeigeinstrument: Maximale Bürde beachten
- 4 Messumformer

# Impuls-/Frequenzausgang

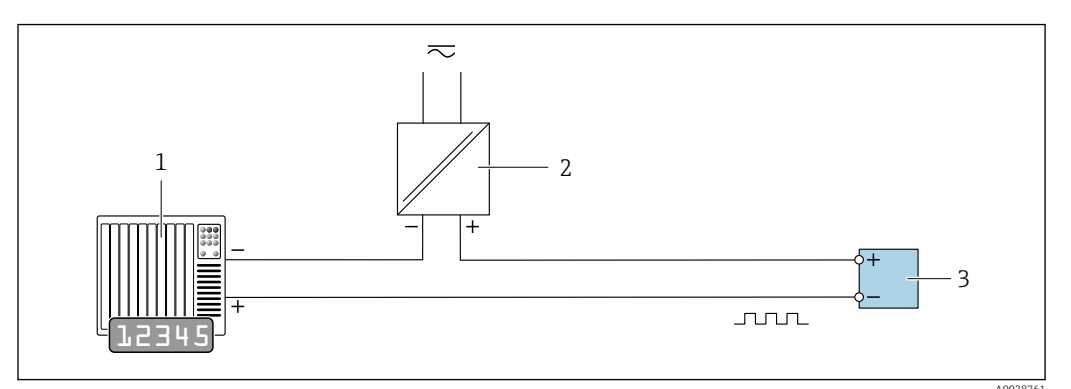

🕑 14 Anschlussbeispiel für Impuls-/Frequenzausgang (passiv)

- 1 Automatisierungssystem mit Impuls-/Frequenzeingang (z.B. SPS mit einem 10 k $\Omega$  pull-up oder pull-down Widerstand)
- 2 Spannungsversorgung
- *3 Messumformer: Eingangswerte beachten*  $\rightarrow \cong 196$

## Schaltausgang

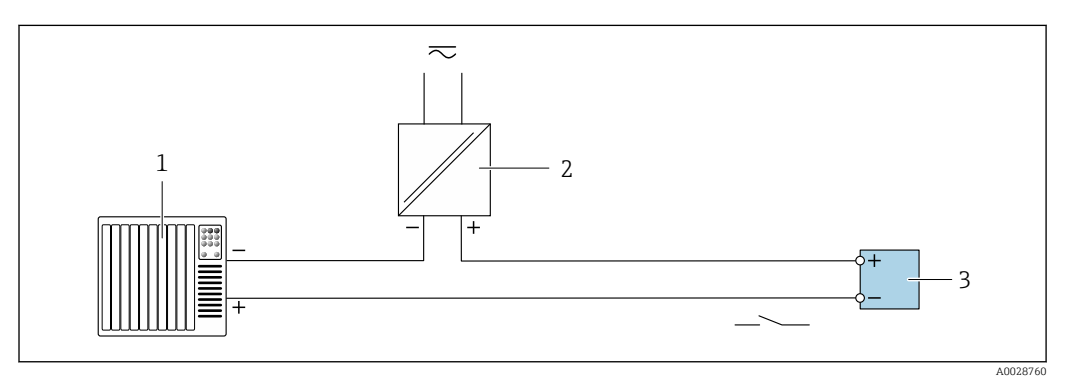

🖻 15 Anschlussbeispiel für Schaltausgang (passiv)

- 1 Automatisierungssystem mit Schalteingang (z.B. SPS mit einem 10 kΩ pull-up oder pull-down Widerstand)
- 2 Spannungsversorgung
- 3 Messumformer: Eingangswerte beachten  $\rightarrow \square 196$

## Doppelimpulsausgang

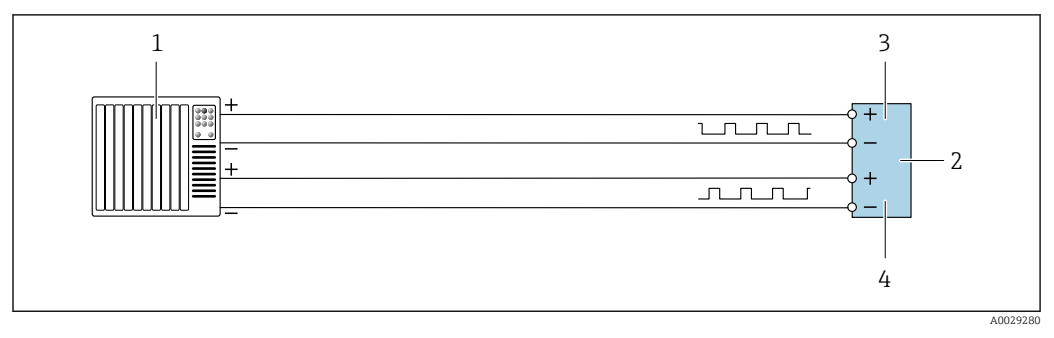

🖻 16 Anschlussbeispiel für Doppelimpulsausgang (aktiv)

- *1* Automatisierungssystem mit Doppelimpulseingang (z.B. SPS)
- 2 Messumformer: Eingangswerte beachten  $\rightarrow \square 198$
- 3 Doppelimpulsausgang
- 4 Doppelimpulsausgang (Slave), phasenverschoben

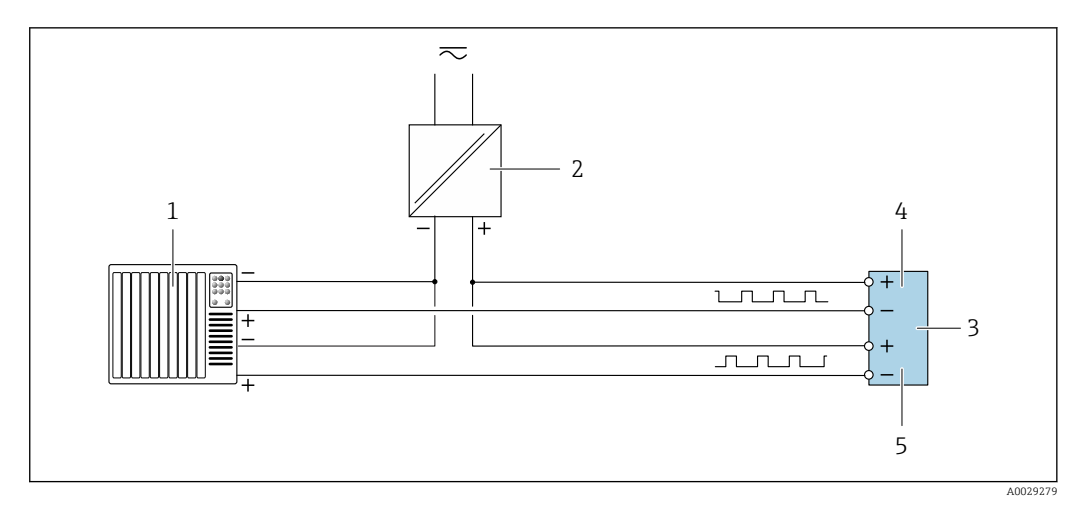

Anschlussbeispiel für Doppelimpulsausgang (passiv)

- 1 Automatisierungssystem mit Doppelimpulseingang (z.B. SPS mit einem 10 kΩ pull-up oder pull-down Widerstand)
- 2 Spannungsversorgung
- 3 Messumformer: Eingangswerte beachten  $\rightarrow \square$  198
- 4 Doppelimpulsausgang
- 5 Doppelimpulsausgang (Slave), phasenverschoben

## Relaisausgang

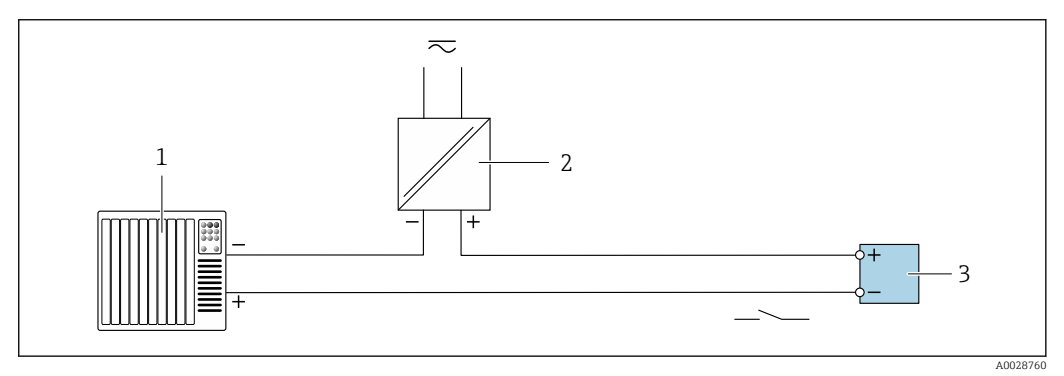

I8 Anschlussbeispiel f
ür Relaisausgang (passiv)

- 1 Automatisierungssystem mit Relaiseingang (z.B. SPS)
- 2 Spannungsversorgung
- 3 Messumformer: Eingangswerte beachten  $\rightarrow \square 198$

#### Stromeingang

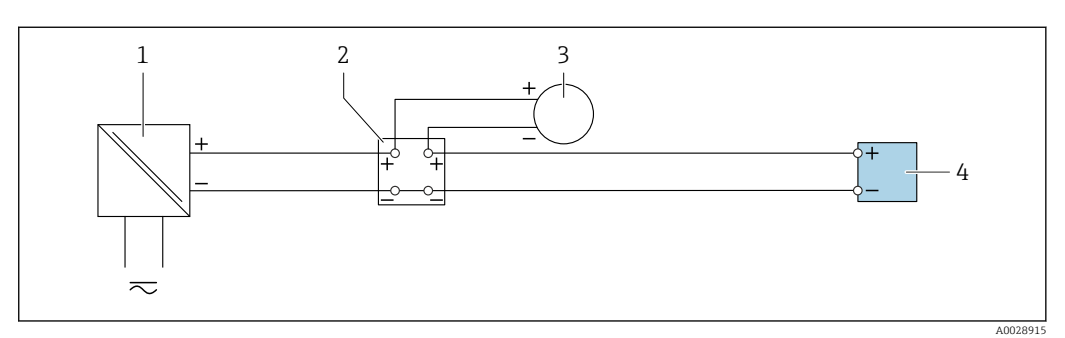

■ 19 Anschlussbeispiel f
ür 4...20 mA Stromeingang

- 1 Spannungsversorgung
- 2 Klemmenkasten
- 3 Externes Messgerät (zum Einlesen von z.B. Druck oder Temperatur)
- 4 Messumformer

## Statuseingang

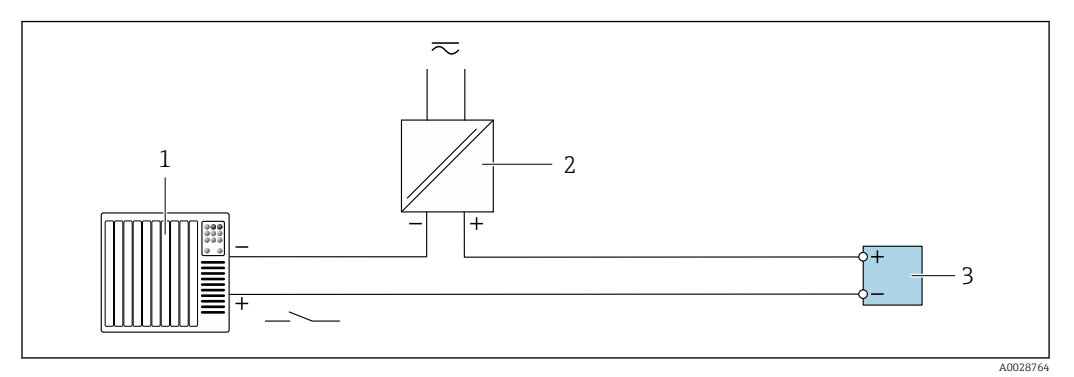

### 20 Anschlussbeispiel für Statuseingang

- 1 Automatisierungssystem mit Statusausgang (z.B. SPS)
- 2 Spannungsversorgung
- 3 Messumformer

# 7.6 Hardwareeinstellungen

# 7.6.1 Geräteadresse einstellen

Die Geräteadresse muss bei einem Modbus Slave immer eingestellt werden. Die gültigen Geräteadressen liegen in einem Bereich von 1 ... 247. In einem Modbus RS485-Netzwerk kann jede Adresse nur einmal vergeben werden. Bei nicht korrekt eingestellter Adresse wird das Messgerät vom Modbus Master nicht erkannt. Alle Messgeräte werden mit der Geräteadresse 247 und mit dem Adressmode "Softwareadressierung" ausgeliefert.

## Hardwareadressierung

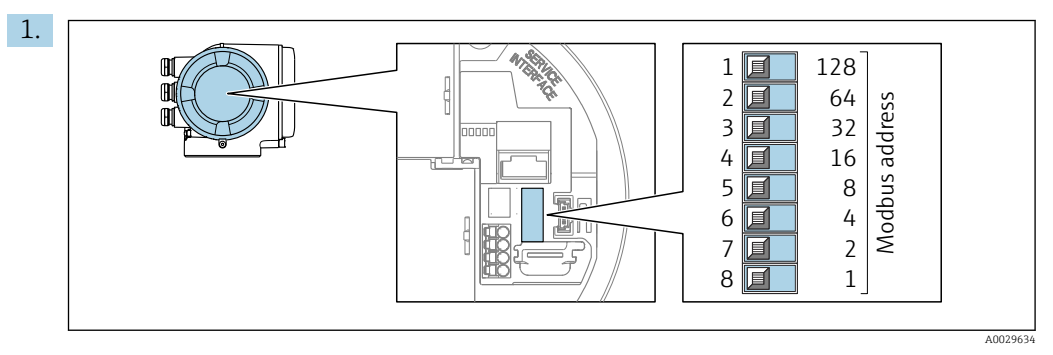

Die gewünschte Geräteadresse mittels der DIP-Schalter im Anschlussklemmenraum einstellen.

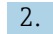

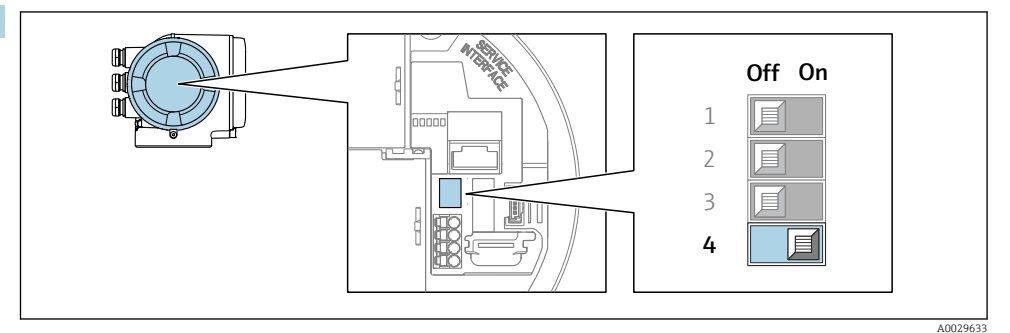

Die Adressierung von Software<br/>adressierung auf Hardware<br/>adressierung umschalten: DIP-Schalter auf  ${\bf On}.$ 

└ Die Änderung der Geräteadresse wird nach 10 Sekunden wirksam.

## Softwareadressierung

- ► Die Adressierung von Hardwareadressierung auf Softwareadressierung umschalten: DIP-Schalter auf **Off**.
  - └ Die im Parameter **Geräteadresse** eingestellte Geräteadresse wird nach 10 Sekunden wirksam.

# 7.6.2 Abschlusswiderstand aktivieren

Um eine fehlerhafte Kommunikationsübertragung zu vermeiden, die durch Fehlanpassungen der Impedanz verursacht werden: Modbus RS485-Leitung am Anfang und Ende des Bussegments korrekt abschließen.

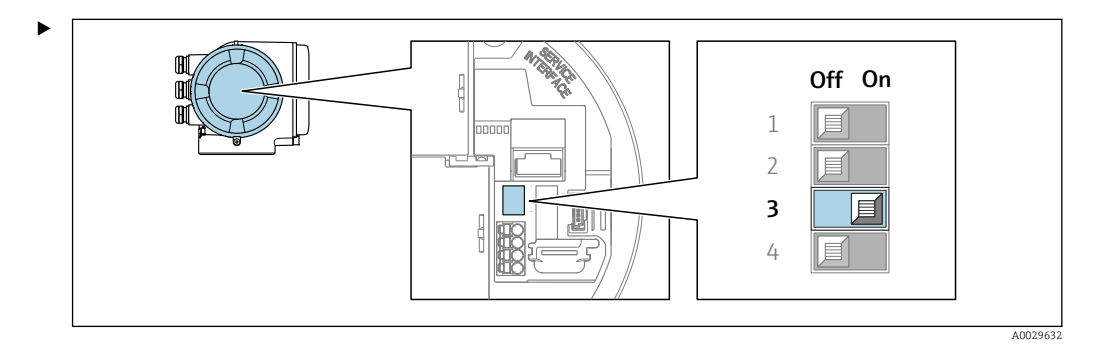

DIP-Schalter Nr. 3 auf **On** umschalten.

# 7.7 Schutzart sicherstellen

Das Messgerät erfüllt alle Anforderungen gemäß der Schutzart IP66/67, Type 4X enclosure.

Um die Schutzart IP66/67, Type 4X enclosure zu gewährleisten, folgende Schritte nach dem elektrischen Anschluss durchführen:

- 1. Prüfen, ob die Gehäusedichtungen sauber und richtig eingelegt sind.
- 2. Gegebenenfalls die Dichtungen trocknen, reinigen oder ersetzen.
- 3. Sämtliche Gehäuseschrauben und Schraubdeckel fest anziehen.
- 4. Kabelverschraubungen fest anziehen.

5. Damit auftretende Feuchtigkeit nicht zur Einführung gelangt:

Mit dem Kabel vor der Kabeleinführung eine nach unten hängende Schlaufe bilden ("Wassersack").

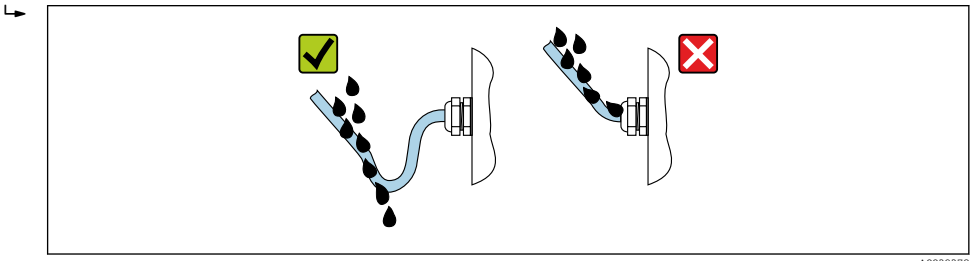

6. Für nicht benutzte Kabeleinführungen Blindstopfen (dem Gehäuseschutz entsprechend) einsetzen.

# 7.8 Anschlusskontrolle

| Sind Messgerät und Kabel unbeschädigt (Sichtkontrolle)?                                                               |  |
|----------------------------------------------------------------------------------------------------|--|
| Ist die Schutzerdung korrekt hergestellt?                                                                             |  |
| Erfüllen die verwendeten Kabel die Anforderungen ?                                                                    |  |
| Sind die montierten Kabel von Zug entlastet?                                                                          |  |
| Sind alle Kabelverschraubungen montiert, fest angezogen und dicht? Kabelführung mit "Wasser-<br>sack" → 🗎 43?         |  |
| Ist die Klemmenbelegung korrekt ?                                                                                     |  |
| Wenn Versorgungsspannung vorhanden: Erscheint eine Anzeige auf dem Anzeigemodul?                                      |  |
| Sind Blindstopfen in nicht benutzten Kabeleinführungen eingesetzt und Transportstopfen durch<br>Blindstopfen ersetzt? |  |

# 8 Bedienungsmöglichkeiten

# 8.1 Übersicht zu Bedienungsmöglichkeiten

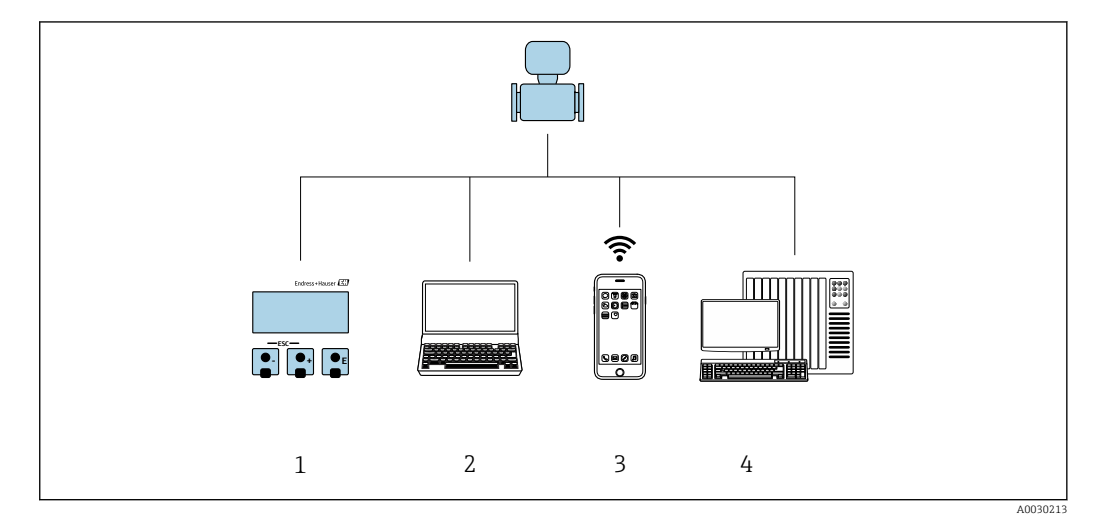

- 1 Vor-Ort-Bedienung via Anzeigemodul
- 2 Computer mit Webbrowser (z.B. Internet Explorer) oder mit Bedientool (z.B. FieldCare, DeviceCare, AMS Device Manager, SIMATIC PDM)
- 3 Mobiles Handbediengerät mit SmartBlue App
- 4 Automatisierungssystem (z.B. SPS)

# 8.2 Aufbau und Funktionsweise des Bedienmenüs

# 8.2.1 Aufbau des Bedienmenüs

Zur Bedienmenü-Übersicht für Experten: Dokument "Beschreibung Geräteparameter" zum Gerät

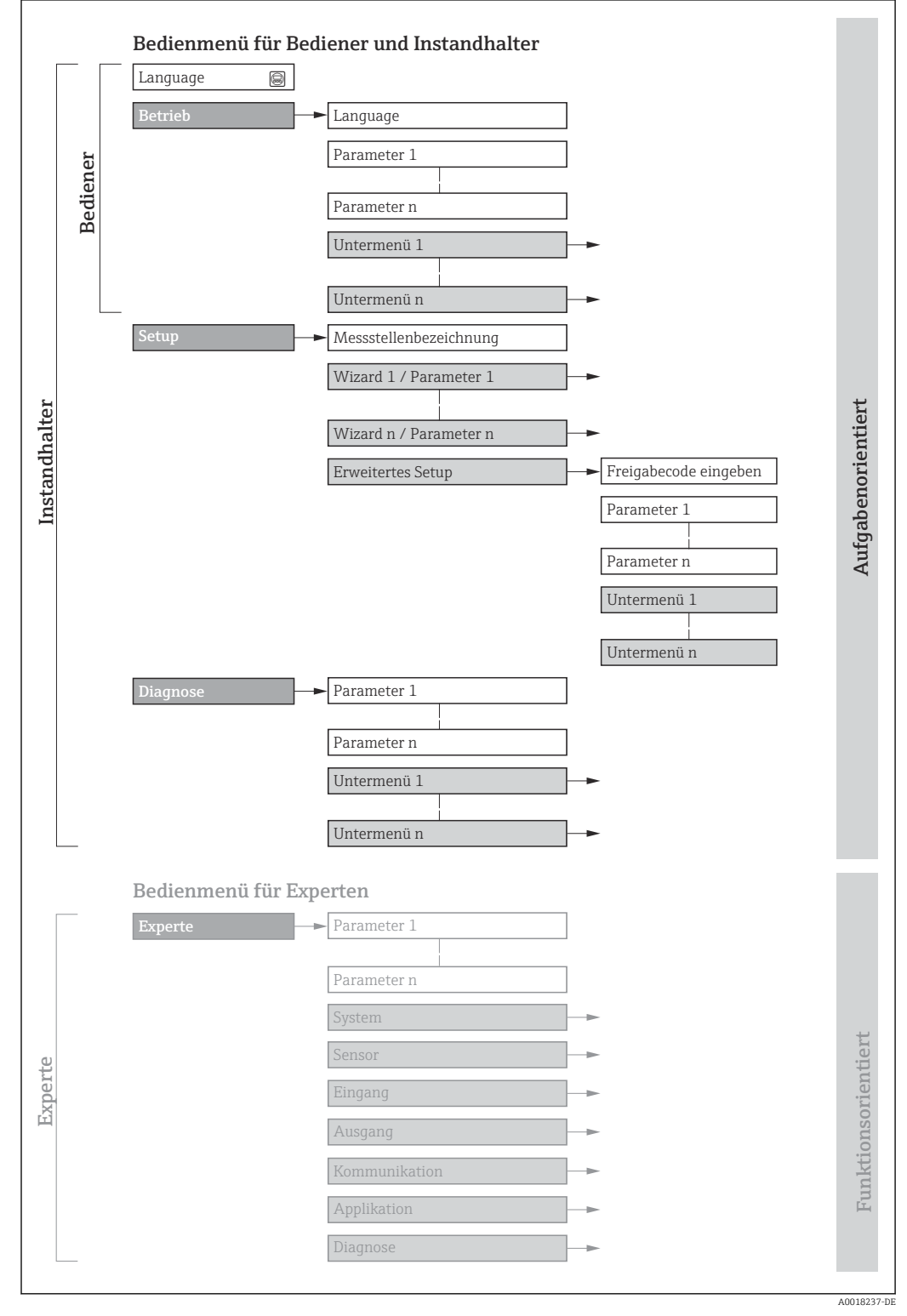

🖻 21 Schematischer Aufbau des Bedienmenüs

# 8.2.2 Bedienphilosophie

Die einzelnen Teile des Bedienmenüs sind bestimmten Anwenderrollen zugeordnet (Bediener, Instandhalter etc.). Zu jeder Anwenderrolle gehören typische Aufgaben innerhalb des Gerätelebenszyklus.

Im eichpflichtigen Verkehr ist nach dem Inverkehrbringen bzw. nach der Plombierung des Messgerätes eine Bedienung nur noch eingeschränkt möglich.

| Menü/Parameter |                    | Anwenderrolle und Aufgaben                                                                                                    | Inhalt/Bedeutung                                                                                                    |
|----------------|--------------------|----------------------------------------------------------------------------------------------------|----------------------------------------------------------------------------------------------------|
| Lang-<br>uage  | aufgabenorientiert | <ul> <li>Rolle "Bediener", "Instandhalter"</li> <li>Aufgaben im laufenden Messbetrieb:</li> <li>Konfiguration der Betriebsanzeige</li> </ul>                             | <ul> <li>Festlegen der Bediensprache</li> <li>Festlegen der Webserver-Bediensprache</li> <li>Zurücksetzen und Steuern von Summenzählern</li> </ul>                                                                                                    |
| Betrieb        |                    | <ul> <li>Ablesen von Messwerten</li> </ul>                                                                                                    | <ul> <li>Konfiguration der Betriebsanzeige (z.B. Anzeigeformat, Anzeigekon-<br/>trast)</li> <li>Zurücksetzen und Steuern von Summenzählern</li> </ul>                                                                                                    |
| Setup          |                    | Rolle "Instandhalter"<br>Inbetriebnahme:<br>• Konfiguration der Messung<br>• Konfiguration der Ein- und Ausgänge<br>• Konfiguration der Kommunikations-<br>schnittstelle | <ul> <li>Wizards zur schnellen Inbetriebnahme:</li> <li>Einstellen der Systemeinheiten</li> <li>Konfiguration der Kommunikationsschnittstelle</li> <li>Festlegung des Messstoffs</li> <li>Anzeige der I/O-Konfiguration</li> <li>Einstellen der Eingänge</li> <li>Einstellen der Ausgänge</li> <li>Konfiguration der Betriebsanzeige</li> <li>Einstellen der Schleichmengenunterdrückung</li> <li>Einstellen der Überwachung der Messrohrfüllung</li> </ul>                                                                                                    |
|                |                    |                                                                                                    | <ul> <li>Erweitertes Setup</li> <li>Zur genaueren Konfiguration der Messung (Anpassung an besondere<br/>Messbedingungen)</li> <li>Konfiguration der Summenzähler</li> <li>Konfiguration der WLAN- Einstellungen</li> <li>Administration (Definition Freigabecode, Messgerät zurücksetzen)</li> </ul>                                                                                                    |
| Dia-<br>gnose  |                    | <ul> <li>Rolle "Instandhalter"</li> <li>Fehlerbehebung:</li> <li>Diagnose und Behebung von Prozess-<br/>und Gerätefehlern</li> <li>Messwertsimulation</li> </ul>         | <ul> <li>Enthält alle Parameter zur Fehlerermittlung und -analyse von Prozess-<br/>und Gerätefehlern:</li> <li>Diagnoseliste<br/>Enthält bis zu 5 aktuell anstehende Diagnosemeldungen.</li> <li>Ereignislogbuch<br/>Enthält aufgetretene Ereignismeldungen.</li> <li>Geräteinformation<br/>Enthält Informationen zur Identifizierung des Geräts.</li> <li>Messwerte<br/>Enthält alle aktuellen Messwerte.</li> <li>Untermenü Messwertspeicherung mit Bestelloption "Extended Histo-<br/>ROM"<br/>Speicherung und Visualisierung von Messwerten</li> <li>Heartbeat<br/>Überprüfung der Gerätefunktionalität auf Anforderung und Dokumen-<br/>tation der Verifikationsergebnisse.</li> <li>Simulation<br/>Dient zur Simulation von Messwerten oder Ausgangswerten.</li> </ul> |

| Me      | nü/Parameter        | Anwenderrolle und Aufgaben                                                                                                    | Inhalt/Bedeutung                                                                                                    |
|---------|---------------------|----------------------------------------------------------------------------------------------------|----------------------------------------------------------------------------------------------------|
| Experte | funktionsorientiert | <ul> <li>Aufgaben, die detaillierte Kenntnisse<br/>über die Funktionsweise des Geräts erfor-<br/>dern:</li> <li>Inbetriebnahme von Messungen unter<br/>schwierigen Bedingungen</li> <li>Optimale Anpassung der Messung an<br/>schwierige Bedingungen</li> <li>Detaillierte Konfiguration der Kommu-<br/>nikationsschnittstelle</li> <li>Fehlerdiagnose in schwierigen Fällen</li> </ul> | <ul> <li>Enthält alle Parameter des Geräts und ermöglicht diese durch einen<br/>Zugriffscode direkt anzuspringen. Dieses Menü ist nach den Funktionsblö-<br/>cken des Geräts aufgebaut:</li> <li>System<br/>Enthält alle übergeordneten Geräteparameter, die weder die Messung<br/>noch die Messwertkommunikation betreffen.</li> <li>Sensor<br/>Konfiguration der Messung.</li> <li>Eingang<br/>Konfiguration des Statuseingangs.</li> <li>Ausgang<br/>Konfiguration der analogen Stromausgänge sowie von Impuls-/<br/>Frequenz- und Schaltausgang.</li> <li>Kommunikation<br/>Konfiguration der digitalen Kommunikationsschnittstelle und des Web-<br/>servers.</li> <li>Applikation<br/>Konfiguration der Funktionen, die über die eigentliche Messung hinaus-<br/>gehen (z.B. Summenzähler).</li> <li>Diagnose<br/>Fehlerermittlung und -analyse von Prozess- und Gerätefehlern, zur<br/>Gerätesimulation sowie zur Heartbeat Technology.</li> </ul> |

# 8.3 Zugriff auf Bedienmenü via Vor-Ort-Anzeige

# 8.3.1 Betriebsanzeige

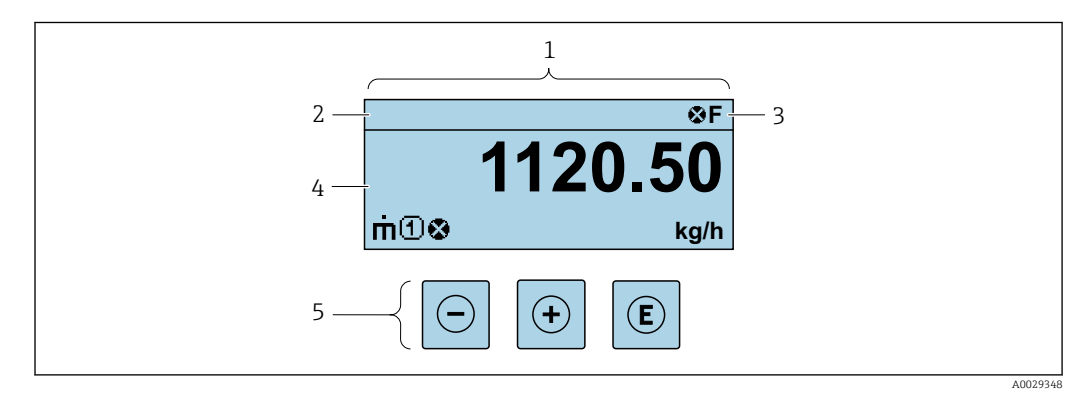

- 1 Betriebsanzeige
- 2 Messstellenbezeichnung
- 3 Statusbereich
- 4 Anzeigebereich für Messwerte (4-zeilig)
- 5 Bedienelemente  $\rightarrow \square 54$

## Statusbereich

Im Statusbereich der Betriebsanzeige erscheinen rechts oben folgende Symbole:

- Statussignale  $\rightarrow \square$  166
  - F: Ausfall
  - C: Funktionskontrolle
  - S: Außerhalb der Spezifikation
  - M: Wartungsbedarf
- Diagnoseverhalten  $\rightarrow \square 167$ 
  - 🔹 🐼: Alarm
  - <u>A</u>: Warnung
- 🗇: Verriegelung (Das Gerät ist über die Hardware verriegelt )
- 🖘 : Kommunikation (Kommunikation via Fernbedienung ist aktiv)

### Anzeigebereich

Im Anzeigebereich sind jedem Messwert bestimmte Symbolarten zur näheren Erläuterung vorangestellt:

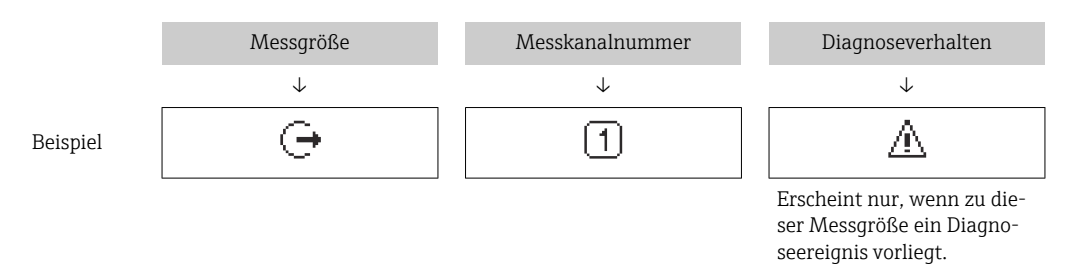

# Messgrößen

| Symbol | Bedeutung                                                                                                    |
|--------|----------------------------------------------------------------------------------------------------|
| 'n     | Massefluss                                                                                                    |
| Ü      | <ul><li>Volumenfluss</li><li>Normvolumenfluss</li></ul>                                                       |
| ρ      | <ul><li>Dichte</li><li>Normdichte</li></ul>                                                                   |
| 4      | Temperatur                                                                                                    |
| Σ      | Summenzähler<br>Über die Messkanalnummer wird angezeigt, welcher der drei Summenzähler darge-<br>stellt wird. |
| Ģ      | Ausgang<br>Über die Messkanalnummer wird angezeigt, welcher der Ausgänge dargestellt wird.                    |
| Ð      | Statuseingang                                                                                                 |

#### Messkanalnummern

| Symbol                                                                                                    | Bedeutung    |
|----------------------------------------------------------------------------------------------------|--------------|
| 14                                                                                                    | Messkanal 14 |
| Die Messkanalnummer wird nur angezeigt, wenn mehrere Kanäle desselben Messgrößentyps vorhanden sind (z.B. Summenzähler 13). |              |

Diagnoseverhalten

Das Diagnoseverhalten bezieht sich auf ein Diagnose<br/>ereignis, das die angezeigte Messgröße betrifft. Zu den Symbole<br/>n $\rightarrow~\textcircled{}$ 167

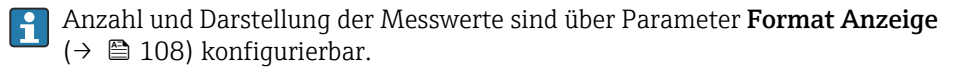

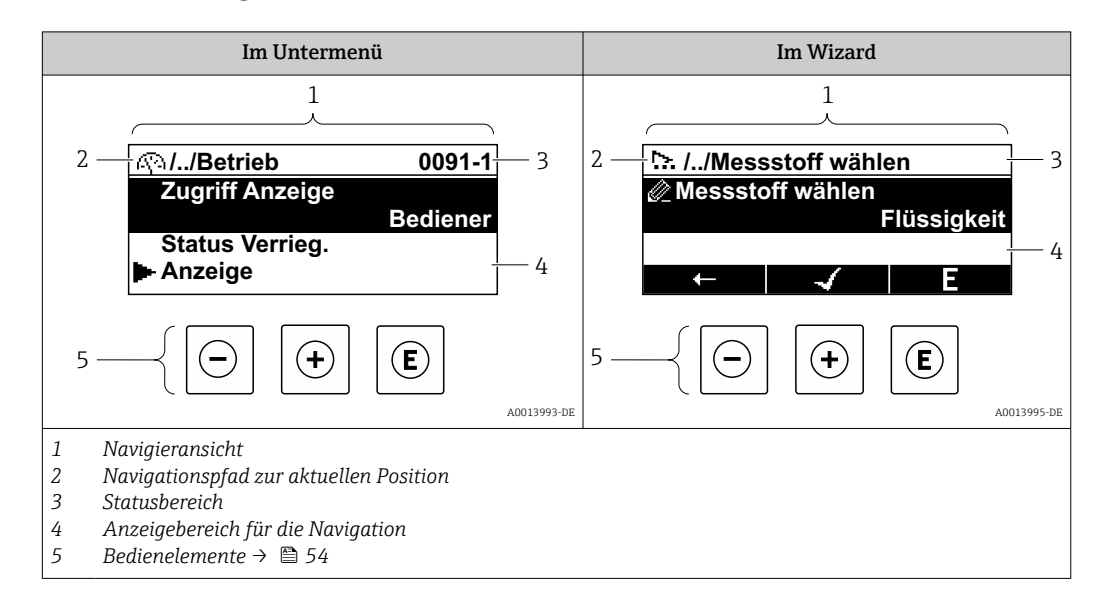

# 8.3.2 Navigieransicht

# Navigationspfad

Der Navigationspfad - in der Navigieransicht links oben angezeigt - besteht aus folgenden Elementen:

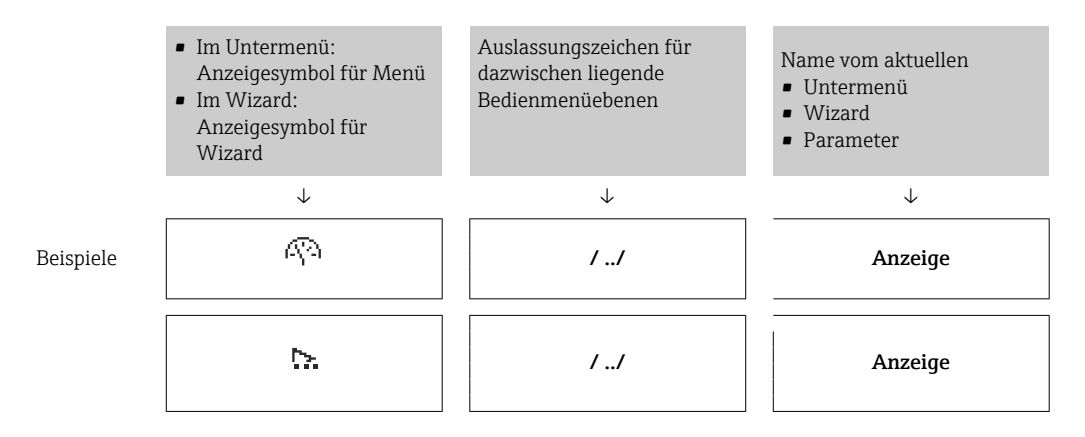

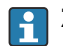

Zu den Anzeigesymbolen des Menüs: Kapitel "Anzeigebereich" → 🗎 51

## Statusbereich

Im Statusbereich der Navigieransicht rechts oben erscheint:

- Im Untermenü
  - Der Direktzugriffscode auf den annavigierten Parameter (z.B. 0022-1)
  - Wenn ein Diagnoseereignis vorliegt: Diagnoseverhalten und Statussignal
- Im Wizard

Wenn ein Diagnoseereignis vorliegt: Diagnoseverhalten und Statussignal

- Zu Diagnoseverhalten und Statussignal  $\rightarrow \square$  166
- Zur Funktionsweise und Eingabe des Direktzugriffscodes  $\rightarrow \square 56$

### Anzeigebereich

# Menüs

| Symbol     | Bedeutung                                                                                                    |
|------------|----------------------------------------------------------------------------------------------------|
| (P)        | Betrieb<br>Erscheint:<br>• Im Menü neben der Auswahl "Betrieb"<br>• Links im Navigationspfad im Menü Betrieb               |
| ۶          | Setup<br>Erscheint:<br>• Im Menü neben der Auswahl "Setup"<br>• Links im Navigationspfad im Menü Setup                     |
| પ્         | Diagnose         Erscheint:         Im Menü neben der Auswahl "Diagnose"         Links im Navigationspfad im Menü Diagnose |
| ⇒ <b>*</b> | Experte<br>Erscheint:<br>• Im Menü neben der Auswahl "Experte"<br>• Links im Navigationspfad im Menü <b>Experte</b>        |

# Untermenüs, Wizards, Parameter

| Symbol | Bedeutung                                               |
|--------|---------------------------------------------------------|
| •      | Untermenü                                               |
| ₩.     | Wizard                                                  |
| ~      | Parameter innerhalb eines Wizard                        |
|        | Für Parameter in Untermenüs gibt es kein Anzeigesymbol. |

# Verriegelung

| Symbol | Bedeutung                                                                                                    |
|--------|----------------------------------------------------------------------------------------------------|
| â      | <ul><li>Parameter verriegelt</li><li>Vor einem Parameternamen: Der Parameter ist verriegelt.</li><li>Durch einen anwenderspezifischen Freigabecode</li><li>Durch den Hardware-Verriegelungsschalter</li></ul> |

# Wizard-Bedienung

| Symbol       | Bedeutung                                                        |
|--------------|------------------------------------------------------------------|
|              | Wechselt zum vorherigen Parameter.                               |
| $\checkmark$ | Bestätigt den Parameterwert und wechselt zum nächsten Parameter. |
| E            | Öffnet die Editieransicht des Parameters.                        |

# 8.3.3 Editieransicht

# Zahleneditor

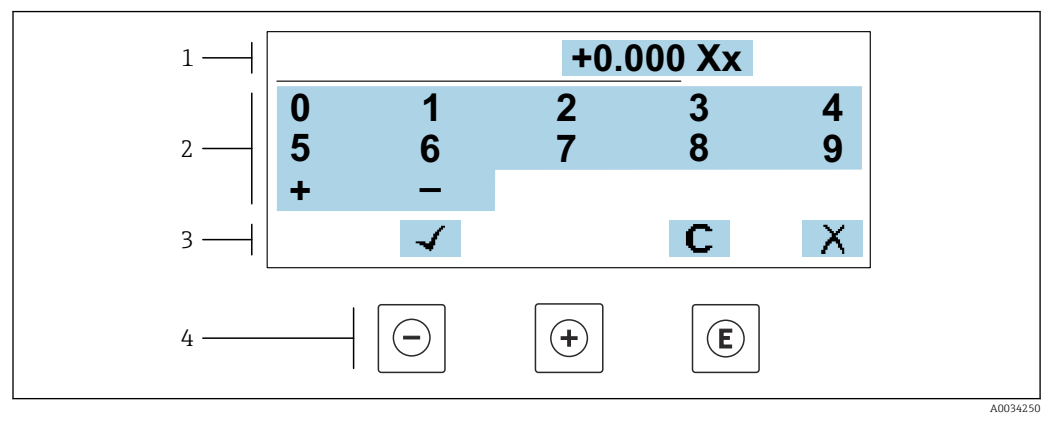

🗷 22 Für die Eingabe von Werten in Parametern (z.B. Grenzwerte)

- 1 Anzeigebereich der Eingabe
- 2 Eingabemaske
- 3 Eingabe bestätigen, löschen oder verwerfen
- 4 Bedienelemente

### Texteditor

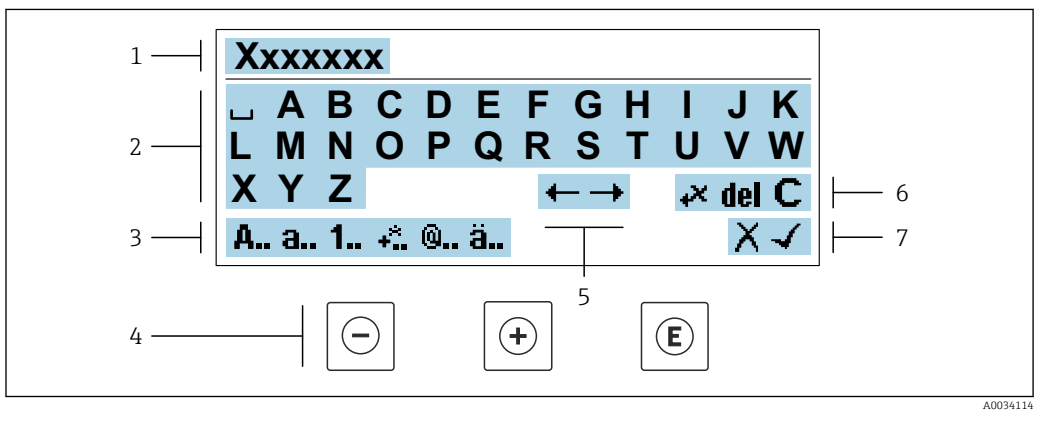

🖻 23 Für die Eingabe von Texten in Parametern (z.B. Messstellenbezeichnung)

- 1 Anzeigebereich der Eingabe
- 2 Aktuelle Eingabemaske
- 3 Eingabemaske wechseln
- 4 Bedienelemente
- 5 Eingabeposition verschieben
- 6 Eingabe löschen
- 7 Eingabe verwerfen oder bestätigen

## Bedienelemente in der Editieransicht verwenden

| Taste      | Bedeutung                                                         |  |
|------------|-------------------------------------------------------------------|--|
| $\bigcirc$ | <b>Minus-Taste</b><br>Die Eingabeposition nach links verschieben. |  |
| +          | <b>Plus-Taste</b><br>Die Eingabeposition nach rechts verschieben. |  |

| Taste      | Bedeutung                                                                                                    |
|------------|----------------------------------------------------------------------------------------------------|
| E          | <ul><li>Enter-Taste</li><li>Kurzer Tastendruck: Auswahl bestätigen.</li><li>Tastendruck von 2 s: Eingabe bestätigen.</li></ul> |
| <b>+</b> + | <b>Escape-Tastenkombination (Tasten gleichzeitig drücken)</b><br>Editieransicht, ohne eine Änderung zu übernehmen schließen.   |

# Eingabemasken

| Symbol | Bedeutung                                                                                                    |
|--------|----------------------------------------------------------------------------------------------------|
| A      | Großbuchstaben                                                                                                    |
| а      | Kleinbuchstaben                                                                                                    |
| 1      | Zahlen                                                                                                    |
| +*     | Satz- und Sonderzeichen: = + - * / <sup>2 3</sup> <sup>1</sup> / <sub>4</sub> <sup>1</sup> / <sub>2</sub> <sup>3</sup> / <sub>4</sub> ( )   ] < > { } |
| @      | Satz- und Sonderzeichen:'"`^. , ; : ? ! % µ ° € \$ £ ¥ § @ # / \ I ~ & _                                                                              |
| ä      | Umlaute und Akzente                                                                                                    |

# Eingabe steuern

| Symbol | Bedeutung                                        |
|--------|--------------------------------------------------|
| ←→     | Eingabeposition verschieben                      |
| X      | Eingabe verwerfen                                |
| 4      | Eingabe bestätigen                               |
| ×      | Zeichen links neben der Eingabeposition löschen  |
| del    | Zeichen rechts neben der Eingabeposition löschen |
| С      | Alle eingegebenen Zeichen löschen                |

# 8.3.4 Bedienelemente

| Taste                 | Bedeutung                                                                                                    |
|-----------------------|----------------------------------------------------------------------------------------------------|
|                       | Minus-Taste<br>Bei Menü, Untermenü                                                                                                    |
| $\overline{\bigcirc}$ | Bewegt in einer Auswahlliste den Markierungsbalken nach oben.<br>Bei Wizard                                                                                                    |
|                       | Bestatigt den Parameterwert und gent zum vornerigen Parameter.<br>Bei Text- und Zahleneditor<br>Die Eingabeposition nach links verschieben.                                                                                                    |
|                       | Plus-Taste                                                                                                    |
|                       | <i>Bei Menü, Untermenü</i><br>Bewegt in einer Auswahlliste den Markierungsbalken nach unten.                                                                                                    |
| (+)                   | Bei Wizard<br>Bestätigt den Parameterwert und geht zum nächsten Parameter.                                                                                                    |
|                       | Bei Text- und Zahleneditor<br>Die Eingabeposition nach rechts verschieben.                                                                                                    |
|                       | Enter-Taste                                                                                                    |
|                       | Bei Betriebsanzeige<br>Kurzer Tastendruck: Öffnet das Bedienmenü.                                                                                                    |
| E                     | <ul> <li>Bei Menü, Untermenü</li> <li>Kurzer Tastendruck: <ul> <li>Öffnet das markierte Menü, Untermenü oder Parameter.</li> <li>Startet den Wizard.</li> <li>Wenn Hilfetext geöffnet: Schließt den Hilfetext des Parameters.</li> </ul> </li> <li>Tastendruck von 2 s bei Parameter:<br/>Wenn vorhanden: Öffnet den Hilfetext zur Funktion des Parameters.</li> </ul> |
|                       | <i>Bei Wizard</i><br>Öffnet die Editieransicht des Parameters.                                                                                                    |
|                       | <ul><li>Bei Text- und Zahleneditor</li><li>Kurzer Tastendruck: Auswahl bestätigen.</li><li>Tastendruck von 2 s: Eingabe bestätigen.</li></ul>                                                                                                    |
|                       | Escape-Tastenkombination (Tasten gleichzeitig drücken)                                                                                                    |
| <b>(</b> ++)          | <ul> <li>Bei Menü, Untermenü</li> <li>Kurzer Tastendruck: <ul> <li>Verlässt die aktuelle Menüebene und führt zur nächsthöheren Ebene.</li> <li>Wenn Hilfetext geöffnet: Schließt den Hilfetext des Parameters.</li> </ul> </li> <li>Tastendruck von 2 s: Rücksprung in die Betriebsanzeige ("Home-Position").</li> </ul>                                               |
|                       | Bei Wizard<br>Verlässt den Wizard und führt zur nächsthöheren Ebene.                                                                                                    |
|                       | <i>Bei Text- und Zahleneditor</i><br>Schließt die Editieransicht ohne Änderungen zu übernehmen.                                                                                                    |
|                       | Minus/Enter-Tastenkombination (Tasten gleichzeitig drücken)                                                                                                    |
| -+E                   | <ul> <li>Bei aktiver Tastenverriegelung:<br/>Tastendruck von 3 s: Deaktivierung der Tastenverriegelung.</li> <li>Bei nicht aktiver Tastenverriegelung:<br/>Tastendruck von 3 s: Öffnet das Kontextmenü inkl. der Auswahl für die Aktivierung der<br/>Tastenverriegelung.</li> </ul>                                                                                    |

# 8.3.5 Kontextmenü aufrufen

Mithilfe des Kontextmenüs kann der Anwender schnell und direkt aus der Betriebsanzeige die folgenden Menüs aufrufen:

- Setup
- Datensicherung
- Simulation

# Kontextmenü aufrufen und schließen

Der Anwender befindet sich in der Betriebsanzeige.

- 1. Die Tasten ⊡ und 🗉 länger als 3 Sekunden drücken.
  - 🛏 Das Kontextmenü öffnet sich.

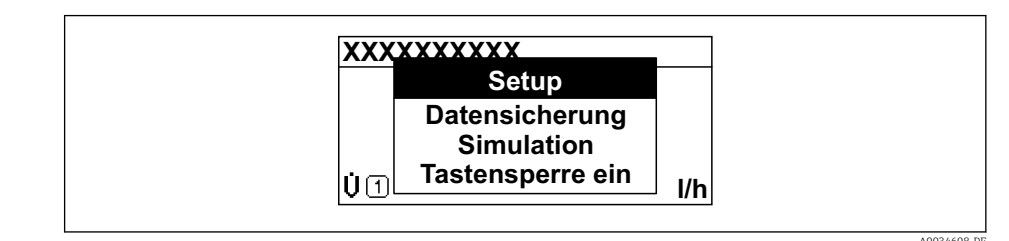

2. Gleichzeitig 🗆 + 🕂 drücken.

🕒 Das Kontextmenü wird geschlossen und die Betriebsanzeige erscheint.

### Menü aufrufen via Kontextmenü

1. Kontextmenü öffnen.

2. Mit 🛨 zum gewünschten Menü navigieren.

3. Mit 🗉 die Auswahl bestätigen.

🕒 Das gewählte Menü öffnet sich.

# 8.3.6 Navigieren und aus Liste wählen

Zur Navigation im Bedienmenü dienen verschiedene Bedienelemente. Dabei erscheint der Navigationspfad links in der Kopfzeile. Die einzelnen Menüs sind durch vorangestellte Symbole gekennzeichnet, die auch in der Kopfzeile beim Navigieren angezeigt werden.

P Zur Erläuterung der Navigieransicht mit Symbolen und Bedienelementen → 🗎 50

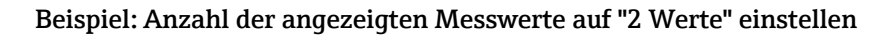

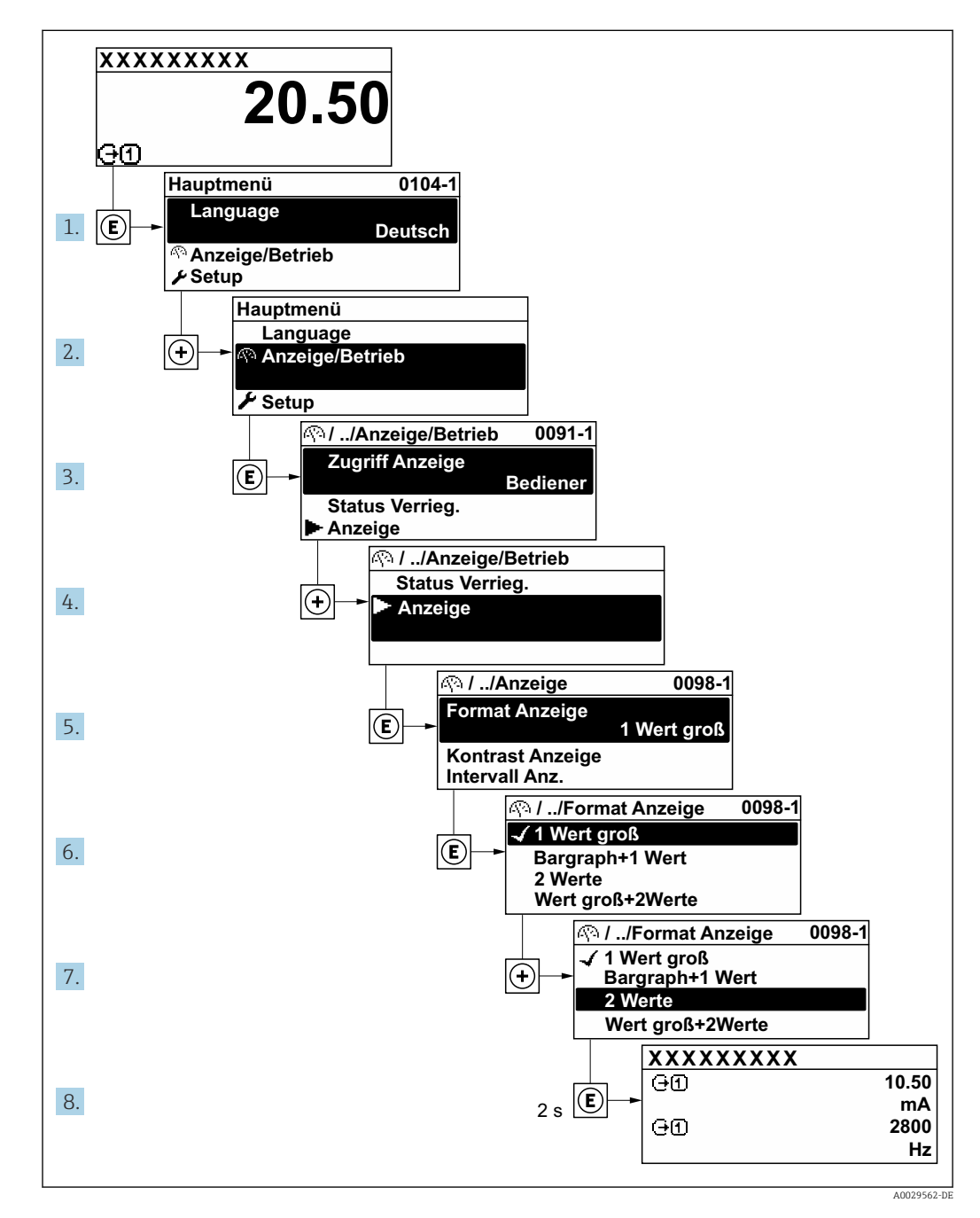

# 8.3.7 Parameter direkt aufrufen

Um auf einen Parameter via Vor-Ort-Anzeige direkt zugreifen zu können, ist jedem Parameter eine Paramaternummer zugeordnet. Durch Eingabe dieses Zugriffscodes in Parameter **Direktzugriff** wird der gewünschte Parameter direkt aufgerufen.

# Navigationspfad

Experte  $\rightarrow$  Direktzugriff

Der Direktzugriffscode besteht aus einer maximal 5-stelligen Nummer und der Kanalnummer, die den Kanal einer Prozessgröße identifiziert: z.B. 00914-2. Dieser erscheint während der Navigieransicht rechts in der Kopfzeile des gewählten Parameters.

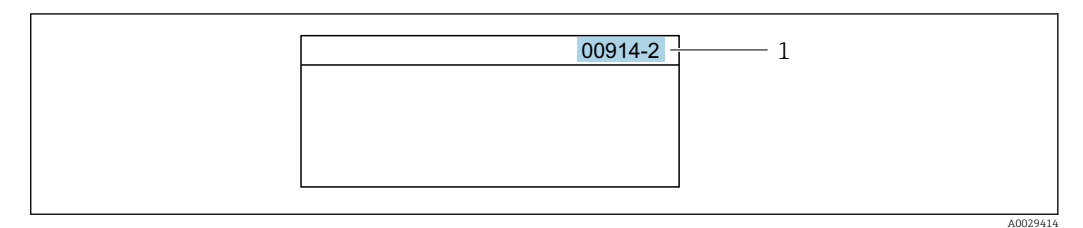

1 Direktzugriffscode

Bei der Eingabe des Direktzugriffscodes folgende Punkte beachten:

- Die führenden Nullen im Direktzugriffscode müssen nicht eingegeben werden. Beispiel: Eingabe von 914 statt 00914
- Wenn keine Kanalnummer eingegeben wird, wird automatisch Kanal 1 aufgerufen. Beispiel: Eingabe von 00914 → Parameter Zuordnung Prozessgröße
- Wenn ein anderer Kanal aufgerufen wird: Direktzugriffscode mit der entsprechenden Kanalnummer eingeben.

Beispiel: Eingabe von  $00914-2 \rightarrow$  Parameter Zuordnung Prozessgröße

Zu den Direktzugriffscodes der einzelnen Parameter: Dokument "Beschreibung Geräteparameter" zum Gerät

# 8.3.8 Hilfetext aufrufen

Zu einigen Parametern existieren Hilfetexte, die der Anwender aus der Navigieransicht heraus aufrufen kann. Diese beschreiben kurz die Funktion des Parameters und unterstützen damit eine schnelle und sichere Inbetriebnahme.

## Hilfetext aufrufen und schließen

Der Anwender befindet sich in der Navigieransicht und der Markierungsbalken steht auf einem Parameter.

1. 2 s auf 🗉 drücken.

🛏 Der Hilfetext zum markierten Parameter öffnet sich.

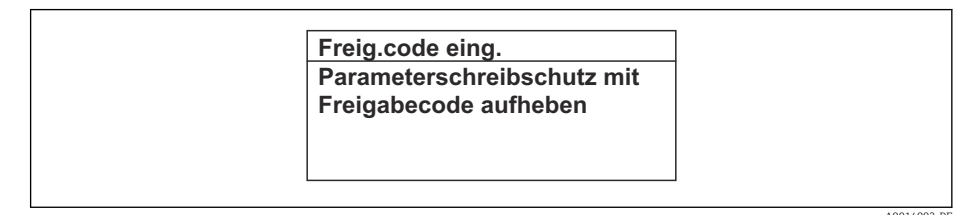

🖻 24 🛛 Beispiel: Hilfetext für Parameter "Freigabecode eingeben"

2. Gleichzeitig ⊡ + 🗄 drücken.

└ Der Hilfetext wird geschlossen.

# 8.3.9 Parameter ändern

Parametern können über den Zahlen- oder Texteditor geändert werden.

• Zahleneditor: Werte in einem Parameter ändern, z.B. Vorgabe von Grenzwerten.

• Texteditor: Texte in einem Parameter eingeben, z.B. Messstellenbezeichnung.

Wenn der eingegebene Wert außerhalb des zulässigen Wertebereichs liegt, wird eine Rückmeldung ausgegeben.

| Freig.code eing.     |  |
|----------------------|--|
| Eingabewert nicht im |  |
| zulässigen Bereich   |  |
| Min:0                |  |
| Max:9999             |  |

# 8.3.10 Anwenderrollen und ihre Zugriffsrechte

Die beiden Anwenderrollen "Bediener" und "Instandhalter" haben einen unterschiedlichen Schreibzugriff auf die Parameter, wenn der Kunde einen anwenderspezifischen Freigabecode definiert. Dieser schützt die Gerätekonfiguration via Vor-Ort-Anzeige vor unerlaubtem Zugriff  $\rightarrow \cong$  135.

### Zugriffsrechte für die Anwenderrollen definieren

Bei Auslieferung des Geräts ist noch kein Freigabecode definiert. Das Zugriffrecht (Leseund Schreibzugriff) auf das Gerät ist nicht eingeschränkt und entspricht dem der Anwenderrolle "Instandhalter".

- ► Freigabecode definieren.
  - └ Zusätzlich zur Anwenderrolle "Instandhalter" wird die Anwenderrolle "Bediener" neu definiert. Die Zugriffrecht der beiden Anwenderrollen unterscheiden sich.

Zugriffsrechte auf Parameter: Anwenderrolle "Instandhalter"

| Status Freigabecode                                             | Lesezugriff | Schreibzugriff  |
|-----------------------------------------------------------------|-------------|-----------------|
| Es wurde noch kein Freigabecode definiert<br>(Werkeinstellung). | V           | V               |
| Nachdem ein Freigabecode definiert wurde.                       | V           | ✓ <sup>1)</sup> |

1) Erst nach Eingabe des Freigabecodes erhält der Anwender Schreibzugriff.

### Zugriffsrechte auf Parameter: Anwenderrolle "Bediener"

| Status Freigabecode                       | Lesezugriff | Schreibzugriff |
|-------------------------------------------|-------------|----------------|
| Nachdem ein Freigabecode definiert wurde. | V           | _ 1)           |

 Bestimmte Parameter sind trotz des definierten Freigabecodes immer änderbar und damit vom Schreibschutz ausgenommen, da sie die Messung nicht beeinflussen. Siehe Kapitel "Schreibschutz via Freigabecode"

Mit welcher Anwenderrolle der Benutzer aktuell angemeldet ist, zeigt Parameter **Zugriffsrecht**. Navigationspfad: Betrieb → Zugriffsrecht

# 8.3.11 Schreibschutz aufheben via Freigabecode

Wenn auf der Vor-Ort-Anzeige vor einem Parameter das B-Symbol erscheint, ist er durch einen anwenderspezifischen Freigabecode schreibgeschützt und sein Wert momentan via Vor-Ort-Bedienung nicht änderbar  $\rightarrow$  B 135.

Der Parameterschreibschutz via Vor-Ort-Bedienung kann durch Eingabe des anwenderspezifischen Freigabecodes im Parameter **Freigabecode eingeben** ( $\rightarrow \implies 114$ ) über die jeweilige Zugriffsmöglichkeit aufgehoben werden.

1. Nach Drücken von 🗉 erscheint die Eingabeaufforderung für den Freigabecode.

2. Freigabecode eingeben.

L→ Das B-Symbol vor den Parametern verschwindet; alle zuvor schreibgeschützten Parameter sind wieder freigeschaltet.

# 8.3.12 Tastenverriegelung ein- und ausschalten

Über die Tastenverriegelung lässt sich der Zugriff auf das gesamte Bedienmenü via Vor-Ort-Bedienung sperren. Ein Navigieren durch das Bedienmenü oder ein Ändern der Werte von einzelnen Parametern ist damit nicht mehr möglich. Nur die Messwerte auf der Betriebsanzeige können abgelesen werden.

Die Tastenverriegelung wird über ein Kontextmenü ein- und ausgeschaltet.

### Tastenverriegelung einschalten

Die Tastenverriegelung wird automatisch eingeschaltet:

- Wenn das Gerät > 1 Minute in der Messwertanzeige nicht bedient wurde.
- Nach jedem Neustart des Geräts.

#### Tastenverriegelung manuell einschalten

1. Das Gerät befindet sich in der Messwertanzeige.

Die Tasten 🗆 und 🗉 3 Sekunden drücken.

- 🛏 Ein Kontextmenü wird aufgerufen.
- Im Kontextmenü die Auswahl Tastensperre ein wählen.
   Die Tastenverriegelung ist eingeschaltet.

Versucht der Anwender auf das Bedienmenü zuzugreifen, während die Tastenverriegelung aktiviert ist, erscheint die Meldung **Tastensperre ein**.

### Tastenverriegelung ausschalten

- Die Tastenverriegelung ist eingeschaltet.
  - Die Tasten 🗉 und 🗉 3 Sekunden drücken.
  - 🛏 Die Tastenverriegelung ist ausgeschaltet.

# 8.4 Zugriff auf Bedienmenü via Webbrowser

# 8.4.1 Funktionsumfang

Aufgrund des integrierten Webservers kann das Gerät über einen Webbrowser und via Serviceschnittstelle (CDI-RJ45) oder via WLAN-Schnittstelle bedient und konfiguriert werden. Der Aufbau des Bedienmenüs ist dabei derselbe wie bei der Vor-Ort-Anzeige. Neben den Messwerten werden auch Statusinformationen zum Gerät dargestellt und ermöglichen eine Kontrolle des Gerätezustands. Zusätzlich können die Daten vom Gerät verwaltet und die Netzwerkparameter eingestellt werden.

Für die WLAN-Verbindung wird ein Gerät benötigt, das über eine optional bestellbare WLAN-Schnittstelle verfügt: Bestellmerkmal "Anzeige; Bedienung", Option G "4-zeilig beleuchtet; Touch Control + WLAN". Das Gerät dient als Access Point und ermöglicht eine Kommunikation mittels Computer oder mobilem Handbediengerät.

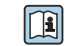

Weitere Informationen zum Webserver: Sonderdokumentation zum Gerät  $\rightarrow$  🗎 223

#### 8.4.2 Voraussetzungen

# Computer Hardware

| Hardware      | Schnittstelle                                                        |                                                                |
|---------------|----------------------------------------------------------------------|----------------------------------------------------------------|
|               | CDI-RJ45                                                             | WLAN                                                           |
| Schnittstelle | Der Computer muss über eine RJ45-<br>Schnittstelle verfügen.         | Das Bediengerät muss über eine<br>WLAN-Schnittstelle verfügen. |
| Verbindung    | Ethernet-Kabel mit RJ45-Stecker.                                     | Verbindung über Wireless LAN.                                  |
| Bildschirm    | Empfohlene Größe: ≥ 12" (abhängig von der Auflösung des Bildschirms) |                                                                |

# Computer Software

| Software                   | Schnittstelle                                                                                                    |               |  |
|----------------------------|----------------------------------------------------------------------------------------------------|---------------|--|
|                            | CDI-RJ45                                                                                                    | WLAN          |  |
| Empfohlene Betriebssysteme | <ul> <li>Microsoft Windows 8 oder höher.</li> <li>Mobile Betriebssysteme: <ul> <li>iOS</li> <li>Android</li> </ul> </li> <li>Microsoft Windows XP wird unterstudies</li> <li>Microsoft Windows 7 wird unterstudies</li> </ul> | ützt.<br>tzt. |  |
| Einsetzbare Webbrowser     | <ul> <li>Microsoft Internet Explorer 8 oder höh</li> <li>Microsoft Edge</li> <li>Mozilla Firefox</li> <li>Google Chrome</li> <li>Safari</li> </ul>                                                                            | er            |  |

# Computer Einstellungen

| Einstellungen                               | Schnittstelle                                                                                                    |                                                                                                    |
|---------------------------------------------|----------------------------------------------------------------------------------------------------|----------------------------------------------------------------------------------------------------|
|                                             | CDI-RJ45                                                                                                    | WLAN                                                                                                   |
| Benutzerrechte                              | Entsprechende Benutzerrechte (z.B. Administratorenrechte) für TCP/IP- und<br>Proxyservereinstellungen sind erforderlich (für Anpassung der IP-Adresse,<br>Subnet mask etc.).              |                                                                                                    |
| Proxyservereinstellungen des<br>Webbrowsers | Die Einstellung des Webbrowsers <i>Proxyserver für LAN verwenden</i> muss <b>deak-</b> tiviert sein .                                                                                     |                                                                                                    |
| JavaScript                                  | JavaScript muss aktiviert sein.                                                                                                    |                                                                                                    |
|                                             | Wenn JavaScript nicht aktivierbar<br>http://192.168.1.212/servlet/ba<br>sers eingeben. Eine voll funktions<br>der Bedienmenüstruktur im Web                                               | :<br>sic.html in Adresszeile des Webbrow-<br>fähige, aber vereinfachte Darstellung<br>prowser startet. |
|                                             | Bei Installation einer neuen Firmware-Version: Um eine korrekte Dar-<br>stellung zu ermöglichen, den Zwischenspeicher (Cache) des Webbrow-<br>sers unter <b>Internetoptionen</b> löschen. |                                                                                                    |
| Netzwerkverbindungen                        | Es sollte nur die aktive Netzwerkverbindungen zum Messgerät genutzt werden.                                                                                                    |                                                                                                    |
|                                             | Alle weiteren Netzwerkverbindungen wie z.B. WLAN ausschalten.                                                                                                    | Alle weiteren Netzwerkverbindungen<br>ausschalten.                                                     |

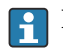

Bei Verbindungsproblemen:  $\rightarrow \square$  163

#### Messgerät: Via Serviceschnittstelle CDI-RJ45

| Gerät     | Serviceschnittstelle CDI-RJ45                       |
|-----------|-----------------------------------------------------|
| Messgerät | Das Messgerät verfügt über eine RJ45-Schnittstelle. |
| Webserver | Webserver muss aktiviert sein; Werkseinstellung: An |

### Messgerät: Via WLAN-Schnittstelle

| Gerät     | WLAN-Schnittstelle                                                                                                    |
|-----------|----------------------------------------------------------------------------------------------------|
| Messgerät | Das Messgerät verfügt über eine WLAN-Antenne: <ul> <li>Messumformer mit integrierter WLAN-Antenne</li> <li>Messumformer mit externer WLAN-Antenne</li> </ul> |
| Webserver | Webserver und WLAN muss aktiviert sein; Werkseinstellung: An                                                                                                 |

# 8.4.3 Verbindungsaufbau

#### Via Serviceschnittstelle (CDI-RJ45)

Messgerät vorbereiten

1. Je nach Gehäuseausführung:

Sicherungskralle oder Befestigungsschraube des Gehäusedeckels lösen.

2. Je nach Gehäuseausführung:

Gehäusedeckel abschrauben oder öffnen.

3. Ort der Anschlussbuchse abhängig von Messgerät und Kommunikationsart: Computer über Standard-Ethernet-Verbindungskabel mit RJ45-Stecker anschließen .

#### Internetprotokoll vom Computer konfigurieren

Die folgenden Angaben beziehen sich auf die Ethernet-Einstellungen des Geräts ab Werk. IP-Adresse des Geräts: 192.168.1.212 (Werkseinstellung)

- 1. Messgerät einschalten.
- **2.** Über Kabel mit Computer verbinden  $\rightarrow \cong 66$ .
- 3. Wenn keine 2. Netzwerkkarte verwendet wird: Alle Anwendungen auf Notebook schließen.
  - ← Anwendungen, die Internet oder Netzwerk benötigen, wie z.B. Email, SAP-Anwendungen, Internet oder Windows Explorer.
- 4. Alle offenen Internet-Browser schließen.
- 5. Eigenschaften vom Internetprotokoll (TCP/IP) gemäß Tabelle konfigurieren:

| IP-Adresse      | 192.168.1.XXX; für XXX alle Zahlenfolgen außer: 0, 212 und 255 $\rightarrow$ z.B. 192.168.1.213 |
|-----------------|-------------------------------------------------------------------------------------------------|
| Subnet mask     | 255.255.255.0                                                                                   |
| Default gateway | 192.168.1.212 oder Zellen leer lassen                                                           |

### Via WLAN-Schnittstelle

Internetprotokoll vom mobilen Endgerät konfigurieren

### HINWEIS

# Wenn die WLAN-Verbindung während der Parametrierung unterbrochen wird, können vorgenommene Einstellungen verloren gehen.

 Darauf achten, dass die WLAN-Verbindung während der Parametrierung des Messgeräts nicht getrennt wird.

### HINWEIS

Der gleichzeitige Zugriff von demselben mobilen Endgerät auf das Messgerät via Serviceschnittstelle (CDI-RJ45) und WLAN-Schnittstelle sollte grundsätzlich vermieden werden. Es könnte ein Netzwerkkonflikt entstehen.

- Nur eine Serviceschnittstelle (Serviceschnittstelle CDI-RJ45 oder WLAN-Schnittstelle) aktivieren.
- Wenn eine gleichzeitige Kommunikation erforderlich ist: Unterschiedliche IP-Adressbereiche einstellen, z.B. 192.168.0.1 (WLAN-Schnittstelle) und 192.168.1.212 (Serviceschnittstelle CDI-RJ45).

#### Vorbereitung des mobilen Endgeräts

▶ WLAN-Empfang des mobilen Endgeräts aktivieren.

Verbindung vom mobilen Endgerät zum Messgerät aufbauen

- In den WLAN-Einstellungen des mobilen Endgeräts: Messgerät anhand der SSID auswählen (z.B. EH\_Promass\_300\_A802000).
- 2. Gegebenenfalls Verschlüsselungsmethode WPA2 wählen.
- **3.** Passwort eingeben: Beim Messgerät ab Werk die Seriennummer (z.B. L100A802000).
  - └► LED am Anzeigemodul blinkt: Die Bedienung des Messeräts ist nun möglich mit Webbrowser, FieldCare oder DeviceCare.
- Seriennummer befindet sich auf dem Typenschild.
- Um eine sichere und schnelle Zuweisung des WLAN-Netzwerks zur Messstelle sicherzustellen, empfehlen wir den SSID-Namen zu ändern. Der neue SSID-Name sollte eindeutig der Messstelle zugeordnet werden können (z.B. Messstellenbezeichnung), da er als WLAN-Netzwerk angezeigt wird.

#### Verbindung trennen

 Nach Beenden der Parametrierung: WLAN-Verbindung zwischen Bediengerät und Messgerät trennen.

### Webbrowser starten

1. Webbrowser auf dem Computer starten.

2. IP-Adresse des Webservers in der Webbrowser-Adresszeile eingeben: 192.168.1.212 └ Die Login-Webseite erscheint.

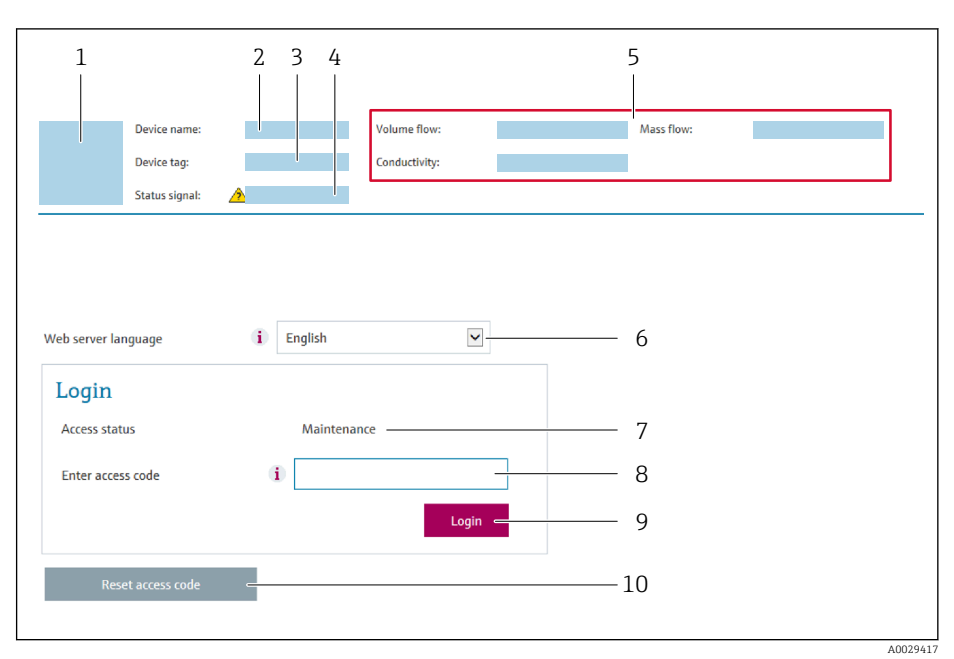

- Gerätebild 1
- 2 Gerätename Messstellenkennzeichnung
- 3 4 Statussignal
- 5 Aktuelle Messwerte
- Bediensprache 6
- 7 Anwenderrolle
- 8 Freigabecode
- 9 Login
- 10 Freigabecode zurücksetzen ( $\rightarrow$  🗎 131)

Wenn keine oder nur eine unvollständige Login-Webseite erscheint  $\rightarrow \square 163$ F

#### Einloggen 8.4.4

1. Gewünschte Bediensprache für den Webbrowser wählen.

- 2. Anwenderspezifischen Freigabecode eingeben.
- 3. Eingabe mit **OK** bestätigen.

| Freigabecode | 0000 (Werkseinstellung); vom Kunden änderbar |
|--------------|----------------------------------------------|
|--------------|----------------------------------------------|

Wenn 10 Minuten lang keine Aktion durchgeführt wird, springt der Webbrowser automatisch auf die Login-Webseite zurück.

# 8.4.5 Bedienoberfläche

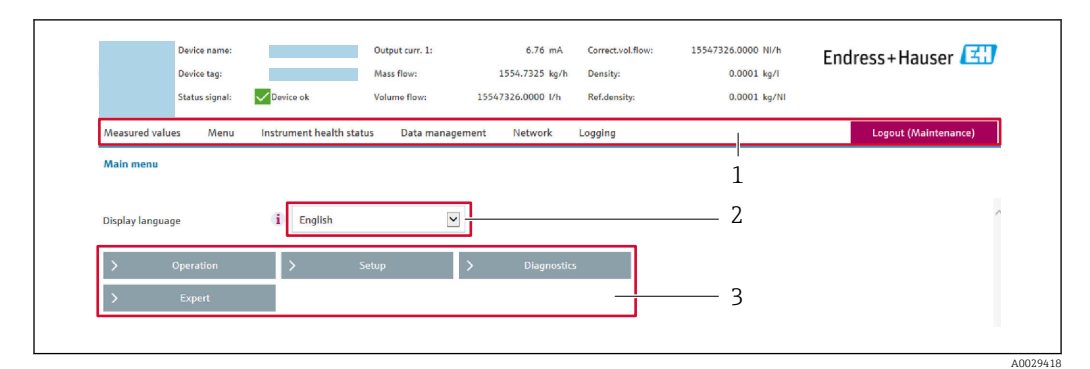

- 1 Funktionszeile
- 2 Bediensprache auf der Vor-Ort-Anzeige
- 3 Navigationsbereich

# Kopfzeile

In der Kopfzeile erscheinen folgende Informationen:

- Gerätename
- Messstellenbezeichnung
- Gerätestatus mit Statussignal → 
   <sup>1</sup> 169
- Aktuelle Messwerte

## Funktionszeile

| Funktionen               | Bedeutung                                                                                                    |  |  |
|--------------------------|----------------------------------------------------------------------------------------------------|--|--|
| Messwerte                | Anzeige der Messwerte des Messgeräts                                                                                                    |  |  |
| Menü                     | <ul> <li>Zugriff auf das Bedienmenü vom Messgerät</li> <li>Aufbau des Bedienmenüs ist derselbe wie bei der Vor-Ort-Anzeige</li> <li>Detaillierte Angaben zum Aufbau des Bedienmenüs: Betriebsanleitung zum Messgerät</li> </ul>                                                                                                    |  |  |
| Gerätestatus             | Anzeige der aktuell anstehenden Diagnosemeldungen, gelistet nach ihrer Priorität                                                                                                    |  |  |
| Datenmanage-<br>ment     | <ul> <li>Datenaustausch zwischen PC und Messgerät:</li> <li>Gerätekonfiguration:</li> <li>Einstellungen vom Gerät laden<br/>(XML-Format, Konfiguration sichern)</li> <li>Einstellungen ins Gerät speichern<br/>(XML-Format, Konfiguration wiederherstellen)</li> <li>Logbuch - Ereignislogbuch exportieren (.csv-Datei)</li> <li>Dokumente - Dokumente exportieren:</li> <li>Backup-Datensatz exportieren<br/>(.csv-Datei, Dokumentation der Konfiguration der Messstelle erstellen)</li> <li>Verifikationsbericht<br/>(PDF-Datei, nur mit dem Anwendungspaket "Heartbeat Verification" verfügbar)</li> <li>Firmware-Update - Flashen einer Firmware-Version</li> </ul> |  |  |
| Netzwerkein-<br>stellung | Konfiguration und Überprüfung aller notwendigen Parameter für den Verbindungsaufbau<br>zum Messgerät:<br>• Netzwerkeinstellungen (z.B. IP-Adresse, MAC-Adresse)<br>• Geräteinformationen (z.B. Seriennummer, Firmware-Version)                                                                                                    |  |  |
| Logout                   | Beenden des Bedienvorgangs und Aufruf der Login-Seite                                                                                                    |  |  |

## Navigationsbereich

Wenn eine Funktion in der Funktionszeile gewählt wird, öffnen sich im Navigationsbereich ihre Untermenüs. Der User kann nun innerhalb der Struktur navigieren.

### Arbeitsbereich

Abhängig von der gewählten Funktion und ihren Untermenüs können in diesem Bereich verschiedene Aktionen durchgeführt werden:

- Einstellung von Parametern
- Ablesen von Messwerten
- Aufrufen von Hilfetexten
- Starten eines Up-/Downloads

## 8.4.6 Webserver deaktivieren

Der Webserver des Messgeräts kann über den Parameter **Webserver Funktionalität** je nach Bedarf ein- und ausgeschaltet werden.

#### Navigation

Menü "Experte" → Kommunikation → Webserver

#### Parameterübersicht mit Kurzbeschreibung

| Parameter                | Beschreibung                    | Auswahl                                           | Werkseinstellung |
|--------------------------|---------------------------------|---------------------------------------------------|------------------|
| Webserver Funktionalität | Webserver ein- und ausschalten. | <ul><li>Aus</li><li>HTML Off</li><li>An</li></ul> | An               |

### Funktionsumfang von Parameter "Webserver Funktionalität"

| Option   | Beschreibung                                                                                                    |  |
|----------|----------------------------------------------------------------------------------------------------|--|
| Aus      | <ul><li>Der Webserver ist komplett deaktiviert.</li><li>Der Port 80 ist gesperrt.</li></ul>                                                                                                    |  |
| HTML Off | Die HTML-Variante des Webservers ist nicht verfügbar.                                                                                                    |  |
| An       | <ul> <li>Die komplette Webserver-Funktionalität steht zur Verfügung.</li> <li>JavaScript wird genutzt.</li> <li>Das Passwort wird verschlüsselt übertragen.</li> <li>Eine Änderung des Passworts wird ebenfalls verschlüsselt übertragen.</li> </ul> |  |

#### Webserver aktivieren

Wenn der Webserver deaktiviert ist, kann dieser über den Parameter **Webserver Funktio**nalität nur über folgende Bedienungsmöglichkeiten wieder aktiviert werden:

- Via Vor-Ort-Anzeige
- Via Bedientool "FieldCare"
- Via Bedientool "DeviceCare"

# 8.4.7 Ausloggen

Bei Bedarf vor dem Ausloggen: Datensicherung über Funktion **Datenmanagement** durchführen (Konfiguration vom Gerät laden).

1. In der Funktionszeile Eintrag **Logout** wählen.

- 🛏 Startseite mit dem Login erscheint.
- 2. Webbrowser schließen.
- 3. Wenn nicht mehr benötigt:

Geänderte Eigenschaften vom Internetprotokoll (TCP/IP) zurücksetzen  $\rightarrow \square 61$ .

# 8.5 Zugriff auf Bedienmenü via Bedientool

Die Struktur des Bedienmenüs in den Bedientools ist dieselbe wie bei der Bedienung via Vor-Ort-Anzeige.

# 8.5.1 Bedientool anschließen

# Via Modbus-RS485-Protokoll

Diese Kommunikationsschnittstelle ist bei Geräteausführungen mit Modbus-RS485-Ausgang verfügbar.

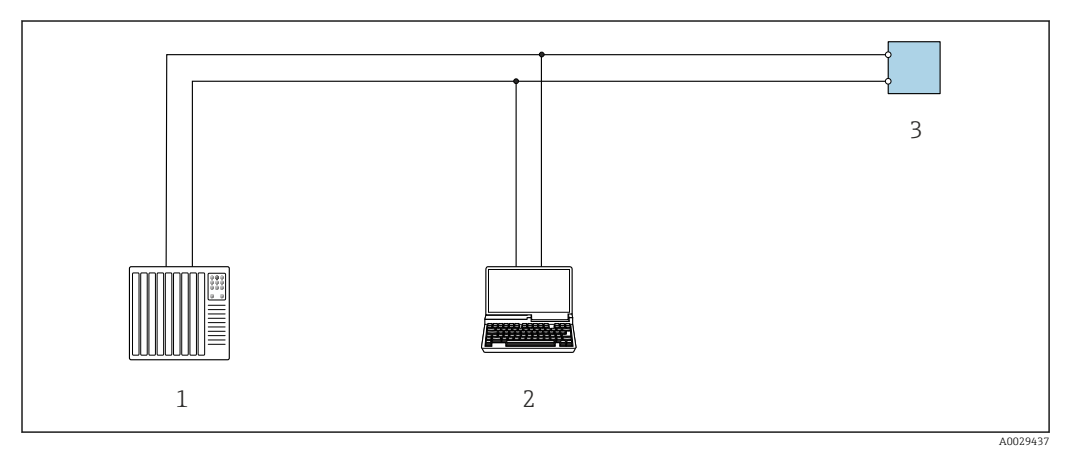

25 Möglichkeiten der Fernbedienung via Modbus-RS485-Protokoll (aktiv)

- 1 Automatisierungssystem (z.B. SPS)
- 2 Computer mit Webbrowser (z.B. Internet Explorer) zum Zugriff auf integrierten Gerätewebserver oder mit Bedientool (z.B. FieldCare, DeviceCare) mit COM DTM "CDI Communication TCP/IP" oder Modbus DTM
- 3 Messumformer

## Serviceschnittstelle

Via Serviceschnittstelle (CDI-RJ45)

Um eine Konfiguration des Geräts vor Ort durchzuführen kann eine Punkt-zu-Punkt-Verbindung aufgebaut werden. Der Anschluss erfolgt bei geöffnetem Gehäuse direkt über die Serviceschnittstelle (CDI-RJ45) des Geräts.

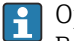

Optional ist ein Adapter für RJ45 auf M12 Stecker erhältlich: Bestellmerkmal "Zubehör", Option **NB**: "Adapter RJ45 M12 (Serviceschnittstelle)"

Der Adapter verbindet die Serviceschnittstelle (CDI-RJ45) mit einem in der Kabeleinführung montierten M12 Stecker. Der Anschluss an die Serviceschnittstelle kann ohne Öffnen des Geräts über einen M12 Stecker erfolgen.

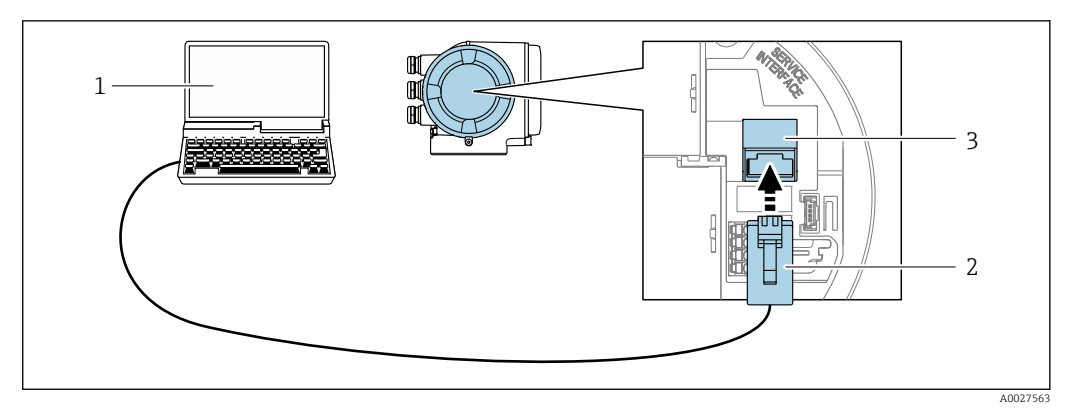

#### 26 Anschluss via Serviceschnittstelle (CDI-RJ45)

- 1 Computer mit Webbrowser (z.B. Microsoft Internet Explorer, Microsoft Edge) zum Zugriff auf integrierten Webserver oder mit Bedientool "FieldCare", "DeviceCare" mit COM DTM "CDI Communication TCP/IP" oder Modbus DTM
- 2 Standard-Ethernet-Verbindungskabel mit RJ45-Stecker
- 3 Serviceschnittstelle (CDI-RJ45) des Messgeräts mit Zugriff auf integrierten Webserver

### Via WLAN-Schnittstelle

Die optionale WLAN-Schnittstelle ist bei folgender Geräteausführung vorhanden: Bestellmerkmal "Anzeige; Bedienung", Option G "4-zeilig, beleuchtet; Touch Control + WLAN"

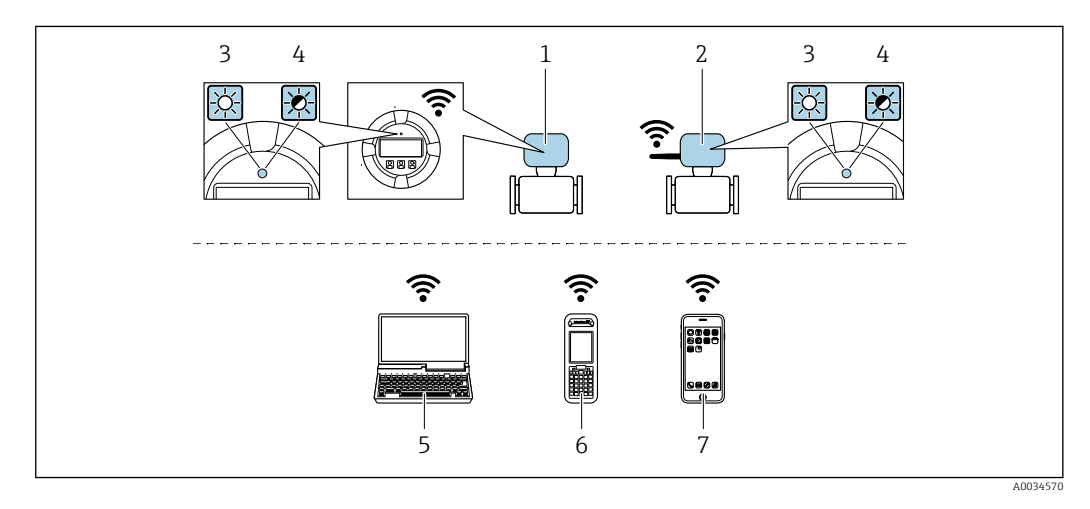

- 1 Messumformer mit integrierter WLAN-Antenne
- 2 Messumformer mit externer WLAN-Antenne
- 3 LED leuchtet konstant: WLAN-Empfang am Messgerät ist aktiviert
- 4 LED blinkt: WLAN-Verbindung zwischen Bediengerät und Messgerät ist hergestellt
- 5 Computer mit WLAN-Schnittstelle und Webbrowser (z.B. Microsoft Internet Explorer, Microsoft Edge) zum Zugriff auf integrierten Gerätewebserver oder mit Bedientool (z.B. FieldCare, DeviceCare)
- 6 Mobiles Handbediengerät mit WLAN-Schnittstelle und Webbrowser (z.B. Microsoft Internet Explorer, Microsoft Edge) zum Zugriff auf integrierten Gerätewebserver oder Bedientool (z.B. FieldCare, DeviceCare)
- 7 Smartphone oder Tablet (z.B. Field Xpert SMT70)

| Funktion                 | WLAN: IEEE 802.11 b/g (2,4 GHz)                                                                                                    |  |  |
|--------------------------|----------------------------------------------------------------------------------------------------|--|--|
| Verschlüsselung          | WPA2-PSK AES-128 (gemäß IEEE 802.11i)                                                                                                    |  |  |
| Einstellbare WLAN-Kanäle | 1 bis 11                                                                                                    |  |  |
| Schutzart                | IP67                                                                                                    |  |  |
| Verfügbare Antennen      | <ul> <li>Interne Antenne</li> <li>Externe Antenne (optional)<br/>Bei schlechten Sende-/Empfangsbedingungen am Montageort.</li> <li>Jeweils nur 1 Antenne aktiv!</li> </ul> |  |  |

| Reichweite                   | <ul> <li>Interne Antenne: Typischerweise 10 m (32 ft)</li> <li>Externe Antenne: Typischerweise 50 m (164 ft)</li> </ul>                                                                                                    |  |
|------------------------------|----------------------------------------------------------------------------------------------------|--|
| Werkstoffe (Externe Antenne) | <ul> <li>Antenne: Kunststoff ASA (acrylic ester-styrene-acrylonitrile) und Messing vernickelt</li> <li>Adapter: Rostfreier Stahl und Messing vernickelt</li> <li>Kabel: Polyethylen</li> <li>Stecker: Messing vernickelt</li> <li>Befestigungswinkel: Rostfreier Stahl</li> </ul> |  |

Internetprotokoll vom mobilen Endgerät konfigurieren

# HINWEIS

Wenn die WLAN-Verbindung während der Parametrierung unterbrochen wird, können vorgenommene Einstellungen verloren gehen.

 Darauf achten, dass die WLAN-Verbindung während der Parametrierung des Messgeräts nicht getrennt wird.

# HINWEIS

Der gleichzeitige Zugriff von demselben mobilen Endgerät auf das Messgerät via Serviceschnittstelle (CDI-RJ45) und WLAN-Schnittstelle sollte grundsätzlich vermieden werden. Es könnte ein Netzwerkkonflikt entstehen.

- ► Nur eine Serviceschnittstelle (Serviceschnittstelle CDI-RJ45 oder WLAN-Schnittstelle) aktivieren.
- ▶ Wenn eine gleichzeitige Kommunikation erforderlich ist: Unterschiedliche IP-Adressbereiche einstellen, z.B. 192.168.0.1 (WLAN-Schnittstelle) und 192.168.1.212 (Serviceschnittstelle CDI-RJ45).

Vorbereitung des mobilen Endgeräts

► WLAN-Empfang des mobilen Endgeräts aktivieren.

Verbindung vom mobilen Endgerät zum Messgerät aufbauen

- In den WLAN-Einstellungen des mobilen Endgeräts: Messgerät anhand der SSID auswählen (z.B. EH Promass 300 A802000).
- 2. Gegebenenfalls Verschlüsselungsmethode WPA2 wählen.
- 3. Passwort eingeben: Beim Messgerät ab Werk die Seriennummer (z.B. L100A802000).
  - └► LED am Anzeigemodul blinkt: Die Bedienung des Messeräts ist nun möglich mit Webbrowser, FieldCare oder DeviceCare.

Seriennummer befindet sich auf dem Typenschild.

Um eine sichere und schnelle Zuweisung des WLAN-Netzwerks zur Messstelle sicherzustellen, empfehlen wir den SSID-Namen zu ändern. Der neue SSID-Name sollte eindeutig der Messstelle zugeordnet werden können (z.B. Messstellenbezeichnung), da er als WLAN-Netzwerk angezeigt wird.

### Verbindung trennen

 Nach Beenden der Parametrierung: WLAN-Verbindung zwischen Bediengerät und Messgerät trennen.

# 8.5.2 FieldCare

## Funktionsumfang

FDT-basiertes Anlagen-Asset-Management-Tool von Endress+Hauser. Es kann alle intelligenten Feldeinrichtungen in einer Anlage konfigurieren und unterstützt bei deren Verwaltung. Durch Verwendung von Statusinformationen stellt es darüber hinaus ein einfaches, aber wirkungsvolles Mittel dar, deren Zustand zu kontrollieren.

Der Zugriff erfolgt via:

- Serviceschnittstelle CDI-RJ45  $\rightarrow \square 66$
- WLAN-Schnittstelle  $\rightarrow \cong 67$

Typische Funktionen:

- Parametrierung von Messumformern
- Laden und Speichern von Gerätedaten (Upload/Download)
- Dokumentation der Messstelle
- Visualisierung des Messwertspeichers (Linienschreiber) und Ereignis-Logbuchs

Weitere Informationen zu FieldCare: Betriebsanleitung BA00027S und BA00059S

#### Bezugsquelle für Gerätebeschreibungsdateien

Siehe Angaben  $\rightarrow$   $\cong$  71

### Verbindungsaufbau

Weitere Informationen: Betriebsanleitung BA00027S und BA00059S

#### Bedienoberfläche

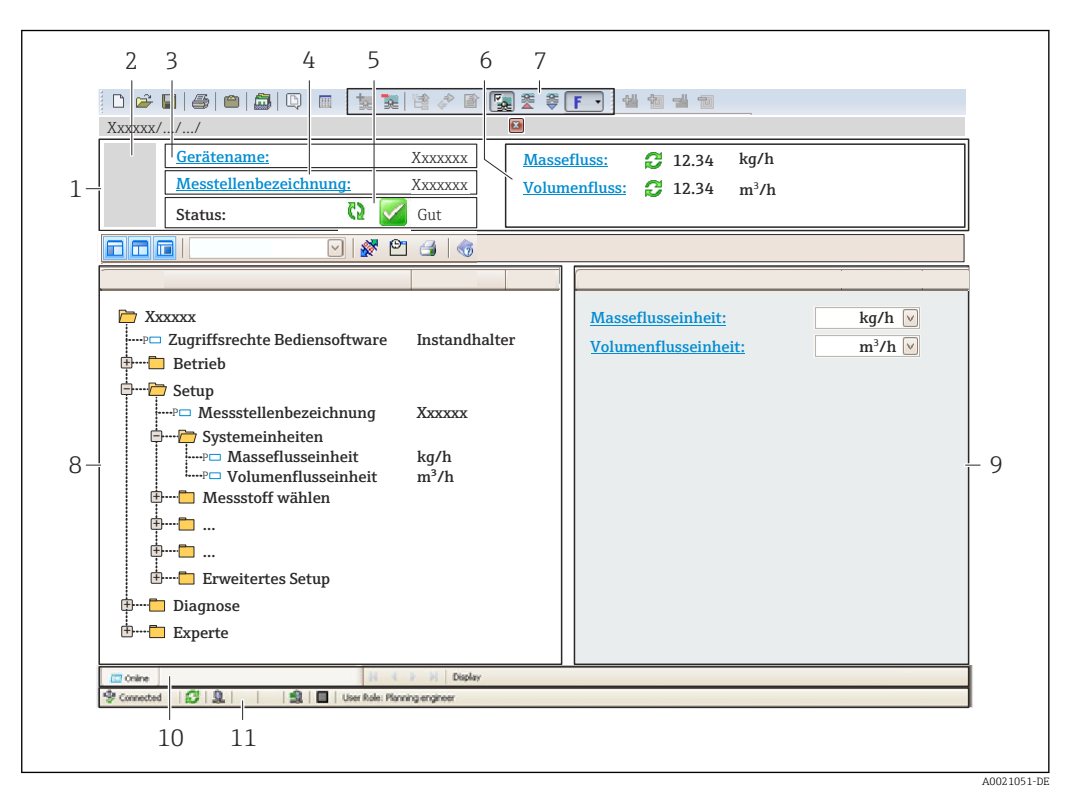

- 1 Kopfzeile
- 2 Gerätebild
- 3 Gerätename
- 4 Messstellenbezeichnung
- 5 Statusbereich mit Statussignal  $\rightarrow \cong 169$
- 6 Anzeigebereich für aktuelle Messwerte
- 7 Bearbeitungsleiste mit weiteren Funktionen wie Speichern/Laden, Ereignisliste und Dokumentationserstellung
- 8 Navigationsbereich mit Bedienmenüstruktur
- 9 Arbeitsbereich
- 10 Aktionsbereich
- 11 Statusbereich

#### 8.5.3 DeviceCare

# Funktionsumfang

Tool zum Verbinden und Konfigurieren von Endress+Hauser Feldgeräten.

Am schnellsten lassen sich Feldgeräte von Endress+Hauser mit dem dedizierten Tool "DeviceCare" konfigurieren. Es stellt zusammen mit den DTMs (Device Type Managers) eine komfortable und umfassende Lösung dar.

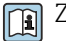

Zu Einzelheiten: Innovation-Broschüre IN01047S

# Bezugsquelle für Gerätebeschreibungsdateien

Siehe Angaben  $\rightarrow$  71

# 9 Systemintegration

# 9.1 Übersicht zu Gerätebeschreibungsdateien

# 9.1.1 Aktuelle Versionsdaten zum Gerät

| Firmware-Version               | 01.06.zz | <ul> <li>Auf Titelseite der Anleitung</li> <li>Auf Messumformer-Typenschild</li> <li>Firmware-Version</li> <li>Diagnose → Geräteinformation → Firmware-Version</li> </ul> |
|--------------------------------|----------|----------------------------------------------------------------------------------------------------|
| Freigabedatum Firmware-Version | 08.2022  |                                                                                                    |

🛐 Zur Übersicht der verschiedenen Firmware-Versionen zum Gerät → 🗎 183

# 9.1.2 Bedientools

Im Folgenden ist für die einzelnen Bedientools die passende Gerätebeschreibungsdatei mit Bezugsquelle aufgelistet.

| Bedientool via Serviceschnitt-<br>stelle (CDI) oder Modbusschnitt-<br>stelle | Bezugsquellen der Gerätebeschreibungen                                                                                                    |
|------------------------------------------------------------------------------|----------------------------------------------------------------------------------------------------|
| FieldCare                                                                    | <ul> <li>www.endress.com → Download-Area</li> <li>CD-ROM (Endress+Hauser kontaktieren)</li> <li>DVD (Endress+Hauser kontaktieren)</li> </ul> |
| DeviceCare                                                                   | <ul> <li>www.endress.com → Download-Area</li> <li>CD-ROM (Endress+Hauser kontaktieren)</li> <li>DVD (Endress+Hauser kontaktieren)</li> </ul> |

# 9.2 Kompatibilität zum Vorgängermodell

Bei einem Geräteaustausch unterstützt das Messgerät Promass 300 grundsätzlich die Kompatibilität der Modbus-Register für die Prozessgrößen und Diagnoseinformationen zum Vorgängermodell Promass 83. Eine Anpassung der Projektierung im Automatisierungssystem ist nicht notwendig.

| Prozessgröße     | Kompatible Modbus-Register |
|------------------|----------------------------|
| Massefluss       | 2007                       |
| Volumenfluss     | 2009                       |
| Normvolumenfluss | 2011                       |
| Dichte           | 2013                       |
| Referenzdichte   | 2015                       |
| Temperatur       | 2017                       |
| Summenzähler 1   | 2610                       |
| Summenzähler 2   | 2810                       |
| Summenzähler 3   | 3010                       |

Kompatible Modbus-Register: Prozessgrößen

Kompatible Modbus-Register: Diagnoseinformationen

| Diagnoseinformation                          | Kompatible Modbus-Register |
|----------------------------------------------|----------------------------|
| Diagnosecode (Datentyp: String), z.B. F270   | 6821                       |
| Diagnosenummer (Datentyp: Integer), z.B. 270 | 6859                       |

Die Modbus-Register sind kompatibel, jedoch nicht die Diagnosenummern. Übersicht der neuen Diagnosenummern → 🗎 172.

# 9.3 Modbus RS485-Informationen

# 9.3.1 Funktionscodes

Mit dem Funktionscode wird bestimmt, welche Lese- oder Schreibaktion über das Modbus-Protokoll ausgeführt wird. Das Messgerät unterstützt die folgenden Funktionscodes:

| Code | Name                      | Beschreibung                                                                                                    | Anwendung                                                                                       |
|------|---------------------------|----------------------------------------------------------------------------------------------------|-------------------------------------------------------------------------------------------------|
| 03   | Read holding<br>register  | Master liest ein oder mehrere Mod-<br>bus-Register vom Messgerät.<br>Mit 1 Telegramm lassen sich max.<br>125 aufeinanderfolgende Register<br>lesen: 1 Register = 2 Byte                  | Lesen von Geräteparametern mit<br>Lese- und Schreibzugriff<br>Beispiel:<br>Lesen vom Massefluss |
|      |                           | Der Messgerät unterscheidet<br>nicht zwischen den beiden<br>Funktionscodes 03 und 04, so<br>dass diese Codes zum selben<br>Ergebnis führen.                                              |                                                                                                 |
| 04   | Read input regis-<br>ter  | Master liest ein oder mehrere Mod-<br>bus-Register vom Messgerät.<br>Mit 1 Telegramm lassen sich max.<br>125 aufeinanderfolgende Register<br>lesen: 1 Register = 2 Byte                  | Lesen von Geräteparametern mit<br>Lesezugriff<br>Beispiel:<br>Lesen vom Summenzählerwert        |
|      |                           | Das Messgerät unterscheidet<br>nicht zwischen den beiden<br>Funktionscodes 03 und 04, so<br>dass diese Codes zum selben<br>Ergebnis führen.                                              |                                                                                                 |
| 06   | Write single<br>registers | Master beschreibt <b>ein</b> Modbus-<br>Register vom Messgerät mit einem<br>neuen Wert.                                                                                                  | Beschreiben von nur 1 Gerätepara-<br>meter<br>Beispiel: Summenzähler rücksetzen                 |
|      |                           | Telegramm zu beschreiben,<br>funktioniert mit Funktions-<br>code 16.                                                                                                    |                                                                                                 |
| 08   | Diagnostics               | Master überprüft die Kommunikati-<br>onsverbindung zum Messgerät.                                                                                                    |                                                                                                 |
|      |                           | <ul> <li>Folgende "Diagnostics codes" werden unterstützt:</li> <li>Sub-function 00 = Return Query Data (Loopback-Test)</li> <li>Sub-function 02 = Return Diagnostics Register</li> </ul> |                                                                                                 |
| Code | Name                                  | Beschreibung                                                                                                    | Anwendung                                                                                                    |
|------|---------------------------------------|----------------------------------------------------------------------------------------------------|----------------------------------------------------------------------------------------------------|
| 16   | Write multiple<br>registers           | Master beschreibt mehrere Mod-<br>bus-Register vom Messgerät mit<br>einem neuen Wert.<br>Mit 1 Telegramm lassen sich max.<br>120 aufeinanderfolgende Register<br>beschreiben.                  | Beschreiben von mehreren Geräte-<br>parametern<br>Beispiel:<br>• Masseflusseinheit<br>• Masseeinheit                        |
|      |                                       | Wenn die gewünschten Gerä-<br>teparameter nicht als Gruppe<br>verfügbar sind und trotzdem<br>über ein einzelnes Telegramm<br>angesprochen werden müs-<br>sen: Modbus-Data-Map ver-<br>wenden → |                                                                                                    |
| 23   | Read/Write<br>multiple regis-<br>ters | Master liest und schreibt gleichzei-<br>tig max. 118 Modbus-Register des<br>Messgeräts in 1 Telegramm. Der<br>Schreibzugriff wird <b>vor</b> dem Lese-<br>zugriff ausgeführt.                  | Beschreiben und Lesen von mehre-<br>ren Geräteparametern<br>Beispiel:<br>• Lesen vom Massfluss<br>• Summenzähler rücksetzen |

Broadcast-Messages sind nur mit den Funktionscodes 06, 16 und 23 zulässig.

### 9.3.2 Register-Informationen

Zur Übersicht der Geräteparameter mit ihrer jeweiligen Modbus-Register-Information: Dokumentation "Beschreibung Geräteparameter", Kapitel "Modbus RS485-Register-Informationen" → 🗎 222.

### 9.3.3 Antwortzeit

Antwortzeit vom Messgerät auf das Anforderungstelegramm des Modbus-Masters: Typisch 3 ... 5 ms

### 9.3.4 Datentypen

Folgende Datentypen werden vom Messgerät unterstützt:

| FLOAT (Gleitkommazahlen IEEE 754)<br>Datenlänge = 4 Byte (2 Register) |         |         |         |  |
|-----------------------------------------------------------------------|---------|---------|---------|--|
| Byte 3                                                                | Byte 2  | Byte 1  | Byte 0  |  |
| SEEEEEE                                                               | ЕММММММ | МММММММ | МММММММ |  |
| S = Vorzeichen, E = Exponent, M = Mantisse                            |         |         |         |  |

| <b>INTEGER</b><br>Datenlänge = 2 Byte (1 Register) |                              |
|----------------------------------------------------|------------------------------|
| Byte 1                                             | Byte 0                       |
| Höchstwertiges Byte (MSB)                          | Niedrigstwertiges Byte (LSB) |

#### STRING

Datenlänge = abhängig vom Geräteparameter, z.B. Darstellung eines Geräteparameters mit einer Datenlänge = 18 Byte (9 Register)

| Byte 17                   | Byte 16 | <br>Byte 1 | Byte 0                       |
|---------------------------|---------|------------|------------------------------|
| Höchstwertiges Byte (MSB) |         |            | Niedrigstwertiges Byte (LSB) |

# 9.3.5 Byte-Übertragungsreihenfolge

In der Modbus-Spezifikation ist die Adressierung der Bytes, d.h. die Übertragungsreihenfolge der Bytes, nicht festgelegt. Deshalb ist es wichtig, die Adressierungsweise zwischen Master und Slave bei der Inbetriebnahme abzustimmen oder anzugleichen. Dies kann im Messgerät über den Parameter **Bytereihenfolge** konfiguriert werden.

Die Übertragung der Bytes erfolgt abhängig von der Auswahl im Parameter **Bytereihen-***folge*:

| FLOAT                                                           |             |             |            |            |  |  |  |
|-----------------------------------------------------------------|-------------|-------------|------------|------------|--|--|--|
|                                                                 | Reihenfolge | Reihenfolge |            |            |  |  |  |
| Auswahl                                                         | 1.          | 2.          | 3.         | 4.         |  |  |  |
| 1-0-3-2*                                                        | Byte 1      | Byte 0      | Byte 3     | Byte 2     |  |  |  |
|                                                                 | (MMMMMMMM)  | (MMMMMMM)   | (SEEEEEEE) | (EMMMMMMM) |  |  |  |
| 0 - 1 - 2 - 3                                                   | Byte 0      | Byte 1      | Byte 2     | Byte 3     |  |  |  |
|                                                                 | (MMMMMMM)   | (MMMMMMMM)  | (EMMMMMMM) | (SEEEEEEE) |  |  |  |
| 2 - 3 - 0 - 1                                                   | Byte 2      | Byte 3      | Byte 0     | Byte 1     |  |  |  |
|                                                                 | (EMMMMMMM)  | (SEEEEEEE)  | (MMMMMMM)  | (MMMMMMM)  |  |  |  |
| 3 - 2 - 1 - 0                                                   | Byte 3      | Byte 2      | Byte 1     | Byte 0     |  |  |  |
|                                                                 | (SEEEEEEE)  | (EMMMMMMM)  | (MMMMMMMM) | (MMMMMMMM) |  |  |  |
| * = Werkeinstellung, S = Vorzeichen, E = Exponent, M = Mantisse |             |             |            |            |  |  |  |

| INTEGER                                                                      |                 |                 |  |  |
|------------------------------------------------------------------------------|-----------------|-----------------|--|--|
|                                                                              | Reihenfolge     |                 |  |  |
| Auswahl                                                                      | 1.              | 2.              |  |  |
| $ \begin{array}{r} 1 - 0 - 3 - 2 \\ 3 - 2 - 1 - 0 \end{array} $              | Byte 1<br>(MSB) | Byte 0<br>(LSB) |  |  |
| <b>0</b> - <b>1</b> - 2 - 3<br>2 - 3 - <b>0</b> - <b>1</b>                   | Byte 0<br>(LSB) | Byte 1<br>(MSB) |  |  |
| * = Werkeinstellung, MSB = Höchstwertiges Byte, LSB = Niedrigstwertiges Byte |                 |                 |  |  |

| <b>STRING</b><br>Darstellung am Beispiel eines Geräteparameters mit einer Datenlänge von 18 Bytes. |                  |                  |  |                 |                 |
|----------------------------------------------------------------------------------------------------|------------------|------------------|--|-----------------|-----------------|
|                                                                                                    | Reihenfolge      |                  |  |                 |                 |
| Auswahl                                                                                            | 1.               | 2.               |  | 17.             | 18.             |
| <b>1</b> - <b>0</b> - 3 - 2 *<br>3 - 2 - <b>1</b> - <b>0</b>                                       | Byte 17<br>(MSB) | Byte 16          |  | Byte 1          | Byte 0<br>(LSB) |
| <b>0</b> - <b>1</b> - 2 - 3<br>2 - 3 - <b>0</b> - <b>1</b>                                         | Byte 16          | Byte 17<br>(MSB) |  | Byte 0<br>(LSB) | Byte 1          |
| * = Werkeinstellung, MSB = Höchstwertiges Byte, LSB = Niedrigstwertiges Byte                       |                  |                  |  |                 |                 |

### 9.3.6 Modbus-Data-Map

#### Funktion der Modbus-Data-Map

Damit das Abrufen von Geräteparametern via Modbus RS485 nicht mehr auf einzelne Geräteparameter oder eine Gruppe aufeinanderfolgender Geräteparameter begrenzt ist, bietet das Messgerät einen speziellen Speicherbereich: die Modbus-Data-Map für max. 16 Geräteparameter. Geräteparameter können flexibel gruppiert werden und gleichzeitig kann der Modbus-Master den gesamten Datenblock über ein einzelnes Anforderungstelegramm lesen oder schreiben.

#### Aufbau der Modbus-Data-Map

Die Modbus-Data-Map besteht aus zwei Datensätzen:

- Scan-Liste: Konfigurationsbereich
   Die zu gruppierenden Geräteparameter werden in einer Liste festgelegt, indem ihre
- Modbus RS485-Registeradressen in die Liste eingetragen werden. • Datenbereich
  - Das Messgerät liest die in der Scan-Liste eingetragenen Registeradressen zyklisch aus und schreibt die zugehörigen Gerätedaten (Werte) in den Datenbereich.

#### Konfiguration der Scan-Liste

Bei der Konfiguration müssen die Modbus RS485-Registeradressen der zu gruppierenden Geräteparameter in die Scan-Liste eingetragen werden. Dabei folgende Rahmenbedingungen der Scan-Liste beachten:

| Max. Einträge                     | 16 Geräteparameter                                                                                                    |
|-----------------------------------|----------------------------------------------------------------------------------------------------|
| Unterstützte Geräteparame-<br>ter | Unterstützt werden nur Parameter mit folgenden Eigenschaften:<br>• Zugriffsart: Lese- oder Schreibzugriff<br>• Datentyp: Float oder Integer |

#### Konfiguration der Scan-Liste via FieldCare oder DeviceCare

Erfolgt über das Bedienmenü vom Messgerät: Experte → Kommunikation → Modbus-Data-Map → Scan-List-Register 0...15

| Scan-Liste |                        |  |
|------------|------------------------|--|
| Nr.        | Konfigurationsregister |  |
| 0          | Scan-List-Register 0   |  |
|            |                        |  |
| 15         | Scan-List-Register 15  |  |

Konfiguration der Scan-Liste via Modbus RS485 Erfolgt über die Registeradressen 5001...5016

| Scan-Lis | Scan-Liste            |          |                        |  |  |  |
|----------|-----------------------|----------|------------------------|--|--|--|
| Nr.      | Modbus RS485-Register | Datentyp | Konfigurationsregister |  |  |  |
| 0        | 5001                  | Integer  | Scan-List-Register 0   |  |  |  |
|          |                       | Integer  |                        |  |  |  |
| 15       | 5016                  | Integer  | Scan-List-Register 15  |  |  |  |

#### Daten auslesen via Modbus RS485

Um die die aktuellen Werte der Geräteparameter, die in der Scan Liste definiert wurden, auszulesen, greift der Modbus-Master auf den Datenbereich der Modbus-Data-Map zu.

| Master-Zugriff auf Datenbereich | Via Registeradressen 50515081 |
|---------------------------------|-------------------------------|
|---------------------------------|-------------------------------|

| Datenbereich                   |                       |                             |               |            |  |
|--------------------------------|-----------------------|-----------------------------|---------------|------------|--|
| Geräreparameterwert            | Modbus RS485-Register |                             | Datentyp*     | Zugriff**  |  |
|                                | Start-Register        | End-Register<br>(nur Float) |               |            |  |
| Wert von Scan-List-Register 0  | 5051                  | 5052                        | Integer/Float | read/write |  |
| Wert von Scan-List-Register 1  | 5053                  | 5054                        | Integer/Float | read/write |  |
| Wert von Scan-List-Register    |                       |                             |               |            |  |
| Wert von Scan-List-Register 15 | 5081                  | 5082                        | Integer/Float | read/write |  |

\* Datentyp ist abhängig von dem in der Scan-Liste eingetragenen Geräteparameter. \*\* Datenzugriff ist abhängig von dem in der Scan-Liste eingetragenen Geräteparameter. Wenn der eingetra-gene Geräteparameter einen Lese- und Schreibzugriff unterstützt, kann auch über den Datenbereich entspre-chend auf den Parameter zugegriffen werden.

# 10 Inbetriebnahme

# 10.1 Installations- und Funktionskontrolle

Vor der Inbetriebnahme des Messgeräts:

- ► Sicherstellen, dass die Einbau- und Anschlusskontrolle durchgeführt ist.
- Checkliste "Montagekontrolle"  $\rightarrow$   $\cong$  29
- Checkliste "Anschlusskontrolle"  $\rightarrow \square 44$

# 10.2 Messgerät einschalten

- Nach erfolgreicher Installations- und Funktionskontrolle das Messgerät einschalten.
  - └ Die Vor-Ort-Anzeige wechselt nach erfolgreichem Aufstarten automatisch von der Aufstartanzeige in die Betriebsanzeige.

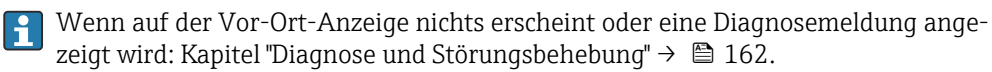

# 10.3 Bediensprache einstellen

Werkseinstellung: Englisch oder bestellte Landessprache

Die Bediensprache kann in FieldCare oder DeviceCare eingestellt werden: Betrieb $\rightarrow$ Display language

# 10.4 Messgerät konfigurieren

- Das Menü Setup mit seinen geführten Wizards enthält alle Parameter, die für den Standard-Messbetrieb benötigt werden.
- Navigation zum Menü Setup

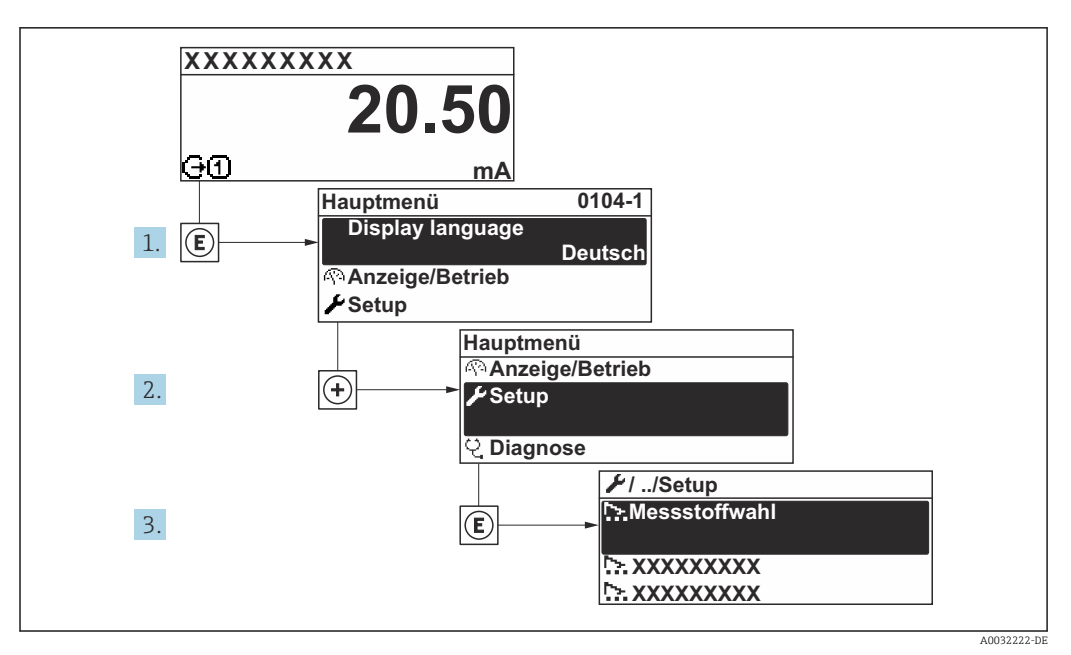

🖻 27 Am Beispiel der Vor-Ort-Anzeige

Abhängig von der Geräteausführung kann die Anzahl der Untermenüs und Parameter variieren. Bestimmte Untermenüs und darunter angeordnete Parameter werden nicht in der Betriebsanleitung erläutert, sondern in der entsprechenden Sonderdokumentation zum Gerät (→ Kapitel "Ergänzende Dokumentation).

| ✓ Setup                                |        |       |
|----------------------------------------|--------|-------|
| Messstellenkennzeichnung               |        |       |
| ► Systemeinheiten                      | }      | 🗎 79  |
| ► Kommunikation                        | ] →    | 81    |
| ► Messstoffwahl                        | }      | 83    |
| ► I/O-Konfiguration                    | }      | 85    |
| ► Stromeingang 1 n                     | )      | 86    |
| ► Statuseingang 1 n                    | }      | 87    |
| ► Stromausgang 1 n                     | →      | 88    |
| Impuls-/Frequenz-/Schaltausgang<br>1 n | }<br>} | ₿ 93  |
| ► Relaisausgang 1 n                    | ] →    | 102   |
| ► Doppelimpulsausgang                  | ] →    | 🗎 105 |
| ► Anzeige                              | →      | ₿ 106 |

| ► Schleichmengenunterdrückung    | ] → 🗎 111 |
|----------------------------------|-----------|
| ► Überwachung teilgefülltes Rohr | ) → 🗎 112 |
| ► Erweitertes Setup              | ) → 🗎 113 |

### 10.4.1 Messstellenbezeichnung festlegen

Um die Messstelle innerhalb der Anlage schnell identifizieren zu können, kann mithilfe von Parameter **Messstellenkennzeichnung** eine eindeutige Bezeichnung eingegeben und damit die Werkseinstellung geändert werden.

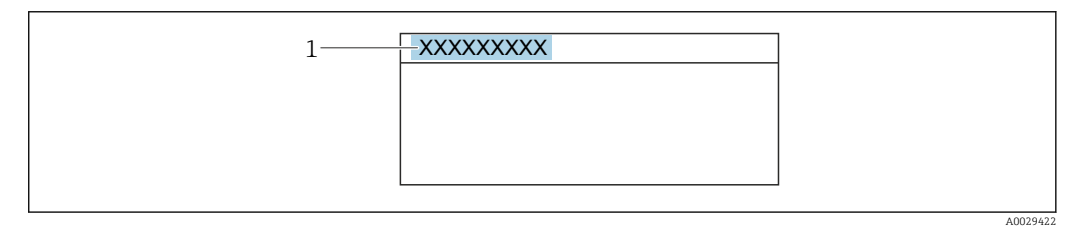

28 Kopfzeile der Betriebsanzeige mit Messstellenbezeichnung

1 Messstellenbezeichnung

🎴 Eingabe der Messstellenbezeichnung im Bedientool "FieldCare" → 🖺 69

#### Navigation

Menü "Setup" → Messstellenkennzeichnung

#### Parameterübersicht mit Kurzbeschreibung

| Parameter                | Beschreibung                         | Eingabe                                                                             | Werkseinstellung |
|--------------------------|--------------------------------------|-------------------------------------------------------------------------------------|------------------|
| Messstellenkennzeichnung | Bezeichnung für Messstelle eingeben. | Max. 32 Zeichen wie Buchsta-<br>ben, Zahlen oder Sonderzei-<br>chen (z.B. @, %, /). | Promag           |

### 10.4.2 Systemeinheiten einstellen

Im Untermenü **Systemeinheiten** können die Einheiten aller Messwerte eingestellt werden.

Abhängig von der Geräteausführung kann die Anzahl der Untermenüs und Parameter variieren. Bestimmte Untermenüs und darunter angeordnete Parameter werden nicht in der Betriebsanleitung erläutert, sondern in der entsprechenden Sonderdokumentation zum Gerät (→ Kapitel "Ergänzende Dokumentation).

#### Navigation

Menü "Setup" → Systemeinheiten

| ► Systemeinheiten |   |        |
|-------------------|---|--------|
| Masseflusseinheit | ] | → 🗎 80 |
| Masseeinheit      |   | → 🖹 80 |

| Volumenflusseinheit      | → 🗎 80 |
|--------------------------|--------|
| Volumeneinheit           | → 🖺 80 |
| Normvolumenfluss-Einheit | → 🗎 80 |
| Normvolumeneinheit       | → 🖺 80 |
| Dichteeinheit            | → 🗎 80 |
| Normdichteeinheit        | → 🖺 81 |
| Einheit Dichte 2         | → 🖺 81 |
| Temperatureinheit        | → 🖺 81 |
| Druckeinheit             | → 🗎 81 |

| Parameter                | Beschreibung                                                                                                    | Auswahl                | Werkseinstellung                                                                       |  |
|--------------------------|----------------------------------------------------------------------------------------------------|------------------------|----------------------------------------------------------------------------------------|--|
| Masseflusseinheit        | Einheit für Massefluss wählen.<br><i>Auswirkung</i><br>Die gewählte Einheit gilt für:<br>• Ausgang<br>• Schleichmenge<br>• Simulationswert Prozessgröße                              | Einheiten-Auswahlliste | Abhängig vom Land:<br>• kg/h<br>• lb/min                                               |  |
| Masseeinheit             | Einheit für Masse wählen.                                                                                                    | Einheiten-Auswahlliste | Abhängig vom Land:<br>• kg<br>• lb                                                     |  |
| Volumenflusseinheit      | Einheit für Volumenfluss wählen.<br><i>Auswirkung</i><br>Die gewählte Einheit gilt für:<br>• Ausgang<br>• Schleichmenge<br>• Simulationswert Prozessgröße                            | Einheiten-Auswahlliste | Abhängig vom Land:<br>• l/h<br>• gal/min (us)                                          |  |
| Volumeneinheit           | Einheit für Volumen wählen.                                                                                                    | Einheiten-Auswahlliste | Abhängig vom Land:<br>• l (DN > 150 (6"): Option <b>m</b> <sup>3</sup> )<br>• gal (us) |  |
| Normvolumenfluss-Einheit | Einheit für Normvolumenfluss wählen.<br><i>Auswirkung</i><br>Die gewählte Einheit gilt für:<br>Parameter <b>Normvolumenfluss</b> (→ 🗎 141)                                           | Einheiten-Auswahlliste | Abhängig vom Land:<br>• NI/h<br>• Sft³/min                                             |  |
| Normvolumeneinheit       | Einheit für Normvolumen wählen.                                                                                                    | Einheiten-Auswahlliste | Abhängig vom Land:<br>NI<br>Sft <sup>3</sup>                                           |  |
| Dichteeinheit            | Einheit für Messstoffdichte wählen.<br><i>Auswirkung</i><br>Die gewählte Einheit gilt für:<br>• Ausgang<br>• Simulationswert Prozessgröße<br>• Dichteabgleich (Menü <b>Experte</b> ) | Einheiten-Auswahlliste | Abhängig vom Land:<br>• kg/l<br>• lb/ft <sup>3</sup>                                   |  |

| Parameter         | Beschreibung                                                                                                    | Auswahl                | Werkseinstellung                                      |
|-------------------|----------------------------------------------------------------------------------------------------|------------------------|-------------------------------------------------------|
| Normdichteeinheit | Einheit für Normdichte wählen.                                                                                                    | Einheiten-Auswahlliste | Abhängig vom Land<br>• kg/Nl<br>• lb/Sft <sup>3</sup> |
| Einheit Dichte 2  | Zweite Dichteeinheit wählen.                                                                                                    | Einheiten-Auswahlliste | Abhängig vom Land:<br>• kg/l<br>• lb/ft <sup>3</sup>  |
| Temperatureinheit | Einheit für Temperatur wählen.<br><i>Auswirkung</i><br>Die gewählte Einheit gilt für:<br>Parameter <b>Elektroniktemperatur</b> (6053)<br>Parameter <b>Maximaler Wert</b> (6051)<br>Parameter <b>Minimaler Wert</b> (6052)<br>Parameter <b>Externe Temperatur</b> (6080)<br>Parameter <b>Maximaler Wert</b> (6108)<br>Parameter <b>Minimaler Wert</b> (6109)<br>Parameter <b>Trägerrohrtemperatur</b><br>(6027)<br>Parameter <b>Maximaler Wert</b> (6029)<br>Parameter <b>Minimaler Wert</b> (6030)<br>Parameter <b>Referenztemperatur</b> (1816)<br>Parameter <b>Temperatur</b> | Einheiten-Auswahlliste | Abhängig vom Land:<br>• °C<br>• °F                    |
| Druckeinheit      | Einheit für Rohrdruck wählen.<br><i>Auswirkung</i><br>Die Einheit wird übernommen von:<br>• Parameter <b>Druckwert</b> (→ 🗎 85)<br>• Parameter <b>Externer Druck</b> (→ 🖺 85)<br>• Druckwert                                                                                                    | Einheiten-Auswahlliste | Abhängig vom Land:<br>• bar a<br>• psi a              |

# 10.4.3 Kommunikationsschnittstelle konfigurieren

Das Untermenü **Kommunikation** führt den Anwender systematisch durch alle Parameter, die für die Auswahl und das Einstellen der Kommunikationsschnittstelle konfiguriert werden müssen.

#### Navigation

Menü "Setup" → Kommunikation

| ► Kommunikation        |          |
|------------------------|----------|
| Busadresse             | ) → 🗎 82 |
| Baudrate               | ) → 🗎 82 |
| Modus Datenübertragung | ) → 🗎 82 |
| Parität                | ) → 🗎 82 |
| Bytereihenfolge        | ) → 🗎 82 |
| Fehlerverhalten        | ) → 🗎 82 |

| Parameter              | Beschreibung                                                                                                    | Eingabe / Auswahl                                                                                                    | Werkseinstellung |
|------------------------|----------------------------------------------------------------------------------------------------|----------------------------------------------------------------------------------------------------|------------------|
| Busadresse             | Geräteadresse eingeben.                                                                                           | 1 247                                                                                                    | 247              |
| Baudrate               | Übertragungsgeschwindigkeit festlegen.                                                                            | <ul> <li>1200 BAUD</li> <li>2400 BAUD</li> <li>4800 BAUD</li> <li>9600 BAUD</li> <li>19200 BAUD</li> <li>38400 BAUD</li> <li>57600 BAUD</li> <li>115200 BAUD</li> </ul>                                                             | 19200 BAUD       |
| Modus Datenübertragung | Modus für Übertragung der Daten wählen.                                                                           | <ul><li>ASCII</li><li>RTU</li></ul>                                                                                                    | RTU              |
| Parität                | Parität-Bits wählen.                                                                                              | Auswahlliste Option ASCII:<br>• 0 = Option Gerade<br>• 1 = Option Ungerade<br>Auswahlliste Option RTU:<br>• 0 = Option Gerade<br>• 1 = Option Ungerade<br>• 2 = Option Keine / 1 Stop<br>Bit<br>• 3 = Option Keine / 2 Stop<br>Bits | Gerade           |
| Bytereihenfolge        | Übertragungsreihenfolge der Bytes wählen.                                                                         | <ul> <li>0-1-2-3</li> <li>3-2-1-0</li> <li>1-0-3-2</li> <li>2-3-0-1</li> </ul>                                                                                                    | 1-0-3-2          |
| Fehlerverhalten        | Messwertausgabe bei Auftreten einer Diag-<br>nosemeldung via Modbus-Kommunikation<br>wählen.<br>NaN <sup>1)</sup> | <ul><li>NaN-Wert</li><li>Letzter gültiger Wert</li></ul>                                                                                                    | NaN-Wert         |

1) Not a Number

### 10.4.4 Messstoff auswählen und einstellen

Das Untermenü Assistent **Messstoff wählen** enthält Parameter, die für die Auswahl und das Einstellen des Messstoffs konfiguriert werden müssen.

#### Navigation

Menü "Setup" → Messstoffwahl

| ► Messstoffwahl                        |        |
|----------------------------------------|--------|
| MFT (Multi-Frequency Technology)       |        |
| Messstoffart wählen                    | → 🗎 84 |
| Gasart wählen                          | → 🖺 84 |
| Referenz-Schallgeschwindigkeit         | → 🖺 84 |
| Referenz-Schallgeschwindigkeit         | → 🖺 84 |
| Temp.koeffizient Schallgeschwindigkeit | → 🖺 84 |
| Temp.koeffizient Schallgeschwindigkeit | → 🖺 84 |
| Druckkompensation                      | → 🖺 84 |
| Druckwert                              | → 🗎 85 |
| Externer Druck                         | → 🗎 85 |

| Parameter                                   | Voraussetzung                                                                                 | Beschreibung Auswahl / Eingabe                                                                                                    |                                                                                                    | Werkseinstellung |
|---------------------------------------------|-----------------------------------------------------------------------------------------------|----------------------------------------------------------------------------------------------------|----------------------------------------------------------------------------------------------------|------------------|
| Messstoffart wählen                         | _                                                                                             | Auswahl der Messstoffart:<br>"Gas" oder "Flüssigkeit". Option<br>"Andere" in Ausnahmefällen<br>wählen, um Eigenschaften des<br>Messstoffs manuell einzuge-<br>ben (z.B. für hoch kompressive<br>Flüssigkeiten wie Schwefel-<br>säure). | <ul><li>Flüssigkeit</li><li>Gas</li><li>Andere</li></ul>                                                                                                    | Flüssigkeit      |
| Gasart wählen                               | In Untermenü <b>Messstoffwahl</b><br>ist die Option <b>Gas</b> gewählt.                       | Gasart für Messanwendung<br>wählen.                                                                                                    | <ul> <li>Luft</li> <li>Ammoniak NH3</li> <li>Argon Ar</li> <li>Schwefelhexafluorid SF6</li> <li>Sauerstoff O2</li> <li>Ozon O3</li> <li>Stickoxid NOx</li> <li>Stickstoff N2</li> <li>Distickstoff N2</li> <li>Distickstoff M0</li> <li>Methan CH4</li> <li>Methan CH4 + 10% Wasserstoff H2</li> <li>Methan CH4 + 20% Wasserstoff H2</li> <li>Methan CH4 + 30% Wasserstoff H2</li> <li>Wethan CH4 + 30% Wasserstoff H2</li> <li>Helium He</li> <li>Chlorwasserstoff H2</li> <li>Helium He</li> <li>Chlorwasserstoff H2</li> <li>Kohlendioxid CO2</li> <li>Kohlenmonoxid CO2</li> <li>Kohlenmonoxid CO2</li> <li>Kohlenmonoxid CO2</li> <li>Kohlenmonoxid CO2</li> <li>Kohlenmonoxid CO2</li> <li>Kohlenmonoxid CO4</li> <li>Propylen C3H8</li> <li>Propylen C3H6</li> <li>Ethan C2H6</li> <li>Andere</li> </ul> | Methan CH4       |
| Referenz-Schallgeschwindigkeit              | In Parameter <b>Gasart wählen</b><br>ist die Option <b>Andere</b> ausge-<br>wählt.            | Schallgeschwindigkeit des Gas<br>bei 0 °C (32 °F) eingeben.                                                                                                    | 1 99999,9999 m/<br>s                                                                                                    | 415,0 m/s        |
| Referenz-Schallgeschwindigkeit              | In Parameter <b>Messstoffart</b><br>wählen ist die Option <b>Andere</b><br>ausgewählt.        | Schallgeschwindigkeit vom<br>Messstoff bei 0 °C (32 °F) ein-<br>geben.                                                                                                    | Gleitkommazahl mit<br>Vorzeichen                                                                                                    | 1456 m/s         |
| Temp.koeffizient Schallgeschwin-<br>digkeit | In Parameter <b>Gasart wählen</b><br>ist die Option <b>Andere</b> ausge-<br>wählt.            | Temperaturkoeffizienten der<br>Schallgeschwindigkeit des<br>Gases eingeben.                                                                                                    | Positive Gleitkomma-<br>zahl                                                                                                    | 0,87 (m/s)/K     |
| Temp.koeffizient Schallgeschwin-<br>digkeit | In Parameter <b>Messstoffart</b><br><b>wählen</b> ist die Option <b>Andere</b><br>ausgewählt. | Temperaturkoeffizient der<br>Schallgeschwindigkeit des<br>Messstoffs eingeben.                                                                                                    | Gleitkommazahl mit<br>Vorzeichen                                                                                                    | 1,3 (m/s)/K      |
| Druckkompensation                           | -                                                                                             | Art der Druckkompensation<br>wählen.                                                                                                    | <ul> <li>Aus</li> <li>Fester Wert</li> <li>Eingelesener Wert</li> <li>Stromeingang 1 *</li> <li>Stromeingang 2 *</li> </ul>                                                                                                    | Aus              |

| Parameter      | Voraussetzung                                                                                                    | Beschreibung                                                                         | Auswahl / Eingabe            | Werkseinstellung |
|----------------|----------------------------------------------------------------------------------------------------|--------------------------------------------------------------------------------------|------------------------------|------------------|
| Druckwert      | In Parameter <b>Druckkompen-</b><br>sation ist die Option <b>Fester</b><br>Wert ausgewählt.                                                 | Wert für Prozessdruck einge-<br>ben, der bei der Druckkorrek-<br>tur verwendet wird. | Positive Gleitkomma-<br>zahl | 1,01325 bar      |
| Externer Druck | In Parameter <b>Druckkompen-</b><br>sation ist die Option <b>Eingele-</b><br>sener Wert oder die Option<br>Stromeingang 1n ausge-<br>wählt. | Zeigt den eingelesenen Pro-<br>zessdruckwert.                                        |                              | -                |

# 10.4.5 I/O-Konfiguration anzeigen

Das Untermenü **I/O-Konfiguration** führt den Anwender durch alle Parameter, in denen die Konfiguration der I/O-Module angezeigt wird.

#### Navigation

Menü "Setup" → I/O-Konfiguration

| ► I/O-Konfiguration          |        |
|------------------------------|--------|
| I/O-Modul 1 n Klemmennummern | → 🗎 85 |
| I/O-Modul 1 n Information    | → 🗎 85 |
| I/O-Modul 1 n Typ            | → 🗎 85 |
| I/O-Konfiguration übernehmen | → 🗎 86 |
| I/O-Nachrüstcode             | → 🗎 86 |

| Parameter                         | Beschreibung                                          | Anzeige / Auswahl / Eingabe                                                                                                    | Werkseinstellung |
|-----------------------------------|-------------------------------------------------------|----------------------------------------------------------------------------------------------------|------------------|
| I/O-Modul 1 n Klemmennum-<br>mern | Zeigt die vom I/O-Modul belegten Klem-<br>mennummern. | <ul> <li>Nicht belegt</li> <li>26-27 (I/O 1)</li> <li>24-25 (I/O 2)</li> <li>22-23 (I/O 3)</li> </ul>                                                                                                    | -                |
| I/O-Modul 1 n Information         | Zeigt Information zum gesteckten I/O-<br>Modul.       | <ul> <li>Nicht gesteckt</li> <li>Ungültig</li> <li>Nicht konfigurierbar</li> <li>Konfigurierbar</li> <li>MODBUS</li> </ul>                                                                                | -                |
| I/O-Modul 1 n Typ                 | Zeigt den I/O-Modultyp.                               | <ul> <li>Aus</li> <li>Stromausgang *</li> <li>Stromeingang *</li> <li>Statuseingang *</li> <li>Impuls-/Frequenz-/Schalt-<br/>ausgang *</li> <li>Doppelimpulsausgang *</li> <li>Relaisausgang *</li> </ul> | Aus              |

| Parameter                    | Beschreibung                                                        | Anzeige / Auswahl / Eingabe       | Werkseinstellung |
|------------------------------|---------------------------------------------------------------------|-----------------------------------|------------------|
| I/O-Konfiguration übernehmen | Parameterierung des frei konfigurierbaren<br>I/O-Moduls übernehmen. | <ul><li>Nein</li><li>Ja</li></ul> | Nein             |
| I/O-Nachrüstcode             | Code eingeben, um die I/O-Konfiguration zu ändern.                  | Positive Ganzzahl                 | 0                |

# 10.4.6 Stromeingang konfigurieren

Der **Assistent "Stromeingang"** führt den Anwender systematisch durch alle Parameter, die für die Konfiguration des Stromeingangs eingestellt werden müssen.

#### Navigation

Menü "Setup" → Stromeingang

| ► Stromeingang 1 n |        |
|--------------------|--------|
| Klemmennummer      | → 🗎 86 |
| Signalmodus        | → 🗎 86 |
| 0/4 mA-Wert        | → 🗎 86 |
| 20mA-Wert          | → 🗎 86 |
| Strombereich       | → 🗎 87 |
| Fehlerverhalten    | → 🗎 87 |
| Fehlerwert         | → 🗎 87 |

| Parameter     | Voraussetzung                                                                                                    | Beschreibung                                                        | Anzeige / Auswahl /<br>Eingabe                                                 | Werkseinstellung                   |
|---------------|----------------------------------------------------------------------------------------------------|---------------------------------------------------------------------|--------------------------------------------------------------------------------|------------------------------------|
| Klemmennummer | -                                                                                                    | Zeigt die vom Stromeingangs-<br>modul belegten Klemmennum-<br>mern. | <ul> <li>Nicht belegt</li> <li>24-25 (I/O 2)</li> <li>22-23 (I/O 3)</li> </ul> | _                                  |
| Signalmodus   | Das Messgerät ist <b>nicht</b> für<br>den Einsatz im explosionsge-<br>fährdeten Bereich in der Zünd-<br>schutzart Ex-i zugelassen. | Signalmodus für Stromeingang<br>wählen.                             | <ul> <li>Passiv</li> <li>Aktiv<sup>*</sup></li> </ul>                          | Aktiv                              |
| 0/4 mA-Wert   | -                                                                                                    | Wert für 4-mA-Strom einge-<br>ben.                                  | Gleitkommazahl mit<br>Vorzeichen                                               | 0                                  |
| 20mA-Wert     | -                                                                                                    | Wert für 20-mA-Strom einge-<br>ben.                                 | Gleitkommazahl mit<br>Vorzeichen                                               | Abhängig von Land<br>und Nennweite |

| Parameter       | Voraussetzung                                                                                       | Beschreibung                                                                                       | Anzeige / Auswahl /<br>Eingabe                                                                                                    | Werkseinstellung                                                                 |
|-----------------|----------------------------------------------------------------------------------------------------|----------------------------------------------------------------------------------------------------|----------------------------------------------------------------------------------------------------|----------------------------------------------------------------------------------|
| Strombereich    | -                                                                                                   | Strombereich für Prozesswert-<br>ausgabe und oberen/unteren<br>Ausfallsignalpegel wählen.          | <ul> <li>420 mA (4<br/>20.5 mA)</li> <li>420 mA NE<br/>(3.820.5 mA)</li> <li>420 mA US<br/>(3.920.8 mA)</li> <li>020 mA (0<br/>20.5 mA)</li> </ul> | Abhängig vom Land:<br>• 420 mA NE<br>(3.820.5 mA)<br>• 420 mA US<br>(3.920.8 mA) |
| Fehlerverhalten | -                                                                                                   | Eingangsverhalten bei Geräte-<br>alarm festlegen.                                                  | <ul> <li>Alarm</li> <li>Letzter gültiger</li> <li>Wert</li> <li>Definierter Wert</li> </ul>                                                        | Alarm                                                                            |
| Fehlerwert      | In Parameter <b>Fehlerverhalten</b><br>ist die Option <b>Definierter</b><br><b>Wert</b> ausgewählt. | Wert eingeben, den das Gerät<br>bei fehlendem Eingangssignal<br>vom externen Gerät verwen-<br>det. | Gleitkommazahl mit<br>Vorzeichen                                                                                                    | 0                                                                                |

# 10.4.7 Statuseingang konfigurieren

Das Untermenü **Statuseingang** führt den Anwender systematisch durch alle Parameter, die für die Konfiguration des Statuseingangs eingestellt werden müssen.

#### Navigation

Menü "Setup" → Statuseingang 1 ... n

| ► Statuseingang 1 n        |        |
|----------------------------|--------|
| Zuordnung Statuseingang    | → 🗎 88 |
| Klemmennummer              | → 🗎 88 |
| Aktiver Pegel              | → 🗎 88 |
| Klemmennummer              | → 🗎 88 |
| Ansprechzeit Statuseingang | → 🗎 88 |
| Klemmennummer              | → 🗎 88 |

| Parameter                  | Beschreibung                                                                                                    | Auswahl / Anzeige / Eingabe                                                                                                    | Werkseinstellung |
|----------------------------|----------------------------------------------------------------------------------------------------|----------------------------------------------------------------------------------------------------|------------------|
| Zuordnung Statuseingang    | Funktion für Statuseingang wählen.                                                                                      | <ul> <li>Aus</li> <li>Summenzähler rücksetzen 1</li> <li>Summenzähler rücksetzen 2</li> <li>Summenzähler rücksetzen 3</li> <li>Alle Summenzähler zurücksetzen</li> <li>Messwertunterdrückung</li> <li>Nullpunktjustierung</li> <li>Gewichtete Mittelwerte zurücksetzen*</li> <li>Gewicht. Mittelw. + Sz. 3 zurücksetzen*</li> </ul> | Aus              |
| Klemmennummer              | Zeigt die vom Statuseingangsmodul belegten<br>Klemmennummern.                                                           | <ul> <li>Nicht belegt</li> <li>24-25 (I/O 2)</li> <li>22-23 (I/O 3)</li> </ul>                                                                                                    | -                |
| Aktiver Pegel              | Festlegen, bei welchem Eingangssignalpegel<br>die zugeordnete Funktion ausgelöst wird.                                  | <ul><li>Hoch</li><li>Tief</li></ul>                                                                                                    | Hoch             |
| Ansprechzeit Statuseingang | Zeitdauer festlegen, die der Eingangssignal-<br>pegel mindestens anliegen muss, um die<br>gewählte Funktion auszulösen. | 5 200 ms                                                                                                    | 50 ms            |

\* Sichtbar in Abhängigkeit von Bestelloptionen oder Geräteeinstellungen

# 10.4.8 Stromausgang konfigurieren

Der Assistent **Stromausgang** führt den Anwender systematisch durch alle Parameter, die für die Konfiguration des Stromausgangs eingestellt werden müssen.

#### Navigation

Menü "Setup" → Stromausgang

| ► Stromausgang 1 n         |        |
|----------------------------|--------|
| Klemmennummer              | → 🗎 89 |
| Signalmodus                | → 🖺 89 |
| Prozessgröße Stromausgang  | → 🗎 90 |
| Strombereich Ausgang       | → 🗎 91 |
| Messbereichsanfang Ausgang | → 🗎 91 |
| Messbereichsende Ausgang   | → 🗎 91 |
| Fester Stromwert           | → 🗎 91 |
| Dämpfung Stromausgang      | → 🗎 91 |

| Fe | ehlerverhalten Stromausgang | → 🗎 92 |
|----|-----------------------------|--------|
| Fe | ehlerstrom                  | → 🗎 92 |

| Parameter     | Voraussetzung | Beschreibung                                                        | Anzeige / Auswahl /<br>Eingabe                                                 | Werkseinstellung |
|---------------|---------------|---------------------------------------------------------------------|--------------------------------------------------------------------------------|------------------|
| Klemmennummer | -             | Zeigt die vom Stromausgangs-<br>modul belegten Klemmennum-<br>mern. | <ul> <li>Nicht belegt</li> <li>24-25 (I/O 2)</li> <li>22-23 (I/O 3)</li> </ul> | _                |
| Signalmodus   | -             | Signalmodus für Stromaus-<br>gang wählen.                           | <ul> <li>Aktiv<sup>*</sup></li> <li>Passiv<sup>*</sup></li> </ul>              | Aktiv            |

| Parameter                                   | Voraussetzung | Beschreibung                                             | Anzeige / Auswahl /<br>Eingabe                                                                                                    | Werkseinstellung                      |
|---------------------------------------------|---------------|----------------------------------------------------------|----------------------------------------------------------------------------------------------------|---------------------------------------|
| Parameter         Prozessgröße Stromausgang | -             | Beschreibung Prozessgröße für den Strom- ausgang wählen. | Anzeige / Auswahl /<br>Eingabe<br>Aus *<br>Massefluss<br>Volumenfluss<br>Normvolumen-<br>fluss *<br>Dichte<br>Normdichte *<br>Temperatur<br>Zielmesstoff Mas-<br>sefluss *<br>Trägermessstoff<br>Massefluss *<br>Zielmesstoff<br>Volumenfluss *<br>Trägermesstoff<br>Normvolumen-<br>fluss *<br>Trägermesstoff<br>Normvolumen-<br>fluss *<br>Alternative Norm-<br>dichte *<br>Alternative Norm-<br>dichte *<br>Alternative RSV-<br>Durchfluss *<br>Alternativer GSV-<br>Durchfluss *<br>Alternativer MSV-<br>Durchfluss *<br>NSV-Durchfluss *<br>NSV-Durchfluss *<br>NSV-Durchfluss *<br>NSV-Durchfluss *<br>NSV-Durchfluss *<br>NSV-Durchfluss *<br>NSV-Durchfluss *<br>NSV-Durchfluss *<br>NSV-Durchfluss *<br>NSV-Durchfluss *<br>NSV-Durchfluss *<br>NSV-Durchfluss *<br>Nassernolfuss *<br>Wasserichte *<br>Öldichte *<br>Wasserichte *<br>Ölnassefluss *<br>Wasservolumen-<br>fluss *<br>Wasservolumen-<br>fluss *<br>Wasservolumen-<br>fluss *<br>Wasservolumen-<br>fluss *<br>Nasservolumen-<br>fluss *<br>NasserNormvolumen-<br>fluss *<br>Nasser-Normvolumen-<br>fluss *<br>Nasser-Normvolumen-<br>fluss *<br>Nasser-Normvolumen-<br>fluss *<br>Nasser-Normvolumen-<br>fluss *<br>Normenfluss *<br>Normenfluss *<br>No | Werkseinstellung           Massefluss |
|                                             |               |                                                          | dene Blasen <sup>*</sup><br>Rohwert Masse-<br>fluss<br>Erregerstrom 0<br>Schwingungs-<br>dämpfung 0<br>Schwankung<br>Schwingungs-<br>dämpfung 0 <sup>*</sup>                                                                                                    |                                       |
|                                             |               |                                                          | <ul> <li>aamprung U</li> <li>Schwingfrequenz 0</li> <li>Frequenzschwan-<br/>kung 0<sup>*</sup></li> <li>Signalasymmetrie</li> </ul>                                                                                                    |                                       |

| Parameter                  | Voraussetzung                                                                                                    | Beschreibung                                                                              | Anzeige / Auswahl /<br>Eingabe                                                                                                    | Werkseinstellung                                                                 |
|----------------------------|----------------------------------------------------------------------------------------------------|-------------------------------------------------------------------------------------------|----------------------------------------------------------------------------------------------------|----------------------------------------------------------------------------------|
|                            |                                                                                                    |                                                                                           | <ul> <li>Torsionssignala-<br/>symmetrie<sup>*</sup></li> <li>Trägerrohrtempe-<br/>ratur<sup>*</sup></li> <li>Frequenzschwan-<br/>kung 0<sup>*</sup></li> <li>Schwingamplitude<br/>0<sup>*</sup></li> <li>Schwankung<br/>Schwingungs-<br/>dämpfung 0<sup>*</sup></li> <li>HBSI<sup>*</sup></li> <li>Druck<sup>*</sup></li> <li>Elektroniktempe-<br/>ratur</li> <li>Sensorindex-Spu-<br/>lenasymmetrie</li> <li>Testpunkt 0</li> <li>Testpunkt 1</li> </ul> |                                                                                  |
| Strombereich Ausgang       | -                                                                                                    | Strombereich für Prozesswert-<br>ausgabe und oberen/unteren<br>Ausfallsignalpegel wählen. | <ul> <li>420 mA NE<br/>(3.820.5 mA)</li> <li>420 mA US<br/>(3.920.8 mA)</li> <li>420 mA (4<br/>20.5 mA)</li> <li>020 mA (0<br/>20.5 mA)</li> <li>Fester Wert</li> </ul>                                                                                                    | Abhängig vom Land:<br>• 420 mA NE<br>(3.820.5 mA)<br>• 420 mA US<br>(3.920.8 mA) |
| Messbereichsanfang Ausgang | <ul> <li>In Parameter Strombereich</li> <li>(→ ● 91) ist eine der folgenden Optionen ausgewählt:</li> <li>420 mA NE (3.820.5 mA)</li> <li>420 mA US (3.920.8 mA)</li> <li>420 mA (4 20.5 mA)</li> <li>020 mA (0 20.5 mA)</li> </ul>                                                                                                    | Wert für den Messbereichsan-<br>fang eingeben.                                            | Gleitkommazahl mit<br>Vorzeichen                                                                                                    | Abhängig vom Land:<br>• 0 kg/h<br>• 0 lb/min                                     |
| Messbereichsende Ausgang   | In Parameter <b>Strombereich</b><br>(→ ≧ 91) ist eine der folgen-<br>den Optionen ausgewählt:<br>• 420 mA NE (3.820.5<br>mA)<br>• 420 mA US (3.920.8<br>mA)<br>• 420 mA (4 20.5 mA)<br>• 020 mA (0 20.5 mA)                                                                                                    | Wert für das Messbereich-<br>sende eingeben.                                              | Gleitkommazahl mit<br>Vorzeichen                                                                                                    | Abhängig von Land<br>und Nennweite                                               |
| Fester Stromwert           | In Parameter <b>Strombereich</b><br>( $\rightarrow \cong 91$ ) ist die Option <b>Fes-</b><br><b>ter Stromwert</b> ausgewählt.                                                                                                    | Bestimmt den festen Aus-<br>ganggsstrom.                                                  | 0 22,5 mA                                                                                                    | 22,5 mA                                                                          |
| Dämpfung Stromausgang      | In Parameter Zuordnung<br>Stromausgang ( $\rightarrow \textcircled{B}$ 90) ist<br>eine Prozessgröße und in Para-<br>meter Strombereich<br>( $\rightarrow \textcircled{B}$ 91) ist eine der folgen-<br>den Optionen ausgewählt:<br>• 420 mA NE (3.820.5<br>mA)<br>• 420 mA US (3.920.8<br>mA)<br>• 420 mA (4 20.5 mA)<br>• 020 mA (0 20.5 mA) | Reaktionszeit des Ausgangs-<br>signals auf Messwertschwan-<br>kungen einstellen.          | 0,0 999,9 s                                                                                                    | 1,0 s                                                                            |

| Parameter                    | Voraussetzung                                                                                                    | Beschreibung                                       | Anzeige / Auswahl /<br>Eingabe                                                                                         | Werkseinstellung |
|------------------------------|----------------------------------------------------------------------------------------------------|----------------------------------------------------|----------------------------------------------------------------------------------------------------|------------------|
| Fehlerverhalten Stromausgang | In Parameter Zuordnung<br>Stromausgang ( $\rightarrow \boxdot$ 90) ist<br>eine Prozessgröße und in Para-<br>meter Strombereich<br>( $\rightarrow \boxdot$ 91) ist eine der folgen-<br>den Optionen ausgewählt:<br>• 420 mA NE (3.820.5<br>mA)<br>• 420 mA US (3.920.8<br>mA)<br>• 420 mA (4 20.5 mA)<br>• 020 mA (0 20.5 mA) | Ausgangsverhalten bei Geräte-<br>alarm festlegen.  | <ul> <li>Min.</li> <li>Max.</li> <li>Letzter gültiger<br/>Wert</li> <li>Aktueller Wert</li> <li>Fester Wert</li> </ul> | Max.             |
| Fehlerstrom                  | In Parameter <b>Fehlerverhalten</b><br>ist die Option <b>Definierter</b><br><b>Wert</b> ausgewählt.                                                                                                    | Wert für Stromausgabe bei<br>Gerätealarm eingeben. | 0 22,5 mA                                                                                                    | 22,5 mA          |

### 10.4.9 Impuls-/Frequenz-/Schaltausgang konfigurieren

Der Assistent **Impuls-/Frequenz-/Schaltausgang** führt den Anwender systematisch durch alle Parameter, die für die Konfiguration des gewählten Ausgangstyps eingestellt werden können.

#### Navigation

Menü "Setup" → Erweitertes Setup → Impuls-/Frequenz-/Schaltausgang

| ► Impuls-/Frequenz-/Schaltausgang<br>1 n |        |
|------------------------------------------|--------|
| Betriebsart                              | → 🗎 93 |

#### Parameterübersicht mit Kurzbeschreibung

| Parameter   | Beschreibung                                                     | Auswahl                                                    | Werkseinstellung |
|-------------|------------------------------------------------------------------|------------------------------------------------------------|------------------|
| Betriebsart | Ausgang als Impuls-, Frequenz oder Schalt-<br>ausgang festlegen. | <ul><li>Impuls</li><li>Frequenz</li><li>Schalter</li></ul> | Impuls           |

#### Impulsausgang konfigurieren

#### Navigation

Menü "Setup" → Impuls-/Frequenz-/Schaltausgang

| ► Impuls-/Freque<br>1 n | nz-/Schaltausgang           |        |
|-------------------------|-----------------------------|--------|
|                         | Betriebsart                 | → 🗎 94 |
|                         | Klemmennummer               | → 🖺 94 |
|                         | Signalmodus                 | → 🖺 94 |
|                         | Zuordnung Impulsausgang     | → 🖺 94 |
|                         | Impulsskalierung            | → 🗎 94 |
|                         | Impulsbreite                | → 🖺 94 |
|                         | Fehlerverhalten             | → 🗎 95 |
|                         | Invertiertes Ausgangssignal | → 🗎 95 |

| Parameter               | Voraussetzung                                                                                                    | Beschreibung                                                                   | Auswahl / Anzeige /<br>Eingabe                                                                                                    | Werkseinstellung                   |
|-------------------------|----------------------------------------------------------------------------------------------------|--------------------------------------------------------------------------------|----------------------------------------------------------------------------------------------------|------------------------------------|
| Betriebsart             | -                                                                                                    | Ausgang als Impuls-, Frequenz<br>oder Schaltausgang festlegen.                 | <ul><li>Impuls</li><li>Frequenz</li><li>Schalter</li></ul>                                                                                                    | Impuls                             |
| Klemmennummer           | -                                                                                                    | Zeigt die vom PFS-Ausgangs-<br>modul belegten Klemmennum-<br>mern.             | <ul> <li>Nicht belegt</li> <li>24-25 (I/O 2)</li> <li>22-23 (I/O 3)</li> </ul>                                                                                                    | _                                  |
| Signalmodus             | -                                                                                                    | Signalmodus für PFS-Ausgang<br>wählen.                                         | <ul> <li>Passiv</li> <li>Aktiv*</li> <li>Passive NE</li> </ul>                                                                                                    | Passiv                             |
| Zuordnung Impulsausgang | In Parameter <b>Betriebsart</b> ist<br>die Option <b>Impuls</b> ausgewählt.                                                                                                    | Prozessgröße für Impulsaus-<br>gang wählen.                                    | <ul> <li>Aus</li> <li>Massefluss</li> <li>Volumenfluss</li> <li>Normvolumen-<br/>fluss*</li> <li>Zielmessstoff Massefluss*</li> <li>Trägermessstoff<br/>Massefluss*</li> <li>Zielmesstoff<br/>Volumenfluss*</li> <li>Trägermessstoff<br/>Volumenfluss*</li> <li>Zielmessstoff<br/>Normvolumen-<br/>fluss*</li> <li>Trägermessstoff<br/>Normvolumen-<br/>fluss*</li> <li>GSV-Durchfluss*</li> <li>Alternativer GSV-<br/>Durchfluss*</li> <li>Alternativer NSV-<br/>Durchfluss*</li> <li>S&amp;W-Volumen-<br/>fluss*</li> <li>S&amp;W-Volumen-<br/>fluss*</li> <li>Olmassefluss*</li> <li>Wassermasse-<br/>fluss*</li> <li>Ölvolumenfluss*</li> <li>Wasservolumen-<br/>fluss*</li> <li>Ölvolumenfluss*</li> <li>Wasservolumen-<br/>fluss*</li> <li>Wasser-Normvolu-<br/>menfluss*</li> <li>Wasser-Normvolu-<br/>menfluss*</li> </ul> | Aus                                |
| Impulsskalierung        | In Parameter <b>Betriebsart</b><br>( $\rightarrow \cong 93$ ) ist die Option<br><b>Impuls</b> und in Parameter<br><b>Zuordnung Impulsausgang</b><br>( $\rightarrow \cong 94$ ) ist eine Prozess-<br>größe ausgewählt. | Menge für den Messwert ein-<br>geben, bei der ein Impuls aus-<br>gegeben wird. | Positive Gleitkomma-<br>zahl                                                                                                    | Abhängig von Land<br>und Nennweite |
| Impulsbreite            | In Parameter <b>Betriebsart</b><br>( $\rightarrow \cong$ 93) ist die Option<br><b>Impuls</b> und in Parameter<br><b>Zuordnung Impulsausgang</b><br>( $\rightarrow \cong$ 94) ist eine Prozess-<br>größe ausgewählt.   | Zeitdauer des Ausgangsimpul-<br>ses festlegen.                                 | 0,05 2 000 ms                                                                                                    | 100 ms                             |

| Parameter                   | Voraussetzung                                                                                                    | Beschreibung                                      | Auswahl / Anzeige /<br>Eingabe                         | Werkseinstellung |
|-----------------------------|----------------------------------------------------------------------------------------------------|---------------------------------------------------|--------------------------------------------------------|------------------|
| Fehlerverhalten             | In Parameter <b>Betriebsart</b><br>( $\rightarrow \cong 93$ ) ist die Option<br><b>Impuls</b> und in Parameter<br><b>Zuordnung Impulsausgang</b><br>( $\rightarrow \cong 94$ ) ist eine Prozess-<br>größe ausgewählt. | Ausgangsverhalten bei Geräte-<br>alarm festlegen. | <ul><li>Aktueller Wert</li><li>Keine Impulse</li></ul> | Keine Impulse    |
| Invertiertes Ausgangssignal | -                                                                                                    | Ausgangssignal umkehren.                          | <ul><li>Nein</li><li>Ja</li></ul>                      | Nein             |

# Frequenzausgang konfigurieren

### Navigation

Menü "Setup" → Impuls-/Frequenz-/Schaltausgang

| ► Impuls-/Frequenz-/Schaltausgang<br>1n |        |
|-----------------------------------------|--------|
| Betriebsart                             | → 🗎 96 |
| Klemmennummer                           | → 🗎 96 |
| Signalmodus                             | → 🗎 96 |
| Zuordnung Frequenzausgang               | → 🗎 97 |
| Anfangsfrequenz                         | → 🗎 98 |
| Endfrequenz                             | → 🗎 98 |
| Messwert für Anfangsfrequenz            | → 🗎 98 |
| Messwert für Endfrequenz                | → 🗎 98 |
| Fehlerverhalten                         | → 🗎 98 |
| Fehlerfrequenz                          | → 🗎 98 |
| Invertiertes Ausgangssignal             | → 🗎 98 |

| Parameter     | Voraussetzung | Beschreibung                                                       | Auswahl / Anzeige /<br>Eingabe                                                 | Werkseinstellung |
|---------------|---------------|--------------------------------------------------------------------|--------------------------------------------------------------------------------|------------------|
| Betriebsart   | -             | Ausgang als Impuls-, Frequenz<br>oder Schaltausgang festlegen.     | <ul><li>Impuls</li><li>Frequenz</li><li>Schalter</li></ul>                     | Impuls           |
| Klemmennummer | -             | Zeigt die vom PFS-Ausgangs-<br>modul belegten Klemmennum-<br>mern. | <ul> <li>Nicht belegt</li> <li>24-25 (I/O 2)</li> <li>22-23 (I/O 3)</li> </ul> | _                |
| Signalmodus   | -             | Signalmodus für PFS-Ausgang<br>wählen.                             | <ul> <li>Passiv</li> <li>Aktiv*</li> <li>Passive NE</li> </ul>                 | Passiv           |

| Parameter                 | Voraussetzung                                                                                      | Beschreibung                                  | Auswahl / Anzeige /<br>Eingabe                                                                                                    | Werkseinstellung |
|---------------------------|----------------------------------------------------------------------------------------------------|-----------------------------------------------|----------------------------------------------------------------------------------------------------|------------------|
| Zuordnung Frequenzausgang | In Parameter <b>Betriebsart</b><br>(→ 🗎 93) ist die Option <b>Fre-</b><br><b>quenz</b> ausgewählt. | Prozessgröße für Frequenzaus-<br>gang wählen. | <ul> <li>Aus</li> <li>Massefluss</li> <li>Volumenfluss</li> <li>Normvolumen-<br/>fluss*</li> <li>Dichte</li> <li>Normdichte*</li> <li>Frequenz Perio-<br/>dendauersignal<br/>(TPS)*</li> <li>Temperatur</li> <li>Druck</li> <li>GSV-Durchfluss*</li> <li>Alternativer GSV-<br/>Durchfluss*</li> <li>Alternativer NSV-<br/>Durchfluss*</li> <li>Alternativer NSV-<br/>Durchfluss*</li> <li>S&amp;W-Volumen-<br/>fluss*</li> <li>Alternative Norm-<br/>dichte*</li> <li>Water cut*</li> <li>Öldichte</li> <li>Wasserluss*</li> <li>Ölvolumenfluss*</li> <li>Wasservolumen-<br/>fluss*</li> <li>Ölvolumenfluss*</li> <li>Wasservolumen-<br/>fluss*</li> <li>Vasservolumen-<br/>fluss*</li> <li>Trägermesstoff Mas-<br/>sefluss*</li> <li>Trägermesstoff<br/>Massefluss*</li> <li>Zielmesstoff Mas-<br/>sefluss*</li> <li>Zielmesstoff Mas-<br/>sefluss*</li> <li>Trägermesstoff<br/>Normvolumen-<br/>fluss*</li> <li>Zielmesstoff<br/>Normvolumen-<br/>fluss*</li> <li>Trägermesstoff</li> <li>Normvolumen-<br/>fluss*</li> <li>Trägermesstoff</li> <li>Normvolumen-<br/>fluss*</li> <li>Trägermesstoff</li> <li>Normvolumen-<br/>fluss*</li> <li>Trägermesstoff</li> <li>Normvolumen-<br/>fluss*</li> <li>Trägermesstoff</li> <li>Normvolumen-<br/>fluss</li> <li>Ereregerstrom 0</li> <li>Schwingungs-<br/>dämpfung 0</li> </ul> | Aus              |

| Parameter                    | Voraussetzung                                                                                                    | Beschreibung                                          | Auswahl / Anzeige /<br>Eingabe                                                                                                    | Werkseinstellung                   |
|------------------------------|----------------------------------------------------------------------------------------------------|-------------------------------------------------------|----------------------------------------------------------------------------------------------------|------------------------------------|
|                              |                                                                                                    |                                                       | <ul> <li>Schwankung<br/>Schwingungs-<br/>dämpfung 0*</li> <li>Schwingfrequenz 0</li> <li>Frequenzschwan-<br/>kung 0*</li> <li>Schwingamplitude<br/>0*</li> <li>Signalasymmetrie</li> <li>Torsionssignala-<br/>symmetrie*</li> <li>Trägerrohrtempe-<br/>ratur*</li> <li>Elektroniktempe-<br/>ratur</li> <li>Sensorindex-Spu-<br/>lenasymmetrie</li> <li>Testpunkt 0</li> <li>Testpunkt 1</li> </ul> |                                    |
| Anfangsfrequenz              | In Parameter <b>Betriebsart</b><br>( $\rightarrow \square 93$ ) ist die Option <b>Fre-</b><br><b>quenz</b> und in Parameter<br><b>Zuordnung Frequenzausgang</b><br>( $\rightarrow \square 97$ ) ist eine Prozess-<br>größe ausgewählt.                                                                                                  | Anfangsfrequenz eingeben.                             | 0,0 10 000,0 Hz                                                                                                    | 0,0 Hz                             |
| Endfrequenz                  | In Parameter <b>Betriebsart</b><br>( $\rightarrow \square 93$ ) ist die Option <b>Fre-</b><br><b>quenz</b> und in Parameter<br><b>Zuordnung Frequenzausgang</b><br>( $\rightarrow \square 97$ ) ist eine Prozess-<br>größe ausgewählt.                                                                                                  | Endfrequenz eingeben.                                 | 0,0 10 000,0 Hz                                                                                                    | 10 000,0 Hz                        |
| Messwert für Anfangsfrequenz | In Parameter <b>Betriebsart</b><br>( $\rightarrow \cong$ 93) ist die Option <b>Fre-</b><br><b>quenz</b> und in Parameter<br><b>Zuordnung Frequenzausgang</b><br>( $\rightarrow \cong$ 97) ist eine Prozess-<br>größe ausgewählt.                                                                                                    | Messwert für Anfangsfrequenz<br>eingeben.             | Gleitkommazahl mit<br>Vorzeichen                                                                                                    | Abhängig von Land<br>und Nennweite |
| Messwert für Endfrequenz     | In Parameter <b>Betriebsart</b><br>( $\rightarrow \square 93$ ) ist die Option <b>Fre-</b><br><b>quenz</b> und in Parameter<br><b>Zuordnung Frequenzausgang</b><br>( $\rightarrow \square 97$ ) ist eine Prozess-<br>größe ausgewählt.                                                                                                  | Messwert für Endfrequenz<br>festlegen.                | Gleitkommazahl mit<br>Vorzeichen                                                                                                    | Abhängig von Land<br>und Nennweite |
| Fehlerverhalten              | In Parameter <b>Betriebsart</b><br>( $\rightarrow \square 93$ ) ist die Option <b>Fre-</b><br><b>quenz</b> und in Parameter<br><b>Zuordnung Frequenzausgang</b><br>( $\rightarrow \square 97$ ) ist eine Prozess-<br>größe ausgewählt.                                                                                                  | Ausgangsverhalten bei Geräte-<br>alarm festlegen.     | <ul><li>Aktueller Wert</li><li>Definierter Wert</li><li>0 Hz</li></ul>                                                                                                    | 0 Hz                               |
| Fehlerfrequenz               | Im Parameter <b>Betriebsart</b><br>( $\rightarrow \cong 93$ ) ist die Option <b>Fre-</b><br><b>quenz</b> , im Parameter <b>Zuord-</b><br><b>nung Frequenzausgang</b><br>( $\rightarrow \cong 97$ ) ist eine Prozess-<br>größe und im Parameter <b>Feh-</b><br><b>lerverhalten</b> ist die Option<br><b>Definierter Wert</b> ausgewählt. | Wert für Frequenzausgabe bei<br>Gerätealarm eingeben. | 0,0 12 500,0 Hz                                                                                                    | 0,0 Hz                             |
| Invertiertes Ausgangssignal  | -                                                                                                    | Ausgangssignal umkehren.                              | <ul><li>Nein</li><li>Ja</li></ul>                                                                                                    | Nein                               |

### Schaltausgang konfigurieren

## Navigation

Menü "Setup" → Impuls-/Frequenz-/Schaltausgang

| ► Impuls-/Frequenz-/Schaltausgang<br>1 n      |           |
|-----------------------------------------------|-----------|
| Betriebsart                                   | ) → 🗎 99  |
| Klemmennummer                                 | ) → 🗎 99  |
| Signalmodus                                   | ) → 🗎 99  |
| Funktion Schaltausgang                        | ) → 🗎 100 |
| Zuordnung Diagnoseverhalten                   | ] → 🗎 100 |
| Zuordnung Grenzwert                           | ] → 🗎 101 |
| Zuordnung Überwachung Durchfluss-<br>richtung | → 🗎 102   |
| Zuordnung Status                              | → 🗎 102   |
| Einschaltpunkt                                | ) → 🗎 102 |
| Ausschaltpunkt                                | ] → 🗎 102 |
| Einschaltverzögerung                          | ) → 🗎 102 |
| Ausschaltverzögerung                          | ) → 🗎 102 |
| Fehlerverhalten                               | → 🗎 102   |
| Invertiertes Ausgangssignal                   | ) → 🗎 102 |

| Parameter     | Voraussetzung | Beschreibung                                                       | Auswahl / Anzeige /<br>Eingabe                                                 | Werkseinstellung |
|---------------|---------------|--------------------------------------------------------------------|--------------------------------------------------------------------------------|------------------|
| Betriebsart   | -             | Ausgang als Impuls-, Frequenz<br>oder Schaltausgang festlegen.     | <ul><li>Impuls</li><li>Frequenz</li><li>Schalter</li></ul>                     | Impuls           |
| Klemmennummer | -             | Zeigt die vom PFS-Ausgangs-<br>modul belegten Klemmennum-<br>mern. | <ul> <li>Nicht belegt</li> <li>24-25 (I/O 2)</li> <li>22-23 (I/O 3)</li> </ul> | -                |
| Signalmodus   | -             | Signalmodus für PFS-Ausgang<br>wählen.                             | <ul> <li>Passiv</li> <li>Aktiv<sup>*</sup></li> <li>Passive NE</li> </ul>      | Passiv           |

| Parameter                   | Voraussetzung                                                                                                    | Beschreibung                                     | Auswahl / Anzeige /<br>Eingabe                                                                                                    | Werkseinstellung |
|-----------------------------|----------------------------------------------------------------------------------------------------|--------------------------------------------------|----------------------------------------------------------------------------------------------------|------------------|
| Funktion Schaltausgang      | In Parameter <b>Betriebsart</b> ist<br>die Option <b>Schalter</b> ausge-<br>wählt.                                                                                                    | Funktion für Schaltausgang<br>wählen.            | <ul> <li>Aus</li> <li>An</li> <li>Diagnoseverhalten</li> <li>Grenzwert</li> <li>Überwachung<br/>Durchflussrichtung</li> <li>Status</li> </ul> | Aus              |
| Zuordnung Diagnoseverhalten | <ul> <li>In Parameter Betriebsart ist<br/>die Option Schalter ausge-<br/>wählt.</li> <li>In Parameter Funktion<br/>Schaltausgang ist die<br/>Option Diagnoseverhalten<br/>ausgewählt.</li> </ul> | Diagnoseverhalten für Schalt-<br>ausgang wählen. | <ul> <li>Alarm</li> <li>Alarm oder Warnung</li> <li>Warnung</li> </ul>                                                                        | Alarm            |

| Parameter           | Voraussetzung                                                                                                    | Beschreibung                                    | Auswahl / Anzeige /<br>Eingabe                                                                                                    | Werkseinstellung |
|---------------------|----------------------------------------------------------------------------------------------------|-------------------------------------------------|----------------------------------------------------------------------------------------------------|------------------|
| Zuordnung Grenzwert | <ul> <li>In Parameter Betriebsart ist<br/>die Option Schalter ausge-<br/>wählt.</li> <li>In Parameter Funktion<br/>Schaltausgang ist die<br/>Option Grenzwert ausge-<br/>wählt.</li> </ul> | Prozessgröße für Grenzwert-<br>funktion wählen. | <ul> <li>Massefluss</li> <li>Volumenfluss</li> <li>Normvolumen-<br/>fluss*</li> <li>Zielmessstoff Massefluss*</li> <li>Trägermessstoff<br/>Massefluss*</li> <li>Zielmessstoff<br/>Volumenfluss*</li> <li>Trägermessstoff<br/>Normvolumen-<br/>fluss*</li> <li>Trägermessstoff<br/>Normvolumen-<br/>fluss*</li> <li>Trägermesstoff<br/>Normvolumen-<br/>fluss*</li> <li>Dichte</li> <li>Alternative Norm-<br/>dichte*</li> <li>Alternative Norm-<br/>dichtes*</li> <li>Alternativer GSV-<br/>Durchfluss*</li> <li>NSV-Durchfluss*</li> <li>Alternativer NSV-<br/>Durchfluss*</li> <li>S&amp;W-Volumen-<br/>fluss*</li> <li>S&amp;W-Volumen-<br/>fluss*</li> <li>Water cut*</li> <li>Öldichte*</li> <li>Wasserliss*</li> <li>Wasserliss*</li> <li>Wasserliss*</li> <li>Wasservolumen-<br/>fluss*</li> <li>Sumenzähler 1</li> <li>Summenzähler 1</li> <li>Summenzähler 2</li> <li>Summenzähler 3</li> <li>Schwingungs-<br/>dämpfung</li> <li>Druck</li> <li>Applikationsspezi-<br/>fischer Ausgang<br/>1*</li> <li>Index für inhomo-<br/>genen Messstoff</li> <li>Index für gebun-<br/>dene Blasen*</li> </ul> | Volumenfluss     |

| Parameter                                     | Voraussetzung                                                                                                    | Beschreibung                                                               | Auswahl / Anzeige /<br>Eingabe                                                                      | Werkseinstellung                             |
|-----------------------------------------------|----------------------------------------------------------------------------------------------------|----------------------------------------------------------------------------|----------------------------------------------------------------------------------------------------|----------------------------------------------|
| Zuordnung Überwachung Durch-<br>flussrichtung | <ul> <li>In Parameter Betriebsart ist<br/>die Option Schalter ausge-<br/>wählt.</li> <li>In Parameter Funktion<br/>Schaltausgang ist die<br/>Option Überwachung<br/>Durchflussrichtung ausge-<br/>wählt.</li> </ul> | Prozessgröße für Überwachung<br>ihrer Durchflussrichtung wäh-<br>len.      | <ul> <li>Aus</li> <li>Volumenfluss</li> <li>Massefluss</li> <li>Normvolumen-<br/>fluss*</li> </ul>  | Massefluss                                   |
| Zuordnung Status                              | <ul> <li>In Parameter Betriebsart ist<br/>die Option Schalter ausge-<br/>wählt.</li> <li>In Parameter Funktion<br/>Schaltausgang ist die<br/>Option Status ausgewählt.</li> </ul>                                   | Gerätestatus für Schaltausgang<br>wählen.                                  | <ul> <li>Überwachung teil-<br/>gefülltes Rohr</li> <li>Schleichmengen-<br/>unterdrückung</li> </ul> | Überwachung teilge-<br>fülltes Rohr          |
| Einschaltpunkt                                | <ul> <li>In Parameter Betriebsart ist<br/>die Option Schalter ausge-<br/>wählt.</li> <li>In Parameter Funktion<br/>Schaltausgang ist die<br/>Option Grenzwert ausge-<br/>wählt.</li> </ul>                          | Messwert für Einschaltpunkt<br>eingeben.                                   | Gleitkommazahl mit<br>Vorzeichen                                                                    | Abhängig vom Land:<br>• 0 kg/h<br>• 0 lb/min |
| Ausschaltpunkt                                | <ul> <li>In Parameter Betriebsart ist<br/>die Option Schalter ausge-<br/>wählt.</li> <li>In Parameter Funktion<br/>Schaltausgang ist die<br/>Option Grenzwert ausge-<br/>wählt.</li> </ul>                          | Messwert für Ausschaltpunkt<br>eingeben.                                   | Gleitkommazahl mit<br>Vorzeichen                                                                    | Abhängig vom Land:<br>• 0 kg/h<br>• 0 lb/min |
| Einschaltverzögerung                          | <ul> <li>In Parameter Betriebsart ist<br/>die Option Schalter ausge-<br/>wählt.</li> <li>In Parameter Funktion<br/>Schaltausgang ist die<br/>Option Grenzwert ausge-<br/>wählt.</li> </ul>                          | Verzögerungszeit für das Ein-<br>schalten des Schaltausgangs<br>festlegen. | 0,0 100,0 s                                                                                         | 0,0 s                                        |
| Ausschaltverzögerung                          | <ul> <li>In Parameter Betriebsart ist<br/>die Option Schalter ausge-<br/>wählt.</li> <li>In Parameter Funktion<br/>Schaltausgang ist die<br/>Option Grenzwert ausge-<br/>wählt.</li> </ul>                          | Verzögerungszeit für das Aus-<br>schalten des Schaltausgangs<br>festlegen. | 0,0 100,0 s                                                                                         | 0,0 s                                        |
| Fehlerverhalten                               | -                                                                                                    | Ausgangsverhalten bei Geräte-<br>alarm festlegen.                          | <ul><li>Aktueller Status</li><li>Offen</li><li>Geschlossen</li></ul>                                | Offen                                        |
| Invertiertes Ausgangssignal                   | -                                                                                                    | Ausgangssignal umkehren.                                                   | <ul><li>Nein</li><li>Ja</li></ul>                                                                   | Nein                                         |

### 10.4.10 Relaisausgang konfigurieren

Der Assistent **Relaisausgang** führt den Anwender systematisch durch alle Parameter, die für die Konfiguration des Relaisausgangs eingestellt werden müssen.

#### Navigation

Menü "Setup"  $\rightarrow$  Relaisausgang 1 ... n

► Relaisausgang 1 ... n

| Klemmennummer                                 | → 🗎 103 |
|-----------------------------------------------|---------|
| Funktion Relaisausgang                        | → 🗎 103 |
| Zuordnung Überwachung Durchfluss-<br>richtung | → 🗎 103 |
| Zuordnung Grenzwert                           | → 🗎 104 |
| Zuordnung Diagnoseverhalten                   | → 🗎 104 |
| Zuordnung Status                              | → 🖺 105 |
| Ausschaltpunkt                                | → 🖺 105 |
| Ausschaltverzögerung                          | → 🗎 105 |
| Einschaltpunkt                                | → 🗎 105 |
| Einschaltverzögerung                          | → 🗎 105 |
| Fehlerverhalten                               | → 🗎 105 |
|                                               |         |

| Parameter                                     | Voraussetzung                                                                                                    | Beschreibung                                                          | Anzeige / Auswahl /<br>Eingabe                                                                                                    | Werkseinstellung |
|-----------------------------------------------|----------------------------------------------------------------------------------------------------|-----------------------------------------------------------------------|----------------------------------------------------------------------------------------------------|------------------|
| Klemmennummer                                 | -                                                                                                    | Zeigt die vom Relaisausgangs-<br>modul belegten Klemmennum-<br>mern.  | <ul> <li>Nicht belegt</li> <li>24-25 (I/O 2)</li> <li>22-23 (I/O 3)</li> </ul>                                                                                   | -                |
| Funktion Relaisausgang                        | -                                                                                                    | Funktion für Relaisausgang<br>wählen.                                 | <ul> <li>Geschlossen</li> <li>Offen</li> <li>Diagnoseverhalten</li> <li>Grenzwert</li> <li>Überwachung<br/>Durchflussrichtung</li> <li>Digitalausgang</li> </ul> | Geschlossen      |
| Zuordnung Überwachung Durch-<br>flussrichtung | In Parameter <b>Funktion Relais-<br/>ausgang</b> ist die Option <b>Über-<br/>wachung Durchflussrichtung</b><br>ausgewählt. | Prozessgröße für Überwachung<br>ihrer Durchflussrichtung wäh-<br>len. | <ul> <li>Aus</li> <li>Volumenfluss</li> <li>Massefluss</li> <li>Normvolumen-<br/>fluss *</li> </ul>                                                              | Massefluss       |

| Parameter                   | Voraussetzung                                                                              | Beschreibung                                    | Anzeige / Auswahl /<br>Eingabe                                                                                                    | Werkseinstellung |
|-----------------------------|--------------------------------------------------------------------------------------------|-------------------------------------------------|----------------------------------------------------------------------------------------------------|------------------|
| Zuordnung Grenzwert         | In Parameter Funktion Relais-<br>ausgang ist die Option Grenz-<br>wert ausgewählt.         | Prozessgröße für Grenzwert-<br>funktion wählen. | <ul> <li>Massefluss</li> <li>Volumenfluss</li> <li>Normvolumen-<br/>fluss*</li> <li>Zielmessstoff Massefluss*</li> <li>Trägermessstoff<br/>Massefluss*</li> <li>Zielmessstoff<br/>Volumenfluss*</li> <li>Trägermessstoff<br/>Normvolumen-<br/>fluss*</li> <li>Trägermessstoff<br/>Normvolumen-<br/>fluss*</li> <li>Trägermesstoff<br/>Normvolumen-<br/>fluss*</li> <li>Dichte</li> <li>Normdichte*</li> <li>Alternative Norm-<br/>dichte*</li> <li>Alternativer GSV-<br/>Durchfluss*</li> <li>Alternativer MSV-<br/>Durchfluss*</li> <li>S&amp;W-Volumen-<br/>fluss*</li> <li>Waserdichte*</li> <li>Öldichte*</li> <li>Wasserlichte*</li> <li>Öldichte*</li> <li>Wasserliuss*</li> <li>Wasserliuss*</li> <li>Wasserliuss*</li> <li>Wasserliuss*</li> <li>Wasservolumen-<br/>fluss*</li> <li>S&amp;W-Volumen-<br/>fluss*</li> <li>S&amp;W-Volumen-<br/>fluss*</li> <li>Savernasse-<br/>fluss*</li> <li>Wasserliuss*</li> <li>Wasserliuss*</li> <li>Wasservolumen-<br/>fluss*</li> <li>Konzentration*</li> <li>Temperatur</li> <li>Summenzähler 1</li> <li>Summenzähler 2</li> <li>Summenzähler 3</li> <li>Schwingungs-<br/>dämpfung</li> <li>Druck</li> <li>Applikationsspezi-<br/>fischer Ausgang<br/>0*</li> <li>Applikationsspezi-<br/>fischer Ausgang</li> <li>1</li> <li>Index für inhomo-<br/>genen Messstoff</li> <li>Index für inhomo-<br/>genen Messstoff</li> <li>Index für inhomo-<br/>genen Messstoff</li> </ul> | Massefluss       |
| Zuoranung Diagnoseverhalten | in Parameter Funktion Relais-<br>ausgang ist die Option Diag-<br>noseverhalten ausgewählt. | ausgang wählen.                                 | <ul> <li>Alarm</li> <li>Alarm oder Warnung</li> <li>Warnung</li> </ul>                                                                                                    | Alarm            |

| Parameter            | Voraussetzung                                                                                           | Beschreibung                                                               | Anzeige / Auswahl /<br>Eingabe                                                                      | Werkseinstellung                             |
|----------------------|----------------------------------------------------------------------------------------------------|----------------------------------------------------------------------------|----------------------------------------------------------------------------------------------------|----------------------------------------------|
| Zuordnung Status     | In Parameter <b>Funktion Relais-<br/>ausgang</b> ist die Option <b>Digi-<br/>talausgang</b> ausgewählt. | Gerätestatus für Schaltausgang<br>wählen.                                  | <ul> <li>Überwachung teil-<br/>gefülltes Rohr</li> <li>Schleichmengen-<br/>unterdrückung</li> </ul> | Überwachung teilge-<br>fülltes Rohr          |
| Ausschaltpunkt       | In Parameter <b>Funktion Relais-</b><br>ausgang ist die Option <b>Grenz-</b><br>wert ausgewählt.        | Messwert für Ausschaltpunkt<br>eingeben.                                   | Gleitkommazahl mit<br>Vorzeichen                                                                    | Abhängig vom Land:<br>• 0 kg/h<br>• 0 lb/min |
| Ausschaltverzögerung | In Parameter <b>Funktion Relais-</b><br>ausgang ist die Option <b>Grenz-</b><br>wert ausgewählt.        | Verzögerungszeit für das Aus-<br>schalten des Schaltausgangs<br>festlegen. | 0,0 100,0 s                                                                                         | 0,0 s                                        |
| Einschaltpunkt       | In Parameter <b>Funktion Relais-</b><br>ausgang ist die Option <b>Grenz-</b><br>wert ausgewählt.        | Messwert für Einschaltpunkt<br>eingeben.                                   | Gleitkommazahl mit<br>Vorzeichen                                                                    | Abhängig vom Land:<br>• 0 kg/h<br>• 0 lb/min |
| Einschaltverzögerung | In Parameter <b>Funktion Relais-</b><br>ausgang ist die Option <b>Grenz-</b><br>wert ausgewählt.        | Verzögerungszeit für das Ein-<br>schalten des Schaltausgangs<br>festlegen. | 0,0 100,0 s                                                                                         | 0,0 s                                        |
| Fehlerverhalten      | -                                                                                                    | Ausgangsverhalten bei Geräte-<br>alarm festlegen.                          | <ul><li>Aktueller Status</li><li>Offen</li><li>Geschlossen</li></ul>                                | Offen                                        |

### 10.4.11 Doppelimpulsausgang konfigurieren

Das Untermenü **Doppelimpulsausgang** führt den Anwender systematisch durch alle Parameter, die für die Konfiguration des Doppelimpulsausgangs eingestellt werden müssen.

#### Navigation

Menü "Setup" → Doppelimpulsausgang

| ► Doppelimpulsausgang       |           |
|-----------------------------|-----------|
| Signalmodus                 | ) → 🗎 106 |
| Master-Klemmennummer        | ) → 🗎 106 |
| Zuordnung Impulsausgang     | ) → 🗎 106 |
| Messmodus                   | → 🗎 106   |
| Impulswertigkeit            | ) → 🗎 106 |
| Impulsbreite                | ) → 🗎 106 |
| Fehlerverhalten             | ) → 🗎 106 |
| Invertiertes Ausgangssignal | ) → 🗎 106 |

| Parameter                   | Beschreibung                                                                      | Auswahl / Anzeige / Eingabe                                                                                                    | Werkseinstellung                     |
|-----------------------------|-----------------------------------------------------------------------------------|----------------------------------------------------------------------------------------------------|--------------------------------------|
| Signalmodus                 | Signalmodus für Doppelimpulsausgang wäh-<br>len.                                  | <ul> <li>Passiv</li> <li>Aktiv*</li> <li>Passive NE</li> </ul>                                                                                                    | Passiv                               |
| Master-Klemmennummer        | Zeigt die vom Master des Doppelimpulsaus-<br>gangsmoduls belegten Klemmennummern. | <ul> <li>Nicht belegt</li> <li>24-25 (I/O 2)</li> <li>22-23 (I/O 3)</li> </ul>                                                                                                    | -                                    |
| Zuordnung Impulsausgang     | Prozessgröße für Impulsausgang wählen.                                            | <ul> <li>Aus</li> <li>Massefluss</li> <li>Volumenfluss</li> <li>Normvolumenfluss*</li> <li>Zielmessstoff Massefluss*</li> <li>Trägermessstoff Masse-<br/>fluss*</li> <li>Zielmessstoff Volumenfluss*</li> <li>Trägermessstoff Volumen-<br/>fluss*</li> <li>Zielmessstoff Normvolu-<br/>menfluss*</li> <li>Trägermessstoff Normvolu-<br/>menfluss*</li> <li>GSV-Durchfluss*</li> <li>Alternativer GSV-Durch-<br/>fluss*</li> <li>Alternativer NSV-Durch-<br/>fluss*</li> <li>S&amp;W-Volumenfluss*</li> <li>Ölmassefluss*</li> <li>Wassermassefluss*</li> <li>Ölvolumenfluss*</li> <li>Ölvolumenfluss*</li> <li>Öl-Normvolumenfluss*</li> <li>Wasser-Normvolumenfluss*</li> </ul> | Aus                                  |
| Messmodus                   | Messmodus für Impulsausgang wählen.                                               | <ul> <li>Vorwärtsfluss</li> <li>Vorwärtsfluss/Rückfluss</li> <li>Rückwärtsfluss</li> <li>Kompensation Rückfluss</li> </ul>                                                                                                    | Vorwärtsfluss                        |
| Impulswertigkeit            | Messwert für Impulsausgabe eingeben.                                              | Gleitkommazahl mit Vorzei-<br>chen                                                                                                    | Abhängig von Land und Nenn-<br>weite |
| Impulsbreite                | Zeitdauer des Ausgangsimpulses festlegen.                                         | 0,5 2 000 ms                                                                                                    | 0,5 ms                               |
| Fehlerverhalten             | Ausgangsverhalten bei Gerätealarm festle-<br>gen.                                 | <ul><li>Aktueller Wert</li><li>Keine Impulse</li></ul>                                                                                                    | Keine Impulse                        |
| Invertiertes Ausgangssignal | Ausgangssignal umkehren.                                                          | <ul><li>Nein</li><li>Ja</li></ul>                                                                                                    | Nein                                 |

\* Sichtbar in Abhängigkeit von Bestelloptionen oder Geräteeinstellungen

# 10.4.12 Vor-Ort-Anzeige konfigurieren

Der Assistent **Anzeige** führt den Anwender systematisch durch alle Parameter, die für die Konfiguration der Vor-Ort-Anzeige eingestellt werden können.

#### Navigation

Menü "Setup" → Anzeige

|--|--|--|

| Format Anzeige        |   | → 🗎 108 |
|-----------------------|---|---------|
| 1. Anzeigewert        |   | → 🗎 109 |
| 1. Wert 0%-Bargraph   |   | → 🖺 110 |
| 1. Wert 100%-Bargraph |   | → 🗎 110 |
| 2. Anzeigewert        |   | → 🗎 110 |
| 3. Anzeigewert        |   | → 🖺 110 |
| 3. Wert 0%-Bargraph   |   | → 🗎 110 |
| 3. Wert 100%-Bargraph |   | → 🗎 110 |
| 4. Anzeigewert        |   | → 🗎 110 |
| 5. Anzeigewert        |   | → 🗎 110 |
| 6. Anzeigewert        |   | → 🗎 110 |
| 7. Anzeigewert        |   | → 🗎 110 |
| 8. Anzeigewert        |   | → 🗎 110 |
|                       | 1 |         |

| Parameter      | Voraussetzung                            | Beschreibung                                             | Auswahl / Eingabe                                                                                                    | Werkseinstellung |
|----------------|------------------------------------------|----------------------------------------------------------|----------------------------------------------------------------------------------------------------|------------------|
| Format Anzeige | Eine Vor-Ort-Anzeige ist vor-<br>handen. | Darstellung der Messwerte für<br>Vor-Ort-Anzeige wählen. | <ul> <li>1 Wert groß</li> <li>1 Bargraph + 1<br/>Wert</li> <li>2 Werte</li> <li>1 Wert groß + 2<br/>Werte</li> <li>4 Werte</li> </ul> | 1 Wert groß      |
| Parameter                          | Voraussetzung                                                    | Beschreibung                                                                          | Auswahl / Eingabe                                                                                                    | Werkseinstellung                    |
|------------------------------------|------------------------------------------------------------------|---------------------------------------------------------------------------------------|----------------------------------------------------------------------------------------------------|-------------------------------------|
| Parameter           1. Anzeigewert | Voraussetzung           Eine Vor-Ort-Anzeige ist vor-<br>handen. | Beschreibung           Messwert wählen, der auf der Vor-Ort-Anzeige dargestellt wird. | <ul> <li>Auswahl / Eingabe</li> <li>Massefluss</li> <li>Volumenfluss</li> <li>Normvolumen-<br/>fluss*</li> <li>Dichte</li> <li>Normdichte*</li> <li>Temperatur</li> <li>Druck</li> <li>Summenzähler 1</li> <li>Summenzähler 2</li> <li>Summenzähler 3</li> <li>GSV-Durchfluss*</li> <li>Alternativer GSV-<br/>Durchfluss*</li> <li>Alternativer NSV-<br/>Durchfluss*</li> <li>Alternativer NSV-<br/>Durchfluss*</li> <li>Alternative Norm-<br/>fluss*</li> <li>Alternative Norm-<br/>dichte*</li> <li>Gewichteter Dich-<br/>temittelwert*</li> <li>Gewichteter Tem-<br/>peraturmittelwert*</li> <li>Öldichte*</li> <li>Wasserluss*</li> <li>Ölvolumenfluss*</li> <li>Ölvolumenfluss*</li> <li>Ölvolumenfluss*</li> <li>Wasservolumen-<br/>fluss*</li> <li>Konzentration*</li> <li>Zielmessstoff Mas-<br/>sefluss*</li> <li>Trägermessstoff<br/>Massefluss*</li> <li>Trägermesstoff<br/>Nornvolumen-<br/>fluss*</li> <li>Zielmesstoff</li> <li>Normvolumen-<br/>fluss*</li> <li>Zielmesstoff</li> <li>Normvolumen-<br/>fluss*</li> <li>Trägermesstoff</li> <li>Normvolumen-<br/>fluss*</li> <li>Zielmesstoff</li> <li>Normvolumen-<br/>fluss*</li> <li>Zielmesstoff</li> <li>Normvolumen-<br/>fluss*</li> <li>Trägermesstoff</li> <li>Normvolumen-<br/>fluss*</li> <li>Trägermesstoff</li> <li>Normvolumen-<br/>fluss*</li> <li>Konzentration*</li> <li>Zielmesstoff</li> <li>Normvolumen-<br/>fluss*</li> <li>Roplikationsspezi-<br/>fischer Ausgang<br/>1*</li> <li>Index für inhomo-<br/>genen Messstoff</li> <li>Index für gebun-<br/>dene Blasen*</li> <li>HBSI*</li> <li>Rohwert Masse-</li> </ul> | Werkseinstellung         Massefluss |
|                                    |                                                                  | 1                                                                                     |                                                                                                    |                                     |

| Parameter             | Voraussetzung                                                    | Beschreibung                                                         | Auswahl / Eingabe                                                                                                    | Werkseinstellung                             |
|-----------------------|------------------------------------------------------------------|----------------------------------------------------------------------|----------------------------------------------------------------------------------------------------|----------------------------------------------|
|                       |                                                                  |                                                                      | <ul> <li>Schwankung<br/>Schwingungs-<br/>dämpfung 0*</li> <li>Schwingfrequenz 0</li> <li>Frequenzschwan-<br/>kung 0*</li> <li>Schwingamplitude<br/>0*</li> <li>Signalasymmetrie</li> <li>Torsionssignala-<br/>symmetrie*</li> <li>Trägerrohrtempe-<br/>ratur*</li> <li>Elektroniktempe-<br/>ratur</li> <li>Sensorindex-Spu-<br/>lenasymmetrie</li> <li>Testpunkt 0</li> <li>Testpunkt 1</li> <li>Stromausgang 1</li> <li>Stromausgang 2*</li> <li>Stromausgang 3*</li> </ul> |                                              |
| 1. Wert 0%-Bargraph   | Eine Vor-Ort-Anzeige ist vor-<br>handen.                         | 0%-Wert für Bargraph-<br>Anzeige eingeben.                           | Gleitkommazahl mit<br>Vorzeichen                                                                                                    | Abhängig vom Land:<br>• 0 kg/h<br>• 0 lb/min |
| 1. Wert 100%-Bargraph | Eine Vor-Ort-Anzeige ist vor-<br>handen.                         | 100%-Wert für Bargraph-<br>Anzeige eingeben.                         | Gleitkommazahl mit<br>Vorzeichen                                                                                                    | Abhängig von Land<br>und Nennweite           |
| 2. Anzeigewert        | Eine Vor-Ort-Anzeige ist vor-<br>handen.                         | Messwert wählen, der auf der<br>Vor-Ort-Anzeige dargestellt<br>wird. | Auswahlliste siehe<br>Parameter <b>1. Anzei-</b><br>gewert ( $\rightarrow \square$ 109)                                                                                                    | Keine                                        |
| 3. Anzeigewert        | Eine Vor-Ort-Anzeige ist vor-<br>handen.                         | Messwert wählen, der auf der<br>Vor-Ort-Anzeige dargestellt<br>wird. | Auswahlliste siehe<br>Parameter <b>1. Anzei-</b><br><b>gewert</b> (→ 🗎 109)                                                                                                    | Keine                                        |
| 3. Wert 0%-Bargraph   | In Parameter <b>3. Anzeigewert</b> wurde eine Auswahl getroffen. | 0%-Wert für Bargraph-<br>Anzeige eingeben.                           | Gleitkommazahl mit<br>Vorzeichen                                                                                                    | Abhängig vom Land:<br>• 0 kg/h<br>• 0 lb/min |
| 3. Wert 100%-Bargraph | In Parameter <b>3. Anzeigewert</b> wurde eine Auswahl getroffen. | 100%-Wert für Bargraph-<br>Anzeige eingeben.                         | Gleitkommazahl mit<br>Vorzeichen                                                                                                    | 0                                            |
| 4. Anzeigewert        | Eine Vor-Ort-Anzeige ist vor-<br>handen.                         | Messwert wählen, der auf der<br>Vor-Ort-Anzeige dargestellt<br>wird. | Auswahlliste siehe<br>Parameter <b>1. Anzei-</b><br><b>gewert</b> (→ 🗎 109)                                                                                                    | Keine                                        |
| 5. Anzeigewert        | Eine Vor-Ort-Anzeige ist vor-<br>handen.                         | Messwert wählen, der auf der<br>Vor-Ort-Anzeige dargestellt<br>wird. | Auswahlliste siehe<br>Parameter <b>1. Anzei-<br/>gewert</b> (→ 🗎 109)                                                                                                    | Keine                                        |
| 6. Anzeigewert        | Eine Vor-Ort-Anzeige ist vor-<br>handen.                         | Messwert wählen, der auf der<br>Vor-Ort-Anzeige dargestellt<br>wird. | Auswahlliste siehe<br>Parameter <b>1. Anzei-</b><br><b>gewert</b> ( $\rightarrow \square$ 109)                                                                                                    | Keine                                        |
| 7. Anzeigewert        | Eine Vor-Ort-Anzeige ist vor-<br>handen.                         | Messwert wählen, der auf der<br>Vor-Ort-Anzeige dargestellt<br>wird. | Auswahlliste siehe<br>Parameter <b>1. Anzei-</b><br><b>gewert</b> ( $\rightarrow \square$ 109)                                                                                                    | Keine                                        |
| 8. Anzeigewert        | Eine Vor-Ort-Anzeige ist vor-<br>handen.                         | Messwert wählen, der auf der<br>Vor-Ort-Anzeige dargestellt<br>wird. | Auswahlliste siehe<br>Parameter <b>1. Anzei-</b><br><b>gewert</b> (→ 🗎 109)                                                                                                    | Keine                                        |

## 10.4.13 Schleichmenge konfigurieren

Der Assistent **Schleichmengenunterdrückung** führt den Anwender systematisch durch alle Parameter, die für die Konfiguration der Schleichmengenunterdrückung eingestellt werden müssen.

#### Navigation

Menü "Setup" → Schleichmengenunterdrückung

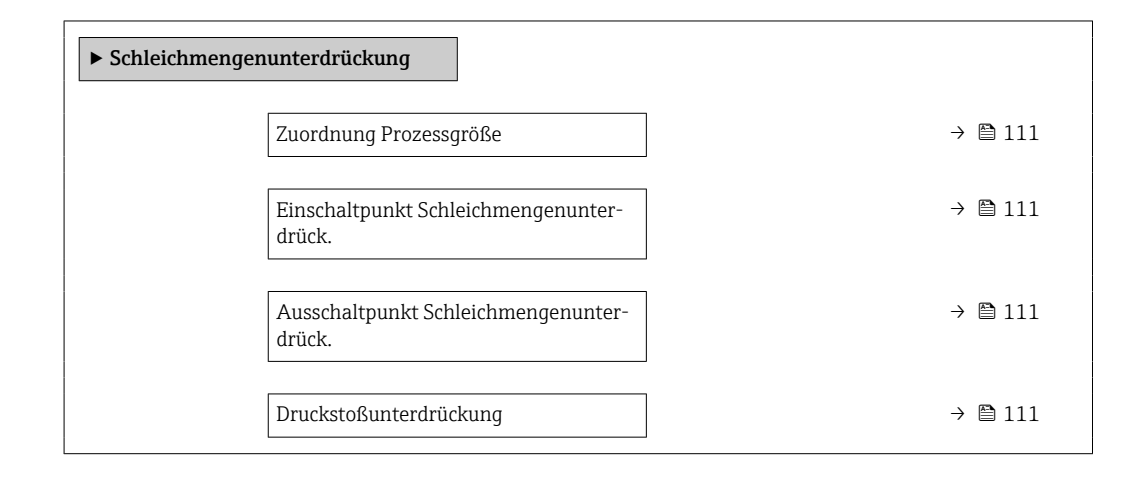

#### Parameterübersicht mit Kurzbeschreibung

| Parameter                                     | Voraussetzung                                                                                  | Beschreibung                                                                           | Auswahl / Eingabe                                                                                   | Werkseinstellung                   |
|-----------------------------------------------|------------------------------------------------------------------------------------------------|----------------------------------------------------------------------------------------|----------------------------------------------------------------------------------------------------|------------------------------------|
| Zuordnung Prozessgröße                        | -                                                                                              | Prozessgröße für Schleichmen-<br>genunterdrückung wählen.                              | <ul> <li>Aus</li> <li>Massefluss</li> <li>Volumenfluss</li> <li>Normvolumen-<br/>fluss *</li> </ul> | Massefluss                         |
| Einschaltpunkt Schleichmengenun-<br>terdrück. | In Parameter <b>Zuordnung Pro-</b><br>zessgröße (→ 🗎 111) ist eine<br>Prozessgröße ausgewählt. | Einschaltpunkt für Schleich-<br>mengenunterdrückung einge-<br>ben.                     | Positive Gleitkomma-<br>zahl                                                                        | Abhängig von Land<br>und Nennweite |
| Ausschaltpunkt Schleichmengenun-<br>terdrück. | In Parameter <b>Zuordnung Pro-</b><br>zessgröße (→ 🗎 111) ist eine<br>Prozessgröße ausgewählt. | Ausschaltpunkt für Schleich-<br>mengenunterdrückung einge-<br>ben.                     | 0 100,0 %                                                                                           | 50 %                               |
| Druckstoßunterdrückung                        | In Parameter <b>Zuordnung Pro-</b><br>zessgröße (→ 🗎 111) ist eine<br>Prozessgröße ausgewählt. | Zeitspanne für Signalunterdrü-<br>ckung eingeben (= aktive<br>Druckstoßunterdrückung). | 0 100 s                                                                                             | 0 s                                |

## 10.4.14 Überwachung der Rohrfüllung konfigurieren

Der Wizard **Überwachung teilgefülltes Rohr** führt den Anwender systematisch durch alle Parameter, die für die Konfiguration der Überwachung von der Rohrfüllung eingestellt werden müssen.

#### Navigation

Menü "Setup" → Überwachung teilgefülltes Rohr

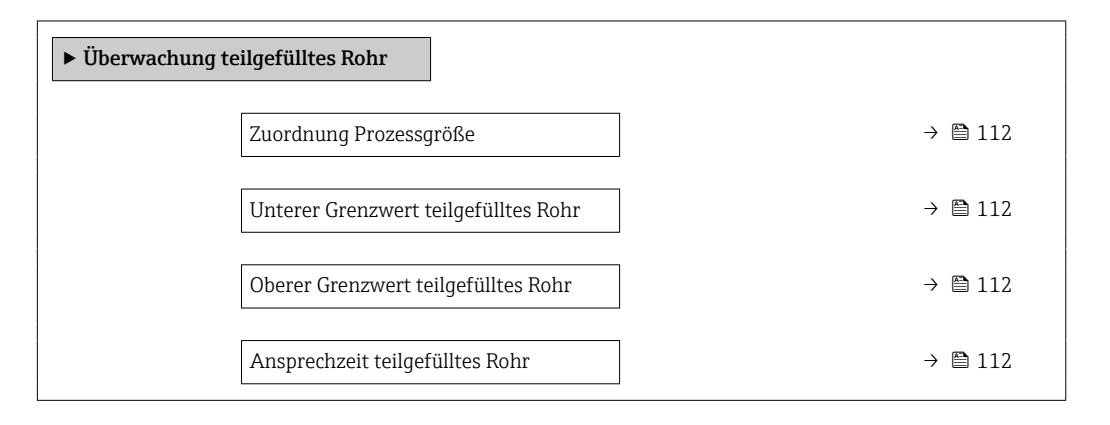

#### Parameterübersicht mit Kurzbeschreibung

| Parameter                            | Voraussetzung                                                                                  | Beschreibung                                                                                                    | Auswahl / Eingabe                                                        | Werkseinstellung                                                             |
|--------------------------------------|------------------------------------------------------------------------------------------------|----------------------------------------------------------------------------------------------------|--------------------------------------------------------------------------|------------------------------------------------------------------------------|
| Zuordnung Prozessgröße               | -                                                                                              | Prozessgröße für Messrohr-<br>überwachung wählen.                                                                                                    | <ul><li>Aus</li><li>Dichte</li><li>Berechnete Norm-<br/>dichte</li></ul> | Aus                                                                          |
| Unterer Grenzwert teilgefülltes Rohr | In Parameter <b>Zuordnung Pro-</b><br>zessgröße (→ 🗎 112) ist eine<br>Prozessgröße ausgewählt. | Unteren Grenzwert für Akti-<br>vierung der Messrohrüberwa-<br>chung eingeben.                                                                                                    | Gleitkommazahl mit<br>Vorzeichen                                         | Abhängig vom Land:<br>• 200 kg/m <sup>3</sup><br>• 12,5 lb/ft <sup>3</sup>   |
| Oberer Grenzwert teilgefülltes Rohr  | In Parameter <b>Zuordnung Pro-</b><br>zessgröße (→ 🗎 112) ist eine<br>Prozessgröße ausgewählt. | Oberen Grenzwert für Aktivie-<br>rung der Messrohrüberwa-<br>chung eingeben.                                                                                                    | Gleitkommazahl mit<br>Vorzeichen                                         | Abhängig vom Land:<br>• 6000 kg/m <sup>3</sup><br>• 374,6 lb/ft <sup>3</sup> |
| Ansprechzeit teilgefülltes Rohr      | In Parameter <b>Zuordnung Pro-</b><br>zessgröße (→ 🗎 112) ist eine<br>Prozessgröße ausgewählt. | Eingabe der Zeitspanne (Ent-<br>prellzeit), während der das Sig-<br>nal mindestens anliegen muss,<br>damit die Diagnosemeldung<br>S962 "Messrohr nur z.T.<br>gefüllt" bei teilgefülltem oder<br>leerem Messrohr ausgelöst<br>wird. | 0 100 s                                                                  | 1 s                                                                          |

## 10.5 Erweiterte Einstellungen

Das Untermenü **Erweitertes Setup** mit seinen Untermenüs enthält Parameter für spezifische Einstellungen.

Navigation zum Untermenü "Erweitertes Setup"

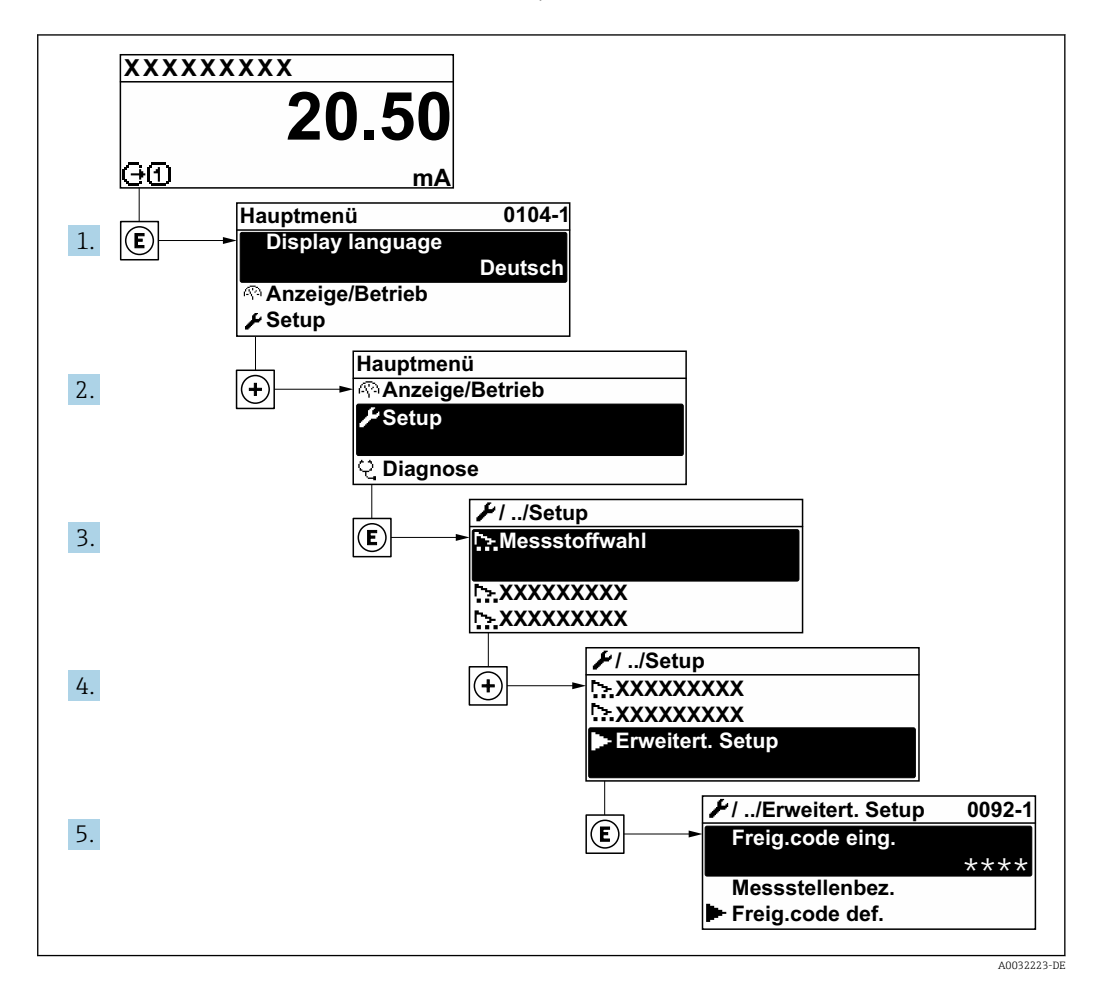

Abhängig von der Geräteausführung und den verfügbaren Anwendungspaketen kann die Anzahl der Untermenüs und Parameter variieren. Diese Untermenüs und deren Parameter werden nicht in der Betriebsanleitung erläutert, sondern in der entsprechenden Sonderdokumentation zum Gerät.

Detaillierte Angaben zu den Parameterbeschreibungen von Anwendungspaketen oder zum Betrieb im eichpflichtigen Verkehr: Sonderdokumentation zum Gerät  $\rightarrow \cong 223$ 

#### Navigation

Menü "Setup" → Erweitertes Setup

| ► Erweitertes Setup        |         |  |  |  |
|----------------------------|---------|--|--|--|
| Freigabecode eingeben      | → 🗎 114 |  |  |  |
| ► Berechnete Prozessgrößen | → 🗎 114 |  |  |  |
| ► Sensorabgleich           | → 🗎 115 |  |  |  |

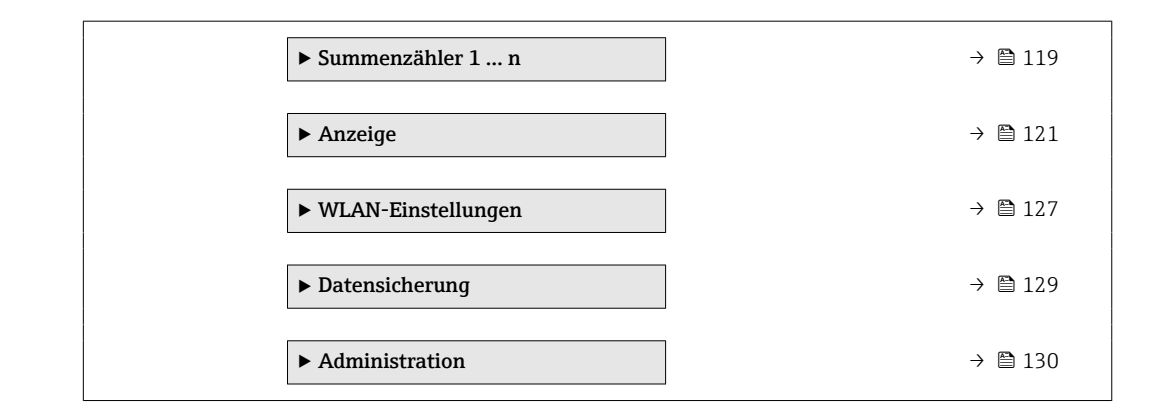

### 10.5.1 Parameter zur Eingabe des Freigabecodes nutzen

#### Navigation

Menü "Setup" → Erweitertes Setup

#### Parameterübersicht mit Kurzbeschreibung

| Parameter             | Beschreibung                                                                | Eingabe                                                                   |
|-----------------------|-----------------------------------------------------------------------------|---------------------------------------------------------------------------|
| Freigabecode eingeben | Parameterschreibschutz mit anwenderspezifischem Freigabec-<br>ode aufheben. | Max. 16-stellige Zeichenfolge aus Zahlen,<br>Buchstaben und Sonderzeichen |

### 10.5.2 Berechnete Prozessgrößen

Das Untermenü **Berechnete Prozessgrößen** enthält Parameter zur Berechnung des Normvolumenflusses.

Das Untermenü Berechnete Prozessgrößen ist nicht verfügbar, wenn im "Anwendungspaket", Option EJ "Petroleum" im Parameter Petroleummodus eine der folgenden Optionen gewählt wurde: Option API-bezogene Korrektur, Option Net oil & water cut oder Option ASTM D4311

#### Navigation

Menü "Setup" → Erweitertes Setup → Berechnete Prozessgrößen

| ► Berechnete Prozessgrößen    |         |
|-------------------------------|---------|
| ► Normvolumenfluss-Berechnung | → 🗎 114 |

#### Untermenü "Normvolumenfluss-Berechnung"

#### Navigation

Menü "Setup"  $\rightarrow$  Erweitertes Setup  $\rightarrow$  Berechnete Prozessgrößen  $\rightarrow$  Normvolumenfluss-Berechnung

| ► Normvolumenfluss-Berechnung |           |
|-------------------------------|-----------|
| Referenzdichte wählen (1812)  | ] → 🗎 115 |
| Eingelesene Normdichte (6198) | ) → 🗎 115 |

| Feste Normdichte (1814)                        | ) → 🗎 115 |
|------------------------------------------------|-----------|
| Referenztemperatur (1816)                      | → 🗎 115   |
| Linearer Ausdehnungskoeffizient<br>(1817)      | → 🗎 115   |
| Quadratischer Ausdehnungskoeffizient<br>(1818) | → 🗎 115   |

| Parameter                                 | Voraussetzung                                                                                                 | Beschreibung                                                                                                    | Auswahl / Anzeige /<br>Eingabe                                                                                                    | Werkseinstellung                           |
|-------------------------------------------|----------------------------------------------------------------------------------------------------|----------------------------------------------------------------------------------------------------|----------------------------------------------------------------------------------------------------|--------------------------------------------|
| Referenzdichte wählen                     | -                                                                                                    | Normdichte für Berechnung<br>des Normvolumenflusses wäh-<br>len.                                                                                                    | <ul> <li>Feste Normdichte</li> <li>Berechnete Norm-<br/>dichte</li> <li>Stromeingang 1<sup>*</sup></li> <li>Stromeingang 2<sup>*</sup></li> </ul> | Berechnete Norm-<br>dichte                 |
| Eingelesene Normdichte                    | n Parameter Normvolumen-<br>luss-Berechnung ist die<br>option Eingelesene Norm-<br>ichte ausgewählt.          |                                                                                                    | Gleitkommazahl mit<br>Vorzeichen                                                                                                    | -                                          |
| Feste Normdichte                          | In Parameter <b>Normvolumen-</b><br>fluss-Berechnung ist die<br>Option Feste Normdichte aus-<br>gewählt.      | Festen Wert für Normdichte<br>eingeben.                                                                                                    | Positive Gleitkomma-<br>zahl                                                                                                    | 1 kg/Nl                                    |
| Referenztemperatur                        | In Parameter <b>Normvolumen-</b><br>fluss-Berechnung ist die<br>Option Berechnete Norm-<br>dichte ausgewählt. | Referenztemperatur für<br>Berechnung der Normdichte<br>eingeben.                                                                                                    | -273,15 99 999 °C                                                                                                    | Abhängig vom Land:<br>• +20 °C<br>• +68 °F |
| Linearer Ausdehnungskoeffizient           | In Parameter <b>Normvolumen-</b><br>fluss-Berechnung ist die<br>Option Berechnete Norm-<br>dichte ausgewählt. | Linearen, messstoffspezifi-<br>schen Ausdehnungskoeffizient<br>für Normdichteberechnung<br>eingeben.                                                                  | Gleitkommazahl mit<br>Vorzeichen                                                                                                    | 0,0 1/K                                    |
| Quadratischer Ausdehnungskoeffi-<br>zient | In Parameter <b>Normvolumen-</b><br>fluss-Berechnung ist die<br>Option Berechnete Norm-<br>dichte ausgewählt. | Bei Messstoffen mit nicht line-<br>arem Ausdehnungsverhalten:<br>Quadratischen, messstoffspe-<br>zif. Ausdehnungskoeffizient<br>für Normdichteberechnung<br>eingeben. | Gleitkommazahl mit<br>Vorzeichen                                                                                                    | 0,0 1/K <sup>2</sup>                       |

\* Sichtbar in Abhängigkeit von Bestelloptionen oder Geräteeinstellungen

## 10.5.3 Sensorabgleich durchführen

Das Untermenü **Sensorabgleich** enthält Parameter, die die Funktionalität des Sensors betreffen.

#### Navigation

Menü "Setup" → Erweitertes Setup → Sensorabgleich

| ► Sensorabgleich |                |  |         |
|------------------|----------------|--|---------|
|                  | Einbaurichtung |  | → 🗎 116 |

| ► Nullpunktverifizierung | ] → 🗎 116 |
|--------------------------|-----------|
| ► Nullpunktjustierung    | ) → 🗎 117 |

| Parameter         | Parameter Beschreibung                 |                                    | Werkseinstellung |
|-------------------|----------------------------------------|------------------------------------|------------------|
| Einbaurichtung    | Vorzeichen der Messstoff-Fließrichtung | <ul> <li>Vorwärtsfluss</li> </ul>  | Vorwärtsfluss    |
| wählen. • Rückwär |                                        | <ul> <li>Rückwärtsfluss</li> </ul> |                  |

#### Nullpunktverifizierung und Nullpunktjustierung

Alle Messgeräte werden nach dem neusten Stand der Technik kalibriert. Die Kalibrierung erfolgt unter Referenzbedingungen  $\rightarrow \textcircled{2}$  202. Eine Nullpunktjustierung im Feld ist deshalb grundsätzlich nicht erforderlich.

Eine Nullpunktjustierung ist erfahrungsgemäß nur in speziellen Fällen empfehlenswert:

- Bei höchsten Ansprüchen an die Messgenauigkeit und geringen Durchflussmengen.
- Bei extremen Prozess- oder Betriebsbedingungen, z.B. bei sehr hohen Prozesstemperaturen oder sehr hoher Viskosität des Messstoffes.

Um einen repräsentativen Nullpunkt zu erhalten muss sichergestellt sein, dass

- jeglicher Durchfluss im Gerät während der Justierung unterbunden ist
- die Prozessbedingungen (z.B. Druck, Temperatur) stabil und repräsentativ sind

Nullpunktverifizierung und Nullpunktjustierung können nicht durchgeführt werden, wenn folgende Prozessbedingungen vorliegen:

- Gaseinschlüsse
   Es muss sichergestellt sein, dass das System hinreichend mit dem Messstoff durchgespült wurde. Ein wiederholtes Durchspülen kann helfen Gaseinschlüsse auszuschließen
- Thermische Zirkulation Bei Temperaturunterschieden (z.B. zwischen Messrohrein- und auslaufbereich) kann es trotz geschlossener Ventile zu einem induzierten Durchfluss aufgrund von thermischer Zirkulation im Gerät kommen
- Leckage an den Ventilen
   Bei Undichtigkeit an den Ventilen ist der Durchfluss während der Nullpunktbestimmung nicht hinreichend unterbunden

Können diese Bedingungen nicht unterbunden werden ist empfohlen, die Werkseinstellung des Nullpunkts beizubehalten.

#### Nullpunktverifizierung

Mit dem Assistent Nullpunktverifizierung kann der Nullpunkt verifiziert werden.

#### Navigation

Menü "Setup"  $\rightarrow$  Erweitertes Setup  $\rightarrow$  Sensorabgleich  $\rightarrow$  Nullpunktverifizierung

| ► Nullpunktverifizierung |           |
|--------------------------|-----------|
| Prozessbedingungen       | → 🗎 117   |
| Fortschritt              | ) → 🗎 117 |
| Status                   | ] → 🗎 117 |

| Weitere Informationen       | ) → 🗎 117      |
|-----------------------------|----------------|
| Empfehlung:                 | ) → 🗎 117      |
| Ursache                     | → 🗎 117        |
| Abbruch-Ursache             | ] → 🗎 117      |
| Gemessener Nullpunkt        | → 🗎 117        |
| Nullpunktstandardabweichung | _<br>] → 🗎 117 |
|                             |                |

| Parameter                   | Beschreibung                                                                                                    | Auswahl / Anzeige                                                                                                    | Werkseinstellung |
|-----------------------------|----------------------------------------------------------------------------------------------------|----------------------------------------------------------------------------------------------------|------------------|
| Prozessbedingungen          | Folgende Prozessbedingungen sind erforder-<br>lich.                                                                                                    | <ul> <li>Rohre sind vollständig<br/>gefüllt</li> <li>Prozessdruck bei Betriebsbe-<br/>dingungen</li> <li>Nulldurchfluss (geschlossene<br/>Ventile)</li> <li>Prozess- und Umgebungs-<br/>temperatur stabil</li> </ul> | -                |
| Fortschritt                 | Zeigt den Fortschritt des Vorgangs.                                                                                                    | 0 100 %                                                                                                    | -                |
| Status                      | Zeigt den Status des Vorgangs.                                                                                                    | <ul><li>In Arbeit</li><li>Fehlgeschlagen</li><li>Ausgeführt</li></ul>                                                                                                    | -                |
| Weitere Informationen       | Wählen, ob weitere Informationen ange-<br>zeigt werden sollen.                                                                                                  | <ul><li>Verstecken</li><li>Anzeigen</li></ul>                                                                                                    | Verstecken       |
| Empfehlung:                 | Empfiehlt gegebenenfalls die Durchführung<br>einer Justierung. Nur empfohlen, wenn der<br>gemessene Nullpunkt vom aktuellen Null-<br>punkt maßgeblich abweicht. | <ul><li>Nullpunkt nicht justieren</li><li>Nullpunkt justieren</li></ul>                                                                                                    | -                |
| Abbruch-Ursache             | Zeigt die Ursache für den Abbruch des Assis-<br>tenten.                                                                                                    | <ul> <li>Prozessbedingungen pr üfen!</li> <li>Ein technisches Problem ist<br/>aufgetreten</li> </ul>                                                                                                    | -                |
| Ursache                     | Zeigt die Diagnose und Behebungsmass-<br>nahme.                                                                                                    | <ul> <li>Nullpunkt zu hoch. Durch-<br/>fluss vermeiden.</li> <li>Nullpunkt instabil. Durch-<br/>fluss vermeiden</li> <li>Schwankungen hoch z.B. 2-<br/>Phasenmessstoff</li> </ul>                                    | -                |
| Gemessener Nullpunkt        | Zeigt den Nullpunkt, der für die Justierung gemessen wurde.                                                                                                    | Gleitkommazahl mit Vorzei-<br>chen                                                                                                    | -                |
| Nullpunktstandardabweichung | Zeigt die Standardabweichung des gemesse-<br>nen Nullpunkts.                                                                                                    | Positive Gleitkommazahl                                                                                                    | -                |

#### Nullpunktjustierung

Mit dem Assistent Nullpunktjustierung kann der Nullpunkt justiert werden.

- Vor einer Nullpunktjustierung sollte eine Nullpunktverifizierung durchgeführt werden.
  - Der Nullpunkt kann auch manuell angepasst werden: Experte  $\rightarrow$  Sensor  $\rightarrow$  Kalibrierung

## Navigation

| Menü "Setup" → | Erweitertes Setup →                                                                                             | Sensorabgleich $\rightarrow$ | Nullpunktjustierung |
|----------------|----------------------------------------------------------------------------------------------------|------------------------------|---------------------|
| ·····          | The second second second second second second second second second second second second second second second se |                              | I J J               |

| ► Nullpunktjustie | rung                                 |   |         |
|-------------------|--------------------------------------|---|---------|
|                   | Prozessbedingungen                   | ] | → 🖺 118 |
|                   | Fortschritt                          |   | → 🗎 118 |
|                   | Status                               |   | → 🗎 118 |
|                   | Ursache                              |   | → 🖺 119 |
|                   | Abbruch-Ursache                      |   | → 🗎 118 |
|                   | Ursache                              |   | → 🗎 119 |
|                   | Zuverlässigkeit gemessener Nullpunkt |   | → 🗎 119 |
|                   | Weitere Informationen                |   | → 🗎 119 |
|                   | Zuverlässigkeit gemessener Nullpunkt |   | → 🗎 119 |
|                   | Gemessener Nullpunkt                 |   | → 🗎 119 |
|                   | Nullpunktstandardabweichung          |   | → 🖺 119 |
|                   | Aktion wählen                        |   | → 🗎 119 |

## Parameterübersicht mit Kurzbeschreibung

| Parameter          | Beschreibung                                            | Auswahl / Anzeige                                                                                                    | Werkseinstellung |
|--------------------|---------------------------------------------------------|----------------------------------------------------------------------------------------------------|------------------|
| Prozessbedingungen | Folgende Prozessbedingungen sind erforder-<br>lich.     | <ul> <li>Rohre sind vollständig<br/>gefüllt</li> <li>Prozessdruck bei Betriebsbe-<br/>dingungen</li> <li>Nulldurchfluss (geschlossene<br/>Ventile)</li> <li>Prozess- und Umgebungs-<br/>temperatur stabil</li> </ul> | -                |
| Fortschritt        | Zeigt den Fortschritt des Vorgangs.                     | 0 100 %                                                                                                    | -                |
| Status             | Zeigt den Status des Vorgangs.                          | <ul><li>In Arbeit</li><li>Fehlgeschlagen</li><li>Ausgeführt</li></ul>                                                                                                    | -                |
| Abbruch-Ursache    | Zeigt die Ursache für den Abbruch des Assis-<br>tenten. | <ul> <li>Prozessbedingungen pr üfen!</li> <li>Ein technisches Problem ist<br/>aufgetreten</li> </ul>                                                                                                    | -                |

| Parameter                                 | Beschreibung                                                   | Auswahl / Anzeige                                                                                                    | Werkseinstellung             |
|-------------------------------------------|----------------------------------------------------------------|----------------------------------------------------------------------------------------------------|------------------------------|
| Ursache                                   | Zeigt die Diagnose und Behebungsmass-<br>nahme.                | <ul> <li>Nullpunkt zu hoch. Durchfluss vermeiden.</li> <li>Nullpunkt instabil. Durchfluss vermeiden</li> <li>Schwankungen hoch z.B. 2-Phasenmessstoff</li> </ul> | -                            |
| Zuverlässigkeit gemessener Null-<br>punkt | Zeigt die Zuverlässigkeit des gemessenen<br>Nullpunktwerts.    | <ul><li>Nicht ausgeführt</li><li>Gut</li><li>Unsicher</li></ul>                                                                                                  | -                            |
| Weitere Informationen                     | Wählen, ob weitere Informationen ange-<br>zeigt werden sollen. | <ul><li>Verstecken</li><li>Anzeigen</li></ul>                                                                                                    | Verstecken                   |
| Gemessener Nullpunkt                      | Zeigt den Nullpunkt, der für die Justierung<br>gemessen wurde. | Gleitkommazahl mit Vorzei-<br>chen                                                                                                    | -                            |
| Nullpunktstandardabweichung               | Zeigt die Standardabweichung des gemesse-<br>nen Nullpunkts.   | Positive Gleitkommazahl                                                                                                    | -                            |
| Aktion wählen                             | Wählen, welcher Nullpunktwert gespeichert<br>werden soll.      | <ul> <li>Aktuellen Nullpunkt behal-<br/>ten</li> <li>Gemessenen Nullpunkt<br/>anwenden</li> <li>Nullpunkt-Werkseinstellung<br/>anwenden *</li> </ul>             | Aktuellen Nullpunkt behalten |

\* Sichtbar in Abhängigkeit von Bestelloptionen oder Geräteeinstellungen

## 10.5.4 Summenzähler konfigurieren

Im **Untermenü "Summenzähler 1 ... n"** kann der jeweilige Summenzähler konfiguriert werden.

#### Navigation

Menü "Setup" → Erweitertes Setup → Summenzähler 1 ... n

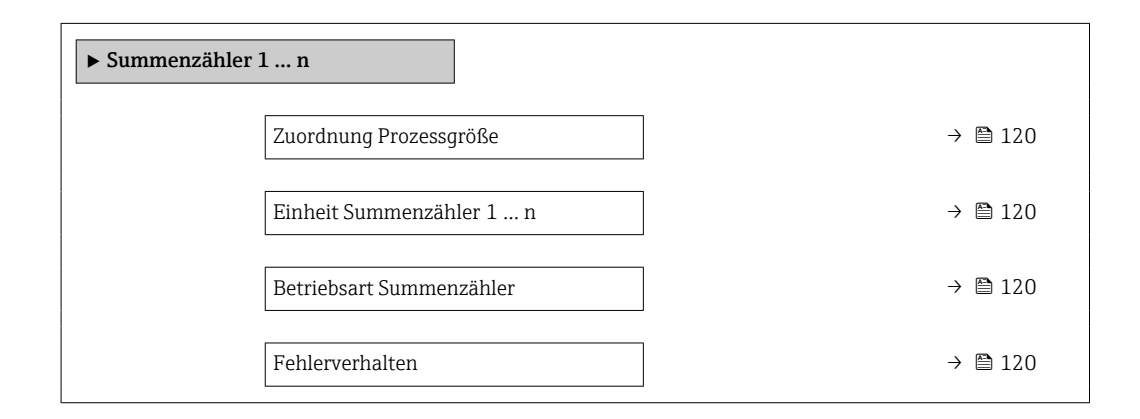

| Parameter                | Voraussetzung                                                                                                    | Beschreibung                                                             | Auswahl                                                                                                    | Werkseinstellung                   |
|--------------------------|----------------------------------------------------------------------------------------------------|--------------------------------------------------------------------------|----------------------------------------------------------------------------------------------------|------------------------------------|
| Zuordnung Prozessgröße   |                                                                                                    | Prozessgröße für Summenzäh-<br>ler wählen.                               | <ul> <li>Aus</li> <li>Massefluss</li> <li>Volumenfluss</li> <li>Normvolumen-<br/>fluss*</li> <li>Zielmessstoff Massefluss*</li> <li>Trägermessstoff<br/>Massefluss*</li> <li>Zielmessstoff<br/>Volumenfluss*</li> <li>Trägermessstoff<br/>Normvolumen-<br/>fluss*</li> <li>Zielmessstoff<br/>Normvolumen-<br/>fluss*</li> <li>GSV-Durchfluss*</li> <li>Alternativer GSV-<br/>Durchfluss*</li> <li>NSV-Durchfluss*</li> <li>Alternativer NSV-<br/>Durchfluss*</li> <li>S&amp;W-Volumen-<br/>fluss*</li> <li>S&amp;W-Volumen-<br/>fluss*</li> <li>S&amp;W-Volumen-<br/>fluss*</li> <li>Olmassefluss*</li> <li>Wassermasse-<br/>fluss*</li> <li>Öl-Normvolumen-<br/>fluss*</li> <li>Wasser-Normvolu-<br/>menfluss*</li> <li>Rohwert Masse-<br/>fluss</li> </ul> | Massefluss                         |
| Einheit Summenzähler 1 n | In Parameter <b>Zuordnung Pro-</b><br>zessgröße (→ 🗎 120) von<br>Untermenü <b>Summenzähler</b><br>1 n ist eine Prozessgröße<br>ausgewählt. | Einheit für Prozessgröße des<br>Summenzählers wählen.                    | Einheiten-Auswahl-<br>liste                                                                                                    | Abhängig vom Land:<br>• kg<br>• lb |
| Betriebsart Summenzähler | In Parameter <b>Zuordnung Pro-</b><br>zessgröße (→ 🗎 120) von<br>Untermenü <b>Summenzähler</b><br>1 n ist eine Prozessgröße<br>ausgewählt. | Für Summenzähler festlegen,<br>wie der Durchfluss aufsum-<br>miert wird. | <ul><li>Netto</li><li>Vorwärts</li><li>Rückwärts</li></ul>                                                                                                    | Netto                              |
| Fehlerverhalten          | In Parameter <b>Zuordnung Pro-</b><br>zessgröße (→ 🗎 120) von<br>Untermenü <b>Summenzähler</b><br>1 n ist eine Prozessgröße<br>ausgewählt. | Summenzählerverhalten bei<br>Gerätealarm wählen.                         | <ul> <li>Anhalten</li> <li>Fortfahren</li> <li>Letzter gültiger<br/>Wert + fortfahren</li> </ul>                                                                                                    | Anhalten                           |

## 10.5.5 Weitere Anzeigenkonfigurationen durchführen

Im Untermenü **Anzeige** können alle Parameter rund um die Konfiguration der Vor-Ort-Anzeige eingestellt werden.

#### Navigation

Menü "Setup"  $\rightarrow$  Erweitertes Setup  $\rightarrow$  Anzeige

| ► Anzeige             |           |
|-----------------------|-----------|
| Format Anzeige        | → 🗎 123   |
| 1. Anzeigewert        | ] → 🗎 124 |
| 1. Wert 0%-Bargraph   | ) → 🗎 125 |
| 1. Wert 100%-Bargraph | ) → 🗎 125 |
| 1. Nachkommastellen   | ) → 🗎 125 |
| 2. Anzeigewert        | ) → 🗎 125 |
| 2. Nachkommastellen   | ) → 🗎 125 |
| 3. Anzeigewert        | ) → 🗎 125 |
| 3. Wert 0%-Bargraph   | → 🗎 125   |
| 3. Wert 100%-Bargraph | ) → 🗎 125 |
| 3. Nachkommastellen   | ) → 🗎 125 |
| 4. Anzeigewert        | ) → 🗎 125 |
| 4. Nachkommastellen   | ) → 🗎 126 |
| 5. Anzeigewert        | ) → 🗎 126 |
| 5. Wert 0%-Bargraph   | ) → 🗎 126 |
| 5. Wert 100%-Bargraph | ) → 🗎 126 |
| 5. Nachkommastellen   | ) → 🗎 126 |
| 6. Anzeigewert        | ) → 🗎 126 |
| 6. Nachkommastellen   | ) → 🗎 126 |
| 7. Anzeigewert        | ] → 🗎 126 |

| 7. Wert 0%-Bargraph    | ] | → 🗎 126 |
|------------------------|---|---------|
| 7. Wert 100%-Bargraph  | ] | → 🖺 126 |
| 7. Nachkommastellen    | ] | → 🗎 126 |
| 8. Anzeigewert         | ] | → 🖺 126 |
| 8. Nachkommastellen    | ] | → 🗎 126 |
| Display language       |   | → 🗎 127 |
| Intervall Anzeige      |   | → 🗎 127 |
| Dämpfung Anzeige       |   | → 🗎 127 |
| Kopfzeile              |   | → 🗎 127 |
| Kopfzeilentext         |   | → 🗎 127 |
| Trennzeichen           | ] | → 🗎 127 |
| Hintergrundbeleuchtung |   | → 🗎 127 |
|                        | ] |         |

| Parameter      | Voraussetzung                            | Beschreibung                                             | Auswahl / Eingabe                                                                                                    | Werkseinstellung |
|----------------|------------------------------------------|----------------------------------------------------------|----------------------------------------------------------------------------------------------------|------------------|
| Format Anzeige | Eine Vor-Ort-Anzeige ist vor-<br>handen. | Darstellung der Messwerte für<br>Vor-Ort-Anzeige wählen. | <ul> <li>1 Wert groß</li> <li>1 Bargraph + 1<br/>Wert</li> <li>2 Werte</li> <li>1 Wert groß + 2<br/>Werte</li> <li>4 Werte</li> </ul> | 1 Wert groß      |

| Parameter      | Voraussetzung                 | Beschreibung                 | Auswahl / Eingabe                                                  | Werkseinstellung |
|----------------|-------------------------------|------------------------------|--------------------------------------------------------------------|------------------|
| 1. Anzeigewert | Eine Vor-Ort-Anzeige ist vor- | Messwert wählen, der auf der | <ul> <li>Massefluss</li> </ul>                                     | Massefluss       |
|                | handen.                       | Vor-Ort-Anzeige dargestellt  | <ul> <li>Volumenfluss</li> </ul>                                   |                  |
|                |                               | wird.                        | <ul> <li>Normvolumen-<br/>fluce*</li> </ul>                        |                  |
|                |                               |                              | <ul><li>Dichte</li></ul>                                           |                  |
|                |                               |                              | <ul> <li>Normdichte<sup>*</sup></li> </ul>                         |                  |
|                |                               |                              | <ul> <li>Temperatur</li> </ul>                                     |                  |
|                |                               |                              | <ul> <li>Druck</li> <li>Summersähler 1</li> </ul>                  |                  |
|                |                               |                              | <ul> <li>Summenzähler 1</li> </ul>                                 |                  |
|                |                               |                              | <ul> <li>Summenzähler 3</li> </ul>                                 |                  |
|                |                               |                              | <ul> <li>GSV-Durchfluss<sup>*</sup></li> </ul>                     |                  |
|                |                               |                              | <ul> <li>Alternativer GSV-</li> </ul>                              |                  |
|                |                               |                              | <ul> <li>Durchfluss</li> <li>NSV-Durchfluss<sup>*</sup></li> </ul> |                  |
|                |                               |                              | <ul> <li>Alternativer NSV-</li> </ul>                              |                  |
|                |                               |                              | Durchfluss *                                                       |                  |
|                |                               |                              | <ul> <li>S&amp;W-Volumen-</li> </ul>                               |                  |
|                |                               |                              | Iluss<br>Alternative Norm-                                         |                  |
|                |                               |                              | dichte *                                                           |                  |
|                |                               |                              | <ul> <li>Gewichteter Dich-</li> </ul>                              |                  |
|                |                               |                              | temittelwert *                                                     |                  |
|                |                               |                              | <ul> <li>Gewichteter Tem-<br/>noraturmittelwort*</li> </ul>        |                  |
|                |                               |                              | <ul> <li>Water cut *</li> </ul>                                    |                  |
|                |                               |                              | <ul> <li>Öldichte<sup>*</sup></li> </ul>                           |                  |
|                |                               |                              | <ul> <li>Wasserdichte<sup>*</sup></li> </ul>                       |                  |
|                |                               |                              | <ul> <li>Olmassefluss</li> <li>Wassermasse-</li> </ul>             |                  |
|                |                               |                              | fluss <sup>*</sup>                                                 |                  |
|                |                               |                              | <ul> <li>Ölvolumenfluss<sup>*</sup></li> </ul>                     |                  |
|                |                               |                              | <ul> <li>Wasservolumen-</li> </ul>                                 |                  |
|                |                               |                              | Tiuss<br>■ Öl-Normvolumen-                                         |                  |
|                |                               |                              | fluss*                                                             |                  |
|                |                               |                              | <ul> <li>Wasser-Normvolu-</li> </ul>                               |                  |
|                |                               |                              | menfluss                                                           |                  |
|                |                               |                              | <ul> <li>Zielmessstoff Mas-</li> </ul>                             |                  |
|                |                               |                              | sefluss <sup>*</sup>                                               |                  |
|                |                               |                              | <ul> <li>Trägermessstoff</li> </ul>                                |                  |
|                |                               |                              | Masseriuss<br>7ielmessstoff                                        |                  |
|                |                               |                              | Volumenfluss *                                                     |                  |
|                |                               |                              | <ul> <li>Trägermessstoff</li> </ul>                                |                  |
|                |                               |                              | Volumenfluss                                                       |                  |
|                |                               |                              | <ul> <li>Zieimessstöff</li> <li>Normvolumen-</li> </ul>            |                  |
|                |                               |                              | fluss*                                                             |                  |
|                |                               |                              | <ul> <li>Trägermessstoff</li> </ul>                                |                  |
|                |                               |                              | Normvolumen-                                                       |                  |
|                |                               |                              | <ul> <li>Applikationsspezi-</li> </ul>                             |                  |
|                |                               |                              | fischer Ausgang                                                    |                  |
|                |                               |                              |                                                                    |                  |
|                |                               |                              | fischer Ausgang                                                    |                  |
|                |                               |                              | 1*                                                                 |                  |
|                |                               |                              | Index für inhomo-                                                  |                  |
|                |                               |                              | genen Messstoff                                                    |                  |
|                |                               |                              | dene Blasen *                                                      |                  |
|                |                               |                              | • HBSI*                                                            |                  |
|                |                               |                              | <ul> <li>Rohwert Masse-<br/>fluce</li> </ul>                       |                  |
|                |                               |                              | <ul> <li>Erregerstrom 0</li> </ul>                                 |                  |
|                |                               |                              | <ul> <li>Schwingungs-</li> </ul>                                   |                  |
|                |                               |                              | dämpfung 0                                                         |                  |

| Parameter             | Voraussetzung                                                      | Beschreibung                                                         | Auswahl / Eingabe                                                                                                    | Werkseinstellung                             |
|-----------------------|--------------------------------------------------------------------|----------------------------------------------------------------------|----------------------------------------------------------------------------------------------------|----------------------------------------------|
|                       |                                                                    |                                                                      | <ul> <li>Schwankung<br/>Schwingungs-<br/>dämpfung 0*</li> <li>Schwingfrequenz 0</li> <li>Frequenzschwan-<br/>kung 0*</li> <li>Schwingamplitude<br/>0*</li> <li>Signalasymmetrie</li> <li>Torsionssignala-<br/>symmetrie*</li> <li>Trägerrohrtempe-<br/>ratur*</li> <li>Elektroniktempe-<br/>ratur</li> <li>Sensorindex-Spu-<br/>lenasymmetrie</li> <li>Testpunkt 0</li> <li>Testpunkt 1</li> <li>Stromausgang 1</li> <li>Stromausgang 2*</li> <li>Stromausgang 3*</li> </ul> |                                              |
| 1. Wert 0%-Bargraph   | Eine Vor-Ort-Anzeige ist vor-<br>handen.                           | 0%-Wert für Bargraph-<br>Anzeige eingeben.                           | Gleitkommazahl mit<br>Vorzeichen                                                                                                    | Abhängig vom Land:<br>• 0 kg/h<br>• 0 lb/min |
| 1. Wert 100%-Bargraph | Eine Vor-Ort-Anzeige ist vor-<br>handen.                           | 100%-Wert für Bargraph-<br>Anzeige eingeben.                         | Gleitkommazahl mit<br>Vorzeichen                                                                                                    | Abhängig von Land<br>und Nennweite           |
| 1. Nachkommastellen   | In Parameter <b>1. Anzeigewert</b><br>ist ein Messwert festgelegt. | Anzahl Nachkommastellen für<br>Anzeigewert wählen.                   | <ul> <li>x</li> <li>x.x</li> <li>x.xx</li> <li>x.xxx</li> <li>x.xxxx</li> <li>x.xxxxx</li> <li>x.xxxxx</li> <li>x.xxxxx</li> <li>x.xxxxxx</li> </ul>                                                                                                    | X.XX                                         |
| 2. Anzeigewert        | Eine Vor-Ort-Anzeige ist vor-<br>handen.                           | Messwert wählen, der auf der<br>Vor-Ort-Anzeige dargestellt<br>wird. | Auswahlliste siehe<br>Parameter <b>1. Anzei-</b><br><b>gewert</b> (→ 🗎 109)                                                                                                    | Keine                                        |
| 2. Nachkommastellen   | In Parameter <b>2. Anzeigewert</b><br>ist ein Messwert festgelegt. | Anzahl Nachkommastellen für<br>Anzeigewert wählen.                   | <ul> <li>x</li> <li>x.x</li> <li>x.xx</li> <li>x.xxx</li> <li>x.xxxx</li> <li>x.xxxxx</li> <li>x.xxxxx</li> <li>x.xxxxx</li> <li>x.xxxxxx</li> </ul>                                                                                                    | X.XX                                         |
| 3. Anzeigewert        | Eine Vor-Ort-Anzeige ist vor-<br>handen.                           | Messwert wählen, der auf der<br>Vor-Ort-Anzeige dargestellt<br>wird. | Auswahlliste siehe<br>Parameter <b>1. Anzei-</b><br><b>gewert</b> (→ 🗎 109)                                                                                                    | Keine                                        |
| 3. Wert 0%-Bargraph   | In Parameter <b>3. Anzeigewert</b> wurde eine Auswahl getroffen.   | 0%-Wert für Bargraph-<br>Anzeige eingeben.                           | Gleitkommazahl mit<br>Vorzeichen                                                                                                    | Abhängig vom Land:<br>• 0 kg/h<br>• 0 lb/min |
| 3. Wert 100%-Bargraph | In Parameter <b>3. Anzeigewert</b> wurde eine Auswahl getroffen.   | 100%-Wert für Bargraph-<br>Anzeige eingeben.                         | Gleitkommazahl mit<br>Vorzeichen                                                                                                    | 0                                            |
| 3. Nachkommastellen   | In Parameter <b>3. Anzeigewert</b><br>ist ein Messwert festgelegt. | Anzahl Nachkommastellen für<br>Anzeigewert wählen.                   | <ul> <li>x</li> <li>x.x</li> <li>x.xx</li> <li>x.xxx</li> <li>x.xxxx</li> <li>x.xxxxx</li> <li>x.xxxxx</li> <li>x.xxxxxx</li> </ul>                                                                                                    | X.XX                                         |
| 4. Anzeigewert        | Eine Vor-Ort-Anzeige ist vor-<br>handen.                           | Messwert wählen, der auf der<br>Vor-Ort-Anzeige dargestellt<br>wird. | Auswahlliste siehe<br>Parameter <b>1. Anzei-</b><br><b>gewert</b> ( $\rightarrow \square$ 109)                                                                                                    | Keine                                        |

| Parameter             | Voraussetzung                                                       | Beschreibung                                                         | Auswahl / Eingabe                                                                                                    | Werkseinstellung                             |
|-----------------------|---------------------------------------------------------------------|----------------------------------------------------------------------|----------------------------------------------------------------------------------------------------|----------------------------------------------|
| 4. Nachkommastellen   | In Parameter <b>4. Anzeigewert</b><br>ist ein Messwert festgelegt.  | Anzahl Nachkommastellen für<br>Anzeigewert wählen.                   | <ul> <li>x</li> <li>x.x</li> <li>x.xx</li> <li>x.xxx</li> <li>x.xxxx</li> <li>x.xxxx</li> <li>x.xxxxx</li> <li>x.xxxxx</li> </ul>                    | X.XX                                         |
| 5. Anzeigewert        | Eine Vor-Ort-Anzeige ist vor-<br>handen.                            | Messwert wählen, der auf der<br>Vor-Ort-Anzeige dargestellt<br>wird. | Auswahlliste siehe<br>Parameter <b>1. Anzei-</b><br>gewert ( $\rightarrow \cong$ 109)                                                                | Keine                                        |
| 5. Wert 0%-Bargraph   | In Parameter <b>5. Anzeigewert</b><br>wurde eine Auswahl getroffen. | 0%-Wert für Bargraph-<br>Anzeige eingeben.                           | Gleitkommazahl mit<br>Vorzeichen                                                                                                    | Abhängig vom Land:<br>• 0 kg/h<br>• 0 lb/min |
| 5. Wert 100%-Bargraph | In Parameter <b>5. Anzeigewert</b> wurde eine Auswahl getroffen.    | 100%-Wert für Bargraph-<br>Anzeige eingeben.                         | Gleitkommazahl mit<br>Vorzeichen                                                                                                    | 0                                            |
| 5. Nachkommastellen   | In Parameter <b>5. Anzeigewert</b><br>ist ein Messwert festgelegt.  | Anzahl Nachkommastellen für<br>Anzeigewert wählen.                   | <ul> <li>x</li> <li>x.x</li> <li>x.xx</li> <li>x.xxx</li> <li>x.xxxx</li> <li>x.xxxx</li> <li>x.xxxxx</li> <li>x.xxxxx</li> <li>x.xxxxx</li> </ul>   | X.XX                                         |
| 6. Anzeigewert        | Eine Vor-Ort-Anzeige ist vor-<br>handen.                            | Messwert wählen, der auf der<br>Vor-Ort-Anzeige dargestellt<br>wird. | Auswahlliste siehe<br>Parameter <b>1. Anzei-</b><br><b>gewert</b> (→ 🗎 109)                                                                          | Keine                                        |
| 6. Nachkommastellen   | In Parameter <b>6. Anzeigewert</b><br>ist ein Messwert festgelegt.  | Anzahl Nachkommastellen für<br>Anzeigewert wählen.                   | <ul> <li>x</li> <li>x.x</li> <li>x.xx</li> <li>x.xxx</li> <li>x.xxxx</li> <li>x.xxxxx</li> <li>x.xxxxx</li> <li>x.xxxxx</li> </ul>                   | X.XX                                         |
| 7. Anzeigewert        | Eine Vor-Ort-Anzeige ist vor-<br>handen.                            | Messwert wählen, der auf der<br>Vor-Ort-Anzeige dargestellt<br>wird. | Auswahlliste siehe<br>Parameter <b>1. Anzei-</b><br><b>gewert</b> (→ 🗎 109)                                                                          | Keine                                        |
| 7. Wert 0%-Bargraph   | In Parameter <b>7. Anzeigewert</b> wurde eine Auswahl getroffen.    | 0%-Wert für Bargraph-<br>Anzeige eingeben.                           | Gleitkommazahl mit<br>Vorzeichen                                                                                                    | Abhängig vom Land:<br>• 0 kg/h<br>• 0 lb/min |
| 7. Wert 100%-Bargraph | In Parameter <b>7. Anzeigewert</b> wurde eine Auswahl getroffen.    | 100%-Wert für Bargraph-<br>Anzeige eingeben.                         | Gleitkommazahl mit<br>Vorzeichen                                                                                                    | 0                                            |
| 7. Nachkommastellen   | In Parameter <b>7. Anzeigewert</b><br>ist ein Messwert festgelegt.  | Anzahl Nachkommastellen für<br>Anzeigewert wählen.                   | <ul> <li>x</li> <li>x.x</li> <li>x.xx</li> <li>x.xxx</li> <li>x.xxxx</li> <li>x.xxxxx</li> <li>x.xxxxx</li> <li>x.xxxxx</li> <li>x.xxxxxx</li> </ul> | X.XX                                         |
| 8. Anzeigewert        | Eine Vor-Ort-Anzeige ist vor-<br>handen.                            | Messwert wählen, der auf der<br>Vor-Ort-Anzeige dargestellt<br>wird. | Auswahlliste siehe<br>Parameter 1. Anzei-<br>gewert ( $\rightarrow \cong 109$ )                                                                      | Keine                                        |
| 8. Nachkommastellen   | In Parameter <b>8. Anzeigewert</b><br>ist ein Messwert festgelegt.  | Anzahl Nachkommastellen für<br>Anzeigewert wählen.                   | <ul> <li>X</li> <li>X.X</li> <li>X.XX</li> <li>X.XXX</li> <li>X.XXXX</li> <li>X.XXXXX</li> <li>X.XXXXX</li> <li>X.XXXXXX</li> </ul>                  | X.XX                                         |

| Parameter              | Voraussetzung                                                                                                    | Beschreibung                                                                                                   | Auswahl / Eingabe                                                                                                    | Werkseinstellung                                                    |
|------------------------|----------------------------------------------------------------------------------------------------|----------------------------------------------------------------------------------------------------|----------------------------------------------------------------------------------------------------|---------------------------------------------------------------------|
| Display language       | Eine Vor-Ort-Anzeige ist vor-<br>handen.                                                                                                    | Sprache der Vor-Ort-Anzeige<br>einstellen.                                                                     | <ul> <li>English</li> <li>Deutsch</li> <li>Français</li> <li>Español</li> <li>Italiano</li> <li>Nederlands</li> <li>Portuguesa</li> <li>Polski</li> <li>русский язык<br/>(Russian)</li> <li>Svenska</li> <li>Türkçe</li> <li>中文 (Chinese)</li> <li>日本語 (Japanese)</li> <li>한국어 (Korean)</li> <li>tiếng Việt (Vietnamese)</li> <li>čeština (Czech)</li> </ul> | English (alternativ ist<br>die bestellte Sprache<br>voreingestellt) |
| Intervall Anzeige      | Eine Vor-Ort-Anzeige ist vor-<br>handen.                                                                                                    | Anzeigedauer von Messwerten<br>auf Vor-Ort-Anzeige einstel-<br>len, wenn diese im Wechsel<br>angezeigt werden. | 1 10 s                                                                                                    | 5 s                                                                 |
| Dämpfung Anzeige       | Eine Vor-Ort-Anzeige ist vor-<br>handen.                                                                                                    | Reaktionszeit der Vor-Ort-<br>Anzeige auf Messwertschwan-<br>kungen einstellen.                                | 0,0 999,9 s                                                                                                    | 0,0 s                                                               |
| Kopfzeile              | Eine Vor-Ort-Anzeige ist vor-<br>handen.                                                                                                    | Inhalt für Kopfzeile der Vor-<br>Ort-Anzeige wählen.                                                           | <ul> <li>Messstellenkenn-<br/>zeichnung</li> <li>Freitext</li> </ul>                                                                                                    | Messstellenkenn-<br>zeichnung                                       |
| Kopfzeilentext         | In Parameter <b>Kopfzeile</b> ist die<br>Option <b>Freitext</b> ausgewählt.                                                                                                    | Text für Kopfzeile der Vor-Ort-<br>Anzeige eingeben.                                                           | Max. 12 Zeichen wie<br>Buchstaben, Zahlen<br>oder Sonderzeichen<br>(z.B. @, %, /)                                                                                                    |                                                                     |
| Trennzeichen           | Eine Vor-Ort-Anzeige ist vor-<br>handen.                                                                                                    | Trennzeichen für Dezimaldar-<br>stellung von Zahlenwerten<br>wählen.                                           | <ul> <li>. (Punkt)</li> <li>, (Komma)</li> </ul>                                                                                                    | . (Punkt)                                                           |
| Hintergrundbeleuchtung | <ul> <li>Eine der folgenden Bedingungen ist erfüllt:</li> <li>Bestellmerkmal "Anzeige;<br/>Bedienung", Option F "4-zeilig beleuchtet; Touch Control"</li> <li>Bestellmerkmal "Anzeige;<br/>Bedienung", Option G "4-zeilig beleuchtet; Touch Control +WLAN"</li> <li>Bestellmerkmal "Anzeige;<br/>Bedienung", Option O "Getrennte Anzeige 4-zeilig beleuchtet; 10m/30ft Kabel;<br/>Touch Control"</li> </ul> | Hintergrundbeleuchtung der<br>Vor-Ort-Anzeige ein- und aus-<br>schalten.                                       | <ul> <li>Deaktivieren</li> <li>Aktivieren</li> </ul>                                                                                                    | Aktivieren                                                          |

\* Sichtbar in Abhängigkeit von Bestelloptionen oder Geräteeinstellungen

## 10.5.6 WLAN konfigurieren

Das Untermenü **WLAN Settings** führt den Anwender systematisch durch alle Parameter, die für die WLAN-Konfiguration eingestellt werden müssen.

#### Navigation

Menü "Setup" → Erweitertes Setup → WLAN-Einstellungen

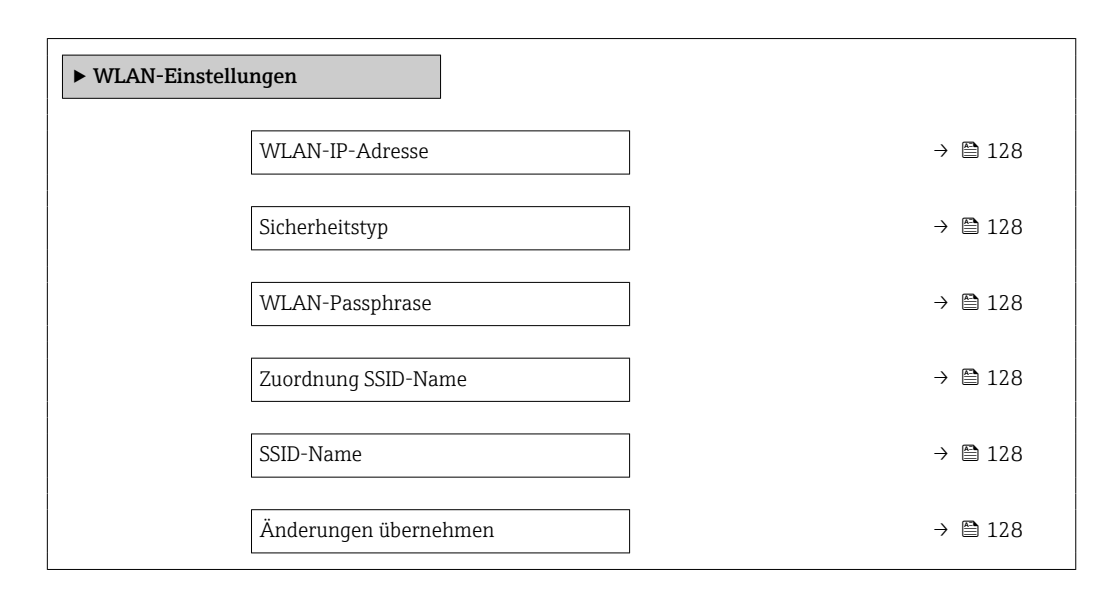

#### Parameterübersicht mit Kurzbeschreibung

| Parameter             | Voraussetzung                                                                                                    | Beschreibung                                                                                                    | Eingabe / Auswahl                                                                                                    | Werkseinstellung                                                                                         |
|-----------------------|----------------------------------------------------------------------------------------------------|----------------------------------------------------------------------------------------------------|----------------------------------------------------------------------------------------------------|----------------------------------------------------------------------------------------------------|
| WLAN-IP-Adresse       | -                                                                                                    | IP-Adresse der WLAN-Schnitt-<br>stelle des Geräts eingeben.                                                                                                    | 4 Oktett: 0255 (im<br>jeweiligen Oktett)                                                                                                    | 192.168.1.212                                                                                            |
| Netzwerksicherheit    | _                                                                                                    | Sicherheitstyp des WLAN-<br>Netzwerks wählen.                                                                                                    | <ul> <li>Ungesichert</li> <li>WPA2-PSK</li> <li>EAP-PEAP with<br/>MSCHAPv2*</li> <li>EAP-PEAP<br/>MSCHAPv2 no server authentic.*</li> <li>EAP-TLS*</li> </ul> | WPA2-PSK                                                                                                 |
| WLAN-Passphrase       | In Parameter <b>Sicherheitstyp</b><br>ist die Option <b>WPA2-PSK</b> aus-<br>gewählt.                                                                                                    | Netzwerkschlüssel eingeben<br>(8-32 Zeichen).<br>Der bei Auslieferung gül-<br>tige Netzwerkschlüssel<br>sollte aus Sicherheits-<br>gründen bei der Inbe-<br>triebnahme geändert<br>werden.                                                         | 832-stellige Zei-<br>chenfolge aus Zahlen,<br>Buchstaben und Son-<br>derzeichen (ohne<br>Leerzeichen)                                                         | Seriennummer des<br>Messgeräts (z.B.<br>L100A802000)                                                     |
| Zuordnung SSID-Name   | -                                                                                                    | Wählen, welcher Name für<br>SSID verwendet wird: Messs-<br>tellenbezeichnung oder<br>anwenderdefinierter Name.                                                                                                    | <ul><li>Messstellenkenn-<br/>zeichnung</li><li>Anwenderdefiniert</li></ul>                                                                                    | Anwenderdefiniert                                                                                        |
| SSID-Name             | <ul> <li>In Parameter Zuordnung<br/>SSID-Name ist die Option<br/>Anwenderdefiniert ausge-<br/>wählt.</li> <li>In Parameter WLAN-Modus<br/>ist die Option WLAN Access<br/>Point ausgewählt.</li> </ul> | Anwenderdefinierten SSID-<br>Namen eingeben (max. 32 Zei-<br>chen).<br>Der anwenderdefinierte<br>SSID-Name darf nur ein-<br>mal vergeben werden.<br>Wenn der SSID-Name<br>mehrmals vergeben wird,<br>können sich die Geräte<br>gegenseitig stören. | Max. 32-stellige Zei-<br>chenfolge aus Zahlen,<br>Buchstaben und Son-<br>derzeichen                                                                           | EH_Gerätebezeich-<br>nung_letzte 7 Stellen<br>der Seriennummer<br>(z.B. EH_Pro-<br>mass_300_A802000<br>) |
| Änderungen übernehmen | -                                                                                                    | Geänderte WLAN-Einstellun-<br>gen verwenden.                                                                                                    | <ul><li>Abbrechen</li><li>Ok</li></ul>                                                                                                    | Abbrechen                                                                                                |

## 10.5.7 Konfiguration verwalten

Nach der Inbetriebnahme besteht die Möglichkeit, die aktuelle Gerätekonfiguration zu sichern oder die vorherige Gerätekonfiguration wiederherzustellen.

Dies funktioniert mithilfe von Parameter **Konfigurationsdaten verwalten** und seinen Optionen, der sich im Untermenü **Datensicherung** befindet.

#### Navigation

Menü "Setup" → Erweitertes Setup → Datensicherung

| ► Datensicherung              |           |
|-------------------------------|-----------|
| Betriebszeit                  | → 🗎 129   |
| Letzte Datensicherung         | → 🗎 129   |
| Konfigurationsdaten verwalten | → 🗎 129   |
| Sicherungsstatus              | ) → 🗎 129 |
| Vergleichsergebnis            | ) → 🗎 129 |

#### Parameterübersicht mit Kurzbeschreibung

| Parameter                     | Beschreibung                                                                                       | Anzeige / Auswahl                                                                                                    | Werkseinstellung |
|-------------------------------|----------------------------------------------------------------------------------------------------|----------------------------------------------------------------------------------------------------|------------------|
| Betriebszeit                  | Zeigt, wie lange das Gerät bis zum jetzigen<br>Zeitpunkt in Betrieb ist.                           | Tage (d), Stunden (h), Minuten<br>(m) und Sekunden (s)                                                                                                    | -                |
| Letzte Datensicherung         | Zeigt die Betriebszeit, wann die letzte Daten-<br>sicherung in das HistoROM Backup erfolgt<br>ist. | Tage (d), Stunden (h), Minuten<br>(m) und Sekunden (s)                                                                                                    | -                |
| Konfigurationsdaten verwalten | Aktion zum Verwalten der Gerätedaten im<br>HistoROM Backup wählen.                                 | <ul> <li>Abbrechen</li> <li>Sichern</li> <li>Wiederherstellen<sup>*</sup></li> <li>Vergleichen<sup>*</sup></li> <li>Datensicherung löschen</li> </ul>                                                           | Abbrechen        |
| Sicherungsstatus              | Zeigt den aktuellen Status der Datensiche-<br>rung oder -wiederherstellung.                        | <ul> <li>Keine</li> <li>Sicherung läuft</li> <li>Wiederherstellung läuft</li> <li>Löschen läuft</li> <li>Vergleich läuft</li> <li>Wiederherstellung fehlgeschlagen</li> <li>Sicherung fehlgeschlagen</li> </ul> | Keine            |
| Vergleichsergebnis            | Vergleich der aktuellen Gerätedatensätze<br>mit dem HistoROM Backup.                               | <ul> <li>Einstellungen identisch</li> <li>Einstellungen nicht identisch</li> <li>Datensicherung fehlt</li> <li>Datensicherung defekt</li> <li>Ungeprüft</li> <li>Datensatz nicht kompatibel</li> </ul>          | Ungeprüft        |

| Optionen               | Beschreibung                                                                                                    |
|------------------------|----------------------------------------------------------------------------------------------------|
| Abbrechen              | Der Parameter wird ohne Aktion verlassen.                                                                                                    |
| Sichern                | Die aktuelle Gerätekonfiguration wird vom HistoROM Backup in den Gerätespei-<br>cher des Geräts gesichert. Die Sicherungskopie umfasst die Messumformerdaten<br>des Geräts.                    |
| Wiederherstellen       | Die letzte Sicherungskopie der Gerätekonfiguration wird aus dem Gerätespeicher in das HistoROM Backup des Geräts zurückgespielt. Die Sicherungskopie umfasst die Messumformerdaten des Geräts. |
| Vergleichen            | Die im Gerätespeicher gespeicherte Gerätekonfiguration wird mit der aktuellen<br>Gerätekonfiguration des HistoROM Backups verglichen.                                                          |
| Datensicherung löschen | Die Sicherungskopie der Gerätekonfiguration wird aus dem Gerätespeicher des<br>Geräts gelöscht.                                                                                                |

#### Funktionsumfang von Parameter "Konfigurationsdaten verwalten"

HistoROM Backup

Ist ein "nichtflüchtiger" Gerätespeicher in Form eines EEPROM.

Während die Aktion durchgeführt wird, ist die Konfiguration via Vor-Ort-Anzeige gesperrt und auf der Anzeige erscheint eine Rückmeldung zum Stand des Vorgangs.

## 10.5.8 Parameter zur Administration des Geräts nutzen

Das Untermenü **Administration** führt den Anwender systematisch durch alle Parameter, die für die Administration des Geräts genutzt werden können.

#### Navigation

Menü "Setup"  $\rightarrow$  Erweitertes Setup  $\rightarrow$  Administration

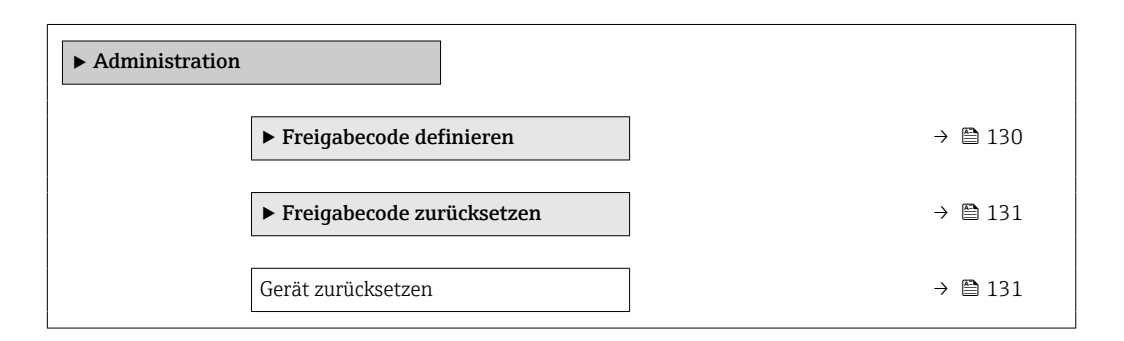

#### Parameter zum Definieren des Freigabecodes nutzen

Führen Sie diesen Assistenten aus, um einen Freigabecode für die Instandhalter-Rolle zu definieren.

#### Navigation

Menü "Setup"  $\rightarrow$  Erweitertes Setup  $\rightarrow$  Administration  $\rightarrow$  Freigabecode definieren

| ► Freigabecode definieren |    |         |
|---------------------------|----|---------|
| Freigabecode definier     | en | → 🖺 131 |
| Freigabecode bestätig     | en | → 🖺 131 |

| Parameter               | Beschreibung                                                                                                    | Eingabe                                                                   |
|-------------------------|----------------------------------------------------------------------------------------------------|---------------------------------------------------------------------------|
| Freigabecode definieren | Schreibzugriff auf Parameter einschränken, um Gerätekonfigu-<br>ration gegen unbeabsichtigtes Ändern zu schützen. | Max. 16-stellige Zeichenfolge aus Zahlen,<br>Buchstaben und Sonderzeichen |
| Freigabecode bestätigen | Eingegebenen Freigabecode bestätigen.                                                                             | Max. 16-stellige Zeichenfolge aus Zahlen,<br>Buchstaben und Sonderzeichen |

#### Parameter zum Zurücksetzen des Freigabecodes nutzen

#### Navigation

Menü "Setup"  $\rightarrow$  Erweitertes Setup  $\rightarrow$  Administration  $\rightarrow$  Freigabecode zurücksetzen

| ► Freigabecode zurücksetzen |         |
|-----------------------------|---------|
| Betriebszeit                | → 🗎 131 |
| Freigabecode zurücksetzen   | → 🗎 131 |

#### Parameterübersicht mit Kurzbeschreibung

| Parameter                 | Beschreibung                                                                                                    | Anzeige / Eingabe                                          | Werkseinstellung |
|---------------------------|----------------------------------------------------------------------------------------------------|------------------------------------------------------------|------------------|
| Betriebszeit              | Zeigt, wie lange das Gerät bis zum jetzigen<br>Zeitpunkt in Betrieb ist.                                                                                                    | Tage (d), Stunden (h), Minuten<br>(m) und Sekunden (s)     | -                |
| Freigabecode zurücksetzen | <ul> <li>Freigabecode auf Werkseinstellung zurücksetzen.</li> <li>Für einen Resetcode: Wenden Sie sich an Ihre Endress+Hauser Serviceorganisation.</li> <li>Die Eingabe der Resetcodes ist nur möglich via:</li> <li>Webbrowser</li> <li>DeviceCare, FieldCare (via Serviceschnittstelle CDI-RJ45)</li> <li>Feldbus</li> </ul> | Zeichenfolge aus Zahlen, Buch-<br>staben und Sonderzeichen | 0x00             |

#### Parameter zum Zurücksetzen des Geräts nutzen

#### Navigation

Menü "Setup"  $\rightarrow$  Erweitertes Setup  $\rightarrow$  Administration

#### Parameterübersicht mit Kurzbeschreibung

| Parameter          | Beschreibung                                                                                                    | Auswahl                                                                                                    | Werkseinstellung |
|--------------------|----------------------------------------------------------------------------------------------------|----------------------------------------------------------------------------------------------------|------------------|
| Gerät zurücksetzen | Gesamte Gerätekonfiguration oder einen<br>Teil der Konfiguration auf einen definierten<br>Zustand zurücksetzen. | <ul> <li>Abbrechen</li> <li>Auf Auslieferungszustand</li> <li>Gerät neu starten</li> <li>S-DAT Sicherung wiederherstellen *</li> </ul> | Abbrechen        |

## 10.6 Simulation

Das Untermenü **Simulation** ermöglicht es ohne reale Durchflusssituation unterschiedliche Prozessgrößen im Prozess und das Gerätealarmverhalten zu simulieren sowie nachgeschaltete Signalketten zu überprüfen (Schalten von Ventilen oder Regelkreisen).

### Navigation

Menü "Diagnose" → Simulation

| ► Simulation |                                   |         |
|--------------|-----------------------------------|---------|
|              | Zuordnung Simulation Prozessgröße | → 🗎 133 |
|              | Wert Prozessgröße                 | → 🗎 133 |
|              | Simulation Stromausgang 1 n       | → 🗎 133 |
|              | Wert Stromausgang                 | → 🗎 134 |
|              | Simulation Frequenzausgang 1 n    | → 🗎 134 |
|              | Wert Frequenzausgang 1 n          | → 🗎 134 |
|              | Simulation Impulsausgang 1 n      | → 🗎 134 |
|              | Wert Impulsausgang 1 n            | → 🗎 134 |
|              | Simulation Schaltausgang 1 n      | → 🗎 134 |
|              | Schaltzustand 1 n                 | → 🗎 134 |
|              | Simulation Relaisausgang 1 n      | → 🗎 134 |
|              | Schaltzustand 1 n                 | → 🗎 134 |
|              | Simulation Impulsausgang          | → 🗎 134 |
|              | Wert Impulsausgang                | → 🗎 134 |
|              | Simulation Gerätealarm            | → 🗎 134 |
|              | Kategorie Diagnoseereignis        | → 🗎 134 |
|              | Simulation Diagnoseereignis       | → 🗎 134 |
|              | Simulation Stromeingang 1 n       | → 🖺 134 |
|              | Wert Stromeingang 1 n             | → 🗎 135 |

Simulation Statuseingang 1 ... n $\rightarrow \cong 135$ Eingangssignalpegel 1 ... n $\rightarrow \cong 135$ 

### Parameterübersicht mit Kurzbeschreibung

| Parameter                         | Voraussetzung                                                                                                    | Beschreibung                                                          | Auswahl / Eingabe                                                                                                    | Werkseinstellung |
|-----------------------------------|----------------------------------------------------------------------------------------------------|-----------------------------------------------------------------------|----------------------------------------------------------------------------------------------------|------------------|
| Zuordnung Simulation Prozessgröße |                                                                                                    | Prozessgröße für Simulation<br>wählen, die dadurch aktiviert<br>wird. | <ul> <li>Aus</li> <li>Massefluss</li> <li>Volumenfluss</li> <li>Normvolumen-<br/>fluss*</li> <li>Zielmessstoff Massefluss*</li> <li>Trägermessstoff<br/>Massefluss*</li> <li>Zielmesstoff<br/>Volumenfluss*</li> <li>Trägermessstoff<br/>Volumenfluss*</li> <li>Zielmessstoff<br/>Normvolumen-<br/>fluss*</li> <li>Trägermessstoff<br/>Normvolumen-<br/>fluss*</li> <li>Dichte</li> <li>Normvolumen-<br/>fluss*</li> <li>Dichte</li> <li>Normdichte*</li> <li>Alternative Norm-<br/>dichte*</li> <li>Alternative RSV-<br/>Durchfluss*</li> <li>NSV-Durchfluss*</li> <li>Alternativer NSV-<br/>Durchfluss*</li> <li>S&amp;W-Volumen-<br/>fluss*</li> <li>S&amp;W-Volumen-<br/>fluss*</li> <li>Water cut*</li> <li>Öldichte*</li> <li>Wasserdichte*</li> <li>Ölvolumenfluss*</li> <li>Wasservolumen-<br/>fluss*</li> <li>Wassernasse-<br/>fluss*</li> <li>Wasser-Normvolu-<br/>menfluss*</li> <li>Temperatur</li> <li>Konzentration*</li> <li>Frequenz Perio-<br/>dendauersignal<br/>(TPS)*</li> </ul> | Aus              |
| Wert Prozessgröße                 | In Parameter <b>Zuordnung</b><br>Simulation Prozessgröße<br>$(\rightarrow \cong 133)$ ist eine Prozess-<br>größe ausgewählt. | Simulationswert für gewählte<br>Prozessgröße eingeben.                | Abhängig von der<br>ausgewählten Pro-<br>zessgröße                                                                                                    | 0                |
| Simulation Stromausgang 1 n       | _                                                                                                    | Simulation des Stromausgangs<br>ein- und ausschalten.                 | <ul><li>Aus</li><li>An</li></ul>                                                                                                    | Aus              |

| Parameter                      | Voraussetzung                                                                                                    | Beschreibung                                                                                                    | Auswahl / Eingabe                                                                                                    | Werkseinstellung |
|--------------------------------|----------------------------------------------------------------------------------------------------|----------------------------------------------------------------------------------------------------|----------------------------------------------------------------------------------------------------|------------------|
| Wert Stromausgang              | In Parameter <b>Simulation</b><br><b>Stromausgang 1 n</b> ist die<br>Option <b>An</b> ausgewählt.                      | Stromwert für Simulation ein-<br>geben.                                                                                                    | 3,59 22,5 mA                                                                                                    | 3,59 mA          |
| Simulation Frequenzausgang 1 n | In Parameter <b>Betriebsart</b> ist<br>die Option <b>Frequenz</b> ausge-<br>wählt.                                     | Simulation des Frequenzaus-<br>gangs ein- und ausschalten.                                                                                                    | <ul><li>Aus</li><li>An</li></ul>                                                                                             | Aus              |
| Wert Frequenzausgang 1 n       | In Parameter <b>Simulation Fre-</b><br><b>quenzausgang 1 n</b> ist die<br>Option <b>An</b> ausgewählt.                 | Frequenzwert für Simulation<br>eingeben.                                                                                                    | 0,0 12 500,0 Hz                                                                                                    | 0,0 Hz           |
| Simulation Impulsausgang 1 n   | In Parameter <b>Betriebsart</b> ist<br>die Option <b>Impuls</b> ausgewählt.                                            | Simulation des Impulsaus-<br>gangs einstellen und ausschal-<br>ten.<br>Bei Option <b>Fester Wert</b> :<br>Parameter <b>Impulsbreite</b><br>(→ 🖹 94) definiert die<br>Impulsbreite der ausge-<br>gebenen Impulse. | <ul> <li>Aus</li> <li>Fester Wert</li> <li>Abwärtszählender<br/>Wert</li> </ul>                                              | Aus              |
| Wert Impulsausgang 1 n         | In Parameter <b>Simulation</b><br>Impulsausgang 1 n ist die<br>Option Abwärtszählender<br>Wert ausgewählt.             | Anzahl der Impulse für Simu-<br>lation eingeben.                                                                                                    | 0 65 535                                                                                                    | 0                |
| Simulation Schaltausgang 1 n   | In Parameter <b>Betriebsart</b> ist<br>die Option <b>Schalter</b> ausge-<br>wählt.                                     | Simulation des Schaltausgangs<br>ein- und ausschalten.                                                                                                    | <ul><li>Aus</li><li>An</li></ul>                                                                                             | Aus              |
| Schaltzustand 1 n              | -                                                                                                    | Zustand des Schaltausgangs<br>für die Simulation wählen.                                                                                                    | <ul><li>Offen</li><li>Geschlossen</li></ul>                                                                                  | Offen            |
| Simulation Relaisausgang 1 n   | -                                                                                                    | Simulation des Relaisausgangs<br>ein- und ausschalten.                                                                                                    | <ul><li>Aus</li><li>An</li></ul>                                                                                             | Aus              |
| Schaltzustand 1 n              | In Parameter <b>Simulation</b><br><b>Schaltausgang 1 n</b> ist die<br>Option <b>An</b> ausgewählt.                     | Zustand des Relaisausgangs<br>für Simulation wählen.                                                                                                    | <ul><li>Offen</li><li>Geschlossen</li></ul>                                                                                  | Offen            |
| Simulation Impulsausgang       | -                                                                                                    | Simulation des Impulsaus-<br>gangs einstellen und ausschal-<br>ten.<br>Bei Option <b>Fester Wert</b> :<br>Parameter <b>Impulsbreite</b><br>definiert die Impulsbreite<br>der ausgegebenen<br>Impulse.            | <ul> <li>Aus</li> <li>Fester Wert</li> <li>Abwärtszählender<br/>Wert</li> </ul>                                              | Aus              |
| Wert Impulsausgang             | In Parameter <b>Simulation</b><br><b>Impulsausgang</b> ist die Option<br><b>Abwärtszählender Wert</b> aus-<br>gewählt. | Simulation des Impulsaus-<br>gangs einstellen und ausschal-<br>ten.                                                                                                    | 0 65 535                                                                                                    | 0                |
| Simulation Gerätealarm         | -                                                                                                    | Gerätealarm ein- und aus-<br>schalten.                                                                                                    | <ul><li>Aus</li><li>An</li></ul>                                                                                             | Aus              |
| Kategorie Diagnoseereignis     | -                                                                                                    | Kategorie des Diagnoseereignis<br>auswählen.                                                                                                    | <ul><li>Sensor</li><li>Elektronik</li><li>Konfiguration</li><li>Prozess</li></ul>                                            | Prozess          |
| Simulation Diagnoseereignis    | -                                                                                                    | Diagnoseereignis wählen, um<br>dieses zu simulieren.                                                                                                    | <ul> <li>Aus</li> <li>Auswahlliste Diag-<br/>noseereignisse<br/>(abhängig von der<br/>ausgewählten<br/>Kategorie)</li> </ul> | Aus              |
| Simulation Stromeingang 1 n    | -                                                                                                    | Simulation vom Stromeingang<br>ein- und ausschalten.                                                                                                    | <ul><li>Aus</li><li>An</li></ul>                                                                                             | Aus              |

| Parameter                    | Voraussetzung                                                                                     | Beschreibung                                            | Auswahl / Eingabe                   | Werkseinstellung |
|------------------------------|---------------------------------------------------------------------------------------------------|---------------------------------------------------------|-------------------------------------|------------------|
| Wert Stromeingang 1 n        | In Parameter <b>Simulation</b><br><b>Stromeingang 1 n</b> ist die<br>Option <b>An</b> ausgewählt. | Stromwert für Simulation ein-<br>geben.                 | 0 22,5 mA                           | 0 mA             |
| Simulation Statuseingang 1 n | -                                                                                                 | Simulation vom Statuseingang<br>ein- und ausschalten.   | <ul><li>Aus</li><li>An</li></ul>    | Aus              |
| Eingangssignalpegel 1 n      | In Parameter <b>Simulation Sta-</b><br><b>tuseingang</b> ist die Option <b>An</b><br>ausgewählt.  | Signalpegel für Simulation vom<br>Statuseingang wählen. | <ul><li>Hoch</li><li>Tief</li></ul> | Hoch             |

\* Sichtbar in Abhängigkeit von Bestelloptionen oder Geräteeinstellungen

## 10.7 Einstellungen vor unerlaubtem Zugriff schützen

Um die Parametrierung des Messgeräts gegen unbeabsichtigtes Ändern zu schützen, gibt es folgende Möglichkeiten des Schreibschutzes:

- Zugriff auf Messgerät via Verriegelungsschalter schützen → 🗎 136

#### 10.7.1 Schreibschutz via Freigabecode

Der anwenderspezifische Freigabecode hat folgende Auswirkungen:

- Via Vor-Ort-Bedienung sind die Parameter für die Messgerätkonfiguration schreibgeschützt und ihre Werte nicht mehr änderbar.
- Via Webbrowser ist der Gerätezugriff geschützt und dadurch auch die Parameter für die Messgerätkonfiguration.
- Via FieldCare oder DeviceCare (via Serviceschnittstelle CDI-RJ45) ist der Gerätezugriff geschützt und dadurch auch die Parameter für die Messgerätkonfiguration.

#### Freigabecode definieren via Vor-Ort-Anzeige

- **1.** Zum Parameter **Freigabecode definieren** ( $\rightarrow \triangleq 131$ ) navigieren.
- 2. Max. 16-stellige Zeichenfolge aus Zahlen, Buchstaben und Sonderzeichen als Freigabecode festlegen.
- Freigabecode durch wiederholte Eingabe im Parameter Freigabecode bestätigen
   (→ 
   <sup>(⇒)</sup> 131) bestätigen.
  - Vor allen schreibgeschützten Parametern erscheint auf der Vor-Ort-Anzeige das
     Symbol.

Wenn in der Navigier- und Editieransicht 10 Minuten lang keine Taste gedrückt wird, sperrt das Gerät die schreibgeschützten Parameter automatisch wieder. Wenn ein Rücksprung aus der Navigier- und Editieransicht in die Betriebsanzeige erfolgt, sperrt das Gerät die schreibgeschützten Parameter nach 60 s automatisch.

#### Immer änderbare Parameter via Vor-Ort-Anzeige

Ausgenommen vom Parameterschreibschutz via Vor-Ort-Anzeige sind bestimmte Parameter, welche die Messung nicht beeinflussen. Sie können trotz des anwenderspezifischen Freigabecodes immer geändert werden, auch wenn die übrigen Parameter gesperrt sind.

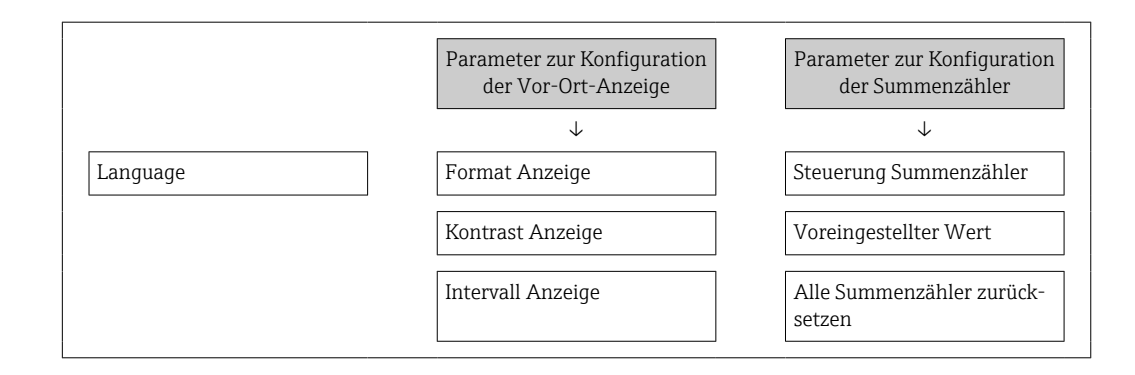

#### Freigabecode definieren via Webbrowser

- **1.** Zum Parameter **Freigabecode definieren** ( $\rightarrow \implies 131$ ) navigieren.
- 2. Max. 16-stelligen Zahlencode als Freigabecode festlegen.
- Freigabecode durch wiederholte Eingabe im Parameter Freigabecode bestätigen
   (→ 
   <sup>(⇒)</sup> 131) bestätigen.
  - └ Der Webbrowser wechselt zur Login-Webseite.

Wenn 10 Minuten lang keine Aktion durchgeführt wird, springt der Webbrowser automatisch auf die Login-Webseite zurück.

- - Mit welcher Anwenderrolle der Benutzer aktuell via Webbrowser angemeldet ist, zeigt Parameter Zugriffsrecht. Navigationspfad: Betrieb → Zugriffsrecht

#### Freigabecode zurücksetzen

Bei Verlust des anwenderspezifischen Freigabecodes besteht die Möglichkeit, diesen auf die Werkseinstellung zurückzusetzen. Dafür muss ein Resetcode eingegeben werden. Danach kann der anwenderspezifische Freigabecode neu definiert werden.

#### Via Webbrowser, FieldCare, DeviceCare (via Serviceschnittstelle CDI-RJ45), Feldbus

Einen Resetcode können Sie nur von Ihrer lokalen Endress+Hauser Serviceorganisation erhalten. Dieser muss extra für jedes Gerät berechnet werden.

- 1. Seriennummer des Geräts notieren.
- 2. Parameter **Betriebszeit** auslesen.
- 3. Lokale Endress+Hauser Serviceorganisation kontaktieren und Seriennummer sowie Betriebszeit mitteilen.
  - 🛏 Berechneten Resetcode erhalten.
- 4. Resetcode im Parameter **Freigabecode zurücksetzen** ( $\rightarrow \square$  131) eingeben.
- Aus Gründen der IT-Sicherheit ist der berechnete Resetcode nur 96 h ab der genannten Betriebszeit und für die genannte Seriennummer gültig. Falls Sie nicht vor 96 h wieder am Gerät sein können sollten Sie entweder die ausgelesene Betriebszeit um ein paar Tage erhöhen oder das Gerät ausschalten.

### 10.7.2 Schreibschutz via Verriegelungsschalter

Im Gegensatz zum Parameterschreibschutz via anwenderspezifischem Freigabecode lässt sich damit der Schreibzugriff auf das gesamte Bedienmenü - bis auf **Parameter "Kontrast Anzeige"** - sperren. Die Werte der Parameter sind nur noch sichtbar, aber nicht mehr änderbar (Ausnahme **Parameter "Kontrast Anzeige"**):

- Via Vor-Ort-Anzeige
- Via MODBUS RS485 Protokoll

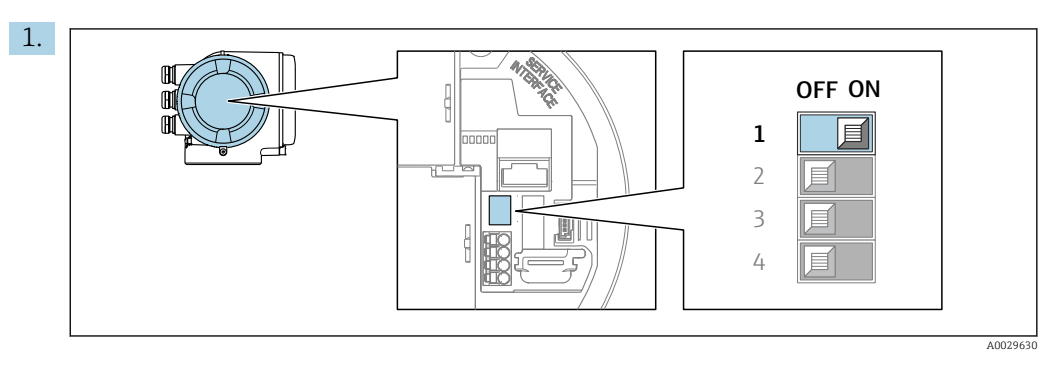

Verriegelungsschalter (WP) auf dem Hauptelektronikmodul in Position **ON** bringen: Hardwareschreibschutz aktiviert.

 In Parameter Status Verriegelung wird die Option Hardware-verriegelt angezeigt → 
 <sup>(1)</sup> 138. Auf der Vor-Ort-Anzeige erscheint zusätzlich in der Kopfzeile der Betriebsanzeige und in der Navigieransicht vor den Parametern das 
 <sup>(2)</sup> -Symbol.

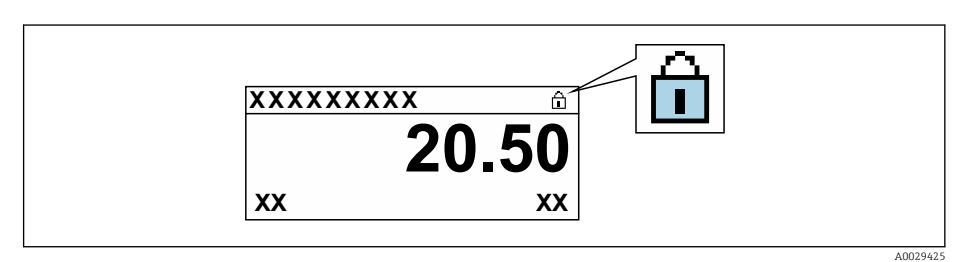

- 2. Verriegelungsschalter (WP) auf dem Hauptelektronikmodul in Position **OFF** (Werkseinstellung) bringen: Hardwareschreibschutz deaktiviert.
  - In Parameter Status Verriegelung wird keine Option angezeigt → 
    138. Auf der Vor-Ort-Anzeige verschwindet in der Kopfzeile der Betriebsanzeige und in der Navigieransicht vor den Parametern das 
    -Symbol.

# 11 Betrieb

## 11.1 Status der Geräteverriegelung ablesen

Anzeige aktiver Schreibschutz: Parameter Status Verriegelung

Betrieb  $\rightarrow$  Status Verriegelung

Funktionsumfang von Parameter "Status Verriegelung"

| Optionen                                      | Beschreibung                                                                                                    |
|-----------------------------------------------|----------------------------------------------------------------------------------------------------|
| Keine                                         | Es gelten die Zugriffsrechte, die in Parameter <b>Zugriffsrecht</b> angezeigt werden<br>→ 🗎 58. Erscheint nur auf der Vor-Ort-Anzeige.                                                                                                    |
| Hardware-verriegelt                           | Der DIP-Schalter für die Hardware-Verriegelung ist auf dem Terminalprint aktiviert. Dadurch ist der Schreibzugriff auf die Parameter gesperrt (z.B. über Vor-Ort-Anzeige oder Bedientool) $\rightarrow \square$ 136.                                                                                                    |
| Eichbetrieb aktiv - alle<br>Parameter         | Der DIP-Schalter für den Eichbetrieb ist auf dem Terminalprint aktiviert.<br>Verriegelt die eichrelevanten Parameter und zusätzlich von Endress+Hauser vorde-<br>finierte nicht-eichrelevante Parameter (z.B. auf Vor-Ort-Anzeige oder Bedientool).<br>Detaillierte Angaben zum Eichbetrieb: Sonderdokumentation zum Gerät |
| Eichbetrieb aktiv - defi-<br>nierte Parameter | Der DIP-Schalter für den Eichbetrieb ist auf dem Terminalprint aktiviert.<br>Verriegelt nur die eichrelevanten Parameter (z.B. auf Vor-Ort-Anzeige oder<br>Bedientool).<br>Detaillierte Angaben zum Eichbetrieb: Sonderdokumentation zum Gerät                                                                             |
| Vorübergehend verriegelt                      | Aufgrund interner Verarbeitungen im Gerät (z.B. Up-/Download von Daten, Reset)<br>ist der Schreibzugriff auf die Parameter kurzzeitig gesperrt. Nach Abschluss der<br>Verarbeitung sind die Parameter wieder änderbar.                                                                                                    |

## 11.2 Bediensprache anpassen

Petaillierte Angaben:

- Zur Einstellung der Bediensprache  $\rightarrow$   $\square$  77

## 11.3 Anzeige konfigurieren

Detaillierte Angaben:

- Zu den Grundeinstellungen zur Vor-Ort-Anzeige  $\rightarrow \square 106$
- Zu den erweiterten Einstellungen zur Vor-Ort-Anzeige  $\rightarrow \cong 121$

## 11.4 Messwerte ablesen

Mithilfe des Untermenü **Messwerte** können alle Messwerte abgelesen werden.

### Navigation

Menü "Diagnose" → Messwerte

| ► Messwerte |              |  |         |
|-------------|--------------|--|---------|
|             | ► Messgrößen |  | → 🗎 139 |

| ► Eingangswerte | → 🗎 150 |
|-----------------|---------|
| ► Ausgangswerte | → 🗎 151 |
| ► Summenzähler  | → 🗎 149 |

## 11.4.1 Untermenü "Messgrößen"

Das Untermenü **Messgrößen** enthält alle Parameter, um die aktuellen Messwerte zu jeder Prozessgröße anzuzeigen.

#### Navigation

Menü "Diagnose"  $\rightarrow$  Messwerte  $\rightarrow$  Messgrößen

| ► Messgrößen |                                  |         |
|--------------|----------------------------------|---------|
|              |                                  |         |
|              | Massefluss                       | → 🖺 141 |
|              | Volumenfluss                     | → 🗎 141 |
|              | Normvolumenfluss                 | → 🗎 141 |
|              | Dichte                           | → 🗎 141 |
|              | Normdichte                       | → 🗎 141 |
|              | Temperatur                       | → 🗎 141 |
|              | Druck                            | → 🗎 141 |
|              | Konzentration                    | → 🗎 142 |
|              | Zielmessstoff Massefluss         | → 🗎 142 |
|              | Trägermessstoff Massefluss       | → 🗎 142 |
|              | Zielmessstoff Normvolumenfluss   | → 🗎 142 |
|              | Trägermessstoff Normvolumenfluss | → 🗎 142 |
|              | Zielmessstoff Volumenfluss       | → 🗎 143 |
|              | Trägermessstoff Volumenfluss     | → 🗎 143 |
|              | CTL                              | → 🗎 143 |
|              | CPL                              | → 🖺 143 |
|              | CTPL                             | → 🗎 144 |

| S&W-Volumenfluss            |       | 144 |
|-----------------------------|-------|-----|
| S&W-Korrekturwert           | → 🗎 1 | 144 |
| Alternative Normdichte      | → 🗎 1 | 144 |
| GSV-Durchfluss              | → 🗎 1 | 145 |
| Alternativer GSV-Durchfluss | → 🗎 1 | 145 |
| NSV-Durchfluss              | → 🗎 1 | 145 |
| Alternativer NSV-Durchfluss | → 🗎 1 | 145 |
| Öl-CTL                      | → ≞1  | 145 |
| Öl-CPL                      | → 🗎 1 | 146 |
| Öl-CTPL                     | → 🗎 1 | 146 |
| Wasser-CTL                  | → 🗎 1 | 146 |
| Alternativer CTL            | → 🗎 1 | 146 |
| Alternativer CPL            | → 🗎 1 | 146 |
| Alternativer CTPL           |       | 147 |
| Ölnormdichte                |       | 147 |
| Wassernormdichte            |       | 147 |
| Öldichte                    |       | 147 |
| Wasserdichte                |       | 147 |
| Water cut                   |       | 148 |
| Ölvolumenfluss              |       | 148 |
| Öl-Normvolumenfluss         |       | 148 |
| Ölmassefluss                | → 🗎 1 | 148 |
| Wasservolumenfluss          |       | 148 |
| Wasser-Normvolumenfluss     | → 🖹 1 | 149 |
| Wassermassefluss            | → 🗎 1 | 149 |

Gewichteter Dichtemittelwert  $\rightarrow \cong 149$ 

Gewichteter Temperaturmittelwert

→ 🗎 149

### Parameterübersicht mit Kurzbeschreibung

| Parameter        | Voraussetzung | Beschreibung                                                                                                    | Anzeige                          | Werkseinstellung |
|------------------|---------------|----------------------------------------------------------------------------------------------------|----------------------------------|------------------|
| Massefluss       | _             | Zeigt aktuell gemessenen Mas-<br>sefluss an.<br><i>Abhängigkeit</i><br>Die Einheit wird übernommen<br>aus: Parameter <b>Massefluss-</b><br>einheit (→ 🗎 80)                    | Gleitkommazahl mit<br>Vorzeichen | -                |
| Volumenfluss     | -             | Zeigt aktuell berechneten<br>Volumenfluss an.<br><i>Abhängigkeit</i><br>Die Einheit wird übernommen<br>aus: Parameter <b>Volumenfluss</b> -<br><b>einheit</b> (→ 🗎 80)         | Gleitkommazahl mit<br>Vorzeichen | -                |
| Normvolumenfluss | -             | Zeigt aktuell berechneten<br>Normvolumenfluss an.<br><i>Abhängigkeit</i><br>Die Einheit wird übernommen<br>aus: Parameter <b>Normvolu-</b><br><b>menfluss-Einheit</b> (→ 🖺 80) | Gleitkommazahl mit<br>Vorzeichen | -                |
| Dichte           | -             | Zeigt aktuell gemessene<br>Dichte.<br><i>Abhängigkeit</i><br>Die Einheit wird übernommen<br>aus: Parameter <b>Dichteeinheit</b><br>(→ 🗎 80)                                    | Gleitkommazahl mit<br>Vorzeichen | -                |
| Normdichte       | -             | Zeigt aktuell berechnete<br>Normdichte an.<br><i>Abhängigkeit</i><br>Die Einheit wird übernommen<br>aus: Parameter <b>Normdichte-</b><br>einheit (→ 🗎 81)                      | Gleitkommazahl mit<br>Vorzeichen | -                |
| Temperatur       | -             | Zeigt die aktuell gemessene<br>Messstofftemperatur.<br><i>Abhängigkeit</i><br>Die Einheit wird übernommen<br>aus: Parameter <b>Temperatur-</b><br><b>einheit</b> (→ 🗎 81)      | Gleitkommazahl mit<br>Vorzeichen | -                |
| Druck            | -             | Zeigt entweder fixen oder ein-<br>gelesenen Druckwert an.<br>Abhängigkeit<br>Die Einheit wird übernommen<br>aus: Parameter <b>Druckeinheit</b><br>$(\rightarrow \cong 81)$     | Gleitkommazahl mit<br>Vorzeichen | -                |

| Parameter                        | Voraussetzung                                                                                                    | Beschreibung                                                                                                    | Anzeige                          | Werkseinstellung |
|----------------------------------|----------------------------------------------------------------------------------------------------|----------------------------------------------------------------------------------------------------|----------------------------------|------------------|
| Konzentration                    | Bei folgendem Bestellmerk-<br>mal:<br>Bestellmerkmal "Anwendungs-<br>paket", Option <b>ED</b> "Konzentra-<br>tion"<br>In Parameter <b>Software-<br/>Optionsübersicht</b> wer-<br>den die aktuell<br>aktivierten Software-<br>Optionen angezeigt.                                                                                                    | Zeigt aktuell berechnete Kon-<br>zentration.<br><i>Abhängigkeit</i><br>Die Einheit wird übernommen<br>aus: Parameter <b>Konzentrati-<br/>onseinheit</b>                                  | Gleitkommazahl mit<br>Vorzeichen | -                |
| Zielmessstoff Massefluss         | Bei folgenden Bedingungen:<br>Bestellmerkmal "Anwendungs-<br>paket", Option ED "Konzentra-<br>tion"<br>In Parameter Software-<br>Optionsübersicht wer-<br>den die aktuell<br>aktivierten Software-<br>Optionen angezeigt.                                                                                                    | Zeigt aktuell gemessenen Mas-<br>sefluss des Zielmessstoffs an.<br><i>Abhängigkeit</i><br>Die Einheit wird übernommen<br>aus: Parameter <b>Massefluss-</b><br>einheit (→ 🗎 80)           | Gleitkommazahl mit<br>Vorzeichen | _                |
| Trägermessstoff Massefluss       | Bei folgenden Bedingungen:<br>Bestellmerkmal "Anwendungs-<br>paket", Option <b>ED</b> "Konzentra-<br>tion"<br>In Parameter <b>Software-<br/>Optionsübersicht</b> wer-<br>den die aktuell<br>aktivierten Software-<br>Optionen angezeigt.                                                                                                    | Zeigt aktuell gemessenen Mas-<br>sefluss des Trägermessstoffs.<br><i>Abhängigkeit</i><br>Die Einheit wird übernommen<br>aus: Parameter <b>Massefluss-</b><br>einheit (→ 🗎 80)            | Gleitkommazahl mit<br>Vorzeichen | -                |
| Zielmessstoff Normvolumenfluss   | <ul> <li>Bei folgenden Bedingungen:</li> <li>Bestellmerkmal "Anwen-<br/>dungspaket", Option ED<br/>"Konzentration"</li> <li>In Parameter Flüssigkeits-<br/>typ ist Option Ethanol in<br/>Wasser oder Option %-<br/>Masse / %-Volumen aus-<br/>gewählt.</li> <li>In Parameter Software-<br/>Optionsübersicht wer-<br/>den die aktuell<br/>aktivierten Software-<br/>Optionen angezeigt.</li> </ul> | Zeigt aktuell gemessenen<br>Normvolumenfluss des Ziel-<br>messstoffs.<br><i>Abhängigkeit</i><br>Die Einheit wird übernommen<br>aus: Parameter <b>Volumenfluss-</b><br>einheit (→ 🗎 80)   | Gleitkommazahl mit<br>Vorzeichen | -                |
| Trägermessstoff Normvolumenfluss | <ul> <li>Bei folgenden Bedingungen:</li> <li>Bestellmerkmal "Anwen-<br/>dungspaket", Option ED<br/>"Konzentration"</li> <li>In Parameter Flüssigkeits-<br/>typ ist Option Ethanol in<br/>Wasser oder Option %-<br/>Masse / %-Volumen aus-<br/>gewählt.</li> <li>In Parameter Software-<br/>Optionsübersicht wer-<br/>den die aktuell<br/>aktivierten Software-<br/>Optionen angezeigt.</li> </ul> | Zeigt aktuell gemessenen<br>Normvolumenfluss des Träger-<br>messstoffs.<br><i>Abhängigkeit</i><br>Die Einheit wird übernommen<br>aus: Parameter <b>Volumenfluss-</b><br>einheit (→ 🗎 80) | Gleitkommazahl mit<br>Vorzeichen | -                |

| Parameter                    | Voraussetzung                                                                                                    | Beschreibung                                                                                                    | Anzeige                          | Werkseinstellung |
|------------------------------|----------------------------------------------------------------------------------------------------|----------------------------------------------------------------------------------------------------|----------------------------------|------------------|
| Zielmessstoff Volumenfluss   | <ul> <li>Bei folgenden Bedingungen:</li> <li>Bestellmerkmal "Anwen-<br/>dungspaket", Option ED<br/>"Konzentration"</li> <li>In Parameter Flüssigkeits-<br/>typ ist Option Ethanol in<br/>Wasser oder Option %-<br/>Masse / %-Volumen aus-<br/>gewählt.</li> <li>In Parameter Konzentrati-<br/>onseinheit ist die Option<br/>%vol ausgewählt.</li> <li>In Parameter Software-<br/>Optionsübersicht wer-<br/>den die aktuell<br/>aktivierten Software-<br/>Optionen angezeigt.</li> </ul> | Zeigt aktuell gemessenen<br>Volumenfluss des Zielmesss-<br>toffs.<br><i>Abhängigkeit</i><br>Die Einheit wird übernommen<br>aus: Parameter <b>Volumenfluss-</b><br>einheit (→ 🗎 80)                                                             | Gleitkommazahl mit<br>Vorzeichen | _                |
| Trägermessstoff Volumenfluss | <ul> <li>Bei folgenden Bedingungen:</li> <li>Bestellmerkmal "Anwen-<br/>dungspaket", Option ED<br/>"Konzentration"</li> <li>In Parameter Flüssigkeits-<br/>typ ist Option Ethanol in<br/>Wasser oder Option %-<br/>Masse / %-Volumen aus-<br/>gewählt.</li> <li>In Parameter Konzentrati-<br/>onseinheit ist die Option<br/>%vol ausgewählt.</li> <li>In Parameter Software-<br/>Optionsübersicht wer-<br/>den die aktuell<br/>aktivierten Software-<br/>Optionen angezeigt.</li> </ul> | Zeigt aktuell gemessenen<br>Volumenfluss des Träger-<br>messstoffs.<br><i>Abhängigkeit</i><br>Die Einheit wird übernommen<br>aus: Parameter <b>Volumenfluss-</b><br>einheit (→ 🗎 80)                                                           | Gleitkommazahl mit<br>Vorzeichen | -                |
| CTL                          | <ul> <li>Bei folgendem Bestellmerk-<br/>mal:</li> <li>"Anwendungspaket", Option<br/>EJ "Petroleum"</li> <li>In Parameter Petroleum-<br/>modus ist die Option API-<br/>bezogene Korrektur<br/>ausgewählt.</li> <li>In Parameter Software-<br/>Optionsübersicht wer-<br/>den die aktuell<br/>aktivierten Software-<br/>Optionen angezeigt.</li> </ul>                                                                                                    | Anzeige des Korrekturfaktors,<br>welcher den Einfluss der Tem-<br>peratur auf den Messstoff wie-<br>dergibt. Wird verwendet, um<br>den gemessenen Volumenfluss<br>und die gemessene Dichte auf<br>Werte bei Referenztemperatur<br>umzurechnen. | Positive Gleitkomma-<br>zahl     | -                |
| CPL                          | <ul> <li>Bei folgendem Bestellmerk-<br/>mal:</li> <li>"Anwendungspaket", Option<br/>EJ "Petroleum"</li> <li>In Parameter Petroleum-<br/>modus ist die Option API-<br/>bezogene Korrektur<br/>ausgewählt.</li> <li>In Parameter Software-<br/>Optionsübersicht wer-<br/>den die aktuell<br/>aktivierten Software-<br/>Optionen angezeigt.</li> </ul>                                                                                                    | Anzeige des Korrekturfaktors,<br>welcher den Einfluss des<br>Drucks auf den Messstoff wie-<br>dergibt. Wird verwendet, um<br>den gemessenen Volumenfluss<br>und die gemessene Dichte auf<br>Werte bei Referenzdruck<br>umzurechnen.            | Positive Gleitkomma-<br>zahl     | _                |

| Parameter              | Voraussetzung                                                                                                    | Beschreibung                                                                                                    | Anzeige                          | Werkseinstellung |
|------------------------|----------------------------------------------------------------------------------------------------|----------------------------------------------------------------------------------------------------|----------------------------------|------------------|
| CTPL                   | <ul> <li>Bei folgendem Bestellmerk-<br/>mal:</li> <li>"Anwendungspaket", Option<br/>EJ "Petroleum"</li> <li>In Parameter Petroleum-<br/>modus ist die Option API-<br/>bezogene Korrektur<br/>ausgewählt.</li> <li>In Parameter Software-<br/>Optionsübersicht wer-<br/>den die aktuell<br/>aktivierten Software-<br/>Optionen angezeigt.</li> </ul>                                       | Anzeige des kombinierten Kor-<br>rekturfaktors, welcher den Ein-<br>fluss der Temperatur und des<br>Drucks auf den Messstoff wie-<br>dergibt. Wird verwendet, um<br>den gemessenen Volumenfluss<br>und die gemessene Dichte auf<br>Werte bei Referenztemperatur<br>und Referenzdruck umzurech-<br>nen. | Positive Gleitkomma-<br>zahl     | -                |
| S&W-Volumenfluss       | <ul> <li>Bei folgendem Bestellmerk-<br/>mal:</li> <li>"Anwendungspaket", Option<br/>EJ "Petroleum"</li> <li>In Parameter Petroleum-<br/>modus ist die Option API-<br/>bezogene Korrektur<br/>ausgewählt.</li> <li>In Parameter Software-<br/>Optionsübersicht wer-<br/>den die aktuell<br/>aktivierten Software-<br/>Optionen angezeigt.</li> </ul>                                       | Anzeige des S&W-Volumenf-<br>lusses, welcher aus dem<br>gemessenen Gesamtvolumen-<br>fluss, abzüglich des Nettovolu-<br>menflusses berechnet wird.<br><i>Abhängigkeit</i><br>Die Einheit wird übernommen<br>aus: Parameter <b>Volumenfluss-</b><br>einheit                                             | Gleitkommazahl mit<br>Vorzeichen | -                |
| S&W-Korrekturwert      | <ul> <li>Bei folgendem Bestellmerk-<br/>mal:</li> <li>"Anwendungspaket", Option<br/>EJ "Petroleum"</li> <li>In Parameter S&amp;W-Einga-<br/>bemodus ist die Option Ein-<br/>gelesener Wert oder die<br/>Option Stromeingang 1n<br/>ausgewählt.</li> <li>In Parameter Software-<br/>Optionsübersicht wer-<br/>den die aktuell<br/>aktivierten Software-<br/>Optionen angezeigt.</li> </ul> | Zeigt den Korrekturwert für<br>Sediment und Wasser.                                                                                                    | Positive Gleitkomma-<br>zahl     | -                |
| Alternative Normdichte | Bei folgendem Bestellmerk-<br>mal:<br>"Anwendungspaket", Option<br>EJ "Petroleum"<br>In Parameter Petroleum-<br>modus ist die Option API-<br>bezogene Korrektur<br>ausgewählt.<br>In Parameter Software-<br>Optionsübersicht wer-<br>den die aktuell<br>aktivierten Software-<br>Optionen angezeigt.                                                                                      | Zeigt Messstoffdichte bei der<br>alternativen Referenztempera-<br>tur an.<br><i>Abhängigkeit</i><br>Die Einheit wird übernommen<br>aus: Parameter <b>Normdichte-<br/>einheit</b>                                                                                                    | Gleitkommazahl mit<br>Vorzeichen | -                |
| Parameter                   | Voraussetzung                                                                                                    | Beschreibung                                                                                                    | Anzeige                          | Werkseinstellung |
|-----------------------------|----------------------------------------------------------------------------------------------------|----------------------------------------------------------------------------------------------------|----------------------------------|------------------|
| GSV-Durchfluss              | <ul> <li>Bei folgendem Bestellmerk-<br/>mal:</li> <li>"Anwendungspaket", Option<br/>EJ "Petroleum"</li> <li>In Parameter Petroleum-<br/>modus ist die Option API-<br/>bezogene Korrektur<br/>ausgewählt.</li> <li>In Parameter Software-<br/>Optionsübersicht wer-<br/>den die aktuell<br/>aktivierten Software-<br/>Optionen angezeigt.</li> </ul>              | Anzeige des gemessenen<br>Gesamtvolumenflusses, korri-<br>giert auf Referenztemperatur<br>und Referenzdruck.<br><i>Abhängigkeit</i><br>Die Einheit wird übernommen<br>aus: Parameter <b>Normvolu-</b><br><b>menfluss-Einheit</b>                                                                            | Gleitkommazahl mit<br>Vorzeichen | -                |
| Alternativer GSV-Durchfluss | <ul> <li>Bei folgendem Bestellmerk-<br/>mal:</li> <li>"Anwendungspaket", Option<br/>EJ "Petroleum"</li> <li>In Parameter Petroleum-<br/>modus ist die Option API-<br/>bezogene Korrektur<br/>ausgewählt.</li> <li>In Parameter Software-<br/>Optionsübersicht wer-<br/>den die aktuell<br/>aktivierten Software-<br/>Optionen angezeigt.</li> </ul>              | Anzeige des gemessenen<br>Gesamtvolumenflusses, korri-<br>giert auf die alternative Refe-<br>renztemperatur und den<br>alternativen Referenzdruck.<br><i>Abhängigkeit</i><br>Die Einheit wird übernommen<br>aus: Parameter <b>Normvolu-</b><br><b>menfluss-Einheit</b>                                      | Gleitkommazahl mit<br>Vorzeichen | -                |
| NSV-Durchfluss              | <ul> <li>Bei folgendem Bestellmerk-<br/>mal:</li> <li>"Anwendungspaket", Option<br/>EJ "Petroleum"</li> <li>In Parameter Petroleum-<br/>modus ist die Option API-<br/>bezogene Korrektur<br/>ausgewählt.</li> <li>In Parameter Software-<br/>Optionsübersicht wer-<br/>den die aktuell<br/>aktivierten Software-<br/>Optionen angezeigt.</li> </ul>              | Anzeige des Nettovolumenf-<br>lusses, welcher aus dem<br>gemessenen Gesamtvolumen-<br>fluss abzüglich des Werts für<br>Sediment und Wasser und des<br>Schwundes berechnet wird.<br><i>Abhängigkeit</i><br>Die Einheit wird übernommen<br>aus: Parameter <b>Normvolu-</b><br><b>menfluss-Einheit</b>         | Gleitkommazahl mit<br>Vorzeichen | -                |
| Alternativer NSV-Durchfluss | <ul> <li>Bei folgendem Bestellmerk-<br/>mal:</li> <li>"Anwendungspaket", Option<br/>EJ "Petroleum"</li> <li>In Parameter Petroleum-<br/>modus ist die Option API-<br/>bezogene Korrektur<br/>ausgewählt.</li> <li>In Parameter Software-<br/>Optionsübersicht wer-<br/>den die aktuell<br/>aktivierten Software-<br/>Optionen angezeigt.</li> </ul>              | Anzeige des Nettovolumenf-<br>lusses, welcher aus dem<br>gemessenen alternativen<br>Gesamtvolumen, abzüglich des<br>Werts für Sediment und Was-<br>ser und des Schwundes berech-<br>net wird.<br><i>Abhängigkeit</i><br>Die Einheit wird übernommen<br>aus: Parameter <b>Normvolu-<br/>menfluss-Einheit</b> | Gleitkommazahl mit<br>Vorzeichen | -                |
| Öl-CTL                      | <ul> <li>Bei folgendem Bestellmerk-<br/>mal: <ul> <li>"Anwendungspaket", Option</li> <li>EJ "Petroleum"</li> </ul> </li> <li>In Parameter Petroleum-<br/>modus ist die Option Net oil<br/>&amp; water cut ausgewählt.</li> <li>In Parameter Software-<br/>Optionsübersicht wer-<br/>den die aktuell<br/>aktivierten Software-<br/>Optionen angezeigt.</li> </ul> | Anzeige des Korrekturfaktors,<br>welcher den Einfluss der Tem-<br>peratur auf das Öl wiedergibt.<br>Wird verwendet, um den<br>gemessenen Ölvolumenfluss<br>und die gemessene Öldichte<br>auf Werte bei Referenztempe-<br>ratur umzurechnen.                                                                 | Positive Gleitkomma-<br>zahl     | -                |

| Parameter        | Voraussetzung                                                                                                    | Beschreibung                                                                                                    | Anzeige                      | Werkseinstellung |
|------------------|----------------------------------------------------------------------------------------------------|----------------------------------------------------------------------------------------------------|------------------------------|------------------|
| Öl-CPL           | Bei folgendem Bestellmerk-<br>mal:<br>• "Anwendungspaket", Option<br><b>EJ</b> "Petroleum"<br>• In Parameter <b>Petroleum-</b><br><b>modus</b> ist die Option <b>Net oil</b><br>& water cut ausgewählt.<br>In Parameter <b>Software-</b><br><b>Optionsübersicht</b> wer-<br>den die aktuell<br>aktivierten Software-<br>Optionen angezeigt.         | Anzeige des Korrekturfaktors,<br>welcher den Einfluss des<br>Drucks auf das Öl wiedergibt.<br>Wird verwendet, um den<br>gemessenen Ölvolumenfluss<br>und die gemessene Öldichte<br>auf Werte bei Referenzdruck<br>umzurechnen.                                                                    | Positive Gleitkomma-<br>zahl | -                |
| ÖI-CTPL          | <ul> <li>Bei folgendem Bestellmerk-<br/>mal:</li> <li>"Anwendungspaket", Option<br/>EJ "Petroleum"</li> <li>In Parameter Petroleum-<br/>modus ist die Option Net oil<br/>&amp; water cut ausgewählt.</li> <li>In Parameter Software-<br/>Optionsübersicht wer-<br/>den die aktuell<br/>aktivierten Software-<br/>Optionen angezeigt.</li> </ul>     | Anzeige des kombinierten Kor-<br>rekturfaktors, welcher den Ein-<br>fluss der Temperatur und des<br>Drucks auf das Öl wiedergibt.<br>Wird verwendet, um den<br>gemessenen Ölvolumenfluss<br>und die gemessene Öldichte<br>auf Werte bei Referenztempe-<br>ratur und Referenzdruck<br>umzurechnen. | Positive Gleitkomma-<br>zahl | -                |
| Wasser-CTL       | Bei folgendem Bestellmerk-<br>mal:<br>• "Anwendungspaket", Option<br><b>EJ</b> "Petroleum"<br>• In Parameter <b>Petroleum-</b><br><b>modus</b> ist die Option <b>Net oil</b><br>& water cut ausgewählt.<br>In Parameter <b>Software-</b><br><b>Optionsübersicht</b> wer-<br>den die aktuell<br>aktivierten Software-<br>Optionen angezeigt.         | Anzeige des Korrekturfaktors,<br>welcher den Einfluss der Tem-<br>peratur auf das Wasser wie-<br>dergibt. Wird verwendet, um<br>den gemessenen Wasservolu-<br>menfluss und die gemessene<br>Wasserdichte auf Werte bei<br>Referenztemperatur umzu-<br>rechnen.                                    | Positive Gleitkomma-<br>zahl | -                |
| Alternativer CTL | <ul> <li>Bei folgendem Bestellmerk-<br/>mal:</li> <li>"Anwendungspaket", Option<br/>EJ "Petroleum"</li> <li>In Parameter Petroleum-<br/>modus ist die Option API-<br/>bezogene Korrektur<br/>ausgewählt.</li> <li>In Parameter Software-<br/>Optionsübersicht wer-<br/>den die aktuell<br/>aktivierten Software-<br/>Optionen angezeigt.</li> </ul> | Anzeige des Korrekturfaktors,<br>welcher den Einfluss der Tem-<br>peratur auf den Messstoff wie-<br>dergibt. Wird verwendet, um<br>den gemessenen Volumenfluss<br>und die gemessene Dichte auf<br>Werte bei alternativer Refe-<br>renztemperatur umzurechnen.                                     | Positive Gleitkomma-<br>zahl | -                |
| Alternativer CPL | <ul> <li>Bei folgendem Bestellmerk-<br/>mal:</li> <li>"Anwendungspaket", Option<br/>EJ "Petroleum"</li> <li>In Parameter Petroleum-<br/>modus ist die Option API-<br/>bezogene Korrektur<br/>ausgewählt.</li> <li>In Parameter Software-<br/>Optionsübersicht wer-<br/>den die aktuell<br/>aktivierten Software-<br/>Optionen angezeigt.</li> </ul> | Anzeige des Korrekturfaktors,<br>welcher den Einfluss des<br>Drucks auf den Messstoff wie-<br>dergibt. Wird verwendet, um<br>den gemessenen Volumenfluss<br>und die gemessene Dichte auf<br>Werte beim alternativen Refe-<br>renzdruck umzurechnen.                                               | Positive Gleitkomma-<br>zahl |                  |

| Parameter         | Voraussetzung                                                                                                    | Beschreibung                                                                                                    | Anzeige                          | Werkseinstellung |
|-------------------|----------------------------------------------------------------------------------------------------|----------------------------------------------------------------------------------------------------|----------------------------------|------------------|
| Alternativer CTPL | <ul> <li>Bei folgendem Bestellmerk-<br/>mal:</li> <li>"Anwendungspaket", Option<br/>EJ "Petroleum"</li> <li>In Parameter Petroleum-<br/>modus ist die Option API-<br/>bezogene Korrektur<br/>ausgewählt.</li> <li>In Parameter Software-<br/>Optionsübersicht wer-<br/>den die aktuell<br/>aktivierten Software-<br/>Optionen angezeigt.</li> </ul> | Anzeige des kombinierten Kor-<br>rekturfaktors, welcher den Ein-<br>fluss der Temperatur und des<br>Drucks auf den Messstoff wie-<br>dergibt. Wird verwendet, um<br>den gemessenen Volumenfluss<br>und die gemessene Dichte auf<br>Werte bei alternativer Refe-<br>renztemperatur und beim<br>alternativen Referenzdruck<br>umzurechnen. | Positive Gleitkomma-<br>zahl     | 1                |
| Ölnormdichte      | <ul> <li>Bei folgendem Bestellmerk-<br/>mal:</li> <li>"Anwendungspaket", Option<br/>EJ "Petroleum"</li> <li>In Parameter Petroleum-<br/>modus ist die Option Net oil<br/>&amp; water cut ausgewählt.</li> <li>In Parameter Software-<br/>Optionsübersicht wer-<br/>den die aktuell<br/>aktivierten Software-<br/>Optionen angezeigt.</li> </ul>     | Zeigt die Öldichte bei Norm-<br>temperatur.                                                                                                    | Gleitkommazahl mit<br>Vorzeichen | _                |
| Wassernormdichte  | <ul> <li>Bei folgendem Bestellmerk-<br/>mal:</li> <li>"Anwendungspaket", Option<br/>EJ "Petroleum"</li> <li>In Parameter Petroleum-<br/>modus ist die Option Net oil<br/>&amp; water cut ausgewählt.</li> <li>In Parameter Software-<br/>Optionsübersicht wer-<br/>den die aktuell<br/>aktivierten Software-<br/>Optionen angezeigt.</li> </ul>     | Zeigt die Wasserdichte bei<br>Normtemperatur.                                                                                                    | Gleitkommazahl mit<br>Vorzeichen | _                |
| Öldichte          | Bei folgendem Bestellmerk-<br>mal:<br>"Anwendungspaket", Option<br>EJ "Petroleum"<br>In Parameter Petroleum-<br>modus ist die Option Net oil<br>& water cut ausgewählt.<br>In Parameter Software-<br>Optionsübersicht wer-<br>den die aktuell<br>aktivierten Software-<br>Optionen angezeigt.                                                       | Anzeige der aktuell gemesse-<br>nen Dichte des Öls.                                                                                                    | Gleitkommazahl mit<br>Vorzeichen | -                |
| Wasserdichte      | Bei folgendem Bestellmerk-<br>mal:<br>"Anwendungspaket", Option<br>EJ "Petroleum"<br>In Parameter Petroleum-<br>modus ist die Option Net oil<br>& water cut ausgewählt.<br>In Parameter Software-<br>Optionsübersicht wer-<br>den die aktuell<br>aktivierten Software-<br>Optionen angezeigt.                                                       | Anzeige der aktuell gemesse-<br>nen Dichte des Wassers.                                                                                                    | Gleitkommazahl mit<br>Vorzeichen | -                |

| Parameter           | Voraussetzung                                                                                                    | Beschreibung                                                                                                    | Anzeige                          | Werkseinstellung |
|---------------------|----------------------------------------------------------------------------------------------------|----------------------------------------------------------------------------------------------------|----------------------------------|------------------|
| Water cut           | <ul> <li>Bei folgendem Bestellmerk-<br/>mal:</li> <li>"Anwendungspaket", Option<br/>EJ "Petroleum"</li> <li>In Parameter Petroleum-<br/>modus ist die Option API-<br/>bezogene Korrektur<br/>ausgewählt.</li> <li>In Parameter Software-<br/>Optionsübersicht wer-<br/>den die aktuell<br/>aktivierten Software-<br/>Optionen angezeigt.</li> </ul> | Anzeige des prozentualen<br>Wasservolumenfluss-Anteils<br>zum Gesamtvolumenfluss des<br>Messstoffs.                                                                                                    | 0100%                            | -                |
| Ölvolumenfluss      | <ul> <li>Bei folgendem Bestellmerk-<br/>mal:</li> <li>"Anwendungspaket", Option<br/>EJ "Petroleum"</li> <li>In Parameter Petroleum-<br/>modus ist die Option Net oil<br/>&amp; water cut ausgewählt.</li> <li>In Parameter Software-<br/>Optionsübersicht wer-<br/>den die aktuell<br/>aktivierten Software-<br/>Optionen angezeigt.</li> </ul>     | <ul> <li>Anzeige des aktuell berechneten Volumenflusses des Öls.</li> <li>Abhängigkeit:</li> <li>Basiert auf angezeigtem Wert im Parameter Water cut</li> <li>Die Einheit wird übernommen aus: Parameter Volumenflusseinheit</li> </ul>                                                                                                    | Gleitkommazahl mit<br>Vorzeichen | -                |
| Öl-Normvolumenfluss | <ul> <li>Bei folgendem Bestellmerk-<br/>mal:</li> <li>"Anwendungspaket", Option<br/>EJ "Petroleum"</li> <li>In Parameter Petroleum-<br/>modus ist die Option Net oil<br/>&amp; water cut ausgewählt.</li> <li>In Parameter Software-<br/>Optionsübersicht wer-<br/>den die aktuell<br/>aktivierten Software-<br/>Optionen angezeigt.</li> </ul>     | <ul> <li>Anzeige des aktuell berechne-<br/>ten Volumenflusses des Öls,<br/>berechnet auf Werte bei Refe-<br/>renztemperatur und Referenz-<br/>druck.</li> <li>Abhängigkeit:</li> <li>Basiert auf angezeigtem<br/>Wert im Parameter Water<br/>cut</li> <li>Die Einheit wird übernom-<br/>men aus: Parameter Norm-<br/>volumenfluss-Einheit</li> </ul> | Gleitkommazahl mit<br>Vorzeichen | -                |
| Ölmassefluss        | <ul> <li>Bei folgendem Bestellmerk-<br/>mal:</li> <li>"Anwendungspaket", Option<br/>EJ "Petroleum"</li> <li>In Parameter Petroleum-<br/>modus ist die Option Net oil<br/>&amp; water cut ausgewählt.</li> <li>In Parameter Software-<br/>Optionsübersicht wer-<br/>den die aktuell<br/>aktivierten Software-<br/>Optionen angezeigt.</li> </ul>     | <ul> <li>Anzeige des aktuell berechneten Masseflusses des Öls.</li> <li>Abhängigkeit:</li> <li>Basiert auf angezeigtem<br/>Wert im Parameter Water cut</li> <li>Die Einheit wird übernommen aus: Parameter Masseflusseinheit</li> </ul>                                                                                                    | Gleitkommazahl mit<br>Vorzeichen | -                |
| Wasservolumenfluss  | Bei folgendem Bestellmerk-<br>mal:<br>• "Anwendungspaket", Option<br>EJ "Petroleum"<br>• In Parameter Petroleum-<br>modus ist die Option Net oil<br>& water cut ausgewählt.<br>In Parameter Software-<br>Optionsübersicht wer-<br>den die aktuell<br>aktivierten Software-<br>Optionen angezeigt.                                                   | <ul> <li>Anzeige des aktuell berechneten Volumenflusses des Wassers.</li> <li>Abhängigkeit: <ul> <li>Basiert auf angezeigtem Wert im Parameter Water cut</li> <li>Die Einheit wird übernommen aus: Parameter Volumenflusseinheit</li> </ul> </li> </ul>                                                                                              | Gleitkommazahl mit<br>Vorzeichen | -                |

| Parameter                        | Voraussetzung                                                                                                    | Beschreibung                                                                                                    | Anzeige                          | Werkseinstellung |
|----------------------------------|----------------------------------------------------------------------------------------------------|----------------------------------------------------------------------------------------------------|----------------------------------|------------------|
| Wasser-Normvolumenfluss          | Bei folgendem Bestellmerk-<br>mal:<br>• "Anwendungspaket", Option<br><b>EJ</b> "Petroleum"<br>• In Parameter <b>Petroleum-</b><br><b>modus</b> ist die Option <b>Net oil</b><br>& water cut ausgewählt.<br>In Parameter <b>Software-</b><br><b>Optionsübersicht</b> wer-<br>den die aktuell<br>aktivierten Software-<br>Optionen angezeigt.     | <ul> <li>Anzeige des aktuell berechneten Volumenflusses des Wassers, berechnet auf Werte bei Referenztemperatur und Referenztruck.</li> <li>Abhängigkeit:</li> <li>Basiert auf angezeigtem Wert im Parameter Water cut</li> <li>Die Einheit wird übernommen aus: Parameter Normvolumenfluss-Einheit</li> </ul>                                | Gleitkommazahl mit<br>Vorzeichen | _                |
| Wassermassefluss                 | <ul> <li>Bei folgendem Bestellmerk-<br/>mal:</li> <li>"Anwendungspaket", Option<br/>EJ "Petroleum"</li> <li>In Parameter Petroleum-<br/>modus ist die Option Net oil<br/>&amp; water cut ausgewählt.</li> <li>In Parameter Software-<br/>Optionsübersicht wer-<br/>den die aktuell<br/>aktivierten Software-<br/>Optionen angezeigt.</li> </ul> | <ul> <li>Anzeige des aktuell berechneten Masseflusses des Wassers.</li> <li>Abhängigkeit: <ul> <li>Basiert auf angezeigtem Wert im Parameter Water cut</li> <li>Die Einheit wird übernommen aus: Parameter Masseflusseinheit</li> </ul> </li> </ul>                                                                                           | Gleitkommazahl mit<br>Vorzeichen | _                |
| Gewichteter Dichtemittelwert     | Bei folgendem Bestellmerk-<br>mal:<br>• "Anwendungspaket", Option<br>EJ "Petroleum"<br>• "Anwendungspaket", Option<br>EM "Petroleum + Verriege-<br>lungsfunktion"<br>In Parameter Software-<br>Optionsübersicht wer-<br>den die aktuell<br>aktivierten Software-<br>Optionen angezeigt.                                                         | <ul> <li>Anzeige des gewichteten Mittelwerts für die Dichte, seit dem letzten Rücksetzen der Dichtemittelwerte.</li> <li>Abhängigkeit:</li> <li>Die Einheit wird übernommen aus: Parameter Dichteeinheit</li> <li>Das Rücksetzen erfolgt über den Parameter Gewichtete Mittelwerte zurücksetzen auf NaN (Not a Number)</li> </ul>             | Gleitkommazahl mit<br>Vorzeichen | -                |
| Gewichteter Temperaturmittelwert | Bei folgendem Bestellmerk-<br>mal:<br>"Anwendungspaket", Option<br>EJ "Petroleum"<br>"Anwendungspaket", Option<br>EM "Petroleum + Verriege-<br>lungsfunktion"<br>In Parameter Software-<br>Optionsübersicht wer-<br>den die aktuell<br>aktivierten Software-<br>Optionen angezeigt.                                                             | <ul> <li>Anzeige des gewichteten Mittelwerts für die Temperatur, seit dem letzten Rücksetzen der Temperaturmittelwerte.</li> <li>Abhängigkeit:</li> <li>Die Einheit wird übernommen aus: Parameter Temperatureinheit</li> <li>Das Rücksetzen erfolgt über den Parameter Gewichtete Mittelwerte zurücksetzen auf NaN (Not a Number)</li> </ul> | Gleitkommazahl mit<br>Vorzeichen | -                |

# 11.4.2 Untermenü "Summenzähler"

Das Untermenü **Summenzähler** enthält alle Parameter, um die aktuellen Messwerte zu jedem Summenzähler anzuzeigen.

Menü "Diagnose" → Messwerte → Summenzähler

| ► Summenzähler           |           |
|--------------------------|-----------|
| Wert Summenzähler 1 n    | ] → 🗎 150 |
| Summenzählerüberlauf 1 n | ] → 🗎 150 |

### Parameterübersicht mit Kurzbeschreibung

| Parameter                | Voraussetzung                                                                                                    | Beschreibung                                       | Anzeige                            |
|--------------------------|----------------------------------------------------------------------------------------------------|----------------------------------------------------|------------------------------------|
| Wert Summenzähler 1 n    | In Parameter <b>Zuordnung Prozessgröße</b><br>(→ 🗎 120) von Untermenü <b>Summen-<br/>zähler 1 n</b> ist eine Prozessgröße aus-<br>gewählt.                             | Zeigt aktuellen Zählerstand vom Sum-<br>menzähler. | Gleitkommazahl mit Vor-<br>zeichen |
| Summenzählerüberlauf 1 n | In Parameter <b>Zuordnung Prozessgröße</b><br>( $\rightarrow \bigoplus 120$ ) von Untermenü <b>Summen-</b><br><b>zähler 1 n</b> ist eine Prozessgröße aus-<br>gewählt. | Zeigt aktuellen Überlauf vom Summen-<br>zähler.    | Ganzzahl mit Vorzeichen            |

# 11.4.3 Untermenü "Eingangswerte"

Das Untermenü **Eingangswerte** führt den Anwender systematisch zu den einzelnen Eingangswerten.

# Navigation

Menü "Diagnose" → Messwerte → Eingangswerte

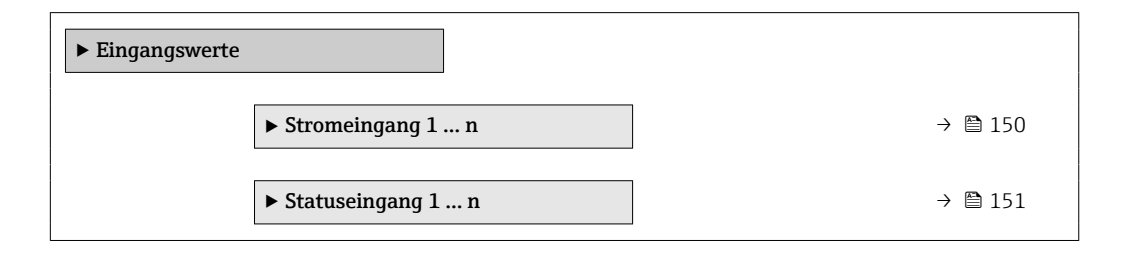

### **Eingangswerte Stromeingang**

Das Untermenü **Stromeingang 1 ... n** enthält alle Parameter, um die aktuellen Messwerte zu jedem Stromeingang anzuzeigen.

#### Navigation

Menü "Diagnose"  $\rightarrow$  Messwerte  $\rightarrow$  Eingangswerte  $\rightarrow$  Stromeingang 1 ... n

| ► Stromeingang 1 n   |         |
|----------------------|---------|
| Messwerte 1 n        | → 🗎 151 |
| Gemessener Strom 1 n | → 🗎 151 |

# Parameterübersicht mit Kurzbeschreibung

| Parameter            | Beschreibung                                | Anzeige                       |
|----------------------|---------------------------------------------|-------------------------------|
| Messwerte 1 n        | Zeigt aktuellen Eingangswert.               | Gleitkommazahl mit Vorzeichen |
| Gemessener Strom 1 n | Zeigt aktuellen Stromwert vom Stromeingang. | 0 22,5 mA                     |

### **Eingangswerte Statuseingang**

Das Untermenü **Statuseingang 1 ... n** enthält alle Parameter, um die aktuellen Messwerte zu jedem Statuseingang anzuzeigen.

### Navigation

Menü "Diagnose"  $\rightarrow$  Messwerte  $\rightarrow$  Eingangswerte  $\rightarrow$  Statuseingang 1 ... n

| ► Statuseir | ngang 1 n          |         |
|-------------|--------------------|---------|
|             | Wert Statuseingang | → 🗎 151 |

### Parameterübersicht mit Kurzbeschreibung

| Parameter          | Beschreibung                         | Anzeige                             |
|--------------------|--------------------------------------|-------------------------------------|
| Wert Statuseingang | Zeigt aktuellen Eingangssignalpegel. | <ul><li>Hoch</li><li>Tief</li></ul> |

# 11.4.4 Ausgangswerte

Das Untermenü **Ausgangswerte** enthält alle Parameter, um die aktuellen Messwerte zu jedem Ausgang anzuzeigen.

#### Navigation

Menü "Diagnose" → Messwerte → Ausgangswerte

| ► Ausgangswerte                        |          |
|----------------------------------------|----------|
| ► Stromausgang 1 n                     | → 🗎 151  |
| Impuls-/Frequenz-/Schaltausgang<br>1 n | →  ⇒ 152 |
| ► Relaisausgang 1 n                    | → 🗎 152  |
| ► Doppelimpulsausgang                  | → 🗎 153  |

#### Ausgangswerte Stromausgang

Das Untermenü **Wert Stromausgang** enthält alle Parameter, um die aktuellen Messwerte zu jedem Stromausgang anzuzeigen.

Menü "Diagnose"  $\rightarrow$  Messwerte  $\rightarrow$  Ausgangswerte  $\rightarrow$  Wert Stromausgang 1 ... n

| ► Stromausgang 1 n |           |
|--------------------|-----------|
| Ausgangsstrom      | ] → 🗎 152 |
| Gemessener Strom   | ] → 🗎 152 |

#### Parameterübersicht mit Kurzbeschreibung

| Parameter        | Beschreibung                                          | Anzeige      |
|------------------|-------------------------------------------------------|--------------|
| Ausgangsstrom    | Zeigt aktuell berechneten Stromwert vom Stromausgang. | 3,59 22,5 mA |
| Gemessener Strom | Zeigt aktuell gemessenen Stromwert vom Stromausgang.  | 0 30 mA      |

# Ausgangswerte Impuls-/Frequenz-/Schaltausgang

Das Untermenü **Impuls-/Frequenz-/Schaltausgang 1 … n** enthält alle Parameter, um die aktuellen Messwerte zu jedem Impuls-/Frequenz-/Schaltausgang anzuzeigen.

#### Navigation

Menü "Diagnose" <br/>  $\rightarrow$  Messwerte  $\rightarrow$  Ausgangswerte  $\rightarrow$  Impuls-/Frequenz-/Schalt<br/>ausgang 1 ... n

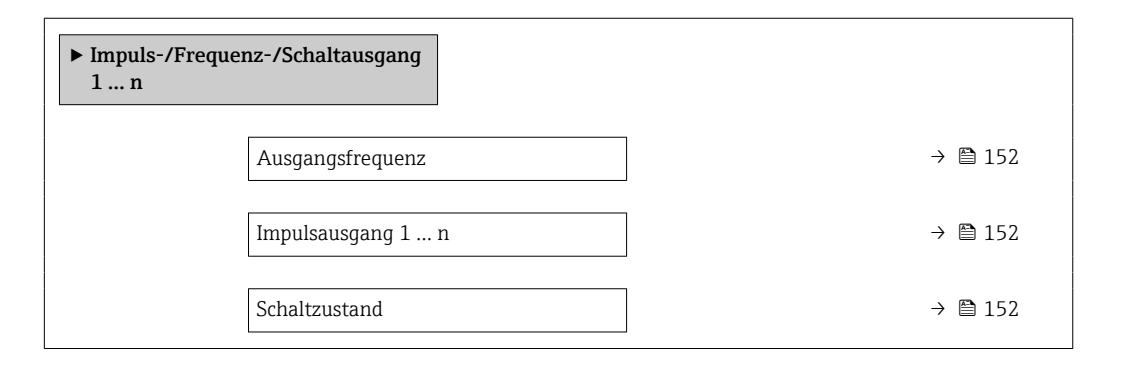

#### Parameterübersicht mit Kurzbeschreibung

| Parameter         | Voraussetzung                                                              | Beschreibung                                          | Anzeige                                       |
|-------------------|----------------------------------------------------------------------------|-------------------------------------------------------|-----------------------------------------------|
| Ausgangsfrequenz  | In Parameter <b>Betriebsart</b> ist die Option <b>Frequenz</b> ausgewählt. | Zeigt aktuell gemessenen Wert vom<br>Frequenzausgang. | 0,0 12 500,0 Hz                               |
| Impulsausgang 1 n | In Parameter <b>Betriebsart</b> ist die Option <b>Impuls</b> ausgewählt.   | Zeigt aktuell ausgegebene Impulsfre-<br>quenz an.     | Positive Gleitkommazahl                       |
| Schaltzustand     | In Parameter <b>Betriebsart</b> ist die Option <b>Schalter</b> ausgewählt. | Zeigt aktuellen Zustand vom Schaltaus-<br>gang.       | <ul><li> Offen</li><li> Geschlossen</li></ul> |

#### Ausgangswerte Relaisausgang

Das Untermenü **Relaisausgang 1 ... n** enthält alle Parameter, um die aktuellen Messwerte zu jedem Relaisausgang anzuzeigen.

Menü "Diagnose"  $\rightarrow$  Messwerte  $\rightarrow$  Ausgangswerte  $\rightarrow$  Relaisausgang 1 ... n

| ► Relaisausgang 1 n     |           |  |  |
|-------------------------|-----------|--|--|
| Schaltzustand           | ] → 🗎 153 |  |  |
| Schaltzyklen            | ] → 🗎 153 |  |  |
| Max. Schaltzyklenanzahl | ] → 🗎 153 |  |  |

#### Parameterübersicht mit Kurzbeschreibung

| Parameter               | Beschreibung                                            | Anzeige                                     |
|-------------------------|---------------------------------------------------------|---------------------------------------------|
| Schaltzustand           | Zeigt aktuellen Zustand des Relaisausgangs.             | <ul><li>Offen</li><li>Geschlossen</li></ul> |
| Schaltzyklen            | Zeigt Anzahl aller durchgeführten Schaltzyklen.         | Positive Ganzzahl                           |
| Max. Schaltzyklenanzahl | Zeigt die maximale Anzahl gewährleisteter Schaltzyklen. | Positive Ganzzahl                           |

#### Ausgangswerte Doppelimpulsausgang

Das Untermenü **Doppelimpulsausgang** enthält alle Parameter, um die aktuellen Messwerte zum Doppelimpulsausgang anzuzeigen.

#### Navigation

Menü "Diagnose"  $\rightarrow$  Messwerte  $\rightarrow$  Ausgangswerte  $\rightarrow$  Doppelimpulsausgang

| ► Doppelimpulsausgang |  |         |
|-----------------------|--|---------|
| Impulsausgang         |  | → 🖺 153 |

#### Parameterübersicht mit Kurzbeschreibung

| Parameter     | Beschreibung                              | Anzeige                 |
|---------------|-------------------------------------------|-------------------------|
| Impulsausgang | Zeigt aktuell ausgegebene Impulsfrequenz. | Positive Gleitkommazahl |

# 11.5 Messgerät an Prozessbedingungen anpassen

Dazu stehen zur Verfügung:

- Grundeinstellungen mithilfe des Menü **Setup** ( $\rightarrow \square 77$ )
- Erweiterte Einstellungen mithilfe des Untermenü Erweitertes Setup (→ 🖺 113)

# 11.6 Summenzähler-Reset durchführen

Im Untermenü **Betrieb** erfolgt das Zurücksetzen der Summenzähler:

- Steuerung Summenzähler
- Alle Summenzähler zurücksetzen

Menü "Betrieb" → Summenzähler-Bedienung

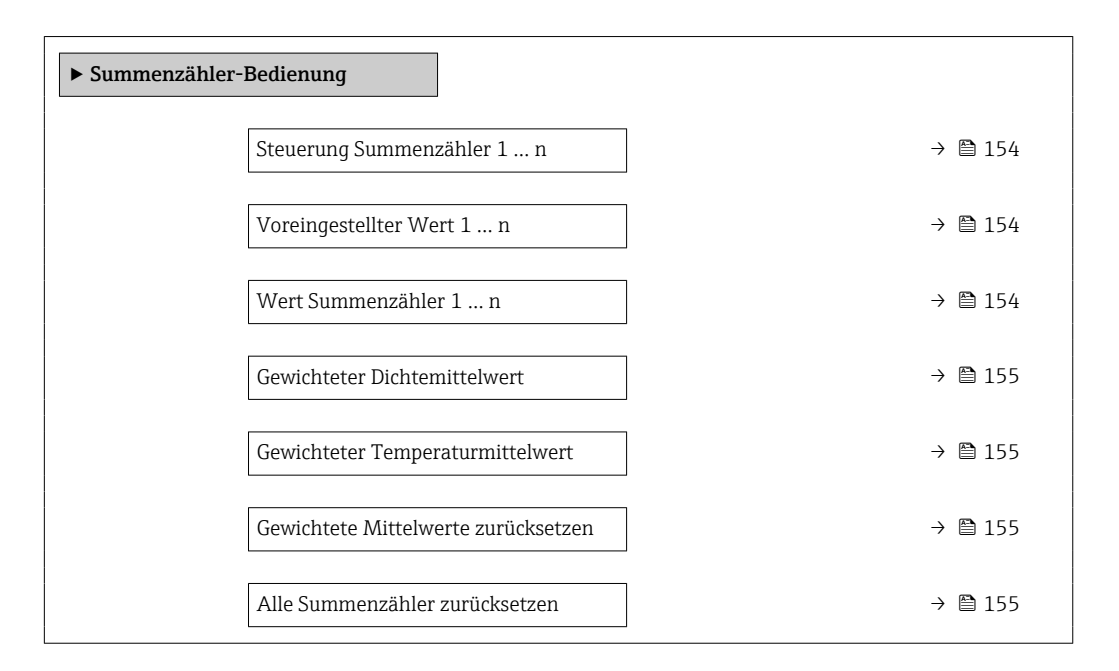

| Parameter                  | Voraussetzung                                                                                                    | Beschreibung                                                                                                    | Auswahl / Eingabe /<br>Anzeige                                                                                                    | Werkseinstellung                       |
|----------------------------|----------------------------------------------------------------------------------------------------|----------------------------------------------------------------------------------------------------|----------------------------------------------------------------------------------------------------|----------------------------------------|
| Steuerung Summenzähler 1 n | In Parameter <b>Zuordnung Pro-</b><br>zessgröße (→ 🗎 120) von<br>Untermenü <b>Summenzähler</b><br>1 n ist eine Prozessgröße<br>ausgewählt. | Summenzählerwert steuern.                                                                                                    | <ul> <li>Totalisieren</li> <li>Zurücksetzen +<br/>anhalten*</li> <li>Voreingestellter<br/>Wert + anhalten*</li> <li>Zurücksetzen +<br/>starten</li> <li>Voreingestellter<br/>Wert + starten*</li> <li>Anhalten*</li> </ul> | Totalisieren                           |
| Voreingestellter Wert 1 n  | In Parameter <b>Zuordnung Pro-</b><br>zessgröße (→ 管 120) von<br>Untermenü <b>Summenzähler</b><br>1 n ist eine Prozessgröße<br>ausgewählt. | <ul> <li>Startwert für Summenzähler vorgeben.</li> <li>Abhängigkeit</li> <li>              Für den Summenzähler wird die Einheit der ausgewählten Prozessgröße in Parameter Einheit Summenzähler (→</li></ul> | Gleitkommazahl mit<br>Vorzeichen                                                                                                    | Abhängig vom Land:<br>• 0 kg<br>• 0 lb |
| Wert Summenzähler 1 n      | In Parameter <b>Zuordnung Pro-</b><br>zessgröße (→ 🗎 120) von<br>Untermenü <b>Summenzähler</b><br>1 n ist eine Prozessgröße<br>ausgewählt. | Zeigt aktuellen Zählerstand<br>vom Summenzähler.                                                                                                    | Gleitkommazahl mit<br>Vorzeichen                                                                                                    | -                                      |

| Parameter                                | Voraussetzung                                                                                                    | Beschreibung                                                                                                    | Auswahl / Eingabe /<br>Anzeige                                                                                                    | Werkseinstellung |
|------------------------------------------|----------------------------------------------------------------------------------------------------|----------------------------------------------------------------------------------------------------|----------------------------------------------------------------------------------------------------|------------------|
| Gewichteter Dichtemittelwert             | Bei folgendem Bestellmerk-<br>mal:<br>• "Anwendungspaket", Option<br><b>EJ</b> "Petroleum"<br>• "Anwendungspaket", Option<br><b>EM</b> "Petroleum + Verriege-<br>lungsfunktion"<br>In Parameter <b>Software-<br/>Optionsübersicht</b> wer-<br>den die aktuell<br>aktivierten Software-<br>Optionen angezeigt.                     | <ul> <li>Anzeige des gewichteten Mittelwerts für die Dichte, seit dem letzten Rücksetzen der Dichtemittelwerte.</li> <li>Abhängigkeit: <ul> <li>Die Einheit wird übernommen aus: Parameter Dichteeinheit</li> <li>Das Rücksetzen erfolgt über den Parameter Gewichtete Mittelwerte zurücksetzen auf NaN (Not a Number)</li> </ul> </li> </ul>             | Gleitkommazahl mit<br>Vorzeichen                                                                                                    | -                |
| Gewichteter Temperaturmittelwert         | <ul> <li>Bei folgendem Bestellmerk-<br/>mal:</li> <li>"Anwendungspaket", Option<br/>EJ "Petroleum"</li> <li>"Anwendungspaket", Option<br/>EM "Petroleum + Verriege-<br/>lungsfunktion"</li> <li>In Parameter Software-<br/>Optionsübersicht wer-<br/>den die aktuell<br/>aktivierten Software-<br/>Optionen angezeigt.</li> </ul> | <ul> <li>Anzeige des gewichteten Mittelwerts für die Temperatur, seit dem letzten Rücksetzen der Temperaturmittelwerte.</li> <li>Abhängigkeit: <ul> <li>Die Einheit wird übernommen aus: Parameter Temperatureinheit</li> <li>Das Rücksetzen erfolgt über den Parameter Gewichtete Mittelwerte zurücksetzen auf NaN (Not a Number)</li> </ul> </li> </ul> | Gleitkommazahl mit<br>Vorzeichen                                                                                                    | -                |
| Gewichtete Mittelwerte zurückset-<br>zen | Das Rücksetzen der Werte ist<br>nur bei Nulldurchfluss möglich.<br>Bei folgendem Bestellmerk-<br>mal:<br>"Anwendungspaket", Option <b>EJ</b><br>"Petroleum"<br>In Parameter <b>Software-</b><br><b>Optionsübersicht</b> wer-<br>den die aktuell<br>aktivierten Software-<br>Optionen angezeigt.                                   | Rücksetzen der gewichteten<br>Mittelwerte für Dichte und<br>Temperatur auf NaN (Not a<br>Number) und anschließender<br>Start der Ermittlung der<br>gewichteten Mittelwerte.                                                                                                    | <ul> <li>Totalisieren</li> <li>Gewichtete Mittel-<br/>werte zurückset-<br/>zen</li> <li>Gewicht. Mittelw.<br/>+ Sz. 3 zurückset-<br/>zen</li> </ul> | Totalisieren     |
| Alle Summenzähler zurücksetzen           | -                                                                                                    | Alle Summenzähler auf Wert 0<br>zurücksetzen und starten.                                                                                                    | <ul> <li>Abbrechen</li> <li>Zurücksetzen +<br/>starten</li> </ul>                                                                                   | Abbrechen        |

\* Sichtbar in Abhängigkeit von Bestelloptionen oder Geräteeinstellungen

# 11.6.1 Funktionsumfang von Parameter "Steuerung Summenzähler"

| Optionen                                       | Beschreibung                                                                                                    |
|------------------------------------------------|----------------------------------------------------------------------------------------------------|
| Totalisieren                                   | Der Summenzähler wird gestartet oder läuft weiter.                                                                                                  |
| Zurücksetzen + anhalten                        | Die Summierung wird angehalten und der Summenzähler auf Wert O zurückge-<br>setzt.                                                                  |
| Voreingestellter Wert + anhalten <sup>1)</sup> | Die Summierung wird angehalten und der Summenzähler auf seinen definierten<br>Startwert aus Parameter <b>Voreingestellter Wert</b> gesetzt.         |
| Zurücksetzen + starten                         | Der Summenzähler wird auf Wert 0 zurückgesetzt und die Summierung erneut gestartet.                                                                 |
| Voreingestellter Wert + starten <sup>1)</sup>  | Der Summenzähler wird auf seinen definierten Startwert aus Parameter <b>Voreinge-</b><br>stellter Wert gesetzt und die Summierung erneut gestartet. |
| Anhalten                                       | Die Summierung wird angehalten.                                                                                                    |

1) Sichtbar in Abhängigkeit von Bestelloptionen oder Geräteeinstellungen

# 11.6.2 Funktionsumfang von Parameter "Alle Summenzähler zurücksetzen"

| Optionen               | Beschreibung                                                                                                    |
|------------------------|----------------------------------------------------------------------------------------------------|
| Abbrechen              | Der Parameter wird ohne Aktion verlassen.                                                                                                    |
| Zurücksetzen + starten | Zurücksetzen aller Summenzähler auf den Wert 0 und Neustart der Summierung.<br>Alle bisherigen aufsummierten Durchflussmengen werden dadurch gelöscht. |

# 11.7 Messwerthistorie anzeigen

Im Gerät muss das Anwendungspaket **Extended HistoROM** freigeschaltet sein (Bestelloption), damit das Untermenü **Messwertspeicherung** erscheint. Dieses enthält alle Parameter für die Messwerthistorie.

- P Die Messwerthistorie ist auch verfügbar über:
  - Anlagen-Asset-Management-Tool FieldCare  $\rightarrow \cong 68$ .
  - Webbrowser

### Funktionsumfang

- Speicherung von insgesamt 1000 Messwerten möglich
- 4 Speicherkanäle
- Speicherintervall f
  ür Messwertspeicherung einstellbar
- Anzeige des Messwertverlaufs f
  ür jeden Speicherkanal in Form eines Diagramms

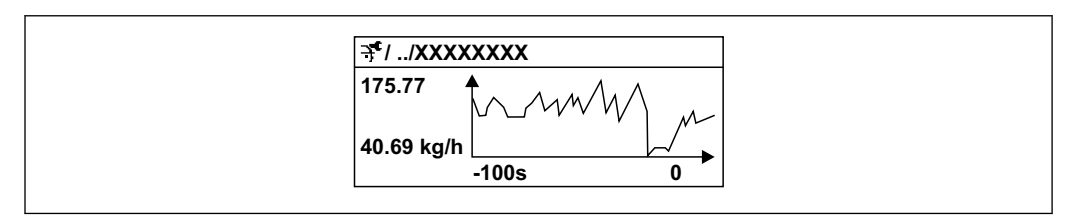

29 Diagramm eines Messwertverlaufs

- x-Achse: Zeigt je nach Anzahl der gewählten Kanäle 250 bis 1000 Messwerte einer Prozessgröße.
- y-Achse: Zeigt die ungefähre Messwertspanne und passt diese kontinuierlich an die laufende Messung an.

Wenn die Länge des Speicherintervalls oder die getroffene Zuordnung der Prozessgrößen zu den Kanälen geändert wird, wird der Inhalt des Messwertspeichers gelöscht.

# Navigation

Menü "Diagnose"  $\rightarrow$  Messwertspeicherung

| ► Messwertspeicherung |         |
|-----------------------|---------|
| Zuordnung 1. Kanal    | → 🗎 158 |
| Zuordnung 2. Kanal    | → 🗎 159 |
| Zuordnung 3. Kanal    | → 🗎 159 |
| Zuordnung 4. Kanal    | → 🗎 159 |
| Speicherintervall     | → 🗎 159 |

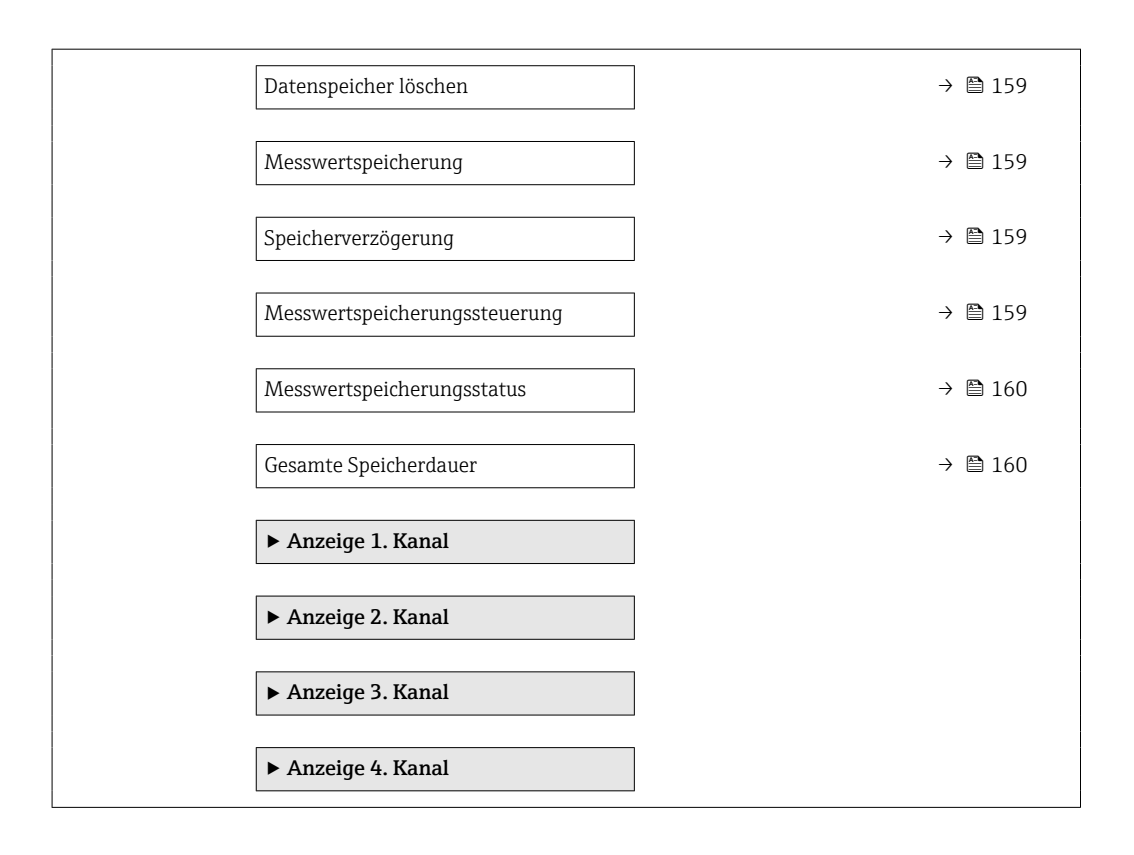

| Parameter          | Voraussetzung                                       | Beschreibung                                  | Auswahl / Eingabe /<br>Anzeige                                                                                                    | Werkseinstellung |
|--------------------|-----------------------------------------------------|-----------------------------------------------|----------------------------------------------------------------------------------------------------|------------------|
| Zuordnung 1. Kanal | Anwendungspaket Extended<br>HistoROM ist verfügbar. | Prozessgröße zum Speicherka-<br>nal zuordnen. | <ul> <li>Aus</li> <li>Massefluss</li> <li>Volumenfluss</li> <li>Normvolumen-<br/>fluss</li> <li>Dichte</li> <li>Normdichte<sup>*</sup></li> <li>Temperatur</li> <li>Druck</li> <li>GSV-Durchfluss<sup>*</sup></li> <li>Alternativer GSV-<br/>Durchfluss</li> <li>NSV-Durchfluss</li> <li>Alternativer NSV-<br/>Durchfluss</li> <li>S&amp;W-Volumen-<br/>fluss</li> <li>Alternative Norm-<br/>dichte<sup>*</sup></li> <li>Water cut<sup>*</sup></li> <li>Öldichte<sup>*</sup></li> <li>Wasserliuss<sup>*</sup></li> <li>Ölvolumenfluss</li> <li>Wasservolumen-<br/>fluss<sup>*</sup></li> <li>Ölvolumenfluss</li> <li>Wasservolumen-<br/>fluss<sup>*</sup></li> <li>Ölvolumenfluss</li> <li>Wasser-Normvolu-<br/>menfluss<sup>*</sup></li> <li>Öl-Normvolumen-<br/>fluss</li> <li>Trägermessstoff<br/>Massefluss</li> <li>Zielmesstoff Mas-<br/>sefluss</li> <li>Zielmesstoff<br/>Normvolumen-<br/>fluss<sup>*</sup></li> <li>Zielmesstoff</li> <li>Normvolumen-<br/>fluss</li> <li>Zielmesstoff</li> <li>Normvolumen-<br/>fluss</li> <li>Trägermesstoff</li> <li>Normvolumen-<br/>fluss</li> <li>Zielmesstoff</li> <li>Normvolumen-<br/>fluss</li> <li>Zielmesstoff</li> <li>Normvolumen-<br/>fluss</li> <li>Rohwert Masse-<br/>fluss</li> <li>Erregerstrom 0</li> <li>Schwingungs-<br/>dämpfung 0</li> <li>Schwingungs-<br/>dämpfung 0</li> </ul> | Aus              |

| Parameter                     | Voraussetzung                                                                                                    | Beschreibung                                                                                                    | Auswahl / Eingabe /<br>Anzeige                                                                                                    | Werkseinstellung |
|-------------------------------|----------------------------------------------------------------------------------------------------|----------------------------------------------------------------------------------------------------|----------------------------------------------------------------------------------------------------|------------------|
|                               |                                                                                                    |                                                                                                    | <ul> <li>Schwingfrequenz 0</li> <li>Frequenzschwan-<br/>kung 0*</li> <li>Schwingampli-<br/>tude*</li> <li>Schwingamplitude<br/>1*</li> <li>Signalasymmetrie</li> <li>Torsionssignala-<br/>symmetrie*</li> <li>Trägerrohrtempe-<br/>ratur*</li> <li>Elektroniktempe-<br/>ratur</li> <li>Sensorindex-Spu-<br/>lenasymmetrie</li> <li>Testpunkt 0</li> <li>Testpunkt 1</li> <li>Stromausgang 1</li> <li>Stromausgang 2*</li> <li>Stromausgang 3*</li> </ul> |                  |
| Zuordnung 2. Kanal            | Anwendungspaket Extended<br>HistoROM ist verfügbar.<br>In Parameter Software-<br>Optionsübersicht wer-<br>den die aktuell<br>aktivierten Software-<br>Optionen angezeigt. | Speicherkanal eine Prozess-<br>größe zuordnen.                                                                                                    | Auswahlliste siehe<br>Parameter <b>Zuord-</b><br>nung 1. Kanal<br>(→   ☐ 158)                                                                                                    | Aus              |
| Zuordnung 3. Kanal            | Anwendungspaket Extended<br>HistoROM ist verfügbar.<br>In Parameter Software-<br>Optionsübersicht wer-<br>den die aktuell<br>aktivierten Software-<br>Optionen angezeigt. | Speicherkanal eine Prozess-<br>größe zuordnen.                                                                                                    | Auswahlliste siehe<br>Parameter <b>Zuord-</b><br>nung 1. Kanal<br>(→   ☐ 158)                                                                                                    | Aus              |
| Zuordnung 4. Kanal            | Anwendungspaket Extended<br>HistoROM ist verfügbar.<br>In Parameter Software-<br>Optionsübersicht wer-<br>den die aktuell<br>aktivierten Software-<br>Optionen angezeigt. | Speicherkanal eine Prozess-<br>größe zuordnen.                                                                                                    | Auswahlliste siehe<br>Parameter <b>Zuord-</b><br>nung 1. Kanal<br>(→ 🗎 158)                                                                                                    | Aus              |
| Speicherintervall             | Anwendungspaket <b>Extended</b><br><b>HistoROM</b> ist verfügbar.                                                                                                    | Speicherintervall für die Mess-<br>wertspeicherung definieren,<br>das den zeitlichen Abstand der<br>einzelnen Datenpunkte im<br>Datenspeicher bestimmt. | 0,1 3 600,0 s                                                                                                    | 1,0 s            |
| Datenspeicher löschen         | Anwendungspaket <b>Extended</b><br><b>HistoROM</b> ist verfügbar.                                                                                                    | Gesamten Datenspeicher<br>löschen.                                                                                                    | <ul><li>Abbrechen</li><li>Daten löschen</li></ul>                                                                                                    | Abbrechen        |
| Messwertspeicherung           | -                                                                                                    | Art der Messwertaufzeichnung<br>auswählen.                                                                                                    | <ul> <li>Überschreibend</li> <li>Nicht überschreibend</li> </ul>                                                                                                    | Überschreibend   |
| Speicherverzögerung           | In Parameter <b>Messwertspei-</b><br><b>cherung</b> ist die Option <b>Nicht</b><br><b>überschreibend</b> ausgewählt.                                                      | Verzögerungszeit für die Mess-<br>wertspeicherung eingeben.                                                                                             | 0 999 h                                                                                                    | 0 h              |
| Messwertspeicherungssteuerung | In Parameter <b>Messwertspei-<br/>cherung</b> ist die Option <b>Nicht</b><br><b>überschreibend</b> ausgewählt.                                                            | Messwertspeicherung starten<br>und anhalten.                                                                                                    | <ul><li>Keine</li><li>Löschen + starten</li><li>Anhalten</li></ul>                                                                                                    | Keine            |

| Parameter                  | Voraussetzung                                                                                                    | Beschreibung                                  | Auswahl / Eingabe /<br>Anzeige                                                               | Werkseinstellung |
|----------------------------|----------------------------------------------------------------------------------------------------|-----------------------------------------------|----------------------------------------------------------------------------------------------|------------------|
| Messwertspeicherungsstatus | In Parameter <b>Messwertspei-<br/>cherung</b> ist die Option <b>Nicht</b><br><b>überschreibend</b> ausgewählt.       | Zeigt den Messwertspeiche-<br>rungsstatus an. | <ul> <li>Ausgeführt</li> <li>Verzögerung aktiv</li> <li>Aktiv</li> <li>Angehalten</li> </ul> | Ausgeführt       |
| Gesamte Speicherdauer      | In Parameter <b>Messwertspei-</b><br><b>cherung</b> ist die Option <b>Nicht</b><br><b>überschreibend</b> ausgewählt. | Zeigt die gesamte Speicher-<br>dauer an.      | Positive Gleitkomma-<br>zahl                                                                 | 0 s              |

\* Sichtbar in Abhängigkeit von Bestelloptionen oder Geräteeinstellungen

# 11.8 Gas Fraction Handler

Der Gas Fraction Handler verbessert bei zweiphasigen Messstoffen die Messstabilität und Wiederholbarkeit und liefert wertvolle Diagnoseinformationen zum Prozess.

Es wird kontinuierlich geprüft ob Gasblasen in Flüssigkeiten oder Tropfen in Gasen vorhanden sind, da diese zweite Phase Einfluss auf die Ausgabewerte für den Durchfluss und die Dichte haben.

Bei zweiphasigen Messstoffen stabilisiert der Gas Fraction Handler die Ausgabewerte und ermöglicht eine bessere Lesbarkeit für Bediener sowie eine einfachere Auslegung durch das Prozessleitsystem. Der Glättungsgrad richtet sich nach dem Ausmaß der Störungen, die durch die zweite Phase entstehen. Bei einphasigen Messstoffen hat der Gas Fraction Handler keinen Einfluss auf die Ausgabewerte.

Mögliche Auswahl im Parameter Gas Fraction Handler:

- Aus: Deaktiviert den Gas Fraktion Handler. Wenn eine zweite Phase vorhanden ist, treten grosse Schwankungen bei den Ausgabewerten für den Durchfluss und die Dichte auf.
- Moderat: Bei Anwendungen mit geringen oder unregelmäßigen Mengen der zweiten Phase verwenden.
- Stark: Bei Anwendungen mit erheblichen Mengen der zweiten Phase verwenden.

Der Gas Fraction Handler ist kumulativ zu fest eingestellten Dämpfungkonstanten, die an anderer Stelle in der Geräteparametrierung auf Durchfluss und Dichte angewendet wurden.

# 11.8.1 Untermenü "Messmodus"

# Navigation

Menü "Experte" → Sensor → Messmodus

| ► Messmodus |                             |   |         |
|-------------|-----------------------------|---|---------|
|             | Gas Fraction Handler (6377) | ] | → 🗎 160 |

| Parameter            | Beschreibung                                                            | Auswahl                                             | Werkseinstellung |
|----------------------|-------------------------------------------------------------------------|-----------------------------------------------------|------------------|
| Gas Fraction Handler | Funktion Gas Fraction Handler für Zweipha-<br>sen-Messtoffe aktivieren. | <ul><li>Aus</li><li>Moderat</li><li>Stark</li></ul> | Moderat          |

# 11.8.2 Untermenü "Messstoffindex"

#### Navigation

Menü "Experte"  $\rightarrow$  Applikation  $\rightarrow$  Messstoffindex

| ► Messstoffindex                                 |         |
|--------------------------------------------------|---------|
| Index für inhomogenen Messstoff<br>(6368)        | → 🗎 161 |
| Unterdrückung inhomogenes feuchtes<br>Gas (6375) | → 🗎 161 |
| Unterdrückung inhomogene Flüssigkeit<br>(6374)   | → 🗎 161 |
| Index für gebundene Blasen (6376)                | → 🗎 161 |
| Unterdrückung gebundener Blasen<br>(6370)        | → 🗎 161 |

| Parameter                                   | Voraussetzung                                         | Beschreibung                                                                                                    | Anzeige / Eingabe                | Werkseinstellung |
|---------------------------------------------|-------------------------------------------------------|----------------------------------------------------------------------------------------------------|----------------------------------|------------------|
| Index für inhomogenen Messstoff             | -                                                     | Zeigt das Ausmaß der Inhomo-<br>genität des Messstoffs.                                                                                           | Gleitkommazahl mit<br>Vorzeichen | -                |
| Unterdrückung inhomogenes feuch-<br>tes Gas | -                                                     | Wert der Unterdrückung bei<br>feuchten Gasen eingeben.<br>Unterhalb dieses Werts wird<br>der 'Index für inhomogenen<br>Messstoff' auf 0 gesetzt.  | Positive Gleitkomma-<br>zahl     | 0,25             |
| Unterdrückung inhomogene Flüs-<br>sigkeit   | -                                                     | Wert der Unterdrückung bei<br>Flüssigkeiten eingeben. Unter-<br>halb dieses Werts wird der In-<br>dex für inhomogenen<br>Messstoff auf 0 gesetzt. | Positive Gleitkomma-<br>zahl     | 0,05             |
| Index für gebundene Blasen                  | Der Diagnoseindex ist nur für<br>Promass Q verfügbar. | Zeigt die relative Menge<br>gebundener Blasen im Mess-<br>stoff.                                                                                  | Gleitkommazahl mit<br>Vorzeichen | _                |
| Unterdrückung gebundener Blasen             | Der Parameter ist nur für Pro-<br>mass Q verfügbar.   | Wert der Unterdrückung bei<br>gebundenen Blasen eingeben.<br>Unterhalb dieses Werts wird<br>der 'Index für gebundene Bla-<br>sen' auf 0 gesetzt.  | Positive Gleitkomma-<br>zahl     | 0,05             |

# 12 Diagnose und Störungsbehebung

# 12.1 Allgemeine Störungsbehebungen

# Zur Vor-Ort-Anzeige

| Fehler                                                                                     | Mögliche Ursachen                                                                                                    | Behebung                                                                                                    |
|--------------------------------------------------------------------------------------------|----------------------------------------------------------------------------------------------------|----------------------------------------------------------------------------------------------------|
| Vor-Ort-Anzeige dunkel und keine<br>Ausgangsignale                                         | Versorgungsspannung stimmt nicht<br>mit der Angabe auf dem Typen-<br>schild überein.                                                                           | Richtige Versorgungsspannung<br>anlegen → 🗎 35.                                                                                                    |
| Vor-Ort-Anzeige dunkel und keine<br>Ausgangsignale                                         | Versorgungsspannung ist falsch<br>gepolt.                                                                                                    | Versorgungsspannung umpolen.                                                                                                    |
| Vor-Ort-Anzeige dunkel und keine<br>Ausgangsignale                                         | Anschlusskabel haben keinen Kon-<br>takt zu den Anschlussklemmen.                                                                                              | Kontaktierung der Kabel prüfen<br>und gegebenenfalls korrigieren.                                                                                                    |
| Vor-Ort-Anzeige dunkel und keine<br>Ausgangsignale                                         | Anschlussklemmen sind auf I/O-<br>Elektronikmodul nicht korrekt<br>gesteckt.<br>Anschlussklemmen sind auf Haup-<br>telektronikmodul nicht korrekt<br>gesteckt. | Anschlussklemmen kontrollieren.                                                                                                    |
| Vor-Ort-Anzeige dunkel und keine<br>Ausgangsignale                                         | I/O-Elektronikmodul ist defekt.<br>Hauptelektronikmodul ist defekt.                                                                                            | Ersatzteil bestellen → 🗎 187.                                                                                                    |
| Vor-Ort-Anzeige dunkel, aber Sig-<br>nalausgabe innerhalb des gültigen<br>Bereichs         | Anzeige ist zu hell oder zu dunkel<br>eingestellt.                                                                                                    | <ul> <li>Anzeige heller einstellen durch gleichzeitiges Drücken von + + E.</li> <li>Anzeige dunkler einstellen durch gleichzeitiges Drücken von - + E.</li> </ul>             |
| Vor-Ort-Anzeige dunkel, aber Sig-<br>nalausgabe innerhalb des gültigen<br>Bereichs         | Kabel des Anzeigemoduls ist nicht<br>richtig eingesteckt.                                                                                                    | Stecker korrekt auf Hauptelektro-<br>nikmodul und Anzeigemodul ein-<br>stecken.                                                                                               |
| Vor-Ort-Anzeige dunkel, aber Sig-<br>nalausgabe innerhalb des gültigen<br>Bereichs         | Anzeigemodul ist defekt.                                                                                                    | Ersatzteil bestellen $\rightarrow \square$ 187.                                                                                                    |
| Hintergrundbeleuchtung der Vor-<br>Ort-Anzeige rot                                         | Diagnoseereignis mit Diagnosever-<br>halten "Alarm" eingetreten.                                                                                               | Behebungsmaßnahmen durchfüh-<br>ren → 🗎 172                                                                                                    |
| Text auf Vor-Ort-Anzeige erscheint<br>in einer fremden, nicht verständli-<br>chen Sprache. | Fremde Bediensprache ist einge-<br>stellt.                                                                                                    | <ol> <li>2 s □ + ± drücken ("Home-Position").</li> <li>2. E drücken.</li> <li>3. In Parameter <b>Display language</b> (→ 🗎 127) die gewünschte Sprache einstellen.</li> </ol> |
| Meldung auf Vor-Ort-Anzeige:<br>"Communication Error"<br>"Check Electronics"               | Die Kommunikation zwischen<br>Anzeigemodul und Elektronik ist<br>unterbrochen.                                                                                 | <ul> <li>Kabel und Verbindungsstecker<br/>zwischen Hauptelektronikmodul<br/>und Anzeigemodul prüfen.</li> <li>Ersatzteil bestellen →</li></ul>                                |

# Zu Ausgangssignalen

| Fehler                                                                                                    | Mögliche Ursachen                                                                     | Behebung                                                                                                    |
|----------------------------------------------------------------------------------------------------|---------------------------------------------------------------------------------------|----------------------------------------------------------------------------------------------------|
| Signalausgabe außerhalb des gülti-<br>gen Bereichs                                                                   | Hauptelektronikmodul ist defekt.                                                      | Ersatzteil bestellen $\rightarrow \square$ 187.                                                                                           |
| Gerät zeigt auf Vor-Ort-Anzeige<br>richtigen Wert an, aber Signalaus-<br>gabe falsch, jedoch im gültigen<br>Bereich. | Parametrierfehler                                                                     | Parametrierung prüfen und korri-<br>gieren.                                                                                               |
| Gerät misst falsch.                                                                                                  | Parametrierfehler oder Gerät wird<br>außerhalb des Anwendungsbe-<br>reichs betrieben. | <ol> <li>Parametrierung prüfen und kor-<br/>rigieren.</li> <li>Angegebene Grenzwerte in den<br/>"Technischen Daten" einhalten.</li> </ol> |

# Zum Zugriff

| Fehler                                                               | Mögliche Ursachen                                                 | Behebung                                                                                                    |
|----------------------------------------------------------------------|-------------------------------------------------------------------|----------------------------------------------------------------------------------------------------|
| Kein Schreibzugriff auf Parameter möglich                            | Hardware-Schreibschutz aktiviert                                  | Verriegelungsschalter auf Hauptelektronikmo-<br>dul in Position <b>OFF</b> bringen $\rightarrow \square$ 136.                                                                                                    |
| Kein Schreibzugriff auf Parameter möglich                            | Aktuelle Anwenderrolle hat eingeschränkte<br>Zugriffsrechte       | <ol> <li>Anwenderrolle prüfen → 🗎 58.</li> <li>Korrekten kundenspezifischen Freigabecode<br/>eingeben → 🗎 58.</li> </ol>                                                                                                    |
| Keine Verbindung via Modbus RS485                                    | Modbus RS485-Buskabel falsch angeschlossen                        | Klemmenbelegung prüfen → 🗎 34.                                                                                                    |
| Keine Verbindung via Modbus RS485                                    | Modbus RS485-Leitung nicht korrekt terminiert                     | Abschlusswiderstand prüfen $\rightarrow \square 43$ .                                                                                                    |
| Keine Verbindung via Modbus RS485                                    | Einstellungen der Kommunikationsschnittstelle<br>nicht korrekt    | Modbus RS485-Konfiguration prüfen → 🗎 81.                                                                                                    |
| Kein Verbindungsaufbau zum Webserver                                 | Webserver deaktiviert                                             | Via Bedientool "FieldCare" oder "DeviceCare" prü-<br>fen, ob Webserver des Messgeräts aktiviert ist,<br>und gegebenenfalls aktivieren→ 🗎 65.                                                                                 |
|                                                                      | Falsche Einstellungen der Ethernet-Schnittstelle<br>des Computers | <ol> <li>Eigenschaften vom Internetprotokoll (TCP/IP)<br/>prüfen →</li></ol>                                                                                                    |
| Kein Verbindungsaufbau zum Webserver                                 | Falsche IP-Adresse                                                | IP-Adresse prüfen: 192.168.1.212<br>→ 🗎 61→ 🗎 61                                                                                                    |
| Kein Verbindungsaufbau zum Webserver                                 | Falsche WLAN-Zugangsdaten                                         | <ul> <li>WLAN-Netzwerkstatus prüfen.</li> <li>Erneut mit WLAN-Zugangsdaten beim Gerät<br/>anmelden.</li> <li>Prüfen, dass WLAN beim Messgerät und<br/>Bediengerät aktiviert ist →</li></ul>                                  |
|                                                                      | WLAN-Kommunikation deaktiviert                                    | -                                                                                                    |
| Kein Verbindungsaufbau zum Webserver, Field-<br>Care oder DeviceCare | Kein WLAN-Netzwerk verfügbar                                      | <ul> <li>Prüfen, ob WLAN-Empfang vorhanden: LED<br/>am Anzeigemodul leuchtet blau</li> <li>Prüfen, ob die WLAN-Verbindung aktiviert<br/>ist: LED am Anzeigemodul blinkt blau</li> <li>Gerätefunktion einschalten.</li> </ul> |
| Keine oder instabile Netzwerkverbindung                              | WLAN-Netzwerk schwach.                                            | <ul> <li>Bediengerät außerhalb Empfangsbereich:<br/>Netzstatus auf Bediengerät prüfen.</li> <li>Zur Verbesserung der Netzwerkleistung:<br/>Externe WLAN-Antenne verwenden.</li> </ul>                                        |
|                                                                      | Parallele WLAN- und Ethernet-Kommunikation                        | <ul> <li>Netzwerkeinstellungen prüfen.</li> <li>Temporär nur WLAN als Schnittstelle aktivieren.</li> </ul>                                                                                                    |
| Webbrowser eingefroren und keine Bedienung<br>mehr möglich           | Datentransfer aktiv                                               | Warten, bis Datentransfer oder laufende Aktion abgeschlossen ist.                                                                                                    |

| Fehler                                                                                                    | Mögliche Ursachen                                                                   | Behebung                                                                                                    |
|----------------------------------------------------------------------------------------------------|-------------------------------------------------------------------------------------|----------------------------------------------------------------------------------------------------|
|                                                                                                    | Verbindungsabbruch                                                                  | <ol> <li>Kabelverbindung und Spannungsversorgung<br/>prüfen.</li> <li>Webbrowser refreshen und gegebenenfalls<br/>neu starten.</li> </ol>                                             |
| Anzeige der Inhalte im Webbrowser schlecht<br>lesbar oder unvollständig                                                                    | Verwendeter Webbrowserversion ist nicht opti-<br>mal.                               | <ol> <li>Korrekte Webbrowserversion verwenden</li> <li>⇒ </li> <li>60.</li> <li>Zwischenspeicher des Webbrowsers leeren<br/>und Webbrowser neu starten.</li> </ol>                    |
|                                                                                                    | Ansichtseinstellungen sind nicht passend.                                           | Schriftgröße/Anzeigeverhältnis vom Webbrow-<br>ser anpassen.                                                                                                    |
| Keine oder unvollständige Darstellung der<br>Inhalte im Webbrowser                                                                         | <ul><li> JavaScript nicht aktiviert</li><li> JavaScript nicht aktivierbar</li></ul> | 1. JavaScript aktivieren.<br>2. Als IP-Adresse http://XXX.XXX.X.X.XX/serv-<br>let/basic.html eingeben.                                                                                |
| Bedienung mit FieldCare oder DeviceCare via<br>Serviceschnittstelle CDI-RJ45 (Port 8000) nicht<br>möglich                                  | Firewall des Computers oder Netzwerks verhin-<br>dert Kommunikation                 | Je nach Einstellungen der verwendeten Firewall<br>auf dem Computer bzw. im Netzwerk, muss die<br>Firewall für den FieldCare-/DeviceCare-Zugriff<br>deaktiviert oder angepasst werden. |
| Flashen der Firmware mit FieldCare oder Devi-<br>ceCare via Serviceschnittstelle CDI-RJ45 (via Port<br>8000 oder TFTP-Ports) nicht möglich | Firewall des Computers oder Netzwerks verhin-<br>dert Kommunikation                 | Je nach Einstellungen der verwendeten Firewall<br>auf dem Computer bzw. im Netzwerk, muss die<br>Firewall für den FieldCare-/DeviceCare-Zugriff<br>deaktiviert oder angepasst werden. |

# 12.2 Diagnoseinformation via Leuchtdioden

# 12.2.1 Messumformer

Verschiedene Leuchtdioden (LED) im Messumformer liefern Informationen zum Gerätestatus.

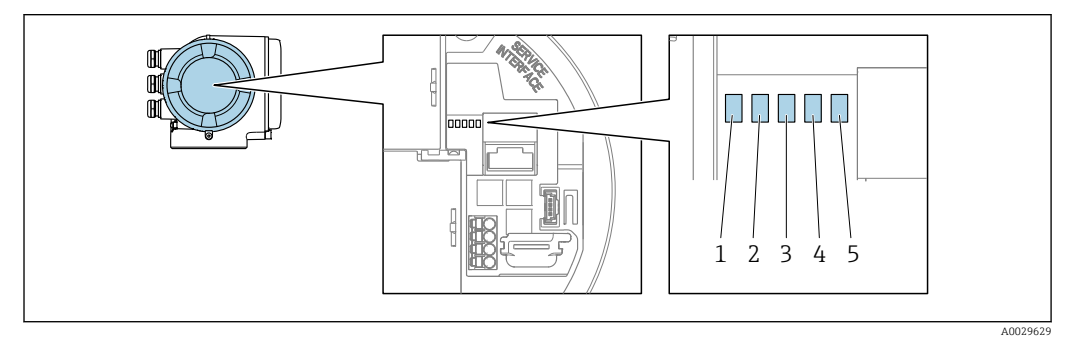

- 1 Versorgungsspannung
- 2 Gerätestatus
- 3 Nicht verwendet
- 4 Kommunikation
- 5 Serviceschnittstelle (CDI) aktiv

| L                         | .ED    |                     | Farbe         | Bedeutung                                                        |
|---------------------------|--------|---------------------|---------------|------------------------------------------------------------------|
|                           | 1      | Versorgungsspannung | Aus           | Versorgungsspannung ist aus oder zu niedrig.                     |
|                           |        |                     | Grün          | Versorgungsspannung ist ok.                                      |
| 2 Gerätestatus (Normalbe- | Aus    | Firmwarefehler      |               |                                                                  |
|                           | trieb) |                     | Grün          | Gerätestatus ist ok.                                             |
|                           |        |                     | Grün blinkend | Gerät ist nicht konfiguriert.                                    |
|                           |        |                     | Rot           | Diagnoseereignis mit Diagnoseverhalten Alarm ist<br>aufgetreten. |

| LED |                                     | Farbe                | Bedeutung                                                                 |
|-----|-------------------------------------|----------------------|---------------------------------------------------------------------------|
|     |                                     | Rot blinkend         | Diagnoseereignis mit Diagnoseverhalten Warnung ist aufgetreten.           |
|     |                                     | Rot blinkend/Grün    | Gerät startet neu.                                                        |
| 2   | Gerätestatus (Beim Auf-<br>starten) | Rot langsam blinkend | Wenn > 30 Sekunden: Problem mit dem Bootlo-<br>ader.                      |
|     |                                     | Rot schnell blinkend | Wenn > 30 Sekunden: Kompatibilitätsproblem<br>beim Einlesen der Firmware. |
| 3   | Nicht verwendet                     | -                    | -                                                                         |
| 4   | Kommunikation                       | Aus                  | Kommunikation nicht aktiv.                                                |
|     |                                     | Weiß                 | Kommunikation aktiv.                                                      |
| 5   | Serviceschnittstelle (CDI)          | Aus                  | Nicht angeschlossen oder keine Verbindung herge-<br>stellt.               |
|     |                                     | Gelb                 | Angeschlossen und Verbindung hergestellt.                                 |
|     |                                     | Gelb blinkend        | Serviceschnittstelle aktiv.                                               |

# 12.3 Diagnoseinformation auf Vor-Ort-Anzeige

# 12.3.1 Diagnosemeldung

Störungen, die das Selbstüberwachungssystem des Messgeräts erkennt, werden als Diagnosemeldung im Wechsel mit der Betriebsanzeige angezeigt.

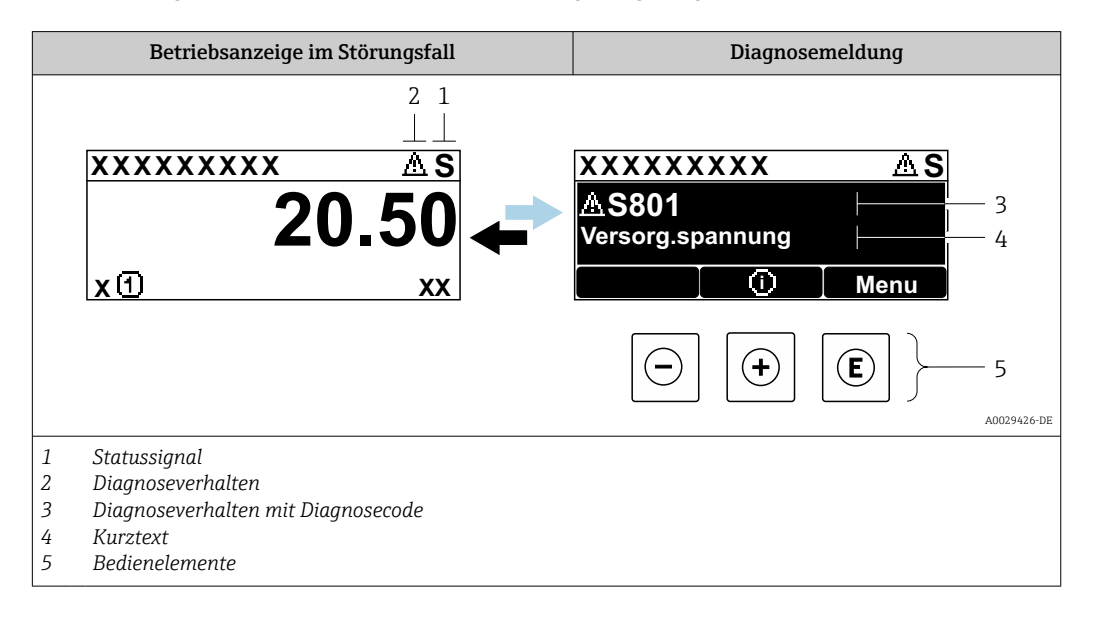

Wenn mehrere Diagnoseereignisse gleichzeitig anstehen, wird nur die Diagnosemeldung von dem Diagnoseereignis mit der höchsten Priorität angezeigt.

Weitere aufgetretene Diagnoseereignisse sind im Menü **Diagnose** abrufbar:

- Via Parameter  $\rightarrow \square 177$
- Via Untermenüs → 
   <sup>™</sup>
   <sup>™</sup>
   178

# Statussignale

•

Die Statussignale geben Auskunft über den Zustand und die Verlässlichkeit des Geräts, indem sie die Ursache der Diagnoseinformation (Diagnoseereignis) kategorisieren.

Die Statussignale sind gemäß VDI/VDE 2650 und NAMUR-Empfehlung NE 107 klassifiziert: F = Failure, C = Function Check, S = Out of Specification, M = Maintenance Required

| Symbol | Bedeutung                                                                                                    |
|--------|----------------------------------------------------------------------------------------------------|
| F      | <b>Ausfall</b><br>Es liegt ein Gerätefehler vor. Der Messwert ist nicht mehr gültig.                                                                               |
| С      | <b>Funktionskontrolle</b><br>Das Gerät befindet sich im Service-Modus (z.B. während einer Simulation).                                                             |
| S      | Außerhalb der Spezifikation<br>Das Gerät wird betrieben:<br>Außerhalb seiner technischen Spezifikationsgrenzen (z.B. außerhalb des Prozesstempera-<br>turbereichs) |
| М      | <b>Wartungsbedarf</b><br>Es ist eine Wartung erforderlich. Der Messwert ist weiterhin gültig.                                                                      |

### Diagnoseverhalten

| Symbol | Bedeutung                                                                                                    |
|--------|----------------------------------------------------------------------------------------------------|
| 8      | <ul> <li>Alarm</li> <li>Die Messung wird unterbrochen.</li> <li>Signalausgänge und Summenzähler nehmen den definierten Alarmzustand an.</li> <li>Eine Diagnosemeldung wird generiert.</li> </ul> |
| Δ      | Warnung<br>Die Messung wird fortgesetzt. Die Signalausgänge und Summenzähler werden nicht beein-<br>flusst. Es wird eine Diagnosemeldung generiert.                                              |

#### Diagnoseinformation

Die Störung kann mithilfe der Diagnoseinformation identifiziert werden. Der Kurztext hilft dabei, indem er einen Hinweis zur Störung liefert. Zusätzlich ist der Diagnoseinformation auf der Vor-Ort-Anzeige das dazugehörige Symbol für das Diagnoseverhalten vorangestellt.

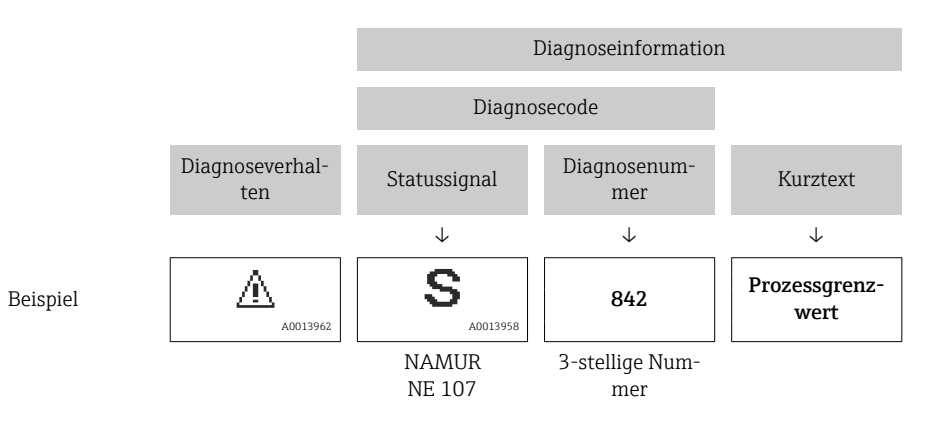

#### Bedienelemente

| Taste | Bedeutung                                                                                            |  |
|-------|----------------------------------------------------------------------------------------------------|--|
| +     | (+)       Plus-Taste         Bei Menü, Untermenü       Öffnet die Meldung zu den Behebungsmaßnahmen. |  |
| E     | <b>Enter-Taste</b><br><i>Bei Menü, Untermenü</i><br>Öffnet das Bedienmenü.                           |  |

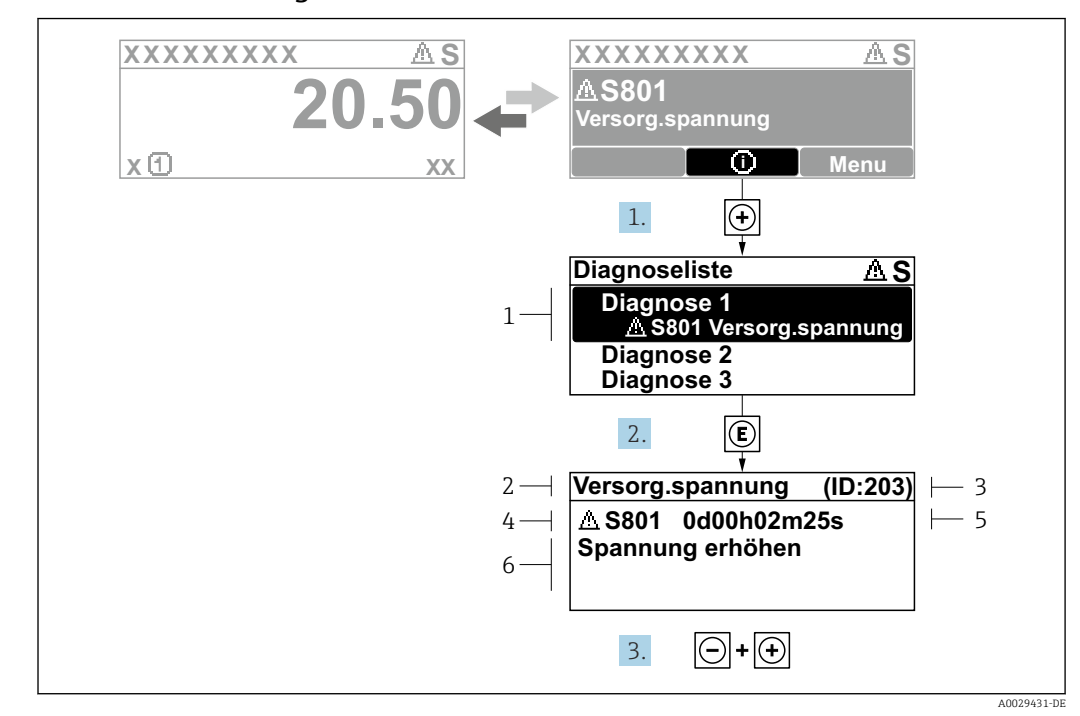

12.3.2 Behebungsmaßnahmen aufrufen

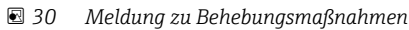

- 1 Diagnoseinformation
- 2 Kurztext
- 3 Service-ID
- 4 Diagnoseverhalten mit Diagnosecode5 Betriebszeit des Auftretens
- *Betriebszeit als Auftrete.Behebungsmaßnahmen*
- 2 en courtgontajonarinten
- 1. Der Anwender befindet sich in der Diagnosemeldung.
  - 🗄 drücken (①-Symbol).
  - └ → Das Untermenü **Diagnoseliste** öffnet sich.
- - └ Die Meldung zu den Behebungsmaßnahmen öffnet sich.
- **3**. Gleichzeitig ⊡ + **±** drücken.
  - └ Die Meldung zu den Behebungsmaßnahmen wird geschlossen.

Der Anwender befindet sich innerhalb des Menü **Diagnose** auf einem Diagnoseereignis-Eintrag: z.B. im Untermenü **Diagnoseliste** oder Parameter **Letzte Diagnose**.

- 1. E drücken.
  - Die Meldung zu den Behebungsmaßnahmen des ausgewählten Diagnoseereignisses öffnet sich.
- **2.** Gleichzeitig  $\Box$  +  $\pm$  drücken.
  - └ Die Meldung zu den Behebungsmaßnahmen wird geschlossen.

# 12.4 Diagnoseinformation im Webbrowser

# 12.4.1 Diagnosemöglichkeiten

Störungen, die das Messgeräts erkennt, werden im Webbrowser nach dem Einloggen auf der Startseite angezeigt.

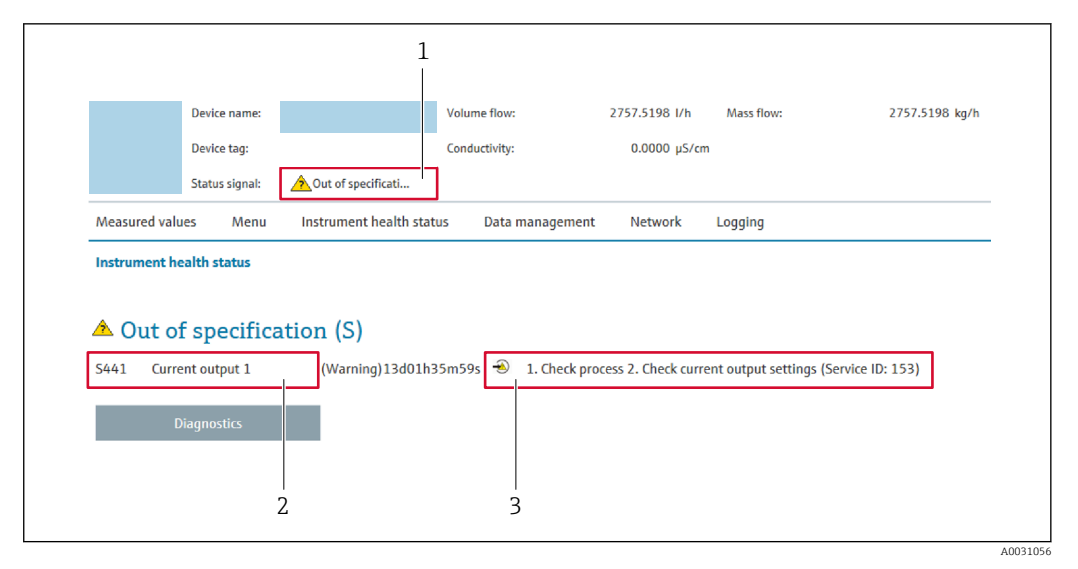

- 1 Statusbereich mit Statussignal
- 2 Diagnoseinformation
- 3 Behebungsmaßnahmen mit Service-ID

Via Untermenü → 
 <sup>™</sup>
 <sup>™</sup>
 178

#### Statussignale

Die Statussignale geben Auskunft über den Zustand und die Verlässlichkeit des Geräts, indem sie die Ursache der Diagnoseinformation (Diagnoseereignis) kategorisieren.

| Symbol                                                                                                 | Bedeutung                                                                                                    |
|----------------------------------------------------------------------------------------------------|----------------------------------------------------------------------------------------------------|
| $\otimes$                                                                                              | <b>Ausfall</b><br>Es liegt ein Gerätefehler vor. Der Messwert ist nicht mehr gültig.                                                                               |
| Funktionskontrolle           Das Gerät befindet sich im Service-Modus (z.B. während einer Simulation). |                                                                                                    |
|                                                                                                    | Außerhalb der Spezifikation<br>Das Gerät wird betrieben:<br>Außerhalb seiner technischen Spezifikationsgrenzen (z.B. außerhalb des Prozesstempera-<br>turbereichs) |
|                                                                                                    | Wartungsbedarf<br>Es ist eine Wartung erforderlich. Der Messwert ist weiterhin gültig.                                                                             |

Die Statussignale sind gemäß VDI/VDE 2650 und NAMUR-Empfehlung NE 107 klassifiziert.

# 12.4.2 Behebungsmaßnahmen aufrufen

Um Störungen schnell beseitigen zu können, stehen zu jedem Diagnoseereignis Behebungsmaßnahmen zur Verfügung. Diese werden neben dem Diagnoseereignis mit seiner dazugehörigen Diagnoseinformation in roter Farbe angezeigt.

# 12.5 Diagnoseinformation in FieldCare oder DeviceCare

# 12.5.1 Diagnosemöglichkeiten

Störungen, die das Messgerät erkennt, werden im Bedientool nach dem Verbindungsaufbau auf der Startseite angezeigt.

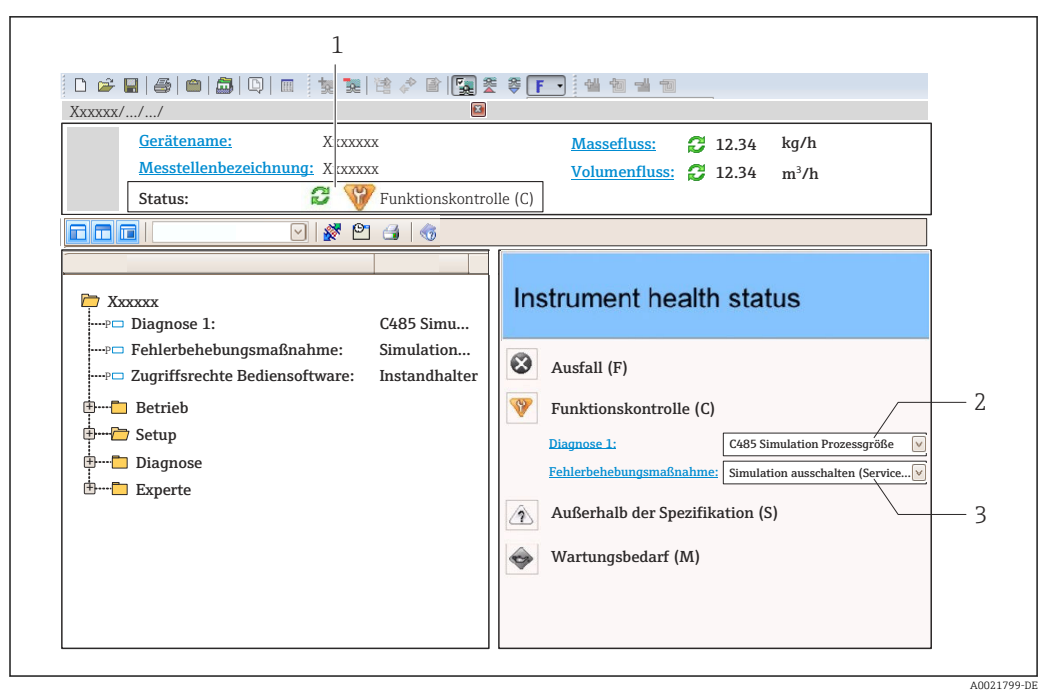

- 1 Statusbereich mit Statussignal  $\rightarrow \triangleq 166$
- 2 Diagnoseinformation  $\rightarrow \square 167$
- 3 Behebungsmaßnahmen mit Service-ID

Zusätzlich lassen sich im Menü Diagnose aufgetretene Diagnoseereignisse anzeigen:
 Via Parameter → 
 177

# Diagnoseinformation

Die Störung kann mithilfe der Diagnoseinformation identifiziert werden. Der Kurztext hilft dabei, indem er einen Hinweis zur Störung liefert. Zusätzlich ist der Diagnoseinformation auf der Vor-Ort-Anzeige das dazugehörige Symbol für das Diagnoseverhalten vorangestellt.

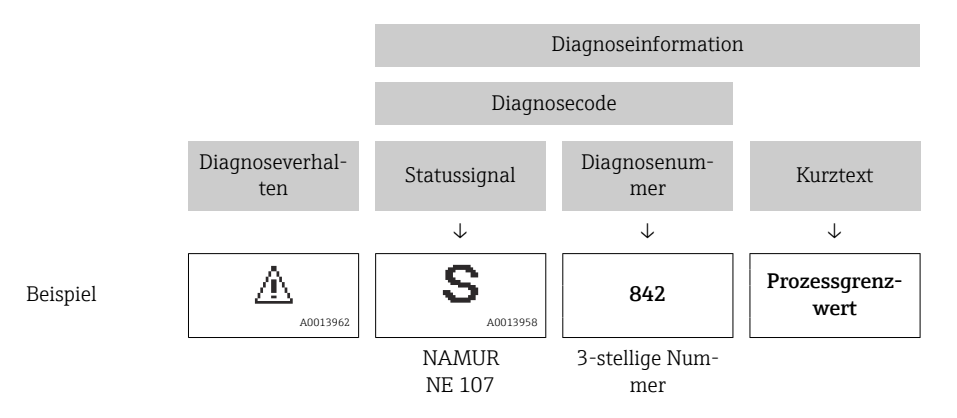

# 12.5.2 Behebungsmaßnahmen aufrufen

Um Störungen schnell beseitigen zu können, stehen zu jedem Diagnoseereignis Behebungsmaßnahmen zur Verfügung:

Auf der Startseite

Behebungsmaßnahmen werden unterhalb der Diagnoseinformation in einem separaten Feld angezeigt.

Im Menü Diagnose
 Behebungsmaßnahmen sind im Arbeitsbereich der Bedienoberfläche abrufbar.

Der Anwender befindet sich innerhalb des Menü Diagnose.

- 1. Den gewünschten Parameter aufrufen.
- 2. Rechts im Arbeitsbereich mit dem Cursor über den Parameter fahren.
  - 🛏 Ein Tooltipp mit Behebungsmaßnahmen zum Diagnoseereignis erscheint.

# 12.6 Diagnoseinformation via Kommunikationsschnittstelle

# 12.6.1 Diagnoseinformation auslesen

Die Diagnoseinformation kann über die Modbus RS485-Registeradressen ausgelesen werden.

- Via Registeradresse 6821 (Datentyp = String): Diagnosecode, z.B. F270
- Via Registeradresse 6859 (Datentyp = Integer): Diagnosenummer, z.B. 270

I Zur Übersicht der Diagnoseereignisse mit Diagnosenummer und Diagnosecode
 → 
 172

# 12.6.2 Störungsverhalten konfigurieren

Das Störungsverhalten für die Modbus RS485-Kommunikation kann im Untermenü **Kommunikation** über 2 Parameter konfiguriert werden.

### Navigationspfad

 $\mathsf{Setup} \to \mathsf{Kommunikation}$ 

Parameterübersicht mit Kurzbeschreibung

| Parameter       | Beschreibung                                                                                                    | Auswahl                                                                                 | Werkseinstellung |
|-----------------|----------------------------------------------------------------------------------------------------|-----------------------------------------------------------------------------------------|------------------|
| Fehlerverhalten | Messwertausgabe bei<br>Auftreten einer Diagnose-<br>meldung via Modbus-<br>Kommunikation wählen.<br>Dieser Parameter<br>wirkt sich je nach<br>gewählter Option in<br>Parameter <b>Zuord-</b><br>nung Diagnosever-<br>halten aus. | <ul> <li>NaN-Wert</li> <li>Letzter gültiger Wert</li> <li>NaN = not a number</li> </ul> | NaN-Wert         |

# 12.7 Diagnoseinformationen anpassen

# 12.7.1 Diagnoseverhalten anpassen

Jeder Diagnoseinformation ist ab Werk ein bestimmtes Diagnoseverhalten zugeordnet. Diese Zuordnung kann der Anwender bei bestimmten Diagnoseinformationen im Untermenü **Diagnoseverhalten** ändern.

 $\mathsf{Experte} \rightarrow \mathsf{System} \rightarrow \mathsf{Diagnosee} instellungen \rightarrow \mathsf{Diagnoseverhalten}$ 

Folgende Optionen können der Diagnosenummer als Diagnoseverhalten zugeordnet werden:

| Optionen           | Beschreibung                                                                                                    |
|--------------------|----------------------------------------------------------------------------------------------------|
| Alarm              | Das Gerät unterbricht die Messung. Die Messwertausgabe via Modbus RS485 und Sum-<br>menzähler nehmen den definierten Alarmzustand an. Eine Diagnosemeldung wird gene-<br>riert.<br>Die Hintergrundbeleuchtung wechselt auf rot. |
| Warnung            | Das Gerät misst weiter. Die Messwertausgabe via Modbus RS485 und Summenzähler werden nicht beeinflusst. Es wird eine Diagnosemeldung generiert.                                                                                 |
| Nur Logbucheintrag | Das Gerät misst weiter. Die Diagnosemeldung wird nur im Untermenü <b>Ereignislogbuch</b><br>(Untermenü <b>Ereignisliste</b> ) und nicht im Wechsel zur Betriebsanzeige angezeigt.                                               |
| Aus                | Das Diagnoseereignis wird ignoriert und weder eine Diagnosemeldung generiert noch eingetragen.                                                                                                    |

# 12.8 Übersicht zu Diagnoseinformationen

Verfügt das Messgerät über ein oder mehrere Anwendungspakete, erweitert sich die Anzahl der Diagnoseinformationen und der betroffenen Messgrößen.

Bei einigen Diagnose<br/>informationen ist das Diagnoseverhalten veränderbar. Diagnoseinformation an<br/>passen  $\rightarrow \ \bigspace{1.5}\ 171$ 

| Diagno-<br>senum-<br>mer | Kurztext                         | Behebungsmaßnahmen                                                                                                    | Statussig-<br>nal<br>[ab Werk] | Diagnose-<br>verhalten<br>[ab Werk] |
|--------------------------|----------------------------------|----------------------------------------------------------------------------------------------------|--------------------------------|-------------------------------------|
| Diagnose z               | um Sensor                        |                                                                                                    |                                |                                     |
| 002                      | Sensor unbekannt                 | <ol> <li>Prüfen, ob der korrekte Sensor mon-<br/>tiert ist</li> <li>Prüfen, ob der 2-D-Matrixcode auf<br/>dem Sensor unbeschädigt ist</li> </ol>                                             | F                              | Alarm                               |
| 022                      | Temperatursensor defekt          | <ol> <li>Wenn vorhanden: Verbindungskabel<br/>zwischen Sensor und Messumformer<br/>prüfen</li> <li>Sensorelektronikmodul (ISEM) prüfen<br/>oder ersetzen</li> <li>Sensor ersetzen</li> </ol> | F                              | Alarm                               |
| 046                      | Sensorlimit überschritten        | <ol> <li>Prozessbedingungen prüfen</li> <li>Sensor prüfen</li> </ol>                                                                                                    | S                              | Warning <sup>1)</sup>               |
| 062                      | Sensorverbindung fehler-<br>haft | <ol> <li>Wenn vorhanden: Verbindungskabel<br/>zwischen Sensor und Messumformer<br/>prüfen</li> <li>Sensorelektronikmodul (ISEM) prüfen<br/>oder ersetzen</li> <li>Sensor ersetzen</li> </ol> | F                              | Alarm                               |
| 063                      | Erregerstrom fehlerhaft          | <ol> <li>Wenn vorhanden: Verbindungskabel<br/>zwischen Sensor und Messumformer<br/>prüfen</li> <li>Sensorelektronikmodul (ISEM) prüfen<br/>oder ersetzen</li> <li>Sensor ersetzen</li> </ol> | F                              | Alarm                               |
| 082                      | Datenspeicher inkonsis-<br>tent  | Moduleverbindungen prüfen                                                                                                    | F                              | Alarm                               |
| 083                      | Speicherinhalt inkonsis-<br>tent | <ol> <li>Gerät neu starten</li> <li>S-DAT Daten wiederherstellen</li> <li>S-DAT ersetzen</li> </ol>                                                                                          | F                              | Alarm                               |
| 119                      | Sensorinitialisierung aktiv      | Sensorinitialisierung aktiv, bitte warten                                                                                                    | С                              | Warning                             |

| Diagno-<br>senum-<br>mer | Kurztext                                   | Behebungsmaßnahmen                                                                                                    | Statussig-<br>nal<br>[ab Werk] | Diagnose-<br>verhalten<br>[ab Werk] |
|--------------------------|--------------------------------------------|----------------------------------------------------------------------------------------------------|--------------------------------|-------------------------------------|
| 140                      | Sensorsignal asymmet-<br>risch             | <ol> <li>Wenn vorhanden: Verbindungskabel<br/>zwischen Sensor und Messumformer<br/>prüfen</li> <li>Sensorelektronikmodul (ISEM) prüfen<br/>oder ersetzen</li> <li>Sensor ersetzen</li> </ol> | S                              | Alarm <sup>1)</sup>                 |
| 141                      | Nullpunktjustierung fehl-<br>geschlagen    | <ol> <li>Prozessbedingungen prüfen</li> <li>Inbetriebnahme wiederholen</li> <li>Sensor prüfen</li> </ol>                                                                                     | F                              | Alarm                               |
| 142                      | Sensorindex-Spulenasym-<br>metrie zu gross | Sensor prüfen                                                                                                    | S                              | Warning <sup>1)</sup>               |
| 144                      | Messabweichung zu hoch                     | <ol> <li>Prozessbedingungen prüfen</li> <li>Sensor prüfen oder tauschen</li> </ol>                                                                                                    | F                              | Alarm <sup>1)</sup>                 |
| Diagnose z               | ur Elektronik                              |                                                                                                    |                                |                                     |
| 201                      | Elektronik fehlerhaft                      | 1. Gerät neu starten<br>2. Elektronik ersetzen                                                                                                    | F                              | Alarm                               |
| 242                      | Firmware inkompatibel                      | <ol> <li>Firmwareversion prüfen</li> <li>Elektronikmodul flashen oder ersetzen</li> </ol>                                                                                                    | F                              | Alarm                               |
| 252                      | Modul inkompatibel                         | <ol> <li>Elektronikmodule prüfen</li> <li>Prüfen, ob korrekte Module verfügbar<br/>sind (z.B. NEx, Ex)</li> <li>Elektronikmodule ersetzen</li> </ol>                                         | F                              | Alarm                               |
| 262                      | Modulverbindung unter-<br>brochen          | <ol> <li>Verbindungskabel zwischen Sensore-<br/>lektronikmodul (ISEM) und Haupt-<br/>elektronik prüfen oder ersetzen</li> <li>ISEM oder Hauptelektronik prüfen<br/>oder ersetzen</li> </ol>  | F                              | Alarm                               |
| 270                      | Hauptelektronik defekt                     | 1. Gerät neu starten<br>2. Hauptelektronikmodul ersetzen                                                                                                    | F                              | Alarm                               |
| 271                      | Hauptelektronik fehler-<br>haft            | 1. Gerät neu starten<br>2. Hauptelektronikmodul ersetzen                                                                                                    | F                              | Alarm                               |
| 272                      | Hauptelektronik fehler-<br>haft            | Gerät neu starten                                                                                                    | F                              | Alarm                               |
| 273                      | Hauptelektronik defekt                     | 1. Anzeige-Notbetrieb beachten<br>2. Hauptelektronik ersetzen                                                                                                    | F                              | Alarm                               |
| 275                      | I/O-Modul defekt                           | I/O-Modul tauschen                                                                                                    | F                              | Alarm                               |
| 276                      | I/O-Modul fehlerhaft                       | 1. Gerät neu starten<br>2. I/O-Modul tauschen                                                                                                    | F                              | Alarm                               |
| 283                      | Speicherinhalt inkonsis-<br>tent           | Gerät neu starten                                                                                                    | F                              | Alarm                               |
| 302                      | Geräteverifizierung aktiv                  | Geräteverifizierung aktiv, bitte warten                                                                                                    | С                              | Warning <sup>1)</sup>               |
| 303                      | I/O 1 n-Konfiguration<br>geändert          | <ol> <li>I/O-Modul-Konfiguration übernehmen<br/>(Parameter I/O-Konfiguration über-<br/>nehmen')</li> <li>Danach Gerätebeschreibung (DD) neu<br/>laden und Verkabelung prüfen</li> </ol>      | М                              | Warning                             |
| 304                      | Geräteverifizierung nicht<br>bestanden     | <ol> <li>Verifizierungsbericht prüfen</li> <li>Inbetriebnahme wiederholen</li> <li>Sensor prüfen</li> </ol>                                                                                  | F                              | Alarm <sup>1)</sup>                 |
| 311                      | Sensorelektronik (ISEM)<br>fehlerhaft      | Wartungsbedarf!<br>Gerät nicht zurücksetzen                                                                                                    | М                              | Warning                             |
| 330                      | Flash-Datei ungültig                       | 1. Gerätefirmware updaten<br>2. Gerät neu starten                                                                                                    | М                              | Warning                             |

| Diagno-<br>senum-<br>mer | Kurztext                                  | Behebungsmaßnahmen                                                                                                    | Statussig-<br>nal<br>[ab Werk] | Diagnose-<br>verhalten<br>[ab Werk] |
|--------------------------|-------------------------------------------|----------------------------------------------------------------------------------------------------|--------------------------------|-------------------------------------|
| 331                      | Firmware-Update fehlge-<br>schlagen       | 1. Gerätefirmware updaten<br>2. Gerät neu starten                                                                                                    | F                              | Warning                             |
| 332                      | Schreiben in HistoROM<br>Backup fehlg.    | <ol> <li>Nutzerschnittstellenleiterplatte erset-<br/>zen</li> <li>Ex d/XP: Messumformer ersetzen</li> </ol>                                                             | F                              | Alarm                               |
| 361                      | I/O-Modul 1 n fehler-<br>haft             | <ol> <li>Gerät neu starten</li> <li>Elektronikmodule prüfen</li> <li>I/O-Modul oder Hauptelektronik tau-<br/>schen</li> </ol>                                           | F                              | Alarm                               |
| 369                      | Matrixcodescanner defekt                  | Matrixcodescanner ersetzen                                                                                                    | F                              | Alarm                               |
| 371                      | Temperatursensor defekt                   | Service kontaktieren                                                                                                    | М                              | Warning                             |
| 372                      | Sensorelektronik (ISEM)<br>fehlerhaft     | <ol> <li>Gerät neu starten</li> <li>Prüfen, ob Fehler erneut auftritt</li> <li>Sensorelektronikmodul (ISEM) ersetzen</li> </ol>                                         | F                              | Alarm                               |
| 373                      | Sensorelektronik (ISEM)<br>fehlerhaft     | Daten übertragen oder Gerät rücksetzen                                                                                                    | F                              | Alarm                               |
| 374                      | Sensorelektronik (ISEM)<br>fehlerhaft     | <ol> <li>Gerät neu starten</li> <li>Prüfen, ob Fehler erneut auftritt</li> <li>Sensorelektronikmodul (ISEM) ersetzen</li> </ol>                                         | S                              | Warning <sup>1)</sup>               |
| 375                      | I/O 1 n-Kommunika-<br>tion fehlgeschlagen | <ol> <li>Gerät neu starten</li> <li>Prüfen, ob Fehler erneut auftritt</li> <li>Modulträger inklusive Elektronikmo-<br/>dulen ersetzen</li> </ol>                        | F                              | Alarm                               |
| 378                      | Versorgungsspannung<br>ISEM fehlerhaft    | zwischen Sensor und Messumformer prü-<br>fen<br>1. Wenn vorhanden:Verbindungskabel<br>2. Hauptelektronikmodul ersetzen<br>3. Sensorelektronikmodul (ISEM) erset-<br>zen | F                              | Alarm                               |
| 382                      | Datenspeicher                             | 1. T-DAT einstecken<br>2. T-DAT ersetzen                                                                                                    | F                              | Alarm                               |
| 383                      | Speicherinhalt                            | Gerät rücksetzen                                                                                                    | F                              | Alarm                               |
| 387                      | HistoROM-Daten fehler-<br>haft            | Service kontaktieren                                                                                                    | F                              | Alarm                               |
| Diagnose z               | ur Konfiguration                          |                                                                                                    | 1                              | 1                                   |
| 410                      | Datenübertragung fehlge-<br>schlagen      | <ol> <li>Datenübertrag. wiederholen</li> <li>Verbindung prüfen</li> </ol>                                                                                               | F                              | Alarm                               |
| 412                      | Download verarbeiten                      | Download aktiv, bitte warten                                                                                                    | С                              | Warning                             |
| 431                      | Nachabgleich 1 n not-<br>wendig           | Nachabgleich ausführen                                                                                                    | С                              | Warning                             |
| 437                      | Konfiguration inkompati-<br>bel           | <ol> <li>Firmware aktualisieren</li> <li>Werksreset durchführen</li> </ol>                                                                                              | F                              | Alarm                               |
| 438                      | Datensatz unterschiedlich                 | <ol> <li>Datensatzdatei prüfen</li> <li>Geräteparametrierung prüfen</li> <li>Download der neuen Geräteparamet-<br/>rierung durchführen</li> </ol>                       | М                              | Warning                             |
| 441                      | Stromausgang 1 n feh-<br>lerhaft          | <ol> <li>Prozess prüfen</li> <li>Einstellung des Stromausgangs prüfen</li> </ol>                                                                                        | S                              | Warning <sup>1)</sup>               |
| 442                      | Frequenzausgang fehler-<br>haft           | <ol> <li>Prozess prüfen</li> <li>Einstellung Frequenzausgang prüfen</li> </ol>                                                                                          | S                              | Warning <sup>1)</sup>               |
| 443                      | Impulsausgang 1 n feh-<br>lerhaft         | <ol> <li>Prozess prüfen</li> <li>Einstellung des Impulsausgangs prüfen</li> </ol>                                                                                       | S                              | Warning <sup>1)</sup>               |

| Diagno-<br>senum-<br>mer | Kurztext                                    | Behebungsmaßnahmen                                                                                                    | Statussig-<br>nal<br>[ab Werk] | Diagnose-<br>verhalten<br>[ab Werk] |
|--------------------------|---------------------------------------------|----------------------------------------------------------------------------------------------------|--------------------------------|-------------------------------------|
| 444                      | Stromeingang 1 n feh-<br>lerhaft            | 1. Prozess prüfen<br>2. Einstellung Stromeingang prüfen                                                                                                    | S                              | Warning <sup>1)</sup>               |
| 453                      | Messwertunterdrückung<br>aktiv              | Messwertunterdrückung ausschalten                                                                                                    | С                              | Warning                             |
| 484                      | Simulation Fehlermodus<br>aktiv             | Simulation ausschalten                                                                                                    | С                              | Alarm                               |
| 485                      | Simulation Prozessgröße<br>aktiv            | Simulation ausschalten                                                                                                    | С                              | Warning                             |
| 486                      | Simulation Stromeingang<br>aktiv            | Simulation ausschalten                                                                                                    | С                              | Warning                             |
| 491                      | Simulation Stromausgang<br>1 n aktiv        | Simulation ausschalten                                                                                                    | С                              | Warning                             |
| 492                      | Simulation Frequenzaus-<br>gang aktiv       | Simulation Frequenzausgang ausschalten                                                                                                    | С                              | Warning                             |
| 493                      | Simulation Impulsaus-<br>gang aktiv         | Simulation Impulsausgang ausschalten                                                                                                    | С                              | Warning                             |
| 494                      | Simulation Schaltausgang<br>aktiv           | Simulation Schaltausgang ausschalten                                                                                                    | С                              | Warning                             |
| 495                      | Simulation Diagnoseer-<br>eignis aktiv      | Simulation ausschalten                                                                                                    | С                              | Warning                             |
| 496                      | Simulation Statuseingang<br>aktiv           | Simulation Statuseingang ausschalten                                                                                                    | С                              | Warning                             |
| 502                      | Eichbetr.aktiv./-deaktiv.<br>fehlgeschlagen | Sequenz der Eichbetriebaktivierung/-<br>deaktivierung einhalten: Zuerst autori-<br>sierter Anwenderlogin, dann DIP-Schalter<br>auf Hauptelektronikmodul einstellen                                   | С                              | Warning                             |
| 520                      | I/O 1 n-Hardwarekon-<br>figuration ungültig | <ol> <li>I/O-Hardwarekonfiguration prüfen</li> <li>Falsches I/O-Modul ersetzen</li> <li>Modul vom Doppelimpulsausgang auf<br/>korrekten Slot stecken</li> </ol>                                      | F                              | Alarm                               |
| 528                      | Konzentrationsberech-<br>nung nicht möglich | <ul> <li>Außerhalb des gültigen Bereichs vom<br/>gewählten Berechnungsalgorithmus</li> <li>1. Konzentrationseinstellungen prüfen</li> <li>2. Messwerte prüfen wie Dichte/Temperatur</li> </ul>       | S                              | Alarm                               |
| 529                      | Konzentrationsberech-<br>nung nicht genau   | <ul> <li>Außerhalb des gültigen Bereichs vom<br/>gewählten Berechnungsalgorithmus</li> <li>1. Konzentrationseinstellungen prüfen</li> <li>2. Messwerte prüfen wie Dichte/Tempe-<br/>ratur</li> </ul> | S                              | Warning                             |
| 537                      | Konfiguration                               | <ol> <li>IP-Adressen im Netzwerk prüfen</li> <li>IP-Adresse ändern</li> </ol>                                                                                                    | F                              | Warning                             |
| 540                      | Eichbetriebmodus fehlge-<br>schlagen        | <ol> <li>Gerät ausschalten, DIP-Schalter<br/>umschalten</li> <li>Eichbetriebmodus deaktivieren</li> <li>Eichbetriebmodus neu aktivieren</li> <li>Elektronikkomponenten prüfen</li> </ol>             | F                              | Alarm                               |
| 543                      | Doppelimpulsausgang                         | <ol> <li>Prozess prüfen</li> <li>Einstellung des Impulsausgangs prüfen</li> </ol>                                                                                                    | S                              | Warning <sup>1)</sup>               |
| 593                      | Simulation Doppelimpuls-<br>ausgang         | Simulation Impulsausgang ausschalten                                                                                                    | С                              | Warning                             |
| 594                      | Simulation Relaisausgang                    | Simulation Schaltausgang ausschalten                                                                                                    | С                              | Warning                             |

| Diagno-<br>senum-<br>mer | Kurztext                                     | Behebungsmaßnahmen                                                                                                    | Statussig-<br>nal<br>[ab Werk] | Diagnose-<br>verhalten<br>[ab Werk] |
|--------------------------|----------------------------------------------|----------------------------------------------------------------------------------------------------|--------------------------------|-------------------------------------|
| 599                      | Eichbetrieb-Logbuch voll                     | <ol> <li>Eichbetriebmodus deaktivieren</li> <li>Eichbetrieb-Logbuch löschen (alle 30<br/>Einträge)</li> <li>Eichbetriebmodus aktivieren</li> </ol>                                         | F                              | Warning <sup>1)</sup>               |
| Diagnose z               | um Prozess                                   |                                                                                                    |                                |                                     |
| 803                      | Schleifenstrom 1 fehler-<br>haft             | 1. Verkabelung prüfen<br>2. I/O-Modul tauschen                                                                                                    | F                              | Alarm                               |
| 830                      | Umgebungstemperatur zu<br>hoch               | Umgebungstemp. rund um Sensorge-<br>häuse reduzieren                                                                                                    | S                              | Warning <sup>1)</sup>               |
| 831                      | Umgebungstemperatur zu<br>niedrig            | Umgebungstemp. rund um Sensorge-<br>häuse erhöhen                                                                                                    | S                              | Warning <sup>1)</sup>               |
| 832                      | Elektroniktemperatur zu<br>hoch              | Umgebungstemperatur reduzieren                                                                                                    | S                              | Warning <sup>1)</sup>               |
| 833                      | Elektroniktemperatur zu<br>niedrig           | Umgebungstemperatur erhöhen                                                                                                    | S                              | Warning <sup>1)</sup>               |
| 834                      | Prozesstemperatur zu<br>hoch                 | Prozesstemperatur reduzieren                                                                                                    | S                              | Warning <sup>1)</sup>               |
| 835                      | Prozesstemperatur zu<br>niedrig              | Prozesstemperatur erhöhen                                                                                                    | S                              | Warning <sup>1)</sup>               |
| 842                      | Prozesswert unterschrit-<br>ten              | <ol> <li>Prozesswert reduzieren</li> <li>Applikation prüfen</li> <li>Sensor prüfen</li> </ol>                                                                                              | S                              | Warning <sup>1)</sup>               |
| 862                      | Messrohr nur z.T. gefüllt                    | 1. Prozess auf Gas prüfen<br>2. Überwachungsgrenzen prüfen                                                                                                    | S                              | Warning <sup>1)</sup>               |
| 882                      | Eingangssignal fehlerhaft                    | <ol> <li>Parametrierung des Eingangssignals<br/>prüfen</li> <li>Externes Gerät prüfen</li> <li>Prozessbedingungen prüfen</li> </ol>                                                        | F                              | Alarm                               |
| 910                      | Messrohr schwingt nicht                      | <ol> <li>Wenn vorhanden: Verbindungskabel<br/>zwischen Sensor und Messumformer<br/>prüfen</li> <li>Sensorelektronikmodul (ISEM) prüfen<br/>oder ersetzen</li> <li>Sensor prüfen</li> </ol> | F                              | Alarm                               |
| 912                      | Messstoff inhomogen                          | <ol> <li>Prozessbedingungen prüfen</li> <li>Systemdruck erhöhen</li> </ol>                                                                                                    | S                              | Warning <sup>1)</sup>               |
| 913                      | Messstoff ungeeignet                         | <ol> <li>Prozessbedingungen prüfen</li> <li>Elektronikmodule oder Sensor prüfen</li> </ol>                                                                                                 | S                              | Warning <sup>1)</sup>               |
| 915                      | Viskosität außerhalb Spe-<br>zifikation      | <ol> <li>2-Phasendurchfl. vermeiden</li> <li>Systemdruck erhöhen</li> <li>Prüfen, ob Viskosität und Dichte im<br/>zulässigen Bereich liegen</li> <li>Prozessbeding. prüfen</li> </ol>      | S                              | Warning <sup>1)</sup>               |
| 941                      | API/ASTM-Temperatur<br>außerhalb Spezifikat  | <ol> <li>Prozesstemperatur mit gewählter API/<br/>ASTM-Warengruppe prüfen</li> <li>API/ASTM-bezogene Parameter prü-<br/>fen</li> </ol>                                                     | S                              | Warning <sup>1)</sup>               |
| 942                      | API/ASTM-Dichte außer-<br>halb Spezifikation | <ol> <li>Prozessdichte mit gewählter API/<br/>ASTM-Warengruppe prüfen</li> <li>API/ASTM-bezogene Parameter prü-<br/>fen</li> </ol>                                                         | S                              | Warning <sup>1)</sup>               |
| 943                      | API-Druck außerhalb Spe-<br>zifikation       | <ol> <li>Prozessdruck mit gewählter API-<br/>Warengruppe prüfen</li> <li>API-bezogene Parameter prüfen</li> </ol>                                                                          | S                              | Warning <sup>1)</sup>               |

| Diagno-<br>senum-<br>mer | Kurztext                       | Behebungsmaßnahmen                                                                            | Statussig-<br>nal<br>[ab Werk] | Diagnose-<br>verhalten<br>[ab Werk] |
|--------------------------|--------------------------------|-----------------------------------------------------------------------------------------------|--------------------------------|-------------------------------------|
| 944                      | Monitoring fehlgeschla-<br>gen | Prozessbedingungen für Heartbeat Moni-<br>toring prüfen                                       | S                              | Warning <sup>1)</sup>               |
| 948                      | Schwingungsdämpfung<br>zu hoch | Prozessbedingungen prüfen                                                                     | S                              | Warning <sup>1)</sup>               |
| 984                      | Kondensationsrisiko            | <ol> <li>1. Umgebungstemperatur reduzieren</li> <li>2. Messstofftemperatur erhöhen</li> </ol> | S                              | Warning <sup>1)</sup>               |

1) Diagnoseverhalten ist änderbar.

# 12.9 Anstehende Diagnoseereignisse

Das Menü **Diagnose** bietet die Möglichkeit, sich das aktuelle und zuletzt aufgetretene Diagnoseereignis separat anzeigen zu lassen.

Zum Aufrufen der Behebungsmaßnahmen eines Diagnoseereignisses:

- Via Vor-Ort-Anzeige  $\rightarrow extsf{b}$  168
  - Via Webbrowser → 
     <sup>169</sup>
  - Via Bedientool "FieldCare" → 
     <sup>(1)</sup> 170
  - Via Bedientool "DeviceCare"  $\rightarrow \square$  170

Weitere anstehende Diagnoseereignisse sind im Untermenü Diagnoseliste anzeigbar  $\rightarrow \cong 178$ 

# Navigation

Menü "Diagnose"

| ିପ୍ Diagnose             |           |
|--------------------------|-----------|
| Aktuelle Diagnose        | ] → 🗎 177 |
| Letzte Diagnose          | → 🗎 177   |
| Betriebszeit ab Neustart | ] → 🗎 178 |
| Betriebszeit             | ] → 🗎 178 |

| Parameter         | Voraussetzung                                        | Beschreibung                                                                                                    | Anzeige                                                          |
|-------------------|------------------------------------------------------|----------------------------------------------------------------------------------------------------|------------------------------------------------------------------|
| Aktuelle Diagnose | Ein Diagnoseereignis ist aufgetreten.                | Zeigt das aktuell aufgetretene Diagno-<br>seereignis mit seiner Diagnoseinforma-<br>tion.<br>Wenn mehrere Meldungen<br>gleichzeitig auftreten, wird die<br>Meldung mit der höchsten Priori-<br>tät angezeigt. | Symbol für Diagnoseverhal-<br>ten, Diagnosecode und<br>Kurztext. |
| Letzte Diagnose   | Zwei Diagnoseereignisse sind bereits<br>aufgetreten. | Zeigt das vor dem aktuellen Diagnose-<br>ereignis zuletzt aufgetretene Diagnose-<br>ereignis mit seiner<br>Diagnoseinformation.                                                                               | Symbol für Diagnoseverhal-<br>ten, Diagnosecode und<br>Kurztext. |

| Parameter                | Voraussetzung | Beschreibung                                                                    | Anzeige                                                   |
|--------------------------|---------------|---------------------------------------------------------------------------------|-----------------------------------------------------------|
| Betriebszeit ab Neustart | -             | Zeigt die Betriebszeit, die seit dem letz-<br>ten Geräteneustart vergangen ist. | Tage (d), Stunden (h),<br>Minuten (m) und Sekunden<br>(s) |
| Betriebszeit             | -             | Zeigt, wie lange das Gerät bis zum jetzi-<br>gen Zeitpunkt in Betrieb ist.      | Tage (d), Stunden (h),<br>Minuten (m) und Sekunden<br>(s) |

# 12.10 Diagnoseliste

Im Untermenü **Diagnoseliste** können bis zu 5 aktuell anstehende Diagnoseereignisse mit der dazugehörigen Diagnoseinformation angezeigt werden. Wenn mehr als 5 Diagnoseereignisse anstehen, werden diejenigen mit der höchsten Priorität angezeigt.

# Navigationspfad

Diagnose → Diagnoseliste

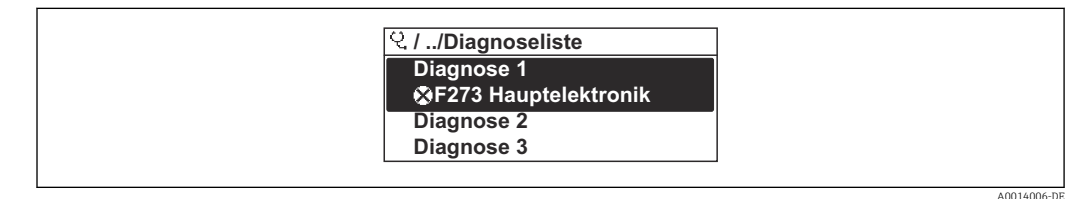

31 Am Beispiel der Vor-Ort-Anzeige

**?** Zum Aufrufen der Behebungsmaßnahmen eines Diagnoseereignisses:

- Via Vor-Ort-Anzeige → 🗎 168
- Via Webbrowser → 🗎 169
- Via Bedientool "FieldCare"  $\rightarrow \square 170$
- Via Bedientool "DeviceCare"  $\rightarrow \square 170$

# 12.11 Ereignis-Logbuch

# 12.11.1 Ereignis-Logbuch auslesen

Eine chronologische Übersicht zu den aufgetretenen Ereignismeldungen bietet das Untermenü **Ereignisliste**.

# Navigationspfad

Menü **Diagnose**  $\rightarrow$  Untermenü **Ereignislogbuch**  $\rightarrow$  Ereignisliste

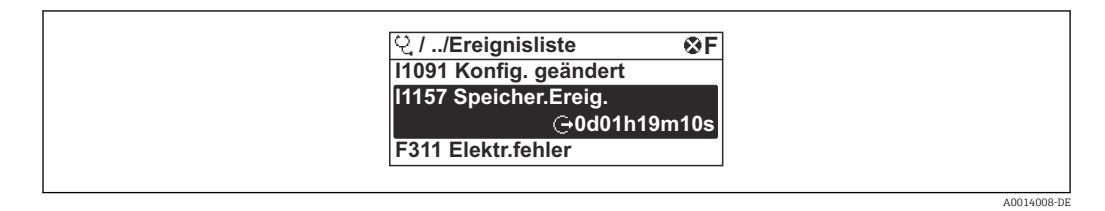

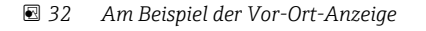

- Max. 20 Ereignismeldungen können chronologisch angezeigt werden.
- Wenn im Gerät das Anwendungspaket Extended HistoROM (Bestelloption) freigeschaltet ist, kann die Ereignisliste bis zu 100 Meldungseinträge umfassen.
- Die Ereignishistorie umfasst Einträge zu:
- Diagnoseereignissen → 
   <sup>™</sup>
   <sup>™</sup>
   172
- Informationsereignissen  $\rightarrow \square 179$

Jedem Ereignis ist neben der Betriebszeit seines Auftretens noch ein Symbol zugeordnet, ob das Ereignis aufgetreten oder beendet ist:

- Diagnoseereignis
  - ①: Auftreten des Ereignisses
  - 🕞: Ende des Ereignisses
- Informationsereignis
- 🕤: Auftreten des Ereignisses

**[** Zum Aufrufen der Behebungsmaßnahmen eines Diagnoseereignisses:

- Via Vor-Ort-Anzeige  $\rightarrow \square$  168
- Via Webbrowser → 🗎 169
- Via Bedientool "FieldCare" → 🖺 170
- Via Bedientool "DeviceCare"  $\rightarrow$  🖺 170

Zum Filtern der angezeigten Ereignismeldungen  $\rightarrow \square$  179

# 12.11.2 Ereignis-Logbuch filtern

Mithilfe von Parameter **Filteroptionen** kann bestimmt werden, welche Kategorie von Ereignismeldungen im Untermenü **Ereignisliste** angezeigt werden.

### Navigationspfad

Diagnose  $\rightarrow$  Ereignislogbuch  $\rightarrow$  Filteroptionen

### Filterkategorien

- Alle
- Ausfall (F)
- Funktionskontrolle (C)
- Außerhalb der Spezifikation (S)
- Wartungsbedarf (M)
- Information (I)

# 12.11.3 Übersicht zu Informationsereignissen

Ein Informationsereignis wird im Gegensatz zum Diagnoseereignis nur im Ereignis-Logbuch angezeigt und nicht in der Diagnoseliste.

| Informationsereignis | Ereignistext                             |
|----------------------|------------------------------------------|
| I1000                | (Gerät i.O.)                             |
| I1079                | Sensor getauscht                         |
| I1089                | Gerätestart                              |
| I1090                | Konfiguration rückgesetzt                |
| I1091                | Konfiguration geändert                   |
| I1092                | HistoROM Backup gelöscht                 |
| I1111                | Dichtejustierungsfehler                  |
| I11280               | Nullpt. verifiziert und Justier. empfohl |
| I11281               | Nullpt. verifiziert/Justier. nicht empfo |
| I1137                | Elektronik getauscht                     |
| I1151                | Historie rückgesetzt                     |
| I1155                | Elektroniktemperatur rückgesetzt         |
| I1156                | Speicherfehler Trendblock                |
| I1157                | Speicherfehler Ereignisliste             |
| 11209                | Dichteabgleich ok                        |
| I1221                | Fehler bei Nullpunktabgleich             |

| Informationsereignis | Ereignistext                             |
|----------------------|------------------------------------------|
| I1222                | Nullpunktabgleich ok                     |
| I1256                | Anzeige: Zugriffsrechte geändert         |
| I1278                | I/O-Modul neu gestartet                  |
| I1335                | Firmware geändert                        |
| I1361                | Webserver: Login fehlgeschlagen          |
| I1397                | Feldbus: Zugriffsrechte geändert         |
| I1398                | CDI: Zugriffsrechte geändert             |
| I1444                | Geräteverifizierung bestanden            |
| I1445                | Geräteverifizierung nicht bestanden      |
| I1447                | Applikationsreferenzdaten aufzeichnen    |
| I1448                | Applikationsref.daten aufgezeichnet      |
| I1449                | Applik.ref.daten nicht aufgezeichnet     |
| I1450                | Monitoring aus                           |
| I1451                | Monitoring an                            |
| I1457                | Verifikat.Messabweichung nicht bestanden |
| I1459                | I/O-Modul-Verifizierung nicht bestanden  |
| I1460                | HBSI-Verifizierung nicht bestanden       |
| I1461                | Sensorverifizierung nicht bestanden      |
| I1462                | Sensorelektronikverifiz. nicht bestanden |
| I1512                | Download gestartet                       |
| I1513                | Download beendet                         |
| I1514                | Upload gestartet                         |
| I1515                | Upload beendet                           |
| I1517                | Eichbetrieb aktiv                        |
| I1518                | Eichbetrieb inaktiv                      |
| I1618                | I/O-Modul 2 ersetzt                      |
| I1619                | I/O-Modul 3 ersetzt                      |
| I1621                | I/O-Modul 4 ersetzt                      |
| I1622                | Kalibrierung geändert                    |
| I1624                | Alle Summenzähler rückgesetzt            |
| I1625                | Schreibschutz aktiviert                  |
| I1626                | Schreibschutz deaktiviert                |
| I1627                | Webserver: Login erfolgreich             |
| I1628                | Anzeige: Login erfolgreich               |
| I1629                | CDI: Login erfolgreich                   |
| I1631                | Webserverzugriff geändert                |
| I1632                | Anzeige: Login fehlgeschlagen            |
| I1633                | CDI: Login fehlgeschlagen                |
| I1634                | Auf Werkseinstellung rückgesetzt         |
| I1635                | Auf Auslieferungszustand rückgesetzt     |
| I1639                | Max. Schaltzyklenanzahl erreicht         |
| I1643                | Eichbetrieb-Logbuch gelöscht             |
| I1649                | Hardwareschreibschutz aktiviert          |
| Informationsereignis | Ereignistext                          |  |
|----------------------|---------------------------------------|--|
| I1650                | Hardwareschreibschutz deaktiviert     |  |
| I1651                | Eichbetriebparameter geändert         |  |
| I1712                | Neue Flash-Datei erhalten             |  |
| I1725                | Sensorelektronikmodul (ISEM) geändert |  |
| I1726                | Datensicherung fehlgeschlagen         |  |

## 12.12 Messgerät zurücksetzen

Mithilfe von Parameter **Gerät zurücksetzen** ( $\rightarrow \square$  131) lässt sich die gesamte Gerätekonfiguration oder ein Teil der Konfiguration auf einen definierten Zustand zurücksetzen.

## 12.12.1 Funktionsumfang von Parameter "Gerät zurücksetzen"

| Optionen                              | Beschreibung                                                                                                    |
|---------------------------------------|----------------------------------------------------------------------------------------------------|
| Abbrechen                             | Der Parameter wird ohne Aktion verlassen.                                                                                                    |
| Auf Auslieferungszustand              | Jeder Parameter, für den eine kundenspezifische Voreinstellung bestellt wurde,<br>wird auf diesen kundenspezifischen Wert zurückgesetzt; alle anderen Parameter<br>auf ihre Werkseinstellung.                                                                                                |
| Gerät neu starten                     | Durch den Neustart wird jeder Parameter, dessen Daten sich im flüchtigen Speicher<br>(RAM) befinden, auf seine Werkseinstellung zurückgesetzt (z.B. Messwertdaten).<br>Die Gerätekonfiguration bleibt unverändert.                                                                           |
| S-DAT Sicherung wieder-<br>herstellen | Wiederherstellung der Daten, die auf dem S-DAT gespeichert sind. Zusätzliche<br>Information: Diese Funktion kann zur Behebung des Speicherfehlers "083 Speicher-<br>inhalt inkonsistent" verwendet werden oder zur Wiederherstellung der S-DAT<br>Daten bei Installierung eines neuen S-DAT. |
|                                       | Diese Option wird nur im Störungsfall angezeigt.                                                                                                    |

## 12.13 Geräteinformationen

Das Untermenü **Geräteinformation** enthält alle Parameter, die verschiedene Informationen zur Geräteidentifizierung anzeigen.

#### Navigation

Menü "Diagnose" → Geräteinformation

| ► Geräteinformation      |         |
|--------------------------|---------|
| Messstellenkennzeichnung | → 🗎 182 |
| Seriennummer             | → 🗎 182 |
| Firmware-Version         | → 🗎 182 |
| Gerätename               | → 🗎 182 |
| Hersteller               |         |
| Bestellcode              | → 🗎 182 |

| Erweiterter Bestellcode 1 | ] → 🗎 182 |
|---------------------------|-----------|
| Erweiterter Bestellcode 2 | → 🗎 182   |
| Erweiterter Bestellcode 3 | → 🗎 182   |
| ENP-Version               | ) → 🗎 182 |

## Parameterübersicht mit Kurzbeschreibung

| Parameter                 | Beschreibung                                                                                                    | Anzeige                                                                             | Werkseinstellung |  |
|---------------------------|----------------------------------------------------------------------------------------------------|-------------------------------------------------------------------------------------|------------------|--|
| Messstellenkennzeichnung  | Zeigt Bezeichnung für Messstelle an.                                                                                                    | Max. 32 Zeichen wie Buchsta-<br>ben, Zahlen oder Sonderzei-<br>chen (z.B. @, %, /). | Promass          |  |
| Seriennummer              | Zeigt die Seriennummer des Messgeräts.                                                                                                    | Max. 11-stellige Zeichenfolge<br>aus Buchstaben und Zahlen.                         | -                |  |
| Firmware-Version          | Zeigt installierte Gerätefirmware-Version.                                                                                                    | Zeichenfolge im Format:<br>xx.yy.zz                                                 | -                |  |
| Gerätename                | Zeigt den Namen des Messumformers.<br>Befindet sich auch auf Typenschild                                                                                    | Promass 300/500                                                                     | -                |  |
| Bestellcode               | Zeigt den Gerätebestellcode.  Befindet sich auch auf Typenschild von Messaufnehmer und Messumformer im Feld "Order code".                                   | Zeichenfolge aus Buchstaben,<br>Zahlen und bestimmten Satz-<br>zeichen (z.B. /).    | -                |  |
| Erweiterter Bestellcode 1 | Zeigt den 1. Teil des erweiterten Bestellco-<br>des.<br>Befindet sich auch auf Typenschild von<br>Messaufnehmer und Messumformer<br>im Feld "Ext. ord. cd." | Zeichenfolge                                                                        | -                |  |
| Erweiterter Bestellcode 2 | Zeigt den 2. Teil des erweiterten Bestellco-<br>des.<br>Befindet sich auch auf Typenschild von<br>Messaufnehmer und Messumformer<br>im Feld "Ext. ord. cd." | Zeichenfolge                                                                        | -                |  |
| Erweiterter Bestellcode 3 | Zeigt den 3. Teil des erweiterten Bestellco-<br>des.<br>Befindet sich auch auf Typenschild von<br>Messaufnehmer und Messumformer<br>im Feld "Ext. ord. cd." | Zeichenfolge                                                                        | -                |  |
| ENP-Version               | Zeigt die Version des elektronischen Typen-<br>schilds (Electronic Name Plate).                                                                             | Zeichenfolge                                                                        | 2.02.00          |  |

| Frei-<br>gabe-<br>datum | Firmware-<br>Version | Bestellmerk-<br>mal "Firmware<br>Version" | Firmware-<br>Änderungen                                                                                                    | Dokumentations-<br>typ | Dokumentation        |
|-------------------------|----------------------|-------------------------------------------|----------------------------------------------------------------------------------------------------|------------------------|----------------------|
| 08.2022                 | 01.06.zz             | Option 58                                 | <ul> <li>Neue Gasart:<br/>Methan mit<br/>Wasserstoff</li> <li>Acht Anzeige-<br/>werte auf der<br/>Vor-Ort-<br/>Anzeige</li> <li>Nullpunktverifi-<br/>zierung und<br/>Nullpunktjus-<br/>tierung Assis-<br/>tent</li> <li>Neue Dichte-<br/>einheit: "API</li> <li>Neue Diagnose-<br/>parameter</li> <li>Zusätzliche<br/>Sprachen für<br/>Heartbeat<br/>Technology<br/>Reports</li> </ul> | Betriebsanleitung      | BA01503D/06/DE/06.22 |
| 09.2019                 | 01.05.zz             | Option <b>64</b>                          | <ul> <li>Gas Fraction<br/>Handler<br/>Adaptiver Fil-<br/>ter, Gas Entra-<br/>inment Index</li> <li>Applikations-<br/>spezifisches<br/>Input Modul</li> <li>Erweiterung<br/>des Anwen-<br/>dungspakets<br/>Petroleum</li> </ul>                                                                                                    | Betriebsanleitung      | BA01503D/06/DE/04.19 |
| 10.2018                 | 01.02.zz             | Option 65                                 | <ul> <li>Integration der<br/>Einheiten</li> <li>"StdBarrelOil"<br/>und "Milli-<br/>onStdCubic-<br/>FeetPerDay"</li> <li>Anpassung der<br/>Funktionalität<br/>im Flow Block</li> <li>"Gewichtete<br/>Mittelwerte":</li> <li>Gewichteter<br/>Dichtemittel-<br/>wert</li> <li>Gewichteter<br/>Temperatur-<br/>mittelwert</li> </ul>                                                       | Betriebsanleitung      | BA01503D/06/DE/03.18 |

# 12.14 Firmware-Historie

| Frei-<br>gabe-<br>datum | Firmware-<br>Version | Bestellmerk-<br>mal "Firmware<br>Version" | Firmware-<br>Änderungen                                                                                                    | Dokumentations-<br>typ | Dokumentation           |
|-------------------------|----------------------|-------------------------------------------|----------------------------------------------------------------------------------------------------|------------------------|-------------------------|
| 08.2016                 | 01.01.zz             | Option <b>70</b>                          | <ul> <li>Petroleum neu</li> <li>Konzentration<br/>Update</li> <li>Verbesserung<br/>der Perfor-<br/>mance und der<br/>Eingabe mittels<br/>Texteditor in<br/>der Vor-Ort-<br/>Anzeige</li> <li>Optimierung<br/>Tastenverriege-<br/>lung Vor-Ort-<br/>Anzeige</li> <li>Verbesserun-<br/>gen und Erwei-<br/>terungen in<br/>Bezug auf den<br/>Eichbetrieb</li> <li>Webserver Fea-<br/>ture Update</li> <li>Unterstüt-<br/>zung der<br/>Funktion<br/>Trend Daten</li> <li>Erweiterung<br/>Heartbeat-<br/>Funktion um<br/>die Detailer-<br/>gebnisse<br/>(3./4. Seite<br/>des Reports)</li> <li>Gerätekonfi-<br/>guration als<br/>PDF (Para-<br/>meterproto-<br/>koll, ähnlich<br/>wie FDT-<br/>Print)</li> <li>Netzwerkfähig-<br/>keit Ethernet(-<br/>Service)-<br/>Schnittstelle</li> <li>Unterstützung<br/>WLAN-Infra-<br/>struktur Mode<br/>in der Vor-Ort-<br/>Anzeige</li> <li>Implementie-<br/>rung Rücksetz-<br/>Code</li> </ul> | Betriebsanleitung      | BA01503D/06/DE/02.17    |
| 30.2010                 |                      |                                           | ware                                                                                                    | 2 cureosumentary       | 511515055,007 DE/ 01.10 |

Das Flashen der Firmware auf die aktuelle Version oder auf die Vorgängerversion ist via Serviceschnittstelle möglich. Zur Kompatibilität der Firmware-Version: siehe "Gerätehistorie und Kompatibilität" → 🖺 185

Zur Kompatibilität der Firmewareversion mit der Vorgängerversion, den installierten Gerätebeschreibungsdateien und Bedientools: Angaben im Dokument "Herstellerinformation" zum Gerät beachten. Die Herstellerinformation ist verfügbar:

- Im Download-Bereich der Endress+Hauser Internetseite: www.endress.com → Downloads
- Folgende Details angeben:
  - Produktwurzel: z.B. 8X3B
     Die Produktwurzel ist der erste Teil des Bestellcodes (Order code): Siehe Typenschild am Gerät.
  - Textsuche: Herstellerinformation
  - Suchbereich: Dokumentation Technische Dokumentationen

# 12.15 Gerätehistorie und Kompatibilität

Das Gerätemodell ist im Bestellcode (Order code) auf dem Typenschild des Geräts dokumentiert (z.B. 8F3BXX-XXX....XXXA1-XXXXX).

| Gerätemodell | Freigabe | Änderung zum Vorgängermodell                                                                        | Kompatibilität zum<br>Vorgängermodell |
|--------------|----------|----------------------------------------------------------------------------------------------------|---------------------------------------|
| A2           | 09.2019  | I/O Modul mit verbesserter Leistung und<br>Funktionalität: siehe Gerätefirmware<br>01.05.zz → 🗎 183 | Nein                                  |
| A1           | 08.2016  | -                                                                                                   | _                                     |

# 13 Wartung

## 13.1 Wartungsarbeiten

Es sind grundsätzlich keine speziellen Wartungsarbeiten erforderlich.

## 13.1.1 Außenreinigung

H

Bei der Außenreinigung von Messgeräten darauf achten, dass das verwendete Reinigungsmittel die Gehäuseoberfläche und Dichtungen nicht angreift.

# 13.2 Mess- und Prüfmittel

Endress+Hauser bietet eine Vielzahl von Mess- und Prüfmitteln an wie W@M oder Gerätetests.

Ausführliche Angaben zu den Dienstleistungen erhalten Sie bei Ihrer Endress+Hauser Vertriebszentrale.

Auflistung einiger Mess- und Prüfmittel: → 🗎 189→ 🖺 190

# 13.3 Endress+Hauser Dienstleistungen

Endress+Hauser bietet eine Vielzahl von Dienstleistungen zur Wartung an wie Re-Kalibrierung, Wartungsservice oder Gerätetests.

Ausführliche Angaben zu den Dienstleistungen erhalten Sie bei Ihrer Endress+Hauser Vertriebszentrale.

# 14 Reparatur

## 14.1 Allgemeine Hinweise

## 14.1.1 Reparatur- und Umbaukonzept

Das Endress+Hauser Reparatur- und Umbaukonzept sieht Folgendes vor:

- Die Messgeräte sind modular aufgebaut.
- Ersatzteile sind jeweils zu sinnvollen Kits mit einer zugehörigen Einbauanleitung zusammengefasst.
- Reparaturen werden durch den Endress+Hauser Service oder durch entsprechend geschulte Kunden durchgeführt.
- Der Umbau eines zertifizierten Gerätes in eine andere zertifizierte Variante darf nur durch den Endress+Hauser Service oder im Werk durchgeführt werden.

## 14.1.2 Hinweise zu Reparatur und Umbau

Bei Reparatur und Umbau eines Messgeräts folgende Hinweise beachten:

- ► Nur Original-Ersatzteile von Endress+Hauser verwenden.
- ▶ Reparatur gemäß Einbauanleitung durchführen.
- Die entsprechenden einschlägigen Normen, nationalen Vorschriften, Ex-Dokumentation (XA) und Zertifikate beachten.
- ► Jede Reparatur und jeden Umbau dokumentieren und im Life Cycle Management *W*@*M*-Datenbank und Netilion Analytics eintragen.

## 14.2 Ersatzteile

Device Viewer (www.endress.com/deviceviewer):

Dort werden alle Ersatzteile zum Messgerät inklusive Bestellcode aufgelistet und lassen sich bestellen. Wenn vorhanden steht auch die dazugehörige Einbauanleitung zum Download zur Verfügung.

P Messgerät-Seriennummer:

- Befindet sich auf dem Gerätetypenschild.
- Lässt sich über Parameter Seriennummer (→ 
   <sup>™</sup> 182) im Untermenü Geräteinformation auslesen.

## 14.3 Endress+Hauser Dienstleistungen

Endress+Hauser bietet eine Vielzahl von Dienstleistungen an.

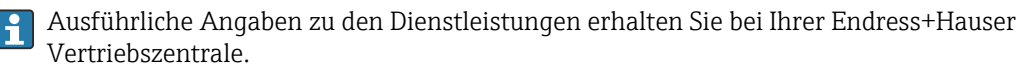

## 14.4 Rücksendung

Die Anforderungen für eine sichere Rücksendung können je nach Gerätetyp und landesspezifischer Gesetzgebung unterschiedlich sein.

1. Informationen auf der Internetseite einholen:

http://www.endress.com/support/return-material

2. Das Gerät bei einer Reparatur, Werkskalibrierung, falschen Lieferung oder Bestellung zurücksenden.

# 14.5 Entsorgung

# X

Gemäß der Richtlinie 2012/19/EU über Elektro- und Elektronik-Altgeräte (WEEE) ist das Produkt mit dem abgebildeten Symbol gekennzeichnet, um die Entsorgung von WEEE als unsortierten Hausmüll zu minimieren. Gekennzeichnete Produkte nicht als unsortierter Hausmüll entsorgen, sondern zu den gültigen Bedingungen an den Hersteller zurückgeben.

## 14.5.1 Messgerät demontieren

1. Gerät ausschalten.

#### **WARNUNG**

Personengefährdung durch Prozessbedingungen!

- ► Auf gefährliche Prozessbedingungen wie Druck im Messgerät, hohe Temperaturen oder aggressive Messstoffe achten.
- 2. Die Montage- und Anschlussschritte aus den Kapiteln "Messgerät montieren" und "Messgerät anschließen" in sinngemäß umgekehrter Reihenfolge durchführen. Sicherheitshinweise beachten.

## 14.5.2 Messgerät entsorgen

#### **WARNUNG**

#### Gefährdung von Personal und Umwelt durch gesundheitsgefährdende Messstoffe!

 Sicherstellen, dass das Messgerät und alle Hohlräume frei von gesundheits- oder umweltgefährdenden Messstoffresten sind, z.B. in Ritzen eingedrungene oder durch Kunststoff diffundierte Stoffe.

Folgende Hinweise zur Entsorgung beachten:

- ► Die national gültigen Vorschriften beachten.
- ► Auf eine stoffliche Trennung und Verwertung der Gerätekomponenten achten.

# 15 Zubehör

Für das Gerät sind verschiedene Zubehörteile lieferbar, die bei Endress+Hauser mit dem Gerät bestellt oder nachbestellt werden können. Ausführliche Angaben zum betreffenden Bestellcode sind bei Ihrer Endress+Hauser Vertriebszentrale erhältlich oder auf der Produktseite der Endress+Hauser Webseite: www.endress.com.

# 15.1 Gerätespezifisches Zubehör

## 15.1.1 Zum Messumformer

| Zubehör                                        | Beschreibung                                                                                                    |  |  |
|------------------------------------------------|----------------------------------------------------------------------------------------------------|--|--|
| Messumformer<br>Proline 300                    | Messumformer für den Austausch oder für die Lagerhaltung. Über den Bestellcode<br>können folgende Spezifikationen angegeben werden:<br>• Zulassungen<br>• Ausgang<br>• Eingang<br>• Anzeige/Bedienung<br>• Gehäuse<br>• Software<br>• Bestellnummer: 8X3BXX<br>• Einbauanleitung EA01200D                                                                                                    |  |  |
| Abgesetztes Anzeige- und<br>Bedienmodul DKX001 | <ul> <li>Bei direkter Bestellung mit dem Messgerät:<br/>Bestellmerkmal "Anzeige; Bedienung", Option O "Getrennte Anzeige 4-zeilig<br/>beleuchtet; 10 m (30 ft) Kabel; Touch Control"</li> <li>Bei separater Bestellung: <ul> <li>Messgerät: Bestellmerkmal "Anzeige; Bedienung", Option M "Ohne, Vorbereitet für getrennte Anzeige"</li> <li>DKX001: Über die separate Bestellstruktur DKX001</li> </ul> </li> <li>Bei nachträglicher Bestellung:<br/>DKX001: Über die separate Bestellstruktur DKX001</li> <li>Montagebügel für DKX001</li> <li>Bei direkter Bestellung: Bestellmerkmal "Zubehör beigelegt", Option RA "Montagebügel, Rohr 1/2"</li> <li>Bei nachträglicher Bestellung: Bestellnummer: 71340960</li> </ul> <li>Verbindungskabel (Ersatzkabel)</li> <li>Über die separate Bestellstruktur: DKX002</li> <li>Sonderdokumentation SD01763D</li> |  |  |
| Externe WLAN-Antenne                           | <ul> <li>Externe WLAN-Antenne mit 1,5 m (59,1 in) Verbindungskabel und zwei Befestigungswinkel. Bestellmerkmal "Zubehör beigelegt", Option P8 "Wireless Antenne Weitbereich".</li> <li> <ul> <li>Die externe WLAN-Antenne ist nicht für den Einsatz in hygienischen Anwendungen geeignet.</li> <li>Weitere Angaben zur WLAN-Schnittstelle →  </li> <li>Bestellnummer: 71351317</li> </ul> </li> <li> Einbauanleitung EA01238D</li></ul>                                                                                                    |  |  |
| Wetterschutzhaube                              | <ul> <li>Wird dazu verwendet, das Messgerät vor Wettereinflüssen zu schützen: z.B. vor<br/>Regenwasser, übermäßiger Erwärmung durch Sonneneinstrahlung.</li> <li>Bestellnummer: 71343505</li> <li>Einbauanleitung EA01160D</li> </ul>                                                                                                    |  |  |

# 15.2 Servicespezifisches Zubehör

| Zubehör    | Beschreibung                                                                                                    |  |
|------------|----------------------------------------------------------------------------------------------------|--|
| Applicator | <ul> <li>Software für die Auswahl und Auslegung von Endress+Hauser Messgeräten:</li> <li>Auswahl von Messgeräten mit industriespezifischen Anforderungen</li> <li>Berechnung aller notwendigen Daten zur Bestimmung des optimalen<br/>Durchflussmessgeräts: z.B. Nennweite, Druckabfall, Fließgeschwindigkeit<br/>und Messgenauigkeiten.</li> <li>Grafische Darstellung von Berechnungsergebnissen</li> <li>Ermittlung des partiellen Bestellcodes Verwaltung, Dokumentation und<br/>Abrufbarkeit aller projektrelevanter Daten und Parameter über die gesamte<br/>Lebensdauer eines Projekts.</li> </ul>                                                                                                    |  |
|            | <ul> <li>Applicator ist verfügbar:</li> <li>Über das Internet: https://portal.endress.com/webapp/applicator</li> <li>Als downloadbare DVD für die lokale PC-Installation.</li> </ul>                                                                                                    |  |
| W@M        | W@M Life Cycle Management<br>Mehr Produktivität durch stets verfügbare Informationen. Daten zu einer<br>Anlage und ihren Komponenten werden bereits während der Planung und<br>später während des gesamten Lebenszyklus der Komponente erzeugt.<br>W@M Life Cycle Management ist eine offene und flexible Informationsplatt-<br>form mit Online- und Vor-Ort-Tools. Ihre Mitarbeiter haben direkten Zugriff<br>auf aktuelle detaillierte Daten, wodurch sich Engineering-Zeiten verkürzen,<br>Beschaffungsprozesse beschleunigen und Betriebszeiten der Anlage steigern<br>lassen.<br>Zusammen mit den richtigen Services führt W@M Life Cycle Management in<br>jeder Phase zu mehr Produktivität. Hierzu mehr unter:<br>www.endress.com/lifecyclemanagement |  |
| FieldCare  | FDT-basiertes Anlagen-Asset-Management-Tool von Endress+Hauser.<br>Es kann alle intelligenten Feldeinrichtungen in Ihrer Anlage konfigurieren<br>und unterstützt Sie bei deren Verwaltung. Durch Verwendung von Statusin-<br>formationen stellt es darüber hinaus ein einfaches, aber wirkungsvolles Mittel<br>dar, deren Zustand zu kontrollieren.<br>Detriebsanleitung BA00027S und BA00059S                                                                                                    |  |
| DeviceCare | Tool zum Verbinden und Konfigurieren von Endress+Hauser Feldgeräten.                                                                                                    |  |

# 15.3 Systemkomponenten

| Zubehör                            | Beschreibung                                                                                                    |
|------------------------------------|----------------------------------------------------------------------------------------------------|
| Bildschirmschreiber<br>Memograph M | Der Bildschirmschreiber Memograph M liefert Informationen über alle relevanten<br>Messgrößen. Messwerte werden sicher aufgezeichnet, Grenzwerte überwacht und<br>Messstellen analysiert. Die Datenspeicherung erfolgt im 256 MB großen internen<br>Speicher und zusätzlich auf SD-Karte oder USB-Stick. |
|                                    | <ul> <li>Betriebsanleitung BA00247R</li> </ul>                                                                                                    |
| Cerabar M                          | Das Druckmessgerät zur Messung von Absolut- und Relativdruck von Gasen,<br>Dämpfen und Flüssigkeiten. Es kann für das Einlesen des Betriebsdruckwerts ver-<br>wendet werden.                                                                                                    |
|                                    | <ul> <li>Technische Information TI00426P und TI00436P</li> <li>Betriebsanleitung BA00200P und BA00382P</li> </ul>                                                                                                    |

| Zubehör   | Beschreibung                                                                                                    |
|-----------|----------------------------------------------------------------------------------------------------|
| Cerabar S | Das Druckmessgerät zur Messung von Absolut- und Relativdruck von Gasen,<br>Dämpfen und Flüssigkeiten. Es kann für das Einlesen des Betriebsdruckwerts ver-<br>wendet werden.                     |
|           | <ul> <li>Technische Information TI00383P</li> <li>Betriebsanleitung BA00271P</li> </ul>                                                                                                    |
| iTEMP     | Die Temperaturtransmitter sind universal einsetzbar und zur Messung von Gasen,<br>Dämpfen und Flüssigkeiten geeignet. Sie können für das Einlesen der Messstoff-<br>temperatur verwendet werden. |
|           | Dokument "Fields of Activity" FA00006T                                                                                                    |

# 16 Technische Daten

# 16.1 Anwendungsbereich

Das Messgerät ist nur für die Durchflussmessung von Flüssigkeiten und Gasen bestimmt.

Je nach bestellter Ausführung kann das Messgerät auch explosionsgefährliche, entzündliche, giftige und brandfördernde Messstoffe messen.

Um den einwandfreien Zustand des Geräts für die Betriebszeit zu gewährleisten: Gerät nur für Messstoffe einsetzen, gegen welche die prozessberührenden Materialien hinreichend beständig sind.

# 16.2 Arbeitsweise und Systemaufbau

| Messprinzip     | Massedurchflussmessung nach dem Coriolis-Messprinzip                                                              |
|-----------------|----------------------------------------------------------------------------------------------------|
| Messeinrichtung | Das Gerät besteht aus Messumformer und Messaufnehmer.                                                             |
|                 | Das Gerät ist als Kompaktausführung verfügbar:<br>Messumformer und Messaufnehmer bilden eine mechanische Einheit. |
|                 | Zum Aufbau des Messgeräts → 🖺 14                                                                                  |

# 16.3 Eingang

# Messgröße Direkte Messgrößen Massefluss Dichte Temperatur

## Volumenfluss

Normvolumenfluss

Berechnete Messgrößen

Normdichte

#### Messbereich

#### Messbereich für Flüssigkeiten

| DN   |      | Messbereich-Endwo | erte ṁ <sub>min(F)</sub> ṁ <sub>max(F)</sub> |
|------|------|-------------------|----------------------------------------------|
| [mm] | [in] | [t/h]             | [tn. sh./h]                                  |
| 300  | 12   | 0 4 100           | 0 4 520                                      |
| 350  | 14   | 0 4 100           | 0 4 520                                      |
| 400  | 16   | 0 4 100           | 0 4 520                                      |

#### Messbereich für Gase

Der Endwert ist abhängig von der Dichte und der Schallgeschwindigkeit des verwendeten Gases. Der Endwert kann mit folgenden Formeln berechnet werden:

 $\dot{m}_{max(G)} = Minimum von$ 

 $(\dot{m}_{max(F)} \cdot \rho_G : x)$  und

 $(\rho_G \cdot (c_G/2) \cdot d_i^2 \cdot (\pi/4) \cdot 3600 \cdot n)$ 

| m <sub>max(G)</sub>                     | Maximaler Endwert für Gas [kg/h]                                   |
|-----------------------------------------|--------------------------------------------------------------------|
| m <sub>max(F)</sub>                     | Maximaler Endwert für Flüssigkeit [kg/h]                           |
| $\dot{m}_{\max(G)} < \dot{m}_{\max(F)}$ | $\dot{m}_{\max(G)}$ kann nie größer werden als $\dot{m}_{\max(F)}$ |
| ρ <sub>G</sub>                          | Gasdichte in [kg/m³] bei Prozessbedingungen                        |
| x                                       | Begrenzungskonstante für max. Gasdurchfluss [kg/m³]                |
| c <sub>G</sub>                          | Schallgeschwindigkeit (Gas) [m/s]                                  |
| d <sub>i</sub>                          | Messrohrinnendurchmesser [m]                                       |
| π                                       | Kreiszahl Pi                                                       |
| n = 4                                   | Anzahl der Messrohre                                               |

| DN   |      | x                    |
|------|------|----------------------|
| [mm] | [in] | [kg/m <sup>3</sup> ] |
| 300  | 12   | 200                  |
| 350  | 14   | 200                  |
| 400  | 16   | 200                  |

Bei Berechnung des Endwerts über die beiden Formeln:

1. Den Endwert mit beiden Formeln berechnen.

|                | 2. Der kleinere Wert i                                                                                                    | ist zu verwenden.                                                                                                    |  |  |
|----------------|----------------------------------------------------------------------------------------------------|----------------------------------------------------------------------------------------------------|--|--|
|                | Empfohlener Messbere                                                                                                    | eich                                                                                                    |  |  |
|                | <b>1</b> Durchflussgrenze →                                                                                                    | ▶ 🗎 209                                                                                                    |  |  |
| Messdynamik    | Über 1000 : 1.                                                                                                    |                                                                                                    |  |  |
|                | Durchflüsse oberhalb de<br>die aufsummierte Durch                                                                                                    | s eingestellten Endwerts übersteuern die Elektronik nicht, so dass<br>flussmenge korrekt erfasst wird.                                                                                                    |  |  |
| Eingangssignal | Eingelesene Messwert                                                                                                    | e                                                                                                    |  |  |
|                | Um die Messgenauigkeit<br>lumenfluss zu berechner<br>Messwerte in das Messg<br>Betriebsdruck zur Steie<br>wendung eines Druckr<br>Messstofftemperatur :<br>Referenzdichte zur Be | <ul> <li>Um die Messgenauigkeit bestimmter Messgrößen zu erhöhen oder für Gase den Normvolumenfluss zu berechnen, kann das Automatisierungssystem kontinuierlich verschiedene Messwerte in das Messgerät schreiben:</li> <li>Betriebsdruck zur Steigerung der Messgenauigkeit (Endress+Hauser empfiehlt die Verwendung eines Druckmessgeräts für Absolutdruck, z.B. Cerabar M oder Cerabar S)</li> <li>Messstofftemperatur zur Steigerung der Messgenauigkeit (z.B. iTEMP)</li> <li>Referenzdichte zur Berechnung des Normvolumenflusses für Gase</li> </ul> |  |  |
|                | Bei Endress+Hauser<br>Kapitel "Zubehör" →                                                                                                    | Bei Endress+Hauser sind verschiedene Druck- und Temperaturmessgeräte bestellbar:<br>Kapitel "Zubehör" → 🗎 190                                                                                                    |  |  |
|                | Das Einlesen externer M                                                                                                    | Das Einlesen externer Messwerte wird zur Berechnung des Normvolumenfluss empfohlen.                                                                                                    |  |  |
|                | Stromeingang                                                                                                    | Stromeingang                                                                                                    |  |  |
|                | Das Schreiben der Messv<br>den Stromeingang → 🗎                                                                                                    | Das Schreiben der Messwerte vom Automatisierungssystem zum Messgerät erfolgt über<br>den Stromeingang → 🗎 194.                                                                                                    |  |  |
|                | Digitale Kommunikation                                                                                                    | Digitale Kommunikation                                                                                                    |  |  |
|                | Das Schreiben der Messv<br>RS485.                                                                                                    | Das Schreiben der Messwerte durch das Automatisierungssystem erfolgt über Modbus<br>RS485.                                                                                                    |  |  |
|                | Stromeingang 0/420                                                                                                    | mA                                                                                                    |  |  |
|                | Stromeingang                                                                                                    | 0/420 mA (aktiv/passiv)                                                                                                    |  |  |
|                | Strombereich                                                                                                    | <ul> <li>420 mA (aktiv)</li> <li>0/420 mA (passiv)</li> </ul>                                                                                                    |  |  |
|                | Auflösung                                                                                                    | 1 μΑ                                                                                                    |  |  |
|                | Spannungsabfall                                                                                                    | Typisch: 0,6 2 V bei 3,6 22 mA (passiv)                                                                                                    |  |  |
|                | Maximale Eingangsspan-<br>nung                                                                                                    | $\leq$ 30 V (passiv)                                                                                                    |  |  |
|                | Leerlaufspannung                                                                                                    | ≤ 28,8 V (aktiv)                                                                                                    |  |  |

DruckTemperaturDichte

• DC -3 ... 30 V

Einstellbar: 5 ... 200 ms

- Wenn Statuseingang aktiv (ON):  $R_{i}$  >3  $k\Omega$ 

Mögliche Eingangsgrößen

Maximale Eingangswerte

Statuseingang

Ansprechzeit

#### Endress+Hauser

| Eingangssignalpegel    | <ul> <li>Low-Signal (tief): DC -3 +5 V</li> <li>High-Signal (hoch): DC 12 30 V</li> </ul>                                                               |
|------------------------|----------------------------------------------------------------------------------------------------|
| Zuordenbare Funktionen | <ul> <li>Aus</li> <li>Die einzelnen Summenzähler separat zurücksetzen</li> <li>Alle Summenzähler zurücksetzen</li> <li>Messwertunterdrückung</li> </ul> |

# 16.4 Ausgang

## Ausgangssignal

## Modbus RS485

| Physikalische Schnittstelle | RS485 gemäß Standard EIA/TIA-485          |
|-----------------------------|-------------------------------------------|
| Abschlusswiderstand         | Integriert, über DIP-Schalter aktivierbar |

## Stromausgang 4...20 mA

| Signalmodus                    | Wahlweise einstellbar:<br>• Aktiv<br>• Passiv                                                                                                    |
|--------------------------------|----------------------------------------------------------------------------------------------------|
| Strombereich                   | Wahlweise einstellbar:<br>• 420 mA NAMUR<br>• 420 mA US<br>• 420 mA<br>• 020 mA (nur bei Signalmodus aktiv)<br>• Fester Stromwert                                                                                                    |
| Maximale Ausgangswerte         | 22,5 mA                                                                                                    |
| Leerlaufspannung               | DC 28,8 V (aktiv)                                                                                                    |
| Maximale Eingangsspan-<br>nung | DC 30 V (passiv)                                                                                                    |
| Bürde                          | 0700 Ω                                                                                                    |
| Auflösung                      | 0,38 μΑ                                                                                                    |
| Dämpfung                       | Einstellbar: 0 999,9 s                                                                                                    |
| Zuordenbare Messgrößen         | <ul> <li>Massefluss</li> <li>Volumenfluss</li> <li>Normvolumenfluss</li> <li>Dichte</li> <li>Normdichte</li> <li>Temperatur</li> <li>Elektroniktemperatur</li> <li>Schwingungsfrequenz 0</li> <li>Schwingungsdämpfung 0</li> <li>Signalasymmetrie</li> <li>Erregerstrom 0</li> <li>Verfügt das Messgerät über ein oder mehrere Anwendungspakete, erweitert sich die Auswahl.</li> </ul> |

## Impuls-/Frequenz-/Schaltausgang

| Funktion               | Als Impuls-, Frequenz- oder Schaltausgang wahlweise einstellbar                 |
|------------------------|---------------------------------------------------------------------------------|
| Ausführung             | Open-Collector                                                                  |
|                        | Wahlweise einstellbar:<br>• Aktiv<br>• Passiv<br>• Passiv NAMUR<br>Ex-i, passiv |
| Maximale Eingangswerte | DC 30 V, 250 mA (passiv)                                                        |
| Leerlaufspannung       | DC 28,8 V (aktiv)                                                               |
| Spannungsabfall        | Bei 22,5 mA: ≤ DC 2 V                                                           |
| Impulsausgang          |                                                                                 |
| Maximale Eingangswerte | DC 30 V, 250 mA (passiv)                                                        |

| Maximaler Ausgangs-<br>strom | 22,5 mA (aktiv)                                                                                                    |
|------------------------------|----------------------------------------------------------------------------------------------------|
| Leerlaufspannung             | DC 28,8 V (aktiv)                                                                                                    |
| Impulsbreite                 | Einstellbar: 0,05 2 000 ms                                                                                                    |
| Maximale Impulsrate          | 10000 Impulse/s                                                                                                    |
| Impulswertigkeit             | Einstellbar                                                                                                    |
| Zuordenbare Messgrößen       | Massefluss                                                                                                    |
|                              | <ul><li>Volumenfluss</li><li>Normvolumenfluss</li></ul>                                                                                                    |
| Frequenzausgang              |                                                                                                    |
| Maximale Eingangswerte       | DC 30 V, 250 mA (passiv)                                                                                                    |
| Maximaler Ausgangs-<br>strom | 22,5 mA (aktiv)                                                                                                    |
| Leerlaufspannung             | DC 28,8 V (aktiv)                                                                                                    |
| Ausgangsfrequenz             | Einstellbar: Endfrequenz 2 10000 Hz (f <sub>max</sub> = 12 500 Hz)                                                                                                    |
| Dämpfung                     | Einstellbar: 0 999,9 s                                                                                                    |
| Impuls-Pausen-Verhältnis     | 1:1                                                                                                    |
| Zuordenbare Messgrößen       | <ul> <li>Massefluss</li> <li>Volumenfluss</li> <li>Normvolumenfluss</li> <li>Dichte</li> <li>Normdichte</li> <li>Temperatur</li> <li>Elektroniktemperatur</li> <li>Schwingungsfrequenz 0</li> <li>Schwingungsdämpfung 0</li> <li>Signalasymmetrie</li> <li>Erregerstrom 0</li> <li>Verfügt das Messgerät über ein oder mehrere Anwendungspakete, erweitert sich die Auswahl.</li> </ul>                                                                                                    |
| Schaltausgang                |                                                                                                    |
| Maximale Eingangswerte       | DC 30 V, 250 mA (passiv)                                                                                                    |
| Leerlaufspannung             | DC 28,8 V (aktiv)                                                                                                    |
| Schaltverhalten              | Binär, leitend oder nicht leitend                                                                                                    |
| Schaltverzögerung            | Einstellbar: 0 100 s                                                                                                    |
| Anzahl Schaltzyklen          | Unbegrenzt                                                                                                    |
| Zuordenbare Funktionen       | <ul> <li>Aus</li> <li>An</li> <li>Diagnoseverhalten</li> <li>Grenzwert <ul> <li>Massefluss</li> <li>Volumenfluss</li> <li>Volumenfluss</li> <li>Dichte</li> <li>Normdichte</li> <li>Temperatur</li> <li>Summenzähler 13</li> <li>Überwachung Durchflussrichtung</li> </ul> </li> <li>Status <ul> <li>Überwachung teilgefülltes Rohr</li> <li>Schleichmengenunterdrückung</li> </ul> </li> <li>It Verfügt das Messgerät über ein oder mehrere Anwendungspakete, erweitert sich die Auswahl.</li> </ul> |

#### Doppelimpulsausgang

| Funktion                 | Doppelimpuls                                                                                                    |
|--------------------------|----------------------------------------------------------------------------------------------------|
| Ausführung               | Open-Collector                                                                                                    |
|                          | Wahlweise einstellbar:<br>• Aktiv<br>• Passiv<br>• Passiv NAMUR                                                                                                    |
| Maximale Eingangswerte   | DC 30 V, 250 mA (passiv)                                                                                                    |
| Leerlaufspannung         | DC 28,8 V (aktiv)                                                                                                    |
| Spannungsabfall          | Bei 22,5 mA: ≤ DC 2 V                                                                                                    |
| Ausgangsfrequenz         | Einstellbar: 0 1 000 Hz                                                                                                    |
| Dämpfung                 | Einstellbar: 0 999 s                                                                                                    |
| Impuls-Pausen-Verhältnis | 1:1                                                                                                    |
| Zuordenbare Messgrößen   | <ul> <li>Massefluss</li> <li>Volumenfluss</li> <li>Normvolumenfluss</li> <li>Dichte</li> <li>Normdichte</li> <li>Temperatur</li> <li>Verfügt das Messgerät über ein oder mehrere Anwendungspakete, erweitert sich die Auswahl.</li> </ul> |

#### Relaisausgang

| Funktion                            | Schaltausgang                                                                                                    |
|-------------------------------------|----------------------------------------------------------------------------------------------------|
| Ausführung                          | Relaisausgang, galvanisch getrennt                                                                                                    |
| Schaltverhalten                     | Wahlweise einstellbar:<br>• NO (normaly open), Werkseinstellung<br>• NC (normaly closed)                                                                                                    |
| Maximale Schaltleistung<br>(passiv) | <ul> <li>DC 30 V, 0,1 A</li> <li>AC 30 V, 0,5 A</li> </ul>                                                                                                    |
| Zuordenbare Funktionen              | <ul> <li>Aus</li> <li>An</li> <li>Diagnoseverhalten</li> <li>Grenzwert <ul> <li>Massefluss</li> <li>Volumenfluss</li> <li>Normvolumenfluss</li> <li>Dichte</li> <li>Normdichte</li> <li>Temperatur</li> <li>Summenzähler 13</li> </ul> </li> <li>Überwachung Durchflussrichtung</li> <li>Status <ul> <li>Überwachung teilgefülltes Rohr</li> <li>Schleichmengenunterdrückung</li> </ul> </li> <li>Verfügt das Messgerät über ein oder mehrere Anwendungspakete, erweitert sich die Auswahl.</li> </ul> |

## Frei konfigurierbarer Ein-/Ausgang

Einem frei konfigurierbaren Ein-/Ausgang (Konfigurierbares I/O) wird bei der Inbetriebnahme des Geräts **ein** spezifischer Ein- oder Ausgang zugeordnet.

#### Für die Zuordnung stehen folgende Ein- und Ausgänge zur Verfügung:

- Stromausgang wählbar: 4...20 mA (aktiv), 0/4...20 mA (passiv)
- Impuls-/Frequenz-/Schaltausgang
- Stromeingang wählbar: 4...20 mA (aktiv), 0/4...20 mA (passiv)
- Statuseingang

#### Ausfallsignal

Ausfallinformationen werden abhängig von der Schnittstelle wie folgt dargestellt.

#### Modbus RS485

| Fehlerverhalten | Wählbar:<br>NaN-Wert anstelle des aktuellen Wertes<br>Letzter gültiger Wert |
|-----------------|-----------------------------------------------------------------------------|
|                 |                                                                             |

#### Stromausgang 0/4...20 mA

#### 4...20 mA

#### 0...20 mA

| Fehlerverhalten | Wählbar:                                                        |
|-----------------|-----------------------------------------------------------------|
|                 | Maximaler Alarm: 22 mA                                          |
|                 | <ul> <li>Frei definierbarer Wert zwischen: 0 20,5 mA</li> </ul> |

#### Impuls-/Frequenz-/Schaltausgang

| Impulsausgang   |                                                                                             |
|-----------------|---------------------------------------------------------------------------------------------|
| Fehlerverhalten | Wählbar:<br>• Aktueller Wert<br>• Keine Impulse                                             |
| Frequenzausgang |                                                                                             |
| Fehlerverhalten | Wählbar:<br>• Aktueller Wert<br>• O Hz<br>• Definierter Wert (f <sub>max</sub> 2 12 500 Hz) |
| Schaltausgang   |                                                                                             |
| Fehlerverhalten | Wählbar:<br>• Aktueller Status<br>• Offen<br>• Geschlossen                                  |

#### Relaisausgang

| Fehlerverhalten | Wählbar:<br>• Aktueller Status<br>• Offen<br>• Geschlossen |
|-----------------|------------------------------------------------------------|
|                 |                                                            |

#### Vor-Ort-Anzeige

| Klartextanzeige        | Mit Hinweis zu Ursache und Behebungsmaßnahmen   |  |
|------------------------|-------------------------------------------------|--|
| Hintergrundbeleuchtung | Rote Farbbeleuchtung signalisiert Gerätefehler. |  |

## Statussignal gemäß NAMUR-Empfehlung NE 107

#### Schnittstelle/Protokoll

- Via digitale Kommunikation: Modbus RS485
- Via Serviceschnittstelle
  - Serviceschnittstelle CDI-RJ45
  - WLAN-Schnittstelle

| Klartextanzeige | Mit Hinweis zu Ursache und Behebungsmaßnahmen |
|-----------------|-----------------------------------------------|
|-----------------|-----------------------------------------------|

#### Webbrowser

| Klartextanzeige | Mit Hinweis zu Ursache und Behebungsmaßnahmen |
|-----------------|-----------------------------------------------|
|                 |                                               |

#### Leuchtdioden (LED)

| Statusinformationen | Statusanzeige durch verschiedene Leuchtdioden                                                                                                    |  |  |
|---------------------|----------------------------------------------------------------------------------------------------|--|--|
|                     | <ul> <li>Je nach Geräteausführung werden folgende Informationen angezeigt:</li> <li>Versorgungsspannung aktiv</li> <li>Datenübertragung aktiv</li> <li>Gerätealarm/-störung vorhanden</li> <li>Ingnoseinformation via Leuchtdioden → 164</li> </ul> |  |  |

| Schleichmengenunterdrü- | Die Schaltpunkte für die Schleichmengenunterdrückung sind frei wählbar. |
|-------------------------|-------------------------------------------------------------------------|
| ckung                   |                                                                         |

| Galvanische Trennung | Die Ausgänge sind galvanisch getrennt: |  |
|----------------------|----------------------------------------|--|
|                      | 1 0                                    |  |

- von der Spannungsversorgung
- zueinander
- gegen Anschluss Potentialausgleich (PE)

| Protokollspezifische Daten | Protokoll               | Modbus Applications Protocol Specification V1.1                                                                                                    |
|----------------------------|-------------------------|----------------------------------------------------------------------------------------------------|
|                            | Antwortzeiten           | <ul> <li>Direkter Datenzugriff: Typisch 25 50 ms</li> <li>Auto-Scan-Puffer (Datenbereich): Typisch 3 5 ms</li> </ul>                                                                                                    |
|                            | Gerätetyp               | Slave                                                                                                    |
|                            | Slave-Adressbereich     | 1 247                                                                                                    |
|                            | Broadcast-Adressbereich | 0                                                                                                    |
|                            | Funktionscodes          | <ul> <li>03: Read holding register</li> <li>04: Read input register</li> <li>06: Write single registers</li> <li>08: Diagnostics</li> <li>16: Write multiple registers</li> <li>23: Read/write multiple registers</li> </ul> |

| Broadcast-Messages                    | Unterstützt von folgenden Funktionscodes:<br>• 06: Write single registers<br>• 16: Write multiple registers<br>• 23: Read/write multiple registers                                                                                                    |
|---------------------------------------|----------------------------------------------------------------------------------------------------|
| Unterstützte Baudrate                 | <ul> <li>1 200 BAUD</li> <li>2 400 BAUD</li> <li>4 800 BAUD</li> <li>9 600 BAUD</li> <li>19 200 BAUD</li> <li>38 400 BAUD</li> <li>57 600 BAUD</li> <li>115 200 BAUD</li> </ul>                                                                                                    |
| Modus Datenübertragung                | <ul><li>ASCII</li><li>RTU</li></ul>                                                                                                    |
| Datenzugriff                          | Auf jeden Geräteparameter kann via Modbus RS485 zugegriffen werden.                                                                                                    |
| Kompatibilität zum<br>Vorgängermodell | Bei einem Geräteaustausch unterstützt das Messgerät Promass 300 grund-<br>sätzlich die Kompatibilität der Modbus-Register für die Prozessgrößen und<br>Diagnoseinformationen zum Vorgängermodell Promass 83. Eine Anpassung<br>der Projektierung im Automatisierungssystem ist nicht notwendig. |
| Systemintegration                     | <ul> <li>Informationen zur Systemintegration → </li> <li>Modbus RS485-Informationen</li> <li>Funktionscodes</li> <li>Register-Informationen</li> <li>Antwortzeit</li> <li>Modbus-Data-Map</li> </ul>                                                                                            |

# 16.5 Energieversorgung

Klemmenbelegung  $\rightarrow \square 34$ 

| Versorgungsspannung | Bestellmerkmal<br>"Energieversorgung" | Klemmenspannung |         | Frequenzbereich |
|---------------------|---------------------------------------|-----------------|---------|-----------------|
|                     | Option <b>D</b>                       | DC 24 V ±20%    |         | -               |
|                     | Option <b>E</b>                       | AC 100 240 V    | -15+10% | 50/60 Hz        |
|                     | Option I                              | DC 24 V         | ±20%    | -               |
|                     |                                       | AC 100 240 V    | -15+10% | 50/60 Hz        |

Leistungsaufnahme

#### Messumformer

Max. 10 W (Wirkleistung)

| Einschaltstrom Max. 36 A (<5 ms) ge | mäß NAMUR-Empfehlung NE 21 |
|-------------------------------------|----------------------------|
|-------------------------------------|----------------------------|

| Stromaufnahme      | Messumformer                                                                                                    |
|--------------------|----------------------------------------------------------------------------------------------------|
|                    | <ul> <li>Max. 400 mA (24 V)</li> <li>Max. 200 mA (110 V, 50/60 Hz; 230 V, 50/60 Hz)</li> </ul>                                                                                                    |
| Versorgungsausfall | <ul> <li>Summenzähler bleiben auf dem zuletzt ermittelten Wert stehen.</li> <li>Konfiguration bleibt je nach Geräteausführung im Gerätespeicher oder im steckbaren<br/>Datenspeicher (HistoROM DAT) erhalten.</li> <li>Fehlermeldungen inklusive Stand des Betriebsstundenzählers werden abgespeichert.</li> </ul> |

| Überstromschutzeinrich-<br>tung | Das Gerät muss mit einem dedizierten Leitungsschutzschalter (LSS) betrieben werden, da<br>es über keinen eigenen Ein/Aus-Schalter verfügt.<br>• Der Leitungsschutzschalter muss einfach erreichbar und gekennzeichnet sein.<br>• Zulässiger Nennstrom des Leitungsschutzschalter: 2 A bis maximal 10 A. |                           |  |
|---------------------------------|----------------------------------------------------------------------------------------------------|---------------------------|--|
| Elektrischer Anschluss          | → 🗎 35                                                                                                    |                           |  |
| Potenzialausgleich              | → 🖺 38                                                                                                    |                           |  |
| Klemmen                         | Federkraftklemmen: Für Litzen und Litzen mit Aderendhülsen geeignet.<br>Leiterquerschnitt 0,2 2,5 mm² (24 12 AWG).                                                                                                    |                           |  |
| Kabeleinführungen               | <ul> <li>Kabelverschraubung: M20 × 1,5 mit Kabel Ø 6 12 mm (0,24 0,47 in)</li> <li>Gewinde für Kabeleinführung: <ul> <li>NPT <sup>1</sup>/<sub>2</sub>"</li> <li>G <sup>1</sup>/<sub>2</sub>"</li> <li>M20</li> </ul> </li> </ul>                                                                       |                           |  |
| Kabelspezifikation              | → 🗎 31                                                                                                    |                           |  |
| Überspannungsschutz             | Netzspannungsschwankungen                                                                                                    | → 🗎 201                   |  |
|                                 | Überspannungskategorie                                                                                                    | Überspannungskategorie II |  |

| <br>Netzspainiungsschwankungen       |                                                              |
|--------------------------------------|--------------------------------------------------------------|
| Überspannungskategorie               | Überspannungskategorie II                                    |
| Kurzzeitige, temporäre Überspannung  | Zwischen Leitung und Erde bis zu 1200 V, während max.<br>5 s |
| Langfristige, temporäre Überspannung | Zwischen Leitung und Erde bis zu 500 V                       |

# 16.6 Leistungsmerkmale

| Referenzbedingungen     | <ul> <li>Fehlergrenzen in Anlehnung an ISO 11631</li> <li>Wasser mit +15 +45 °C (+59 +113 °F) bei 2 6 bar (29 87 psi)</li> <li>Angaben laut Kalibrationsprotokoll</li> <li>Angaben zur Messabweichung basieren auf akkreditierten Kalibrieranlagen, die auf ISO 17025 rückgeführt sind.</li> </ul> |
|-------------------------|----------------------------------------------------------------------------------------------------|
|                         | $\begin{array}{c} \ \end{array}$ Zum Erhalt der Fehlermesswerte: Produktauswahlhilfe Applicator $ ightarrow$ 🗎 190                                                                                                    |
| Maximale Messabweichung | v.M. = vom Messwert; 1 g/cm <sup>3</sup> = 1 kg/l; T = Messstofftemperatur                                                                                                    |
|                         | Grundgenauigkeit                                                                                                    |
|                         | Berechnungsgrundlagen → 🗎 205                                                                                                    |
|                         | Masse- und Volumenfluss (Flüssigkeiten)                                                                                                    |
|                         | <ul> <li>±0,05 % v.M. (Optional für Massefluss: PremiumCal; Bestellmerkmal "Kalibration Durchfluss", Option D)</li> <li>±0,10 % v.M. (Standard)</li> </ul>                                                                                                    |
|                         | Massefluss (Gase)                                                                                                    |

±0,35 % v.M.

#### Dichte (Flüssigkeiten)

| Unter Referenzbedingungen | Standarddichte-Kalibrierung <sup>1)</sup> | Wide-Range-<br>Dichtespezifikation <sup>2) 3)</sup> |
|---------------------------|-------------------------------------------|-----------------------------------------------------|
| [g/cm <sup>3</sup> ]      | [g/cm <sup>3</sup> ]                      | [g/cm³]                                             |
| ±0,0005                   | ±0,01                                     | ±0,001                                              |

1) Gültig über den gesamten Temperatur- und Dichtebereich

2) Gültiger Bereich für Sonderdichtekalibrierung: 0 ... 2 g/cm<sup>3</sup>, +5 ... +80 °C (+41 ... +176 °F)

3) Bestellmerkmal "Anwendungspaket", Option EE "Sonderdichte"

#### Temperatur

±0,5 °C ± 0,005 · T °C (±0,9 °F ± 0,003 · (T – 32) °F)

#### Nullpunktstabilität

| DN   |      | Nullpunk | tstabilität |
|------|------|----------|-------------|
| [mm] | [in] | [kg/h]   | [lb/min]    |
| 300  | 12   | 137      | 5,03        |
| 350  | 14   | 137      | 5,03        |
| 400  | 16   | 137      | 5,03        |

#### Durchflusswerte

Durchflusswerte als Turndown-Kennzahlen abhängig von der Nennweite.

SI-Einheiten

| DN   | 1:1       | 1:10   | 1:20    | 1:50   | 1:100  | 1:500  |
|------|-----------|--------|---------|--------|--------|--------|
| [mm] | [kg/h]    | [kg/h] | [kg/h]  | [kg/h] | [kg/h] | [kg/h] |
| 300  | 4 100 000 | 410000 | 205 000 | 82 000 | 41000  | 8200   |
| 350  | 4100000   | 410000 | 205000  | 82 000 | 41000  | 8200   |
| 400  | 4 100 000 | 410000 | 205000  | 82 000 | 41000  | 8200   |

#### US-Einheiten

| DN     | 1:1      | 1:10     | 1:20     | 1:50     | 1:100    | 1:500    |
|--------|----------|----------|----------|----------|----------|----------|
| [inch] | [lb/min] | [lb/min] | [lb/min] | [lb/min] | [lb/min] | [lb/min] |
| 12     | 150700   | 15070    | 7 5 3 5  | 3014     | 1507     | 301,4    |
| 14     | 150700   | 15070    | 7535     | 3014     | 1507     | 301,4    |
| 16     | 150700   | 15070    | 7 5 3 5  | 3014     | 1507     | 301,4    |

#### Genauigkeit der Ausgänge

Die Ausgänge weisen die folgende Grundgenauigkeit auf.

Stromausgang

| Genauigkeit | ±5 μA |
|-------------|-------|
|-------------|-------|

|                                   | Impuls-/Frequenzausgang                                                                                                    |                                                                    |  |  |
|-----------------------------------|----------------------------------------------------------------------------------------------------|--------------------------------------------------------------------|--|--|
|                                   | v.M. = vom Messwert                                                                                                    |                                                                    |  |  |
|                                   | Genauigkeit                                                                                                    | Max. ±50 ppm v.M. (über den kompletten Umgebungstemperaturbereich) |  |  |
|                                   |                                                                                                    |                                                                    |  |  |
| Wiederholbarkeit                  | v.M. = vom Messwe                                                                                                    | rt; 1 g/cm <sup>3</sup> = 1 kg/l; T = Messstofftemperatur          |  |  |
|                                   | Grund-Wiederholbarkeit                                                                                                    |                                                                    |  |  |
|                                   | Berechnungsgrundlagen → 🗎 205                                                                                                    |                                                                    |  |  |
|                                   | Masse- und Volumenfluss (Flüssigkeiten)                                                                                                    |                                                                    |  |  |
|                                   | ±0,025 % v.M. (PremiumCal)<br>±0,05 % v.M.                                                                                                    |                                                                    |  |  |
|                                   | Massefluss (Gase)                                                                                                    |                                                                    |  |  |
|                                   | ±0,25 % v.M.                                                                                                    |                                                                    |  |  |
|                                   | Dichte (Flüssigkeite                                                                                                    | n)                                                                 |  |  |
|                                   | ±0,00025 g/cm <sup>3</sup>                                                                                                    |                                                                    |  |  |
|                                   | Temperatur                                                                                                    |                                                                    |  |  |
|                                   | ±0,25 °C ± 0,0025 · T °C (±0,45 °F ± 0,0015 · (T-32) °F)                                                                                                    |                                                                    |  |  |
| Reaktionszeit                     | Die Reaktionszeit ist abhängig von der Parametrierung (Dämpfung).                                                                                                    |                                                                    |  |  |
| Einfluss Umgebungstempe-<br>ratur | Stromausgang                                                                                                    |                                                                    |  |  |
|                                   | Temperaturkoeffizien                                                                                                    | t Max. 1 μA/°C                                                     |  |  |
|                                   | Impuls-/Frequenzausgang                                                                                                    |                                                                    |  |  |
|                                   | Temperaturkoeffizien                                                                                                    | t Kein zusätzlicher Effekt. In Genauigkeit enthalten.              |  |  |
| Einfluss Messstofftempera-        | Massefluss und Vo                                                                                                    | lumenfluss                                                         |  |  |
| tur                               | v.E. = vom Endwert                                                                                                    |                                                                    |  |  |
|                                   | Bei einer Temperaturdifferenz zwischen der Temperatur bei der Nullpunktjustierung und der Prozesstemperatur, beträgt die zusätzliche Messabweichung der Messaufnehmer typisch ±0,0002 % v.E./°C (±0,0001 % v. E./°F).                                                              |                                                                    |  |  |
|                                   | Bei einer Durchführung der Nullpunktjustierung bei Prozesstemperatur wird der Einfluss<br>verringert.                                                                                                    |                                                                    |  |  |
|                                   | <b>Dichte</b><br>Bei einer Temperaturdifferenz zwischen der Dichte-Kalibriertemperatur und der Prozess-<br>temperatur, beträgt die Messabweichung der Messaufnehmer typisch<br>±0,00005 g/cm <sup>3</sup> /°C (±0,000025 g/cm <sup>3</sup> /°F). Felddichtejustierung ist möglich. |                                                                    |  |  |
|                                   | <b>Wide-Range-Dichtespezifikation (Sonderdichtekalibrierung)</b><br>Befindet sich die Prozesstemperatur außerhalb des gültigen Bereiches ( $\rightarrow \cong 202$ ) beträgt die Messabweichung ±0,00005 g/cm <sup>3</sup> /°C (±0,000025 g/cm <sup>3</sup> /°F)                   |                                                                    |  |  |

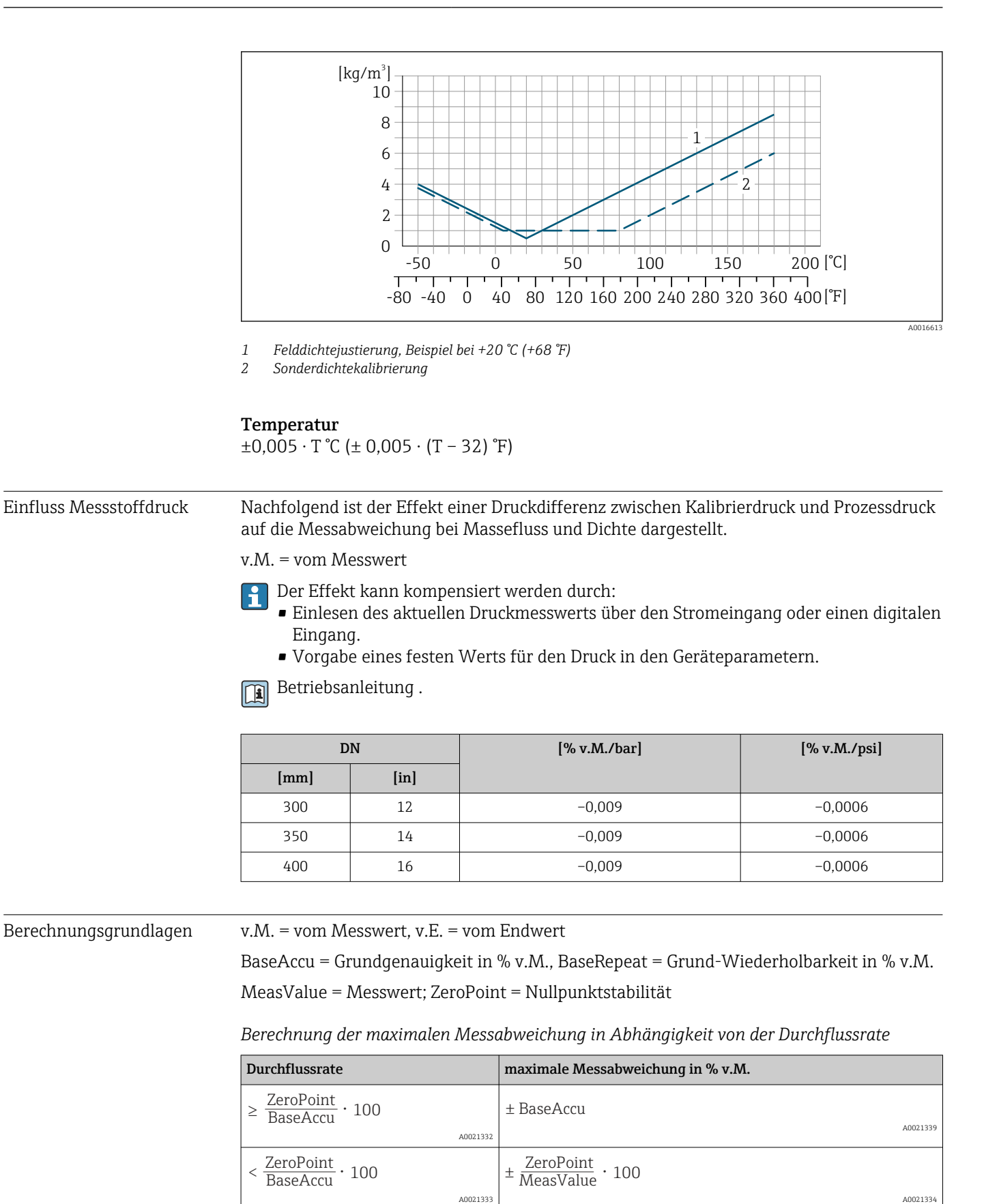

A0021334

| Durchflussrate                                                                | maximale Wiederholbarkeit in % v.M.                                         |
|-------------------------------------------------------------------------------|-----------------------------------------------------------------------------|
| $\geq \frac{\frac{1}{2} \cdot \text{ZeroPoint}}{\text{BaseRepeat}} \cdot 100$ | ± BaseRepeat                                                                |
| A0021335                                                                      | A0021340                                                                    |
| < <sup>1</sup> / <sub>2</sub> · ZeroPoint<br>BaseRepeat · 100                 | $\pm \frac{1}{2} \cdot \frac{\text{ZeroPoint}}{\text{MeasValue}} \cdot 100$ |
| A0021336                                                                      | A0021337                                                                    |

Berechnung der maximalen Wiederholbarkeit in Abhängigkeit von der Durchflussrate

#### Beispiel maximale Messabweichung

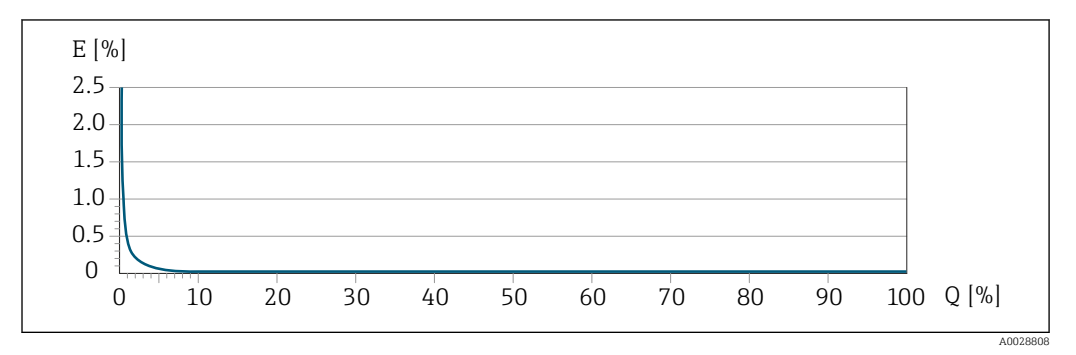

*E* Maximale Messabweichung in % v.M. (Beispiel mit PremiumCal)

Q Durchflussrate in % vom maximalen Endwert

# 16.7 Montage

| Montagebedingungen              | → 🗎 21                                                                                                    |  |  |
|---------------------------------|----------------------------------------------------------------------------------------------------|--|--|
|                                 | 16.8 Umgebung                                                                                                    |  |  |
| Umgebungstemperaturbe-<br>reich | → 🗎 23                                                                                                    |  |  |
|                                 | Temperaturtabellen                                                                                                    |  |  |
|                                 | Für den Einsatz im explosionsgefährdeten Bereich die Abhängigkeit von zulässige Umgebungs- und Messstofftemperatur beachten. |  |  |
|                                 | Detaillierte Angaben zu den Temperaturtabellen: Separates Dokument "Sicherheits-<br>hinweise" (XA) zum Gerät.                |  |  |
| Lagerungstemperatur             | −50 +80 °C (−58 +176 °F)                                                                                                    |  |  |
| Klimaklasse                     | DIN EN 60068-2-38 (Prüfung Z/AD)                                                                                             |  |  |
| Relative Luftfeuchte            | Das Gerät ist für den Einsatz in Außen- und Innenbereichen mit einer relativen Luftfeuchte von 4 95% geeignet.               |  |  |

| Betriebshöhe                | <ul> <li>Gemäß EN 61010-1</li> <li>≤ 2 000 m (6 562 ft)</li> <li>&gt; 2 000 m (6 562 ft) mit zusätzlichen Überspannungsschutz (z.B. Endress+Hauser HAW Series)</li> </ul>                                                                                                    |  |  |
|-----------------------------|----------------------------------------------------------------------------------------------------|--|--|
| Schutzart                   | <ul> <li>Messumformer</li> <li>IP66/67, Type 4X enclosure, geeignet für Verschmutzungsgrad 4</li> <li>Bei geöffnetem Gehäuse: IP20, Type 1 enclosure, geeignet für Verschmutzungsgrad 2</li> <li>Anzeigemodul: IP20, Type 1 enclosure, geeignet für Verschmutzungsgrad 2</li> </ul> |  |  |
|                             | Optional                                                                                                    |  |  |
|                             | Bestellmerkmal "Sensoroptionen", Option CM "IP69                                                                                                    |  |  |
|                             | Externe WLAN-Antenne                                                                                                    |  |  |
|                             | IP67                                                                                                    |  |  |
| Vibrations- und Schockfes-  | Schwingen sinusförmig in Anlehnung an IEC 60068-2-6                                                                                                    |  |  |
| tigkeit                     | <ul> <li>2 8,4 Hz, 3,5 mm peak</li> <li>8,4 2 000 Hz, 1 g peak</li> </ul>                                                                                                    |  |  |
|                             | Schwingen Breitbandrauschen in Anlehnung an IEC 60068-2-64                                                                                                    |  |  |
|                             | <ul> <li>10 200 Hz, 0,003 g<sup>2</sup>/Hz</li> <li>200 2 000 Hz, 0,001 g<sup>2</sup>/Hz</li> <li>Total: 1,54 g rms</li> </ul>                                                                                                    |  |  |
|                             | Schocks Halbsinus in Anlehnung an IEC 60068-2-27                                                                                                    |  |  |
|                             | 6 ms 30 g                                                                                                    |  |  |
|                             | Stoß durch raue Handhabung in Anlehnung an IEC 60068-2-31                                                                                                    |  |  |
| Mechanische Belastung       | Messumformergehäuse:<br>• Vor mechanischen Einflüssen wie Stößen oder Schlägen schützen<br>• Nicht als Steighilfe verwenden                                                                                                    |  |  |
| <br>Elektromagnetische Ver- | Nach IEC/EN 61326 und NAMUR-Empfehlung 21 (NE 21)                                                                                                    |  |  |
| träglichkeit (EMV)          | Details sind in der Konformitätserklärung ersichtlich.                                                                                                    |  |  |
|                             | Diese Einrichtung ist nicht dafür vorgesehen, in Wohnbereichen verwendet zu wer-<br>den, und kann einen angemessenen Schutz des Funkempfangs in solchen Umgebun-<br>gen nicht sicherstellen.                                                                                        |  |  |
|                             | 16.9 Prozess                                                                                                    |  |  |

Messstofftemperaturbe-  $-50 \dots +180 \degree C (-58 \dots +356 \degree F)$  reich

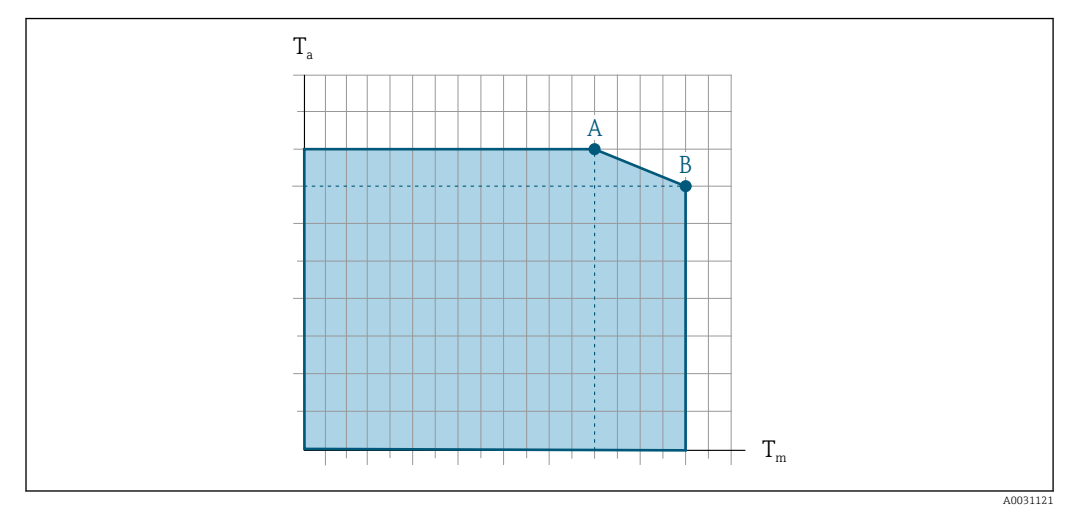

#### Abhängigkeit Umgebungstemperatur zu Messstofftemperatur

33 Beispielhafte Darstellung, Werte in der nachfolgenden Tabelle.

- *T<sub>a</sub> Umgebungstemperatur*
- $T_m$  Messstofftemperatur
- A Maximal zulässige Messstofftemperatur  $T_m$  bei  $T_{a max} = 60 \degree C$  (140 °F); höhere Messstofftemperaturen  $T_m$  erfordern eine Reduktion der Umgebungstemperatur  $T_a$
- B Maximal zulässige Umgebungstemperatur  $T_a$  bei der maximal spezifizierten Messstofftemperatur  $T_m$  des Messaufnehmers

Werte für Geräte die im explosionsgefährdeten Bereich eingesetzt werden: Separate Ex-Dokumentation (XA) zum Gerät  $\rightarrow \cong 223$ .

| Nicht isoliert                                                                                                    |                 |                                                                                                    |                           | Isoliert       |                 |                |                 |
|----------------------------------------------------------------------------------------------------|-----------------|----------------------------------------------------------------------------------------------------|---------------------------|----------------|-----------------|----------------|-----------------|
| А                                                                                                    |                 | В                                                                                                    |                           | А              |                 | В              |                 |
| T <sub>a</sub>                                                                                                    | T <sub>m</sub>  | Ta                                                                                                    | T <sub>m</sub>            | Ta             | T <sub>m</sub>  | Ta             | T <sub>m</sub>  |
| 60 °C (140 °F)                                                                                                    | 170 °C (338 °F) | 55 °C (131 °F)                                                                                                    | 180 °C (356 °F)           | 60 °C (140 °F) | 110 °C (230 °F) | 50 °C (122 °F) | 180 °C (356 °F) |
|                                                                                                    |                 |                                                                                                    |                           |                |                 |                |                 |
| Messstoffdicht                                                                                                    | te              | 0 5 000 kg/m <sup>3</sup> (0 312 lb/cf)                                                                                                    |                           |                |                 |                |                 |
| Druck-Temper                                                                                                    | atur-Kurven     | Eine Übersicht zu den Druck-Temperatur-Kurven für die Prozessanschlüsse: Techni-<br>sche Information                                                                                                    |                           |                |                 |                |                 |
| Gehäuse Mess                                                                                                    | aufnehmer       | Das Gehäuse des Messaufnehmers ist mit trockenem Stickstoff gefüllt und schützt die innenliegende Elektronik und Mechanik.                                                                                                    |                           |                |                 |                |                 |
| Wenn ein Messrohr ausfällt (z.B. aufgrund von Prozesseigenschaften wie korrosi oder abrasiven Messstoffen), wird der Messstoff vom Messaufnehmergehäuse zunächst zurückgehalten. |                 |                                                                                                    | wie korrosiven<br>gehäuse |                |                 |                |                 |
|                                                                                                    |                 | Sollte es zu einem Ausfall eines Messrohrs kommen, steigt der Druck im Messaufnehmer-<br>gehäuse entsprechend dem Betriebsdruck an. Wenn der Betreiber entscheidet, dass der<br>Berstdruck des Messaufnehmergehäuses keine ausreichende Sicherheit bietet, kann das<br>Messgerät mit einer Berstscheibe ausgestattet werden. Dadurch wird verhindert, dass sich<br>im Inneren des Messaufnehmergehäuses ein zu hoher Druck aufbaut. Die Verwendung<br>einer Berstscheibe wird daher in Anwendungen mit hohen Gasdrücken dringend empfoh-<br>len und insbesondere in Anwendungen, in denen der Prozessdruck höher ist als 2/3 des<br>Berstdrucks des Messaufnehmergehäuses. |                           |                |                 |                |                 |

Falls der austretende Messstoff kontrolliert abgeführt werden muss, ist ein Sensor mit Berstscheibe zu verwenden. Der Ablauf ist an die zusätzliche Verschraubung anzuschließen .

Soll der Sensor mit Gas gespült werden (Gasdetektion), ist er mit Spülanschlüssen auszustatten.

Spülanschlüsse nur öffnen, wenn anschließend sofort mit einem trockenen, inerten Gas befüllt werden kann. Nur mit niedrigem Druck spülen.

Maximaldruck: 2 bar (29,0 psi)

#### Berstdruck des Messaufnehmergehäuses

Nachfolgende Berstdrücke des Messaufnehmergehäuses gelten nur für Standardmessgeräte und/oder Messgeräte mit geschlossenen Spülanschlüssen (nicht geöffnet/wie ab Werk ausgeliefert).

Ist ein Messgerät mit Spülanschlüssen (Bestellmerkmal "Sensoroption", Option CH "Spülanschluss") an das Spülsystem angeschlossen, dann hängt der maximale Druck vom Spülsystem selbst oder vom Messgerät ab, je nachdem, welche Komponente die niedrigere Druckklassifizierung hat.

Wenn das Messgerät mit einer Berstscheibe ausgestattet ist (Bestellmerkmal "Sensoroption", Option CA "Berstscheibe"), dann ist der Auslösedruck der Berstscheibe entscheidend.

Der Berstdruck des Messaufnehmergehäuses bezieht sich auf einen typischen Innendruck, der vor einem mechanischen Ausfall des Messaufnehmergehäuses erreicht wird und während der Typprüfung bestimmt wurde. Die entsprechende Erklärung zur Typprüfung kann zusammen mit dem Messgerät bestellt werden (Bestellmerkmal "Weitere Zulassung", Option LN "Berstdruck Sensorgehäuse, Typenprüfung").

| DN   |      | Berstdruck Messaufnehmergehäuse |       |  |
|------|------|---------------------------------|-------|--|
| [mm] | [in] | [bar]                           | [psi] |  |
| 300  | 12   | 28                              | 406   |  |
| 350  | 14   | 28                              | 406   |  |
| 400  | 16   | 28                              | 406   |  |

Angaben zu den Abmessungen: Dokument "Technische Information", Kapitel "Konstruktiver Aufbau"

| Berstscheibe     | Um die Sicherheit zu erhöhen, kann eine Geräteausführung mit Berstscheibe mit einem<br>Auslösedruck von 5,5 6,5 bar (80 94 psi) verwendet werden (Bestellmerkmal "Senso-<br>roption", Option CA "Berstscheibe"). |
|------------------|----------------------------------------------------------------------------------------------------|
|                  | Angaben zu den Abmessungen der Berstscheibe: Dokument "Technische Information",<br>Kapitel "Konstruktiver Aufbau"                                                                                                |
| Durchflussgrenze | Die geeignete Nennweite wird ermittelt, indem zwischen dem Durchfluss und dem zulässi-<br>gen Druckabfall optimiert wird.                                                                                        |
|                  | 🚹 Zur Übersicht der Messbereich-Endwerte: Kapitel "Messbereich" → 🗎 193                                                                                                    |

|              | <ul> <li>Der minimal empfohlene Endwert beträgt ca. 1/20 des maximalen Endwerts</li> <li>Für die häufigsten Anwendungen sind 20 50 % des maximalen Endwerts als ideal anzusehen</li> <li>Bei abrasiven Medien (z.B. feststoffbeladenen Flüssigkeiten) ist ein tiefer Endwert zu wählen: Strömungsgeschwindigkeit &lt; 1 m/s (&lt; 3 ft/s).</li> <li>Bei Gasmessungen gilt: <ul> <li>Die Strömungsgeschwindigkeit in den Messrohren sollte die halbe Schallgeschwindigkeit (0,5 Mach) nicht überschreiten</li> <li>Der maximale Massefluss ist abhängig von der Dichte des Gases: Formel</li> </ul> </li> <li>2ur Berechnung der Durchflussgrenze: Produktauswahlhilfe Applicator → 🖺 190</li> </ul> |
|--------------|----------------------------------------------------------------------------------------------------|
| Druckverlust | $\square$ Zur Berechnung des Druckverlusts: Produktauswahlhilfe Applicator $\rightarrow$ $\square$ 190                                                                                                    |
| Systemdruck  | → 🗎 23                                                                                                    |

## 16.10 Eichbetrieb

Optional ist das Messgerät nach OIML R117 geprüft und besitzt ein EU-Bewertungszertifikat, das zur Verwendung in EU-Baumusterprüfbescheinigungen nach Messgeräterichtlinie 2014/32/EU für den gesetzlich messtechnisch kontrollierten Einsatz ("Eichpflichtiger Verkehr") für Flüssigkeiten außer Wasser(Anhang VII) berechtigt.

Optional ist das Messgerät nach OIML R137 geprüft und besitzt eine EU-Baumusterprüfbescheinigung nach Messgeräterichtlinie 2014/32/EU für den gesetzlich messtechnisch kontrollierten Einsatz ("eichpflichtiger Verkehr") als Gaszähler (Anhang IV).

Der Einsatz erfolgt mit gesetzlich messtechnisch kontrollierter Totalisatoranzeige auf der Vor-Ort-Anzeige und optional mit gesetzlich messtechnisch kontrollierten Ausgängen.

Gesetzlich messtechnisch kontrollierte Messgeräte totalisieren bidirektional, d.h. alle Ausgänge berücksichtigen Durchflussanteile in positiver (vorwärts) und negativer (rückwärts) Fließrichtung.

Ein gesetzlich messtechnisch kontrolliertes Messgerät ist, in der Regel, durch entsprechende Plombierungen am Messumformer oder Messaufnehmer gegen Manipulationen gesichert. Normalerweise dürfen diese Plombierungen nur durch einen Vertreter der zuständigen Eichbehörde aufgebrochen werden.

Nach dem Inverkehrbringen oder nach der Plombierung des Messgeräts ist eine Bedienung nur noch eingeschränkt möglich.

Für auf den OIML Zertifikaten basierende Nationale Zulassungen für Applikationen mit Flüssigkeiten außer Wasser oder Gase sind ausführliche Bestellinformationen bei Ihrer lokalen Endress+Hauser Vertriebszentrale verfügbar.

Weitere Informationen sind den ergänzenden Dokumentationen zu entnehmen.

## 16.11 Konstruktiver Aufbau

350

400

| Bauform, Maße | Angaben zu den Abmessungen und Einbaulängen des Geräts: Dokument "Technische<br>Information", Kapitel "Konstruktiver Aufbau"                                                                                                    |  |  |
|---------------|----------------------------------------------------------------------------------------------------|--|--|
| Gewicht       | Alle Werte (Gewicht ohne Verpackungsmaterial) beziehen sich auf Geräte mit ASME<br>B16.5 Class 150-Flanschen. Gewichtsangaben inklusive Messumformer gemäß Bestell-<br>merkmal "Gehäuse", Option A "Alu, beschichtet".                                                                                                    |  |  |
|               | <ul> <li>Abweichende Werte aufgrund anderer Messumformerausführungen:</li> <li>Messumformerausführung für den Ex-Bereich<br/>(Bestellmerkmal "Gehäuse", Option A "Alu, beschichtet"; Ex d): +2 kg (+4,4 lbs)</li> <li>Messumformerausführung aus Guss, rostfrei<br/>(Bestellmerkmal "Gehäuse", Option L "Guss, rostfrei"): +6 kg (+13 lbs)</li> <li>Gewicht in SI-Einheiten</li> </ul> |  |  |
|               | DN Gewicht [kg]<br>[mm]                                                                                                    |  |  |
|               | 300 553                                                                                                    |  |  |

577

601

#### Gewicht in US-Einheiten

| DN<br>[in] | Gewicht [lbs] |
|------------|---------------|
| 12         | 1219          |
| 14         | 1272          |
| 16         | 1325          |

#### Werkstoffe

#### Gehäuse Messumformer

Bestellmerkmal "Gehäuse":

- Option **A** "Alu, beschichtet": Aluminium, AlSi10Mg, beschichtet
- Option L "Guss, rostfrei": Guss, rostfreier Stahl, 1.4409 (CF3M) ähnlich zu 316L

#### Fensterwerkstoff

Bestellmerkmal "Gehäuse":

- Option **A** "Alu, beschichtet": Glas
- Option **L** "Guss, rostfrei": Glas

#### Kabeleinführungen/-verschraubungen

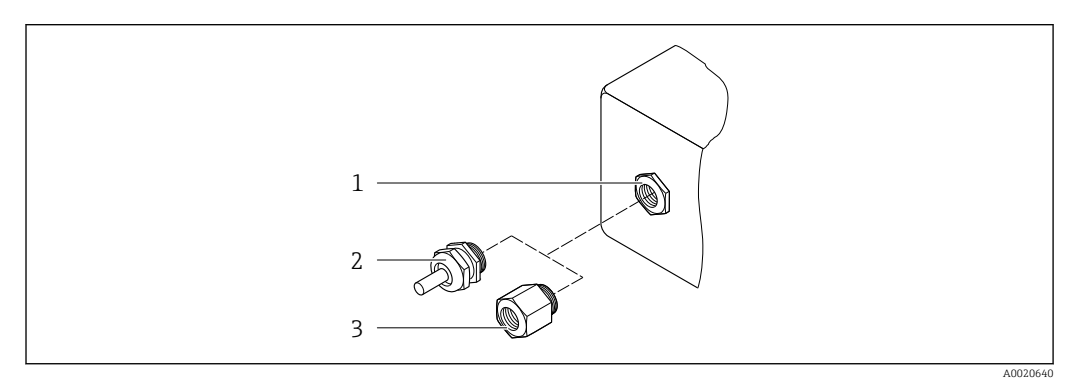

34 Mögliche Kabeleinführungen/-verschraubungen

- 1 Innengewinde M20 × 1,5
- 2 Kabelverschraubung M20 × 1,5
- 3 Adapter für Kabeleinführung mit Innengewinde G ½" oder NPT ½"

#### Bestellmerkmal "Gehäuse", Option A "Alu, beschichtet"

Die verschiedenen Kabeleinführungen sind für den explosionsgefährdeten und nicht explosionsgefährdeten Bereich geeignet.

| Kabeleinführung/-verschraubung                      | Werkstoff                               |  |
|-----------------------------------------------------|-----------------------------------------|--|
| Verschraubung M20 × 1.5                             | Non-Ex: Kunststoff                      |  |
|                                                     | Z2, D2, Ex d/de: Messing mit Kunststoff |  |
| Adapter für Kabeleinführung mit Innengewinde G ½"   | Messing vernickelt                      |  |
| Adapter für Kabeleinführung mit Innengewinde NPT ½" |                                         |  |

#### Bestellmerkmal "Gehäuse", Option L "Guss, rostfrei"

Die verschiedenen Kabeleinführungen sind für den explosionsgefährdeten und nicht explosionsgefährdeten Bereich geeignet.

| Kabeleinführung/-verschraubung                      | Werkstoff                       |
|-----------------------------------------------------|---------------------------------|
| Kabelverschraubung M20 × 1,5                        | Rostfreier Stahl, 1.4404 (316L) |
| Adapter für Kabeleinführung mit Innengewinde G 1⁄2" |                                 |
| Adapter für Kabeleinführung mit Innengewinde NPT ½" |                                 |

#### Gehäuse Messaufnehmer

- Säuren- und laugenbeständige Außenoberfläche
- Rostfreier Stahl, 1.4404 (316L)

#### Messrohre

Rostfreier Stahl, 1.4404 (316/316L); Verteilerstück: Rostfreier Stahl, 1.4404 (316/316L)

#### Prozessanschlüsse

Flansche gemäss EN 1092-1 (DIN2501) / ASME B 16.5: Rostfreier Stahl, 1.4404 (F316/F316L)

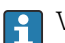

Verfügbare Prozessanschlüsse→ 🗎 213

#### Dichtungen

Geschweißte Prozessanschlüsse ohne innenliegende Dichtungen

#### Zubehör

Wetterschutzhaube

Rostfreier Stahl, 1.4404 (316L)

Externe WLAN-Antenne

- Antenne: Kunststoff ASA (acrylic ester-styrene-acrylonitrile) und Messing vernickelt
- Adapter: Rostfreier Stahl und Messing vernickelt
- Kabel: Polyethylen
- Stecker: Messing vernickelt
- Befestigungswinkel: Rostfreier Stahl

| Prozessanschlüsse  | Festflanschanschlüsse:<br>• EN 1092-1 (DIN 2501) Flansch<br>• EN 1092-1 (DIN 2512N) Flansch<br>• ASME B16.5 Flansch                 |  |  |
|--------------------|----------------------------------------------------------------------------------------------------|--|--|
|                    | Werkstoffe der Prozessanschlüsse → <sup>●</sup> 213                                                                                 |  |  |
| Oberflächenrauheit | Alle Angaben beziehen sich auf messstoffberührende Teile. Die folgenden Oberflächen-<br>rauheiten sind bestellbar.<br>Nicht poliert |  |  |

# 16.12 Anzeige und Bedienoberfläche

| Sprachen          | <ul> <li>Bedienung in folgenden Landessprachen möglich:</li> <li>Via Vor-Ort-Bedienung<br/>Englisch, Deutsch, Französisch, Spanisch, Italienisch, Niederländisch, Portugiesisch, Pol-<br/>nisch, Russisch, Türkisch, Chinesisch, Japanisch, Koreanisch, Vietnamesisch, Tsche-<br/>chisch, Schwedisch</li> <li>Via Webbrowser<br/>Englisch, Deutsch, Französisch, Spanisch, Italienisch, Niederländisch, Portugiesisch, Pol-<br/>nisch, Russisch, Türkisch, Chinesisch, Japanisch, Vietnamesisch, Schwe-<br/>disch</li> </ul> |  |  |
|-------------------|----------------------------------------------------------------------------------------------------|--|--|
|                   | <ul> <li>Via Bedientool "FieldCare", "DeviceCare": Englisch, Deutsch, Französisch, Spanisch, Italie-<br/>nisch, Chinesisch, Japanisch</li> </ul>                                                                                                    |  |  |
| Vor-Ort-Bedienung | Via Anzeigemodul                                                                                                    |  |  |
|                   | <ul> <li>Ausstattung:</li> <li>Bestellmerkmal "Anzeige; Bedienung", Option F "4-zeilige, beleuchtete, grafische<br/>Anzeige; Touch Control"</li> <li>Bestellmerkmal "Anzeige; Bedienung", Option G "4-zeilige, beleuchtete, grafische<br/>Anzeige; Touch Control + WLAN"</li> </ul>                                                                                                    |  |  |
|                   | Informationen zur WLAN-Schnittstelle $\rightarrow \square 67$                                                                                                    |  |  |
|                   |                                                                                                    |  |  |

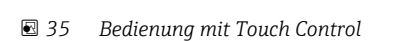

#### Anzeigeelemente

- 4-zeilige, beleuchtete, grafische Anzeige
- Hintergrundbeleuchtung weiß, bei Gerätefehler rot
- Anzeige für die Darstellung von Messgrößen und Statusgrößen individuell konfigurierbar
- Zulässige Umgebungstemperatur für die Anzeige: -20 ... +60 °C (-4 ... +140 °F) Außerhalb des Temperaturbereichs kann die Ablesbarkeit der Anzeige beeinträchtigt sein.

#### Bedienelemente

- Bedienelemente auch in den verschiedenen Zonen des explosionsgefährdeten Bereichs zugänglich

#### Via abgesetztem Anzeige- und Bedienmodul DKX001

- Das abgesetzte Anzeige- und Bedienmodul DKX001 ist optional bestellbar → 🗎 189.
- Bei der direkten Bestellung des abgesetzten Anzeige- und Bedienmoduls DKX001 mit dem Messgerät, wird das Messgerät immer mit einem Blinddeckel ausgeliefert. Eine Anzeige oder Bedienung am Messumformer ist in dem Fall nicht vorhanden.
- Bei nachträglicher Bestellung darf das abgesetzte Anzeige- und Bedienmodul DKX001 nicht gleichzeitig mit dem vorhandenen Anzeigemodul des Messgeräts angeschlossen werden. Es darf immer nur eine Anzeige oder Bedienung am Messumformer angeschlossen sein.

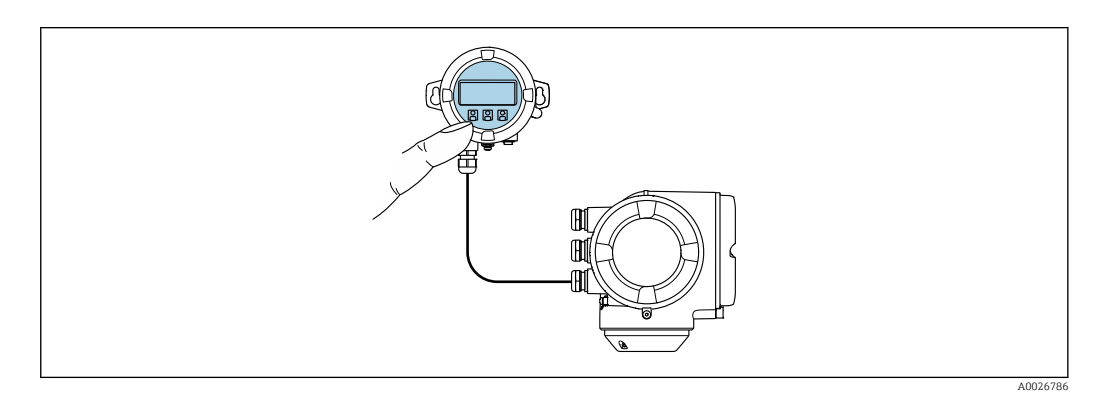

Bedienung via abgesetztem Anzeige- und Bedienmodul DKX001 🛃 36

#### Anzeige- und Bedienelemente

Die Anzeige- und Bedienelemente entsprechen dem des Anzeigemoduls  $\rightarrow \cong 214$ .

#### Gehäusewerkstoff

Der Gehäusewerkstoff des Anzeige- und Bedienmoduls DKX001 ist abhängig von der Auswahl des Werkstoffs des Messumformergehäuses.

| Messumformergehäuse |                                    |                                                            | Abgesetztes Anzeige- und Bedienmodul |  |
|---------------------|------------------------------------|------------------------------------------------------------|--------------------------------------|--|
|                     | Bestellmerkmal "Gehäuse"           | Werkstoff Werkstoff                                        |                                      |  |
|                     | Option <b>A</b> "Alu, beschichtet" | AlSi10Mg, beschichtet                                      | AlSi10Mg, beschichtet                |  |
|                     | Option <b>L</b> "Guss, rostfrei"   | Guss rostfreier Stahl,<br>1.4409 (CF3M) ähnlich<br>zu 316L | 1.4409 (CF3M)                        |  |

#### Kabeleinführung

Entspricht der Auswahl des Messumformergehäuses, Bestellmerkmal "Elektrischer Anschluss".

Verbindungskabel

→ 🗎 32

#### Abmessungen

Angaben zu den Abmessungen:

Dokument "Technische Information", Kapitel "Konstruktiver Aufbau".

| Fernbedienung        | → 🗎 66 |
|----------------------|--------|
| Serviceschnittstelle | → 🗎 66 |

Unterstützte Bedientools Für den lokalen Zugriff oder den Fernzugriff auf das Messgerät können verschiedene Bedientools verwendet werden. Abhängig vom verwendeten Bedientool kann der Zugriff mithilfe von unterschiedlichen Bediengeräten und via verschiedene Schnittstellen erfol-

| Unterstützte Bedien-<br>tools | Bediengerät                                                     | Schnittstelle                                                                                                    | Weitere Informationen                                                                                          |
|-------------------------------|-----------------------------------------------------------------|----------------------------------------------------------------------------------------------------|----------------------------------------------------------------------------------------------------|
| Webbrowser                    | Notebook, PC oder Tab-<br>let mit Webbrowser                    | <ul> <li>Serviceschnittstelle<br/>CDI-RJ45</li> <li>WLAN-Schnittstelle</li> </ul>                                                           | Sonderdokumentation zum<br>Gerät → 🗎 223                                                                       |
| DeviceCare SFE100             | Notebook, PC oder Tab-<br>let mit Microsoft Wind-<br>ows-System | <ul> <li>Serviceschnittstelle<br/>CDI-RJ45</li> <li>WLAN-Schnittstelle</li> <li>Feldbus-Protokoll</li> </ul>                                | → 🗎 190                                                                                                    |
| FieldCare SFE500              | Notebook, PC oder Tab-<br>let mit Microsoft Wind-<br>ows-System | <ul> <li>Serviceschnittstelle<br/>CDI-RJ45</li> <li>WLAN-Schnittstelle</li> <li>Feldbus-Protokoll</li> </ul>                                | → 🗎 190                                                                                                    |
| Field Xpert                   | SMT70/77/50                                                     | <ul> <li>Alle Feldbus-Proto-<br/>kolle</li> <li>WLAN-Schnittstelle</li> <li>Bluetooth</li> <li>Serviceschnittstelle<br/>CDI-RJ45</li> </ul> | Betriebsanleitung BA01202S<br>Gerätebeschreibungsdateien:<br>Updatefunktion vom Handbe-<br>diengerät verwenden |
| SmartBlue App                 | Smartphone oder Tablet<br>mit iOs oder Android                  | WLAN                                                                                                    | → <a>190</a>                                                                                                   |

Weitere Bedientools auf Basis FDT Technologie mit einem Gerätetreiber wie DTM/ iDTM oder DD/EDD sind für die Gerätebedienung nutzbar. Diese Bedientools sind bei den jeweiligen Herstellern erhältlich. Es wird eine Integration u.a. in folgende Bedientools unterstützt:

- Field Device Manager (FDM) von Honeywell → www.process.honeywell.com
- FieldMate von Yokogawa → www.yokogawa.com
- PACTWare → www.pactware.com

Die zugehörigen Gerätebeschreibungsdate<br/>ien sind verfügbar: www.endress.com  $\rightarrow$  Downloads

#### Webserver

gen.

Aufgrund des integrierten Webservers kann das Gerät über einen Webbrowser und via Serviceschnittstelle (CDI-RJ45) oder via WLAN-Schnittstelle bedient und konfiguriert werden. Der Aufbau des Bedienmenüs ist dabei derselbe wie bei der Vor-Ort-Anzeige. Neben den Messwerten werden auch Statusinformationen zum Gerät dargestellt und ermöglichen eine Kontrolle des Gerätezustands. Zusätzlich können die Daten vom Gerät verwaltet und die Netzwerkparameter eingestellt werden.

Für die WLAN-Verbindung wird ein Gerät benötigt, das über eine optional bestellbare WLAN-Schnittstelle verfügt: Bestellmerkmal "Anzeige; Bedienung", Option G "4-zeilig beleuchtet; Touch Control + WLAN". Das Gerät dient als Access Point und ermöglicht eine Kommunikation mittels Computer oder mobilem Handbediengerät.

#### Unterstützte Funktionen

Datenaustausch zwischen Bediengerät (wie z.B. Notebook) und Messgerät:

- Konfiguration vom Messgerät laden (XML-Format, Konfiguration sichern)
- Konfiguration ins Messgerät speichern (XML-Format, Konfiguration wieder herstellen)
- Export der Eventliste (.csv-Datei)
- Export der Parametereinstellungen (.csv-Datei oder PDF-Datei, Dokumentation der Konfiguration der Messstelle erstellen)
- Export des Verifikationsprotokolls Heartbeat (PDF-Datei, nur mit dem Anwendungspaket "Heartbeat Verification" verfügbar)
- Flashen der Firmware-Version f
  ür z.B. Upgrade der Ger
  äte-Firmware
- Download Treiber f
  ür Systemintegration
- Darstellung von bis zu 1000 gespeicherten Messwerten (Nur verfügbar mit dem Anwendungspaket **Extended HistoROM**  $\rightarrow \cong 221$ )

Sonderdokumentation Webserver  $\rightarrow$   $\cong$  223 **F** 

HistoROM Datenmanagement Das Messgerät verfügt über ein HistoROM Datenmanagement. Das HistoROM Datenmanagement umfasst sowohl die Speicherung als auch das Importieren und Exportieren wichtiger Geräte- und Prozessdaten. Dadurch können Betriebs- und Serviceeinsätze wesentlich sicherer und effizienter durchgeführt werden.

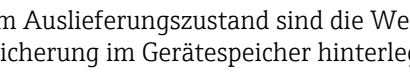

Im Auslieferungszustand sind die Werkseinstellungen der Parametrierdaten als Sicherung im Gerätespeicher hinterlegt. Dieser kann z.B. nach der Inbetriebnahme mit einem aktualisierten Datensatz überschrieben werden.

#### Zusatzinformationen Speicherkonzept

Es gibt verschiedene Speicher, in denen Gerätedaten gespeichert und vom Gerät genutzt werden:

|                     | HistoROM backup                                                                                                    | T-DAT                                                                                                    | S-DAT                                                                                                    |
|---------------------|----------------------------------------------------------------------------------------------------|----------------------------------------------------------------------------------------------------|----------------------------------------------------------------------------------------------------|
| Verfügbare<br>Daten | <ul> <li>Ereignis-Logbuch wie z.B. Diagno-<br/>seereignisse</li> <li>Sicherung eines Parameterdaten-<br/>satzes</li> <li>Firmwarepaket des Geräts</li> </ul> | <ul> <li>Messwertspeicherung (Bestelloption "Extended HistoROM")</li> <li>Aktueller Parameterdatensatz (wird zur Laufzeit durch Firmware verwendet)</li> <li>Schleppzeiger (Min/Max-Werte)</li> <li>Summenzählerwerte</li> </ul> | <ul> <li>Messaufnehmerdaten: Nennweite etc.</li> <li>Seriennummer</li> <li>Kalibrierdaten</li> <li>Messgerätekonfiguration (z.B. SW-Optionen, fixes I/O oder Multi I/O)</li> </ul> |
| Speicherort         | Fix auf der Nutzerschnittstellenlei-<br>terplatte im Anschlussraum                                                                                           | Steckbar auf der Nutzerschnittstellenleiter-<br>platte im Anschlussraum                                                                                                    | Im Sensorstecker im Messumformer-Hals-<br>teil                                                                                                    |

#### Datensicherung

#### Automatisch

- Automatische Speicherung der wichtigsten Gerätedaten (Messaufnehmer und -umformer) in den DAT-Modulen
- Im Austauschfall Messumformer oder Messgerät: Nach Austausch des T-DATs mit bisherigen Gerätedaten steht das neue Messgerät sofort und fehlerfrei wieder in Betrieb
- Im Austauschfall Messaufnehmer: Nach Austausch des Messaufnehmers werden neue Messaufnehmerdaten aus S-DAT im Messgerät übernommen und das Messgerät steht sofort und fehlerfrei in Betrieb
- Im Austauschfall Elektronikmodul (z.B. I/O-Elektronikmodul): Nach Austausch des Elektronikmoduls wird die Software des Moduls mit der vorhandenen Gerätefirmware verglichen. Im Bedarfsfall erfolgt ein Up- oder Downgrade der Software des Moduls. Anschließend ist das Elektronikmodul sofort einsatzbereit und es tritt kein Kompatibilitätsfehler auf.

#### Manuell

Zusätzlicher Parameterdatensatz (komplette Parametereinstellungen) im integrierten Gerätespeicher HistoROM Backup für:

- Datensicherungsfunktion Sicherung und spätere Wiederherstellung einer Geräteparametrierung im Gerätespeicher HistoROM Backup
- Datenvergleichsfunktion Vergleich der aktuellen Geräteparametrierung mit der im Gerätespeicher HistoROM Backup gespeicherten Geräteparametrierung

#### Datenübertragung

#### Manuell

Übertragung einer Geräteparametrierung auf ein anderes Gerät mithilfe der Exportfunktion des jeweiligen Bedientools, z.B. mit FieldCare, DeviceCare oder Webserver: Zum Duplizieren der Parametrierung oder zur Ablage in ein Archiv (z.B. zwecks Sicherung)

#### Ereignisliste

#### Automatisch

- Chronologische Anzeige von max. 20 Ereignismeldungen in der Ereignisliste
- Mit Freischaltung des Anwendungspakets Extended HistoROM (Bestelloption): Anzeige von bis zu 100 Ereignismeldungen in der Ereignisliste mit Zeitstempel, Klartextbeschreibung und Behebungsmaßnahmen
- Export und Anzeige der Ereignisliste über verschiedene Schnittstellen und Bedientools z.B. DeviceCare, FieldCare oder Webserver

#### Messwertspeicher

#### Manuell

Mit Freischaltung des Anwendungspakets Extended HistoROM (Bestelloption):

- Aufzeichnung über 1 bis 4 Kanäle von bis zu 1000 Messwerten
- Frei konfigurierbares Aufzeichnungsintervall
- Aufzeichnung von bis zu 250 Messwerten über jeden der 4 Speicherkanäle
- Export der Messwertaufzeichnung über verschiedene Schnittstellen und Bedientools z.B. FieldCare, DeviceCare oder Webserver

#### 16.13 Zertifikate und Zulassungen

Aktuell verfügbare Zertifikate und Zulassungen zum Produkt sind über den Produktkonfigurator unter www.endress.com auswählbar:

- 1. Produkt mit Hilfe der Filter und Suchmaske auswählen.
- 2. Produktseite öffnen.
- 3. Konfiguration auswählen.

| CE-Zeichen   | Das Gerät erfüllt die gesetzlichen Anforderungen der anwendbaren EU-Richtlinien. Diese sind zusammen mit den angewandten Normen in der entsprechenden EU-Konformitätser-<br>klärung aufgeführt.                                                                                                    |  |  |  |
|--------------|----------------------------------------------------------------------------------------------------|--|--|--|
|              | Endress+Hauser bestätigt die erfolgreiche Prüfung des Geräts mit der Anbringung des CE-Zeichens.                                                                                                    |  |  |  |
| UKCA-Zeichen | Das Gerät erfüllt die gesetzlichen Anforderungen der anwendbaren UK-Rechtsverordnun-<br>gen (Statutory Instruments). Diese sind zusammen mit den zugewiesenen Normen in der<br>entsprechenden UKCA-Konformitätserklärung aufgeführt. Durch Selektion der Bestellop-<br>tion zur UKCA Kennzeichnung bestätigt Endress+Hauser die erfolgreiche Prüfung und<br>Bewertung des Geräts mit der Anbringung des UKCA-Zeichens. |  |  |  |
|              | Kontaktadresse Endress+Hauser UK:<br>Endress+Hauser Ltd.<br>Floats Road<br>Manchester M23 9NF<br>United Kingdom<br>www.uk.endress.com                                                                                                    |  |  |  |
| RCM-Zeichen  | Das Messsystem stimmt überein mit den EMV-Anforderungen der Behörde "Australian<br>Communications and Media Authority (ACMA)".                                                                                                    |  |  |  |

| Ex-Zulassung             | Die Gerä<br>beachter<br>fügt. Die                                                                                                    | Die Geräte sind zum Einsatz im explosionsgefährdeten Bereich zertifiziert und die zu<br>beachtenden Sicherheitshinweise im separaten Dokument "Safety Instructions" (XA) beige-<br>fügt. Dieses ist auf dem Typenschild referenziert.                                                                                                    |                                                |                                                     |                                                 |                                       |                    |  |
|--------------------------|----------------------------------------------------------------------------------------------------|----------------------------------------------------------------------------------------------------|------------------------------------------------|-----------------------------------------------------|-------------------------------------------------|---------------------------------------|--------------------|--|
| Druckgerätezulassung     | <ul> <li>Mit de</li> <li>a) PED</li> <li>b) UK/<br/>auf des</li> <li>"Grund</li> <li>a) des</li> <li>b) des</li> <li>Geräte</li> <li>spraxis</li> <li>a) Art.</li> <li>b) Part</li> <li>Ihr Ein</li> <li>a) in d</li> <li>b) im \$</li> </ul> | er Kennzeichnung<br>)/G1/x (x = Kategorie) oder<br>/G1/x (x = Kategorie)<br>m Messaufnehmer-Typenschild bestätigt Endress+Hauser die Konformität mit den<br>llegenden Sicherheitsanforderungen"<br>Anhangs I der Druckgeräterichtlinie 2014/68/EU oder<br>Schedule 2 der Statutory Instruments 2016 no. 1105.<br>e ohne diese Kennzeichnung (ohne PED oder UKCA) sind nach guter Ingenieur-<br>s ausgelegt und hergestellt. Sie entsprechen den Anforderungen von<br>. 4 Abs. 3 der Druckgeräterichtlinie 2014/68/EU oder<br>t 1, Abs. 8 der Statutory Instruments 2016 no. 1105.<br>hsatzbereich ist<br>len Diagrammen 6 bis 9 im Anhang II der Druckgeräterichtlinie 2014/68/EU oder<br>Schedule 3, Abs. 2 der Statutory Instruments 2016 no. 1105 dargestellt. |                                                |                                                     |                                                 |                                       |                    |  |
| Funkzulassung            | Das Mes                                                                                                    | sgerät besitzt eine Funkz                                                                                                    | ulassun                                        | g.                                                  |                                                 |                                       |                    |  |
|                          | Deta                                                                                                    | aillierte Informationen zu                                                                                                    | r Funkz                                        | zulassung: S                                        | onderdok                                        | umentatio                             | n → 🗎 223          |  |
| Messgerätezulassung      | Das Messgerät ist (optional) als Gaszähler (MI-002) oder Komponente in Messanlagen (MI-005) im gesetzlich messtechnisch kontrollierten Einsatz gemäß der europäischen Messgeräterichtlinie 2014/32/EU (MID) zugelassen.                       |                                                                                                    |                                                |                                                     | n Messanlagen<br>europäischen                   |                                       |                    |  |
|                          | über ein                                                                                                    | zugehöriges OIML Certifi                                                                                                    | cate of                                        | Conformity                                          | (optional                                       | ).                                    | left und verrage   |  |
| Weitere Zertifizierungen | CRN-Zulassung                                                                                                    |                                                                                                    |                                                |                                                     |                                                 |                                       |                    |  |
| _                        | Für einige Gerätevarianten gibt es eine CRN-Zulassung. Für ein CRN-zugelassenes Gerät<br>muss ein CRN-zugelassener Prozessanschluss mit einer CSA-Zulassung bestellt werden.                                                                  |                                                                                                    |                                                |                                                     |                                                 |                                       |                    |  |
|                          | Tests un<br>EN102<br>Druckp<br>PMI-T<br>EN102<br>Prüfung                                                                                                    | <b>Id Zeugnisse</b><br>204-3.1 Materialnachweis<br>prüfung, internes Verfahr<br>est (XRF), internes Verfal<br>204-2.1 Werksbescheinig<br>von Schweißverbindunge                                                                                                    | s, mediu<br>en, Abn<br>nren, m<br>ung und<br>n | umberührte<br>nahmeprüfz<br>ediumberüł<br>d EN10204 | Teile und<br>eugnis<br>nrte Teile,<br>-2.2 Werł | l Messaufn<br>Testberich<br>kszeugnis | ehmergehäuse<br>It |  |
|                          | Option Prüfnorm                                                                                                    |                                                                                                    |                                                |                                                     |                                                 | Komponente                            |                    |  |
|                          |                                                                                                    | ISO 23277 AL2x (PT)<br>ISO 10675-1 AL1 (RT, DR)                                                                                                    | ASME<br>B31.3<br>NFS                           | ASME<br>VIII Div.1<br>Appx. 4+8                     | NORSOK<br>M-601                                 | Messrohr                              | Prozessanschluss   |  |
|                          | KF                                                                                                    | X                                                                                                    |                                                |                                                     |                                                 | PT                                    | RT                 |  |
|                          | KK                                                                                                    |                                                                                                    | x                                              |                                                     |                                                 | PT                                    | RT                 |  |
|                          | KP                                                                                                    |                                                                                                    |                                                | x                                                   |                                                 | PT                                    | RT                 |  |
|                          | KR                                                                                                    |                                                                                                    |                                                |                                                     | х                                               | VT, PT                                | VT, RT             |  |
|                          | PT = Eindringprüfung, RT = Durchstrahlprüfung, VT = Sichtprüfung<br>Alle Optionen mit Testbericht                                                                                                    |                                                                                                    |                                                |                                                     |                                                 |                                       |                    |  |

| Externe Normen und Richt-<br>linien | <ul> <li>EN 60529<br/>Schutzarten durch Gehäuse (IP-Code)</li> <li>IEC/EN 60068-2-6<br/>Umgebungseinflüsse: Prüfverfahren - Prüfung Fc: Schwingen (sinusförmig).</li> <li>IEC/EN 60068-2-31<br/>Umgebungseinflüsse: Prüfverfahren - Prüfung Ec: Schocks durch raue Handhabung, vornehmlich für Geräte.</li> <li>EN 61010-1<br/>Sicherheitsbestimmungen für elektrische Mess-, Steuer-, Regel- und Laborgeräte - All-<br/>gemeine Anforderungen</li> <li>IEC/EN 61326-2-3<br/>Emission gemäß Anforderungen für Klasse A. Elektromagnetische Verträglichkeit</li> </ul> |
|-------------------------------------|----------------------------------------------------------------------------------------------------|
|                                     | (EMV-Anforderungen).                                                                                                    |
|                                     | <ul> <li>NAMOR NE 21</li> <li>Elektromagnetische Verträglichkeit von Betriebsmitteln der Prozess- und Labortechnik</li> <li>NAMUR NE 32</li> </ul>                                                                                                    |
|                                     | Sicherung der Informationsspeicherung bei Spannungsausfall bei Feld- und Leitgeräten<br>mit Mikroprozessoren                                                                                                    |
|                                     | <ul> <li>NAMOR NE 45</li> <li>Vereinheitlichung des Signalpegels für die Ausfallinformation von digitalen Messumformern mit analogem Ausgangssignal.</li> <li>NAMUR NE 53</li> </ul>                                                                                                    |
|                                     | Software von Feldgeräten und signalverarbeitenden Geräten mit Digitalelektronik<br>• NAMUR NE 80                                                                                                    |
|                                     | Anwendung der Druckgeräte-Richtlinie auf PLT-Geräte<br>• NAMUR NE 105                                                                                                    |
|                                     | Anforderungen an die Integration von Feldbus-Geräten in Engineering-Tools für Feldge-<br>räte                                                                                                    |
|                                     | <ul> <li>NAMUR NE 107</li> <li>Selbstüberwachung und Diagnose von Feldgeräten</li> <li>NAMUR NE 131</li> </ul>                                                                                                    |
|                                     | Anforderungen an Feldgeräte für Standardanwendungen<br>• NAMUR NE 132                                                                                                    |
|                                     | Coriolis-Massemesser <ul> <li>NACE MR0103</li> </ul>                                                                                                    |
|                                     | Materials resistant to sulfide stress cracking in corrosive petroleum refining environ-<br>ments.                                                                                                    |
|                                     | <ul> <li>NACE MR0175/ISO 15156-1<br/>Materials for use in H2S-containing Environments in Oil and Gas Production.</li> <li>ETSI EN 300 328<br/>Vorschriften für 2,4-GHz-Funkkomponenten.</li> </ul>                                                                                                    |
|                                     | <ul> <li>EN 301489</li> <li>Elektromagnetische Verträglichkeit und Funkspektrumangelegenheiten (ERM).</li> </ul>                                                                                                    |
|                                     | 16.14 Anwendungspakete                                                                                                    |
|                                     | Um die Funktionalität des Geräts je nach Bedarf zu erweitern, sind für das Gerät verschie-<br>dene Anwendungspakete lieferbar: z.B. aufgrund von Sicherheitsaspekten oder spezifi-<br>scher Anforderungen von Applikationen.                                                                                                    |
|                                     | Die Anwendungspakete können bei Endress+Hauser mit dem Gerät bestellt oder nachbe-                                                                                                    |

konnen bei Endress+Hauser mit dem Gerat best Die Anwendungspakete stellt werden. Ausführliche Angaben zum betreffenden Bestellcode sind bei Ihrer Endress+Hauser Vertriebszentrale erhältlich oder auf der Produktseite der Endress+Hauser Website: www.endress.com.

Detaillierte Angaben zu den Anwendungspaketen: Sonderdokumentationen zum Gerät → 🗎 223

| Diagnosefunktionalität | Bestellmerkmal "Anwendungspaket", Option EA "Extended HistoROM"                                                                                                    |
|------------------------|----------------------------------------------------------------------------------------------------|
|                        | Umfasst Erweiterungen bezüglich Ereignislogbuch und Freischaltung des Messwertspei-<br>chers.                                                                                                    |
|                        | Ereignislogbuch:<br>Speichervolumen wird von 20 Meldungseinträgen (Standardausführung) auf bis zu 100<br>erweitert.                                                                                                    |
|                        | <ul> <li>Messwertspeicher (Linienschreiber):</li> <li>Speichervolumen wird für bis zu 1000 Messwerte aktiviert.</li> <li>250 Messwerte können über jeden der 4 Speicherkanäle ausgegeben werden. Aufzeichnungsintervall ist frei konfigurierbar.</li> <li>Auf Messwertaufzeichnungen kann via Vor-Ort-Anzeige oder Bedientool z.B. FieldCare, DeviceCare oder Webserver zugegriffen werden.</li> </ul>                                                                                                    |
|                        | Detaillierte Angaben: Betriebsanleitung zum Gerät.                                                                                                    |
| Heartbeat Technology   | Bestellmerkmal "Anwendungspaket", Option EB "Heartbeat Verification + Monitoring"                                                                                                    |
|                        | <ul> <li>Heartbeat Verification</li> <li>Erfüllt die Anforderung an die rückführbare Verifikation nach DIN ISO 9001:2008</li> <li>Kapitel 7.6 a) "Lenkung von Überwachungs- und Messmitteln".</li> <li>Funktionsprüfung im eingebauten Zustand ohne Prozessunterbrechung.</li> <li>Rückverfolgbare Verifikationsergebnisse auf Anforderung, inklusive Bericht.</li> <li>Einfacher Prüfablauf über Vor-Ort-Bedienung oder weitere Bedienschnittstellen.</li> <li>Eindeutige Messstellenbewertung (Bestanden / Nicht bestanden) mit hoher<br/>Testabdeckung im Rahmen der Herstellerspezifikation.</li> <li>Verlängerung von Kalibrationsintervallen gemäß Risikobewertung durch Betreiber.</li> </ul> |
|                        | <ul> <li>Heartbeat Monitoring</li> <li>Liefert kontinuierlich für das Messprinzip charakteristische Daten an ein externes Condition Monitoring System zum Zweck der vorbeugenden Wartung oder der Prozessanalyse.</li> <li>Diese Daten ermöglichen:</li> <li>Im Kontext mit weiteren Informationen, Rückschlüsse auf die zeitliche Beeinträchtigung der Messleistung durch Prozesseinflüsse (etwa Korrosion, Abrasion, Belagsbildung etc.).</li> <li>Die rechtzeitige Planung von Serviceeinsätzen.</li> <li>Die Überwachung der Prozess- oder Produktqualität, z.B. Gaseinschlüsse.</li> </ul>                                                                                                    |
|                        | Detaillierte Angaben: Sonderdokumentation zum Gerät.                                                                                                    |
| Konzentrationsmessung  | Bestellmerkmal "Anwendungspaket", Option ED "Konzentration"                                                                                                    |
|                        | Zur Berechnung und Ausgabe von Fluidkonzentrationen.                                                                                                    |
|                        | <ul> <li>Die gemessene Dichte wird mit Hilfe des Anwendungspakets "Konzentration" in die Konzentration einer Substanz eines binären Gemisches umgerechnet:</li> <li>Auswahl vordefinierter Fluide (z.B. diverser Zuckerlösungen, Säuren, Laugen, Salze, Ethanol etc.).</li> <li>Allgemein gebräuchliche oder benutzerdefinierte Einheiten (°Brix, °Plato, % Masse, % Volumen, mol/l etc.) für Standardanwendungen.</li> <li>Konzentrationsberechnung aus benutzerdefinierten Tabellen.</li> </ul>                                                                                                    |
|                        | Detaillierte Angaben: Sonderdokumentation zum Gerät.                                                                                                    |
| Sonderdichte           | Bestellmerkmal "Anwendungspaket", Option EE "Sonderdichte"                                                                                                    |
|                        | In vielen Anwendungen wird die Dichte als wichtiger Messwert zur Qualitätsüberwachung<br>oder zur Prozesssteuerung verwendet. Das Messgerät misst standardmässig die Dichte des<br>Fluides und stellt diesen Wert dem Kontrollsystem zur Verfügung.                                                                                                    |

Insbesondere für Anwendungen unter wechselnden Prozessbedingungen bietet das Anwendungspaket "Sonderdichte" eine hochgenaue Dichtemessung über einen weiten Dichte- und Temperaturbereich. 📊 Detaillierte Angaben: Betriebsanleitung zum Gerät. Petroleum Bestellmerkmal "Anwendungspaket", Option EJ "Petroleum" Mit dem Anwendungspaket können die wichtigsten Kenngrößen für die Öl & Gas Industrie berechnet und ausgegeben werden. Normvolumenfluss und berechnete Normdichte gemäß "API Manual of Petroleum Measurement Standards, Chapter 11.1" Wasseranteil, basierend auf der Dichtemessung Gewichteter Mittelwert der Dichte und Temperatur Detaillierte Angaben: Sonderdokumentation zum Gerät. Petroleum & Verriegelungs-Bestellmerkmal "Anwendungspaket", Option EM "Petroleum & Verriegelungsfunktion" funktion Mit dem Anwendungspaket können die wichtigsten Kenngrößen für die Öl & Gas Industrie berechnet und ausgegeben werden. Zusätzlich ist die Verriegelung der Einstellungen möglich. • Normvolumenfluss und berechnete Normdichte gemäß "API Manual of Petroleum Measurement Standards, Chapter 11.1" Wasseranteil, basierend auf der Dichtemessung • Gewichteter Mittelwert der Dichte und Temperatur Detaillierte Angaben: Sonderdokumentation zum Gerät. 16.15 Zubehör 📺 Überblick zum bestellbaren Zubehör → 🗎 189 16.16 Ergänzende Dokumentation Eine Übersicht zum Umfang der zugehörigen Technischen Dokumentation bieten:

- Device Viewer (www.endress.com/deviceviewer): Seriennummer vom Typenschild eingeben
  - *Endress+Hauser Operations App*: Seriennummer vom Typenschild eingeben oder Matrixcode auf dem Typenschild einscannen

#### Standarddokumentation Kurzanleitung

| Messgerät         | Dokumentationscode |
|-------------------|--------------------|
| Proline Promass X | KA01288D           |

#### Kurzanleitung zum Messumformer

| Messgerät   | Dokumentationscode |
|-------------|--------------------|
| Proline 300 | KA01311D           |

#### **Technische Information**

| Messgerät     | Dokumentationscode |
|---------------|--------------------|
| Promass X 300 | TI01279D           |

#### Beschreibung Geräteparameter

|             | Dokumentationscode |                               |                |                |                 |             |          |                                   |
|-------------|--------------------|-------------------------------|----------------|----------------|-----------------|-------------|----------|-----------------------------------|
| Messgerät   | HART               | FOUNDA-<br>TION Field-<br>bus | PROFIBUS<br>PA | PROFIBUS<br>DP | Modbus<br>RS485 | EtherNet/IP | PROFINET | PROFINET<br>mit Ether-<br>net-APL |
| Promass 300 | GP01057D           | GP01094D                      | GP01058D       | GP01134D       | GP01059D        | GP01114D    | GP01115D | GP01168D                          |

#### Geräteabhängige Zusatzdokumentation

#### Sicherheitshinweise

Sicherheitshinweise für elektrische Betriebsmittel für explosionsgefährdete Bereiche.

| Inhalt                | Dokumentationscode |
|-----------------------|--------------------|
| ATEX/IECEx Ex d/Ex de | XA01405D           |
| ATEX/IECEx Ex ec      | XA01439D           |
| cCSAus XP             | XA01373D           |
| cCSAus Ex d/ Ex de    | XA01372D           |
| cCSAus Ex nA          | XA01507D           |
| INMETRO Ex d/Ex de    | XA01468D           |
| INMETRO Ex ec         | XA01470D           |
| NEPSI Ex d/Ex de      | XA01469D           |
| NEPSI Ex nA           | XA01471D           |
| EAC Ex d/Ex de        | XA01656D           |
| EAC Ex nA             | XA01657D           |
| JPN Ex d              | XA01778D           |

#### Abgesetztes Anzeige- und Bedienmodul DKX001

| Inhalt           | Dokumentationscode |
|------------------|--------------------|
| ATEX/IECEx Ex i  | XA01494D           |
| ATEX/IECEx Ex ec | XA01498D           |
| cCSAus IS        | XA01499D           |
| cCSAus Ex nA     | XA01513D           |
| INMETRO Ex i     | XA01500D           |
| INMETRO Ex ec    | XA01501D           |
| NEPSI Ex i       | XA01502D           |
| NEPSI Ex nA      | XA01503D           |

#### Sonderdokumentation

| Inhalt                                      | Dokumentationscode |
|---------------------------------------------|--------------------|
| Angaben zur Druckgeräterichtlinie           | SD01614D           |
| Abgesetztes Anzeige- und Bedienmodul DKX001 | SD01763D           |

| Inhalt                                                                                 | Dokumentationscode |
|----------------------------------------------------------------------------------------|--------------------|
| Funkzulassungen für WLAN-Schnittstelle für Anzeigemodul A309/A310                      | SD01793D           |
| Webserver                                                                              | SD01663D           |
| Heartbeat Technology                                                                   | SD01697D           |
| Konzentrationsmessung                                                                  | SD01707D           |
| Petroleum                                                                              | SD02098D           |
| Eichpflichtiger Verkehr (Zähler für Flüssigkeiten außer Wasser)                        | SD01689D           |
| Eichpflichtiger Verkehr (Zähler für Gas)                                               | SD02463D           |
| Eichpflichtiger Verkehr (Zähler für Gas, gemäß der deutschen Mess- und Eichverordnung) | SD02581D           |

#### Einbauanleitung

| Inhalt                                         | Bemerkung                                                                                                    |
|------------------------------------------------|----------------------------------------------------------------------------------------------------|
| Einbauanleitung für Ersatzteilsets und Zubehör | <ul> <li>Übersicht aller verfügbaren Ersatzteilsets über Device Viewer aufrufen →  187</li> <li>Bestellbares Zubehör mit Einbauanleitung →  189</li> </ul> |

# Stichwortverzeichnis

### A

| A                                          |
|--------------------------------------------|
| Anforderungen an Personal                  |
| Anschluss                                  |
| siehe Elektrischer Anschluss               |
| Anschlusskabel                             |
| Anschlusskontrolle (Checkliste)            |
| Anschlussvorbereitungen 34                 |
| Anschlusswerkzeug                          |
| Anwenderrollen 47                          |
| Anwendungsbereich 192                      |
| Anwendungspakete                           |
| Anzeige                                    |
| Aktuelles Diagnoseereignis                 |
| Letztes Diagnoseereignis                   |
| siehe Vor-Ort-Anzeige                      |
| Anzeige- und Bedienmodul DKX001 215        |
| Anzeigebereich                             |
| Bei Betriebsanzeige                        |
| In Navigieransicht                         |
| Anzeigemodul drehen                        |
| Anzeigewerte                               |
| Zum Status Verriegelung                    |
| Applicator                                 |
| Arbeitssicherheit                          |
| Assistent                                  |
| Anzeige                                    |
| Doppelimpulsausgang                        |
| Freigabecode definieren                    |
| Impuls-/Frequenz-/Schaltausgang 93, 95, 99 |
| Messstoffwahl                              |
| Nullpunktiustierung                        |
| Nullpunktverifizierung                     |
| Relaisausgang 1 n                          |
| Schleichmengenunterdrückung                |
| Statuseingang 1 n                          |
| Stromausgang                               |
| Stromeingang                               |
| Überwachung teilgefülltes Rohr             |
| WLAN-Einstellungen                         |
| Aufbau                                     |
| Bedienmenü                                 |
| Messgerät                                  |
| Ausfallsignal                              |
| Ausgangskenngrößen                         |
| Ausgangssignal                             |
| Auslaufstrecken                            |
| Außenreinigung                             |
| Austausch                                  |
| Gerätekomponenten                          |
| Auto-Scan-Puffer                           |
| siehe Modbus RS485 Modbus-Data-Man         |
|                                            |
| В                                          |
| Bedienelemente 54, 167                     |
| Bedienmenü                                 |

Aufbau ..... 46

| Menüs, Untermenüs                |
|----------------------------------|
| Untermenüs und Anwenderrollen 47 |
| Bedienphilosophie                |
| Bediensprache einstellen         |
| Bedientasten                     |
| siehe Bedienelemente             |
| Bedienungsmöglichkeiten 45       |
| Behebungsmaßnahmen               |
| Aufrufen                         |
| Schließen                        |
| Beheizung Messaufnehmer          |
| Berechnungsgrundlagen            |
| Messabweichung 205               |
| Wiederholbarkeit                 |
| Berstscheibe                     |
| Auslösedruck                     |
| Sicherheitshinweise              |
| Bestellcode (Order code) 16, 17  |
| Bestimmungsgemäße Verwendung     |
| Betrieb                          |
| Betriebsanzeige                  |
| Betriebshöhe 207                 |
| Betriebssicherheit               |
| C                                |

| CE-Zeichen         | 218 |
|--------------------|-----|
| Checkliste         |     |
| Anschlusskontrolle | 44  |
| Montagekontrolle   | 29  |

#### D

| -                                              |
|------------------------------------------------|
| Device Viewer                                  |
| DeviceCare                                     |
| Gerätebeschreibungsdatei                       |
| Diagnose                                       |
| Symbole                                        |
| Diagnoseinformation                            |
| Aufbau, Erläuterung                            |
| DeviceCare                                     |
| FieldCare                                      |
| Kommunikationsschnittstelle                    |
| Leuchtdioden                                   |
| Vor-Ort-Anzeige 166                            |
| Webbrowser                                     |
| Diagnoseinformation auslesen, Modbus RS485 171 |
| Diagnoseinformationen                          |
| Behebungsmaßnahmen                             |
| Übersicht                                      |
| Diagnoseliste                                  |
| Diagnosemeldung 166                            |
| Diagnoseverhalten                              |
| Erläuterung                                    |
| Symbole                                        |
| Diagnoseverhalten anpassen                     |
| DIP-Schalter                                   |
| siehe Verriegelungsschalter                    |

| Direktzugriff    56      Direktzugriffscode    50      Dokument    50 |
|-----------------------------------------------------------------------|
| Funktion                                                              |
| Symbole 6                                                             |
| Dokumentfunktion 6                                                    |
| Druck-Temperatur-Kurven 208                                           |
| Druckaerätezulassuna 219                                              |
| Druckverlust 210                                                      |
| Durchflussgrenze 200                                                  |
| Durchflussgreitze                                                     |
|                                                                       |
| E                                                                     |
| –<br>Editieransicht 52                                                |
| Bedienelemente verwenden 52 53                                        |
| Fingshomasko 53                                                       |
| Fichhotriah 211                                                       |
| Eichbeulage (vertikal herizental)                                     |
| Einbaunage (Vertikal, Holizolital)                                    |
| EIIIDduilidide                                                        |
| EIIIIUSS 205                                                          |
| Messstoffuruck                                                        |
| Messstorrtemperatur                                                   |
| Umgebungstemperatur                                                   |
| Eingangskenngroßen 193                                                |
| Eingetragene Marken                                                   |
| Einlaufstrecken                                                       |
| Einsatz Messgerat                                                     |
|                                                                       |
| Grenzialle                                                            |
| Sielle Destiminungsgemäße verwendung                                  |
| Dostrisikon 10                                                        |
| Finstallungen                                                         |
| Administration 130                                                    |
| Rediensprache 77                                                      |
| Doppelimpulsausgang 105                                               |
| Frweiterte Anzeigenkonfigurationen 121                                |
| Gerät zurücksetzen 181                                                |
| Gerätekonfiguration verwalten 129                                     |
| I/O-Konfiguration 85                                                  |
| Impuls-/Frequenz-/Schaltausgang 93 95                                 |
| Impulsausana 93                                                       |
| Kommunikationsschnittstelle 81                                        |
| Messgerät an Prozessbedingungen anpassen 153                          |
| Messstellenbezeichnung                                                |
| Messstoff                                                             |
| Relaisausgang                                                         |
| Schaltausgang                                                         |
| Schleichmengenunterdrückung                                           |
| Sensorabgleich                                                        |
| Simulation                                                            |
| Statuseingang                                                         |
| Stromausgang                                                          |
| Stromeingang                                                          |
| Summenzähler                                                          |
| Summenzähler zurücksetzen 153                                         |
| Summenzähler-Reset                                                    |
| Systemeinheiten                                                       |
| Uberwachung der Rohrfüllung                                           |

| Vor-Ort-Anzeige                                                                                                    |
|----------------------------------------------------------------------------------------------------|
| Elektrischer Anschluss                                                                                                    |
| Bedientool (z.B. FieldCare, DeviceCare, AMS                                                                                                    |
| Device Manager, SIMATIC PDM) 66                                                                                                    |
| Bedientools                                                                                                    |
| Via Modbus-RS485-Protokoll 66                                                                                                    |
| Via Serviceschnittstelle (CDI-RJ45) 66                                                                                                    |
| Via WLAN-Schnittstelle 67                                                                                                    |
| Computer mit Webbrowser (z.B. Internet Explorer)                                                                                                    |
|                                                                                                    |
| Messgerät                                                                                                    |
| Schutzart                                                                                                    |
| Webserver 66                                                                                                    |
| WI AN-Schnittstelle 67                                                                                                    |
| Flektromagnetische Verträglichkeit 207                                                                                                    |
| Elektronikaehäuse drehen                                                                                                    |
| siehe Messumfermergehäuse drehen                                                                                                    |
| Siehe Messuillonnergenause urenen<br>Elektropikmodul                                                                                                    |
| Elektronikmodul                                                                                                    |
| Endress+Hauser Dienstielstungen                                                                                                    |
| Reparatur                                                                                                    |
| Wartung                                                                                                    |
| Entsorgung                                                                                                    |
| Ereignis-Logbuch                                                                                                    |
| Ereignis-Logbuch filtern                                                                                                    |
| Ereignisliste                                                                                                    |
| Ersatzteil                                                                                                    |
| Ersatzteile                                                                                                    |
| Erweiterter Bestellcode                                                                                                    |
| Messaufnehmer                                                                                                    |
| Messumformer                                                                                                    |
| Ex-Zulassung 219                                                                                                    |
|                                                                                                    |
| F                                                                                                    |
| Fallleitung                                                                                                    |
| Fehlermeldungen                                                                                                    |
| siehe Diagnosemeldungen                                                                                                    |
| Fernbedienung 215                                                                                                    |
| FieldCare                                                                                                    |
| Bedienoberfläche                                                                                                    |
| Funktion                                                                                                    |
| Gerätebeschreibungsdatei                                                                                                    |
| Verbindungsaufbau                                                                                                    |
| Firmware                                                                                                    |
| Freigabedatum 71                                                                                                    |
| Version 71                                                                                                    |
|                                                                                                    |
| Firmware-Historie 183                                                                                                    |
| Firmware-Historie                                                                                                    |
| Firmware-Historie                                                                                                    |
| Firmware-Historie    183      Freigabecode    58      Falsche Eingabe    58      Emigabecode definioren    125                                                                                                    |
| Firmware-Historie    183      Freigabecode    58      Falsche Eingabe    58      Freigabecode definieren    135, 136                                                                                                    |
| Firmware-Historie    183      Freigabecode    58      Falsche Eingabe    58      Freigabecode definieren    135, 136      Funktionen    135, 136                                                                                                    |
| Firmware-Historie       183         Freigabecode       58         Falsche Eingabe       58         Freigabecode definieren       58         Freigabecode definieren       135, 136         Funktionen       siehe Parameter         Funktionen der       72                                                                                                    |
| Firmware-Historie       183         Freigabecode       58         Falsche Eingabe       58         Freigabecode definieren       135, 136         Funktionen       siehe Parameter         Funktionscodes       72         Funktionscodes       72                                                                                                    |
| Firmware-Historie       183         Freigabecode       58         Falsche Eingabe       58         Freigabecode definieren       135, 136         Funktionen       135, 136         siehe Parameter       72         Funktionskontrolle       77                                                                                                    |
| Firmware-Historie183Freigabecode58Falsche Eingabe58Freigabecode definieren135, 136Funktionenisehe ParameterFunktionscodes72Funktionskontrolle77Funkzulassung219                                                                                                    |
| Firmware-Historie183Freigabecode58Falsche Eingabe58Freigabecode definieren135, 136Funktionensiehe ParameterFunktionscodes72Funktionskontrolle77Funkzulassung219                                                                                                    |
| Firmware-Historie       183         Freigabecode       58         Falsche Eingabe       58         Freigabecode definieren       135, 136         Funktionen       135, 136         Funktionen       72         Funktionscodes       72         Funktionskontrolle       77         Funkzulassung       219         G       200                                                                   |
| Firmware-Historie       183         Freigabecode       58         Falsche Eingabe       58         Freigabecode definieren       135, 136         Funktionen       135, 136         Funktionen       72         Funktionscodes       72         Funktionskontrolle       77         Funkzulassung       219         G       Galvanische Trennung       200         Gas Fraction Handler       160 |

| Gerätebeschreibungsdateien 71     |
|-----------------------------------|
| Gerätehistorie                    |
| Gerätekomponenten 14              |
| Gerätekonfiguration verwalten 129 |
| Gerätename                        |
| Messaufnehmer                     |
| Messumformer                      |
| Gerätereparatur 187               |
| Geräterevision                    |
| Gerätetypkennung                  |
| Geräteverriegelung, Status        |
| Gewicht                           |
| SI-Einheiten                      |
| Transport (Hinweise)              |
| US-Einheiten                      |
| Н                                 |

| Hardwareschreibschutz | 136  |
|-----------------------|------|
| Hauptelektronikmodul  | . 14 |
| Hersteller-ID         | 71   |
| Herstellungsdatum     | , 17 |
| Hilfetext             |      |
| Aufrufen              | 57   |
| Erläuterung           | 57   |
| Schließen             | 57   |
| HistoROM              | 129  |
|                       |      |

# I

| Inbetriebnahme             | 7 |
|----------------------------|---|
| Erweiterte Einstellungen   | 3 |
| Messgerät konfigurieren    | 7 |
| Informationen zum Dokument | 6 |
| Installationskontrolle     | 7 |

# К

| Kabel Versorgungsspannung anschließen |
|---------------------------------------|
| Kabeleinführung                       |
| Schutzart                             |
| Kabeleinführungen                     |
| Technische Daten                      |
| Klemmen                               |
| Klemmenbelegung 34                    |
| Klimaklasse                           |
| Kompatibilität                        |
| Konformitätserklärung 10              |
| Kontextmenü                           |
| Aufrufen                              |
| Erläuterung                           |
| Schließen                             |

# L

| Lagerbedingungen           | 19 |
|----------------------------|----|
| Lagerungstemperatur        | 19 |
| Lagerungstemperaturbereich | 06 |
| Leistungsaufnahme          | 01 |
| Leistungsmerkmale          | 02 |
| Lesezugriff                | 58 |
| Linienschreiber            | 56 |

#### Μ

| Maximale Messabweichung                                                                                                    | 202<br>207                                                                                                    |
|----------------------------------------------------------------------------------------------------|----------------------------------------------------------------------------------------------------|
| Diagnage                                                                                                    | 177                                                                                                    |
|                                                                                                    | 70                                                                                                    |
| Setup                                                                                                    | . 79                                                                                                    |
| Menus                                                                                                    |                                                                                                    |
| Zu spezifischen Einstellungen                                                                                                    | 113                                                                                                    |
| Zur Messgerätkonfiguration                                                                                                    | 77                                                                                                    |
| Mess- und Prüfmittel                                                                                                    | 186                                                                                                    |
| Messaufnehmer                                                                                                    |                                                                                                    |
| Montieren                                                                                                    | 27                                                                                                    |
| Messaufnehmergehäuse                                                                                                    | 208                                                                                                    |
| Messbereich                                                                                                    |                                                                                                    |
| Für Flüssiakeiten                                                                                                    | 193                                                                                                    |
| Für Gase                                                                                                    | 193                                                                                                    |
| Messheraich empfohlen                                                                                                    | 209                                                                                                    |
| Messdynamik                                                                                                    | 10/                                                                                                    |
| Messeinrichtung                                                                                                    | 107                                                                                                    |
| Messennichteit                                                                                                    | 194                                                                                                    |
|                                                                                                    | 202                                                                                                    |
| Messgerat                                                                                                    |                                                                                                    |
| Aufbau                                                                                                    | 14                                                                                                    |
| Demontieren                                                                                                    | 188                                                                                                    |
| Einschalten                                                                                                    | 77                                                                                                    |
| Entsorgen                                                                                                    | 188                                                                                                    |
| Konfigurieren                                                                                                    | . 77                                                                                                    |
| Messaufnehmer montieren                                                                                                    | . 27                                                                                                    |
| Reparatur                                                                                                    | 187                                                                                                    |
| Umbau                                                                                                    | 187                                                                                                    |
| Vorbereiten für elektrischen Anschluss                                                                                                    | 34                                                                                                    |
| Vorbereiten für Montage                                                                                                    | 2.7                                                                                                    |
| Messgerät anschließen                                                                                                    | 35                                                                                                    |
| Messgerät identifizieren                                                                                                    | 15                                                                                                    |
| Mossgorätozulassung                                                                                                    |                                                                                                    |
|                                                                                                    | 7 I U                                                                                                    |
| N/Logg group of the second second sec | 219                                                                                                    |
| Messgroßen                                                                                                    | 219                                                                                                    |
| Messgrößen<br>siehe Prozessgrößen                                                                                                    | 102                                                                                                    |
| Messgrößen<br>siehe Prozessgrößen<br>Messprinzip                                                                                                    | 192<br>219                                                                                                    |
| Messgrößen<br>siehe Prozessgrößen<br>Messprinzip                                                                                                    | 219<br>192<br>208                                                                                                    |
| Messgroßen<br>siehe Prozessgrößen<br>Messprinzip                                                                                                    | 192<br>208                                                                                                    |
| Messgroßen<br>siehe Prozessgrößen<br>Messprinzip                                                                                                    | 192<br>208<br>205                                                                                                    |
| Messgroßen<br>siehe Prozessgrößen<br>Messprinzip                                                                                                    | 192<br>208<br>205                                                                                                    |
| Messgroßen<br>siehe Prozessgrößen<br>Messprinzip                                                                                                    | 219<br>192<br>208<br>205<br>204                                                                                                |
| Messgroßen<br>siehe Prozessgrößen<br>Messprinzip                                                                                                    | 219<br>192<br>208<br>205<br>204                                                                                                |
| Messgroßen<br>siehe Prozessgrößen<br>Messprinzip                                                                                                    | 219<br>192<br>208<br>205<br>204<br>29                                                                                          |
| Messgroßen<br>siehe Prozessgrößen<br>Messprinzip                                                                                                    | 192<br>208<br>205<br>204<br>29<br>. 28                                                                                         |
| Messgroßen<br>siehe Prozessgrößen<br>Messprinzip                                                                                                    | 192<br>208<br>205<br>204<br>29<br>. 28<br>28                                                                                   |
| Messgroßen<br>siehe Prozessgrößen<br>Messprinzip                                                                                                    | 192<br>208<br>205<br>204<br>29<br>. 28<br>28<br>138                                                                            |
| Messgroßen<br>siehe Prozessgrößen<br>Messprinzip                                                                                                    | 219<br>192<br>208<br>205<br>204<br>29<br>. 28<br>28<br>138<br>156                                                              |
| Messgroßen<br>siehe Prozessgrößen<br>Messprinzip                                                                                                    | 219<br>192<br>208<br>205<br>204<br>29<br>. 28<br>28<br>138<br>156                                                              |
| Messgroßen<br>siehe Prozessgrößen<br>Messprinzip                                                                                                    | 219<br>192<br>208<br>205<br>204<br>29<br>. 28<br>138<br>156<br>73                                                              |
| Messgroßen<br>siehe Prozessgrößen<br>Messprinzip                                                                                                    | 219<br>192<br>208<br>205<br>204<br>29<br>28<br>28<br>138<br>156<br>73<br>75                                                    |
| Messgroßen<br>siehe Prozessgrößen<br>Messprinzip                                                                                                    | 219<br>192<br>208<br>205<br>204<br>29<br>. 28<br>138<br>138<br>156<br>. 73<br>. 75                                             |
| Messgroßen<br>siehe Prozessgrößen<br>Messprinzip                                                                                                    | 219<br>192<br>208<br>205<br>204<br>29<br>. 28<br>28<br>138<br>138<br>156<br>. 73<br>. 75<br>171                                |
| Messgroßen<br>siehe Prozessgrößen<br>Messprinzip                                                                                                    | 219<br>192<br>208<br>205<br>204<br>29<br>28<br>28<br>138<br>156<br>73<br>. 75<br>171<br>72<br>72                               |
| Messgroßen<br>siehe Prozessgrößen<br>Messprinzip                                                                                                    | 219<br>192<br>208<br>205<br>204<br>29<br>28<br>28<br>138<br>156<br>.75<br>171<br>72<br>.72                                     |
| Messgroßen<br>siehe Prozessgrößen<br>Messprinzip                                                                                                    | 219<br>192<br>208<br>205<br>204<br>29<br>28<br>138<br>156<br>73<br>. 75<br>171<br>72<br>. 72<br>. 74                           |
| Messgroßen<br>siehe Prozessgrößen<br>Messprinzip                                                                                                    | 219<br>192<br>208<br>205<br>204<br>29<br>28<br>28<br>138<br>156<br>73<br>. 75<br>171<br>72<br>. 72<br>. 74<br>73<br>72         |
| Messgroßen<br>siehe Prozessgrößen<br>Messprinzip                                                                                                    | 219<br>192<br>208<br>205<br>204<br>29<br>28<br>28<br>138<br>156<br>73<br>. 75<br>171<br>72<br>. 72<br>. 72<br>. 74<br>73<br>73 |
| Messgroßen<br>siehe Prozessgrößen<br>Messprinzip                                                                                                    | 219<br>192<br>208<br>205<br>204<br>29<br>28<br>28<br>138<br>156<br>73<br>. 75<br>171<br>72<br>. 72<br>. 74<br>73<br>73<br>73   |

| Storungsverhalten konfigurieren                                                                                                    |
|----------------------------------------------------------------------------------------------------|
| Beheizung Messaufnehmer    24      Berstscheibe    25                                                                                                    |
| Ein- und Auslaufstrecken                                                                                                    |
| Einbaumaße                                                                                                    |
| Fallloitung 21                                                                                                    |
| Montageort                                                                                                    |
| Systemdruck                                                                                                    |
| Vibrationen                                                                                                    |
| Wärmeisolation                                                                                                    |
| Montagekontrolle (Checkliste)                                                                                                    |
| Montagemaße                                                                                                    |
| Siene Einbaumaise                                                                                                    |
| Montagevorhereitungen 27                                                                                                    |
| Montagewerkzeug 27                                                                                                    |
| Wontagewentzeug                                                                                                    |
| N                                                                                                    |
| Navigationspfad (Navigieransicht) 50                                                                                                    |
| Navigieransicht                                                                                                    |
| Im Untermenu                                                                                                    |
| III WIZdru                                                                                                    |
|                                                                                                    |
| <b>O</b><br>Oberflächenrauheit                                                                                                    |
|                                                                                                    |
| D                                                                                                    |
| P                                                                                                    |
| P<br>Parameter<br>Ändern 57                                                                                                    |
| Parameter<br>Ändern                                                                                                    |
| Parameter<br>Ändern                                                                                                    |
| P<br>Parameter<br>Ändern                                                                                                    |
| Parameter<br>Ändern                                                                                                    |
| Parameter<br>Andern                                                                                                    |
| P<br>Parameter<br>Ändern                                                                                                    |
| P<br>Parameter<br>Ändern                                                                                                    |
| P<br>Parameter<br>Ändern                                                                                                    |
| P<br>Parameter<br>Ändern                                                                                                    |
| PParameterÄndern57Werte oder Texte eingeben57ParametereinstellungenAdministration (Untermenü)131Anzeige (Assistent)106Anzeige (Untermenü)121Datensicherung (Untermenü)129Diagnose (Menü)177Doppelimpulsausgang105Doppelimpulsausgang (Assistent)105Doppelimpulsausgang (Untermenü)153Erweitertes Setup (Untermenü)114                                                                                                    |
| PParameterÄndern57Werte oder Texte eingeben57ParametereinstellungenAdministration (Untermenü)131Anzeige (Assistent)106Anzeige (Untermenü)121Datensicherung (Untermenü)129Diagnose (Menü)177Doppelimpulsausgang (Assistent)105Doppelimpulsausgang (Untermenü)153Erweitertes Setup (Untermenü)114Freigabecode definieren (Assistent)130                                                                                                    |
| P<br>Parameter<br>Ändern                                                                                                    |
| PParameterÄndern57Werte oder Texte eingeben57ParametereinstellungenAdministration (Untermenü)131Anzeige (Assistent)106Anzeige (Untermenü)121Datensicherung (Untermenü)129Diagnose (Menü)177Doppelimpulsausgang105Doppelimpulsausgang (Assistent)105Doppelimpulsausgang (Untermenü)114Freigabecode definieren (Assistent)130Freigabecode zurücksetzen (Untermenü)131Geräteinformation (Untermenü)181                                                                                                    |
| PParameterÄndern57Werte oder Texte eingeben57ParametereinstellungenAdministration (Untermenü)131Anzeige (Assistent)106Anzeige (Untermenü)121Datensicherung (Untermenü)129Diagnose (Menü)177Doppelimpulsausgang105Doppelimpulsausgang (Assistent)105Doppelimpulsausgang (Untermenü)153Erweitertes Setup (Untermenü)114Freigabecode definieren (Assistent)131Geräteinformation (Untermenü)181I/O-Konfiguration85                                                                                                    |
| PParameterÄndernÄndern57Werte oder Texte eingeben57ParametereinstellungenAdministration (Untermenü)131Anzeige (Assistent)106Anzeige (Untermenü)121Datensicherung (Untermenü)129Diagnose (Menü)177Doppelimpulsausgang105Doppelimpulsausgang (Untermenü)105Doppelimpulsausgang (Untermenü)114Freigabecode definieren (Assistent)130Freigabecode zurücksetzen (Untermenü)131Geräteinformation (Untermenü)181I/O-Konfiguration1/O-Konfiguration105105105106107108108109109109114114114114114115115116117118117118117110111111111111111111111111111111111111111111111111111111111111111111111111111111 <tr< td=""></tr<>                                                                                                    |
| PParameterÄndern57Werte oder Texte eingeben57ParametereinstellungenAdministration (Untermenü)131Anzeige (Assistent)106Anzeige (Untermenü)121Datensicherung (Untermenü)129Diagnose (Menü)177Doppelimpulsausgang105Doppelimpulsausgang (Assistent)105Doppelimpulsausgang (Untermenü)153Erweitertes Setup (Untermenü)114Freigabecode definieren (Assistent)130Freigabecode zurücksetzen (Untermenü)131Geräteinformation (Untermenü)181I/O-Konfiguration85I/O-Konfiguration (Untermenü)85Impuls-/Frequenz-/Schaltausgang93                                                                                                    |
| PParameterÄndern57Werte oder Texte eingeben57ParametereinstellungenAdministration (Untermenü)131Anzeige (Assistent)106Anzeige (Untermenü)121Datensicherung (Untermenü)129Diagnose (Menü)177Doppelimpulsausgang105Doppelimpulsausgang (Assistent)105Doppelimpulsausgang (Untermenü)153Erweitertes Setup (Untermenü)114Freigabecode definieren (Assistent)130Freigabecode zurücksetzen (Untermenü)131Geräteinformation (Untermenü)181I/O-Konfiguration85I/O-Konfiguration (Untermenü)85Impuls-/Frequenz-/Schaltausgang (Assistent)93Impuls-/Frequenz-/Schaltausgang (Assistent)93                                                                                                    |
| Parameter         Ändern       57         Werte oder Texte eingeben       57         Parametereinstellungen       Administration (Untermenü)       131         Anzeige (Assistent)       106         Anzeige (Untermenü)       121         Datensicherung (Untermenü)       129         Diagnose (Menü)       177         Doppelimpulsausgang (Assistent)       105         Doppelimpulsausgang (Untermenü)       153         Erweitertes Setup (Untermenü)       114         Freigabecode definieren (Assistent)       130         Freigabecode zurücksetzen (Untermenü)       131         Geräteinformation (Untermenü)       181         I/O-Konfiguration       85         In/O-Konfiguration (Untermenü)       85         Impuls-/Frequenz-/Schaltausgang (Assistent)       93         Impuls-/Frequenz-/Schaltausgang 1       n (Unter-                                                                                                    |
| PParameterÄndern57Werte oder Texte eingeben57ParametereinstellungenAdministration (Untermenü)131Anzeige (Assistent)106Anzeige (Untermenü)121Datensicherung (Untermenü)129Diagnose (Menü)177Doppelimpulsausgang105Doppelimpulsausgang (Assistent)105Doppelimpulsausgang (Untermenü)114Freigabecode definieren (Assistent)130Freigabecode zurücksetzen (Untermenü)131Geräteinformation (Untermenü)131Geräteinformation (Untermenü)85I/O-Konfiguration85I/O-Konfiguration (Untermenü)85Impuls-/Frequenz-/Schaltausgang (Assistent)93Impuls-/Frequenz-/Schaltausgang 193, 95, 99Impuls-/Frequenz-/Schaltausgang 1152                                                                                                    |
| P         Parameter         Ändern       57         Werte oder Texte eingeben       57         Parametereinstellungen       Administration (Untermenü)       131         Anzeige (Assistent)       106         Anzeige (Untermenü)       121         Datensicherung (Untermenü)       129         Diagnose (Menü)       177         Doppelimpulsausgang       105         Doppelimpulsausgang (Assistent)       105         Doppelimpulsausgang (Untermenü)       153         Erweitertes Setup (Untermenü)       114         Freigabecode definieren (Assistent)       130         Freigabecode zurücksetzen (Untermenü)       131         Geräteinformation (Untermenü)       181         I/O-Konfiguration (Untermenü)       85         Impuls-/Frequenz-/Schaltausgang (Assistent)       93         Impuls-/Frequenz-/Schaltausgang 1       n (Untermenü)                                                                                                    |
| P         Parameter         Ändern       57         Werte oder Texte eingeben       57         Parametereinstellungen       Administration (Untermenü)       131         Anzeige (Assistent)       106         Anzeige (Untermenü)       121         Datensicherung (Untermenü)       129         Diagnose (Menü)       177         Doppelimpulsausgang       105         Doppelimpulsausgang (Assistent)       105         Doppelimpulsausgang (Untermenü)       153         Erweitertes Setup (Untermenü)       131         Geräteinformation (Untermenü)       131         Geräteinformation (Untermenü)       131         I/O-Konfiguration       85         I/O-Konfiguration (Untermenü)       85         Impuls-/Frequenz-/Schaltausgang (Assistent)       93         Impuls-/Frequenz-/Schaltausgang (Assistent)       152         Kommunikation (Untermenü)       81         Messgrößen (Untermenü)       81                                                                                              |
| P         Parameter         Ändern       57         Werte oder Texte eingeben       57         Parametereinstellungen       Administration (Untermenü)       131         Anzeige (Assistent)       106         Anzeige (Untermenü)       121         Datensicherung (Untermenü)       129         Diagnose (Menü)       177         Doppelimpulsausgang       105         Doppelimpulsausgang (Assistent)       105         Doppelimpulsausgang (Untermenü)       153         Erweitertes Setup (Untermenü)       153         Erweitertes Setup (Untermenü)       131         Geräteinformation (Untermenü)       131         I/O-Konfiguration       85         I/O-Konfiguration (Untermenü)       85         Impuls-/Frequenz-/Schaltausgang (Assistent)       93         Impuls-/Frequenz-/Schaltausgang (Assistent)       152         Kommunikation (Untermenü)       152         Kommunikation (Untermenü)       81         Messgrößen (Untermenü)       81         Messmodus (Untermenü)       139          |
| P         Parameter         Ändern       57         Werte oder Texte eingeben       57         Parametereinstellungen       Administration (Untermenü)       131         Anzeige (Assistent)       106         Anzeige (Untermenü)       121         Datensicherung (Untermenü)       129         Diagnose (Menü)       177         Doppelimpulsausgang       105         Doppelimpulsausgang (Assistent)       105         Doppelimpulsausgang (Untermenü)       153         Erweitertes Setup (Untermenü)       153         Erweitertes Setup (Untermenü)       131         Geräteinformation (Untermenü)       131         I/O-Konfiguration       85         I/O-Konfiguration (Untermenü)       181         I/O-Konfiguration (Untermenü)       85         Impuls-/Frequenz-/Schaltausgang (Assistent)       93         Impuls-/Frequenz-/Schaltausgang (Assistent)       152         Kommunikation (Untermenü)       81         Messgrößen (Untermenü)       139         Messtoffindex (Untermenü)       160 |

| Messwertspeicherung (Untermenü)       156         Normvolumenfluss-Berechnung (Untermenü)       114         Nullpunktyustierung (Assistent)       117         Nullpunktverifizierung (Assistent)       116         Relaisausgang 1       n (Assistent)       102         Relaisausgang 1       n (Assistent)       102         Relaisausgang 1       n (Untermenü)       152         Schleichmengenunterdrückung (Assistent)       111         Sensorabgleich (Untermenü)       153         Setup (Menü)       79         Simulation (Untermenü)       132         Statuseingang 1       n (Assistent)         Statuseingang 1       n (Untermenü)         Statuseingang 1       n (Untermenü)         Stromausgang (Assistent)       88         Stromeingang (Assistent)       88         Stromeingang 1       n (Untermenü)         Summenzähler (Untermenü)       149         Summenzähler 1       n (Untermenü)         Systemeinheiten (Untermenü)       153         Systemeinheiten (Untermenü)       79         Überwachung teilgefülltes Rohr (Assistent)       112         Webserver (Untermenü)       65         Wert Stromausgang 1       n (Untermenü)       151 <t< th=""></t<> |
|----------------------------------------------------------------------------------------------------|
| Berechnete                                                                                                    |
| Prüfkontrolle<br>Anschluss                                                                                                    |
| R                                                                                                    |

# RCM-Zeichen218Re-Kalibrierung186Reaktionszeit204Referenzbedingungen202Reinigung186Reparatur187Hinweise187Reparatur eines Geräts187Rücksendung187

### S

| Schaltausgang               | 198 |
|-----------------------------|-----|
| Schleichmengenunterdruckung | 200 |
| Schreibschutz               |     |
| Via Freigabecode            | 135 |
| Via Verriegelungsschalter   | 136 |
| Schreibschutz aktivieren    | 135 |
| Schreibschutz deaktivieren  | 135 |

| Schreibzugriff58Schutzart43, 207Seriennummer16, 17Sicherheit9Signalkabel anschließen35Softwarefreigabe77Speicherkonzept217Spezielle Anschlusshinweise39Snezielle Montagehinweise39 | 8<br>7<br>9<br>5<br>1<br>7<br>9 |
|----------------------------------------------------------------------------------------------------|---------------------------------|
| Lebensmitteltauglichkeit                                                                                                    | 5                               |
| Sprachen, Bedienungsmöglichkeiten                                                                                                    | 4                               |
| Statushereich                                                                                                    | •                               |
| Bei Betriebsanzeige                                                                                                    | 8                               |
| In Navigieransicht                                                                                                    | 0                               |
| Statussignale                                                                                                    | 9                               |
| Störungsbehebungen                                                                                                    |                                 |
| Allgemeine                                                                                                    | 2                               |
| Störungsverhalten konfigurieren, Modbus RS485 172                                                                                                    | 1                               |
| Stromaufnahme                                                                                                    | 1                               |
| Summenzähler                                                                                                    |                                 |
| Konfigurieren                                                                                                    | 9                               |
| Symbole                                                                                                    |                                 |
| Bedienelemente                                                                                                    | 2                               |
| Eingabe steuern                                                                                                    | 3                               |
| Eingabemaske                                                                                                    | 3                               |
| Für Diagnoseverhalten    48                                                                                                    | 8                               |
| Für Kommunikation                                                                                                    | 8                               |
| Für Menüs                                                                                                    | 1                               |
| Für Messgröße                                                                                                    | 9                               |
| Für Messkanalnummer                                                                                                    | 9                               |
| Für Parameter                                                                                                    | 1                               |
|                                                                                                    | 8                               |
| Für Verriegelung                                                                                                    | L                               |
| Fur Verriegelung                                                                                                    | 8<br>1                          |
| Fur Wildru                                                                                                    | L<br>L                          |
| Systemaufhau                                                                                                    | D                               |
| Messeinrichtung 19                                                                                                    | 2                               |
| siehe Messaerät Aufhau                                                                                                    | 4                               |
| Systemdruck 23                                                                                                    | 3                               |
| Systemintegration                                                                                                    | 1                               |
| - ,                                                                                                    | -                               |

## Т

| Tastenverriegelung ein-/ausschalten    59 |
|-------------------------------------------|
| Technische Daten, Übersicht               |
| Temperaturbereich                         |
| Lagerungstemperatur                       |
| Messstofftemperatur                       |
| Umgebungstemperatur Anzeige               |
| Tests und Zeugnisse                       |
| Texteditor                                |
| Tooltipp                                  |
| siehe Hilfetext                           |
| Transport Messgerät                       |
| Typenschild                               |
| Messaufnehmer                             |
| Messumformer                              |
|                                           |

#### U

| UKCA-Zeichen                       |      | 218  |
|------------------------------------|------|------|
| Umgebungsbedingungen               |      |      |
| Betriebshöhe                       |      | 207  |
| Lagerungstemperatur                |      | 206  |
| Mechanische Belastung              |      | 2.07 |
| Relative Luftfeuchte               |      | 2.06 |
| Vibrations- und Schockfestigkeit   | •••  | 207  |
| Ilmaehunastemperatur               |      | 207  |
| Finfluss                           |      | 204  |
| Ilmaehungstemperaturbereich        | •••  | 206  |
| Intermenii                         |      | 200  |
| Administration                     | 130. | 131  |
| Anzeige                            | ,    | 121  |
| Ausgangswerte                      |      | 151  |
| Berechnete Prozessgrößen           |      | 114  |
| Datensicherung                     |      | 12.9 |
| Doppelimpulsausgang                |      | 153  |
| Eingangswerte                      |      | 150  |
| Ereignisliste                      |      | 178  |
| Erweitertes Setup                  | 113  | 114  |
| Freigabecode zurücksetzen          | ,    | 131  |
| Geräteinformation                  |      | 181  |
| I/O-Konfiguration                  |      | 85   |
| Impuls-/Frequenz-/Schaltausgang 1n |      | 152  |
| Kommunikation                      |      | . 81 |
| Messarößen                         |      | 139  |
| Messmodus                          |      | 160  |
| Messstoffindex                     |      | 161  |
| Messwerte                          |      | 138  |
| Messwertspeicherung                |      | 156  |
| Normvolumenfluss-Berechnung        |      | 114  |
| Prozessarößen                      |      | 114  |
| Relaisausgang 1 n                  |      | 152  |
| Sensorabgleich                     |      | 115  |
| Simulation                         |      | 132  |
| Statuseingang 1 n                  |      | 151  |
| Stromeingang 1 n                   |      | 150  |
| Summenzähler                       |      | 149  |
| Summenzähler 1 n                   |      | 119  |
| Summenzähler-Bedienung             |      | 153  |
| Systemeinheiten                    |      | . 79 |
| Übersicht                          |      | . 47 |
| Webserver                          |      | . 65 |
| Wert Stromausgang 1 n              |      | 151  |
|                                    |      |      |

#### V

| Proline Promass X 300 | ) |
|-----------------------|---|
|-----------------------|---|

| Texteditor52Zahleneditor52                                                                         |
|----------------------------------------------------------------------------------------------------|
| W<br>W@M                                                                                           |
| Werkzeug31Elektrischen Anschluss31Für Montage27Transport19Wiederholbarkeit204WLAN-Einstellungen127 |

### Ζ

| Zahleneditor                 |
|------------------------------|
| Zertifikate                  |
| Zugriffsrechte auf Parameter |
| Lesezugriff                  |
| Schreibzugriff               |
| Zulassungen                  |

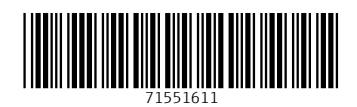

www.addresses.endress.com

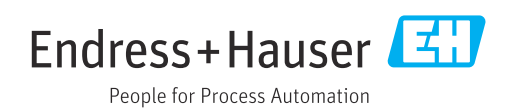